# ArCADia-INSTALACJE WENTYLACYJNE

### Podręcznik użytkownika dla programu ArCADia-INSTALACJE WENTYLACYJNE

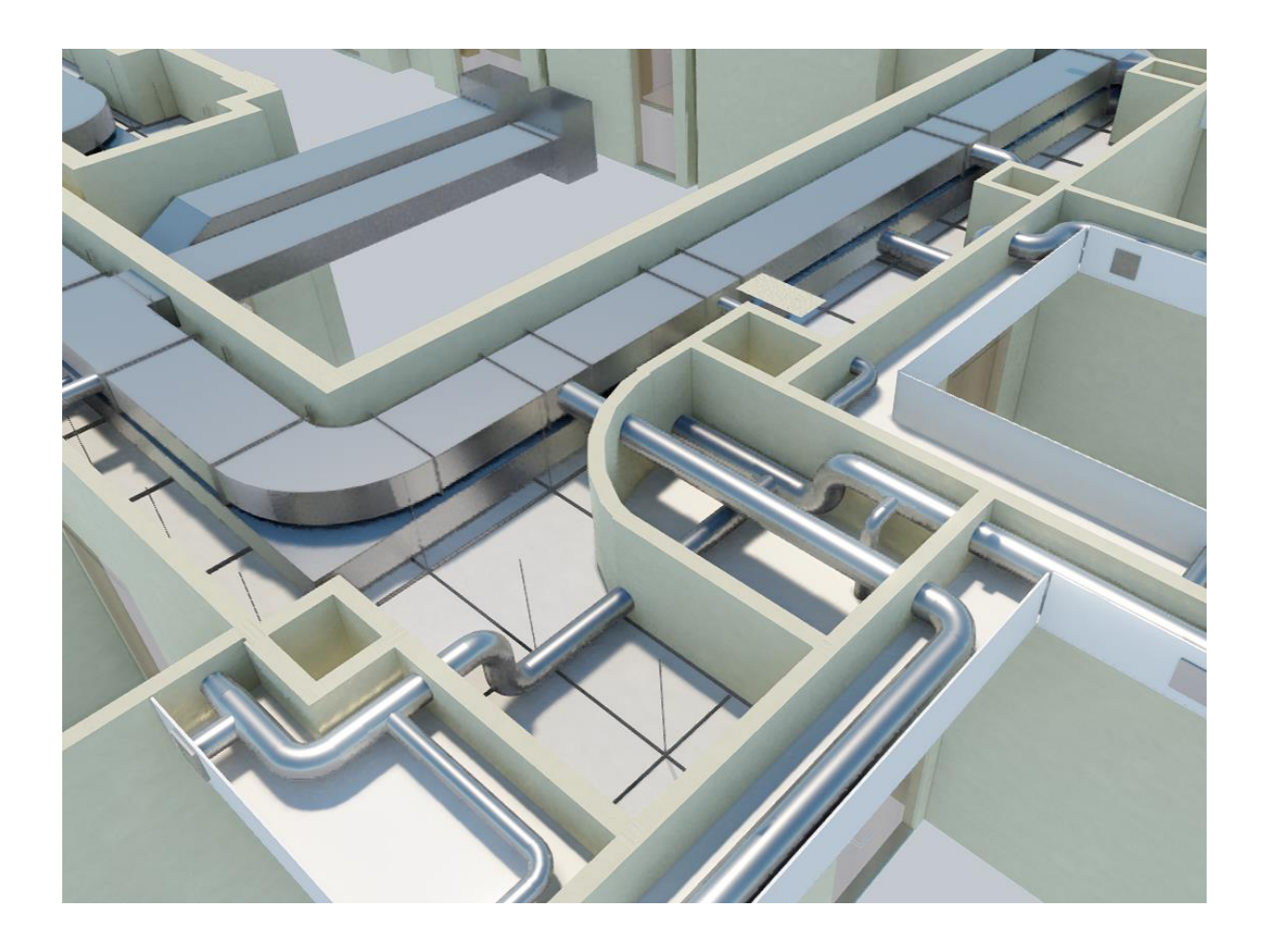

2025-01-29

### Spis treści

| 1. | Wpi  | rowa   | dzenie                                                    | 7  |
|----|------|--------|-----------------------------------------------------------|----|
|    | 1.1. | Prze   | eznaczenie programu                                       | 8  |
|    | 1.2. | Cec    | hy i możliwości programu                                  | 8  |
|    | 1.3. | Pod    | stawa merytoryczna                                        | 9  |
|    | Lite | ratur  | a                                                         | 9  |
|    | Nor  | my     |                                                           | 9  |
|    | 1.4. | Kata   | alogi                                                     | 10 |
| 2. | Prac | ca z p | programem                                                 | 11 |
|    | 2.1. | Pod    | stawowe informacje o programie                            | 12 |
| 3. | Opis | s eler | nentów programu                                           | 14 |
|    | 3.1. | Mer    | nadżer projektu                                           | 15 |
|    | 3.1. | 1.     | Dodawanie i edycja systemów i grup, zarządzanie obiektami | 19 |
|    | 3.2. | Wid    | loki                                                      | 20 |
|    | 3.2. | 1.     | Rzut                                                      | 20 |
|    | 3.2. | 2.     | Widok 3D                                                  | 22 |
|    | 3.2. | 3.     | Model, czyli CAD 3D                                       | 23 |
|    | 3.2. | 4.     | Przekrój                                                  | 25 |
|    | 3.3. | Bibl   | ioteki                                                    | 26 |
|    | 3.3. | 1.     | Menadżer plików                                           | 26 |
|    | 3.3. | 2.     | Obiekty BIM                                               | 29 |
|    | 3.3. | 3.     | Obiekty                                                   | 56 |
|    | 3.3. | 4.     | Układy                                                    | 59 |
|    | 3.4. | Орс    | je programu                                               | 63 |
|    | 3.5. | Nar    | zędzia projektu                                           | 66 |
|    | 3.5. | 1.     | Opcje projektu                                            | 66 |
|    | 3.5. | 2.     | Porównywanie projektów                                    | 69 |
|    | 3.5. | 3.     | Scalanie projektów                                        | 72 |
|    | 3.5. | 4.     | Kolizje                                                   | 74 |
|    | 3.6. | Pase   | ek narzędzi modułu ArCADia-INSTALACJE WENTYLACYJNE        | 76 |
|    | 3.7. | Zapi   | is szablonu                                               | 80 |
|    | 3.8. | Prac   | ca z typami                                               | 80 |
|    | 3.8. | 1.     | Edytor biblioteki typów                                   | 82 |
|    | 3.8. | 2.     | Import typów                                              | 89 |

|    | 3.8.3 | 3.    | Eksport typów                                                              |           |
|----|-------|-------|----------------------------------------------------------------------------|-----------|
|    | 3.8.4 | 1.    | Zmiana typu elementu                                                       | 90        |
| 3  | 8.9.  | Arch  | niwum                                                                      | 92        |
| 4. | Two   | rzeni | ie struktury modelu                                                        | 93        |
| Z  | l.1.  | Budy  | ynki                                                                       | 94        |
| Z  | l.2.  | Krea  | ator budynku                                                               | 94        |
| Z  | l.1.  | Kon   | dygnacje                                                                   | 98        |
|    | 4.1.1 | 1.    | Wprowadzanie kondygnacji                                                   | 98        |
|    | 4.1.2 | 2.    | Nowa kondygnacja powyżej                                                   |           |
|    | 4.1.3 | 3.    | Wyświetlanie kondygnacji                                                   |           |
|    | 4.1.4 | 1.    | Przełączenie kondygnacji                                                   |           |
|    | 4.1.5 | 5.    | Usuwanie kondygnacji                                                       |           |
| Z  | l.1.  | Pom   | nieszczenia                                                                |           |
|    | 4.1.1 | 1.    | Wprowadzanie pomieszczeń                                                   |           |
|    | 4.1.2 | 2.    | Właściwości pomieszczenia                                                  |           |
| Z  | 1.2.  | Mer   | nadżer pomieszczeń                                                         |           |
|    | 4.2.2 | 1.    | Pomieszczenie wirtualne                                                    |           |
| 5. | Opis  | i edy | ycja obiektów wentylacyjnych                                               |           |
| 5  | 5.1.  | Uwa   | agi wstępne do edycji obiektów. Wstawianie obiektów                        |           |
| 5  | 5.2.  | Wst   | awianie obiektu na rysunek                                                 | 114       |
|    | 5.2.3 | 1.    | Funkcje dostępne przy wstawianiu obiektów z modułu INSTALACJE WENTY<br>116 | 'LACYJNE. |
|    | 5.2.2 | 2.    | Wstawianie obiektu do rysunku – sposób drugi                               | 121       |
| 5  | 5.3.  | Mod   | dyfikacja obiektów z modułu Wentylacja                                     |           |
|    | 5.3.2 | 1.    | Okno modyfikacji i okno właściwości                                        | 122       |
| 5  | 5.4.  | Wła   | ściwości obiektów                                                          | 123       |
|    | 5.4.2 | 1.    | Grupa kontrolek Zarządzanie elementem                                      | 124       |
|    | 5.4.2 | 2.    | Grupa kontrolek Wygląd                                                     | 125       |
|    | 5.4.3 | 3.    | Grupa kontrolek Parametry                                                  | 129       |
|    | 5.4.4 | 1.    | Grupa kontrolek Parametry typu                                             | 131       |
|    | 5.4.5 | 5.    | Grupa kontrolek zatwierdzających (zapisu/rezygnacji)                       | 132       |
|    | 5.4.2 | 1.    | Parametry użytkownika                                                      | 132       |
|    | 5.4.2 | 2.    | Dodawanie elementów do biblioteki typów                                    | 137       |
| 6. | Urzą  | dzen  | nia wentylacyjne                                                           | 139       |

|   | 6.1.  | Cen   | trala wentylacyjna                                | 140 |
|---|-------|-------|---------------------------------------------------|-----|
|   | 6.1.  | 1.    | Okno właściwości                                  | 141 |
|   | 6.2.  | Wei   | ntylator                                          | 143 |
|   | 6.2.  | 1.    | Okno właściwości                                  | 144 |
|   | 6.3.  | Czei  | rpnia                                             | 145 |
|   | 6.3.  | 1.    | Okno właściwości                                  | 146 |
|   | 6.4.  | Wyı   | rzutnia                                           | 147 |
|   | 6.4.  | 1.    | Okno właściwości                                  | 148 |
|   | 6.5.  | Nav   | viewnik                                           | 149 |
|   | 6.5.  | 1.    | Okno właściwości                                  | 150 |
|   | 6.6.  | Wy    | wiewnik                                           | 151 |
|   | 6.6.  | 1.    | Okno właściwości                                  | 152 |
|   | 6.7.  | Nag   | rzewnica                                          | 153 |
|   | 6.7.  | 1.    | Okno właściwości                                  | 154 |
|   | 6.8.  | Filtr | ·                                                 | 155 |
|   | 6.8.  | 1.    | Okno właściwości                                  | 156 |
|   | 6.9.  | Tłur  | nik                                               | 157 |
|   | 6.9.  | 1.    | Okno właściwości                                  | 158 |
|   | 6.10. | Р     | rzepustnica                                       | 159 |
|   | 6.10  | ).1.  | Okno właściwości                                  | 160 |
|   | 6.11. | R     | egulator                                          | 161 |
|   | 6.11  | L.1.  | Okno właściwości                                  | 162 |
|   | 6.12. | S     | krzynka rozprężna                                 | 164 |
|   | 6.12  | 2.1.  | Okno właściwości                                  | 165 |
|   | 6.13. | К     | lapa przeciwpożarowa                              | 166 |
|   | 6.13  | 8.1.  | Okno właściwości                                  | 167 |
| 7 | . Kan | ały   |                                                   | 169 |
|   | 7.1.  | Wp    | rowadzanie i edycja kanałów sztywnych poziomych   | 170 |
|   | 7.1.  | 1.    | Wstawianie kanałów sztywnych poziomych            | 170 |
|   | 7.1.  | 2.    | Właściwości elementu Kanał sztywny                | 172 |
|   | 7.1.  | 3.    | Wprowadzanie i edycja kanałów sztywnych pionowych | 174 |
|   | 7.1.  | 4.    | Wstawianie pionowego kanału sztywnego             | 174 |
|   | 7.2.  | Wp    | rowadzanie i edycja kanałów elastycznych          | 175 |
|   | 7.2.  | 1.    | Wstawianie kanałów elastycznych                   | 175 |

|    | 7.   | 2.2.     | Właściwości elementu Kanał elastyczny         | 178 |
|----|------|----------|-----------------------------------------------|-----|
| 8. | Ks   | ształtki |                                               | 179 |
|    | 8.1. | Kszt     | ałtki – wstęp                                 |     |
|    | 8.   | 1.1.     | Ręczne wstawianie kształtek                   | 180 |
|    | 8.   | 1.2.     | Półautomatyczne wstawianie kształtek          |     |
|    | 8.2. | Kszt     | ałtki instalacyjne – okno Opcje projektu      |     |
|    | 8.3. | Kszt     | ałtki instalacyjne – ogólne okno właściwości  | 183 |
|    | 8.4. | Kola     | ano                                           | 184 |
|    | 8.5. | Łuk      |                                               | 186 |
|    | 8.6. | Red      | ukcja                                         | 187 |
|    | 8.7. | Ods      | adzka                                         | 188 |
|    | 8.8. | Trój     | nik                                           | 189 |
|    | 8.9. | Trój     | nik orłowy prosty                             | 190 |
|    | 8.10 | . Ti     | rójnik orłowy łukowy                          | 191 |
|    | 8.11 | . Ti     | rójnik z odejściem łukowym                    | 192 |
|    | 8.12 | . Ti     | rójnik portkowy                               | 193 |
|    | 8.13 | . 0      | dgałęzienie siodłowe                          | 194 |
|    | 8.14 | . C:     | zwórnik                                       | 195 |
|    | 8.15 | . Zł     | łączka kanałowa                               | 197 |
|    | 8.16 | . Za     | aślepka                                       | 198 |
|    | 8.17 | . K      | ształtka dowolna                              | 199 |
|    | 8.18 | . к      | lapa rewizyjna                                | 200 |
| 9. | Kr   | eator z  | mian i połączeń w instalacji                  | 201 |
|    | 9.1. | Zmia     | ana wysokości elementów instalacji            | 202 |
|    | 9.2. | Segr     | mentuj kanały                                 | 202 |
| 1( | ).   | Opis i ı | numerowanie                                   | 203 |
|    | 10.1 | . 0      | pis elementów instalacji                      | 204 |
|    | 10   | ).1.1.   | Właściwości opisu elementów                   | 206 |
|    | 10.2 | . Pi     | rzenumeruj elementy                           | 209 |
| 11 | L.   | Oblicze  | enia i interpretacja wyników                  | 211 |
|    | 11.1 | . 0      | gólne założenia prowadzenia obliczeń          | 212 |
|    | 11.2 | . Sı     | prawdzenie poprawności narysowanej instalacji | 212 |
|    | 11.3 | . 0      | bliczenia                                     | 214 |
|    | 11.4 | . N      | 1etodologia obliczeń                          | 217 |
|    |      |          |                                               |     |

| 11.4.1.  | Przepływy obliczeniowe                              | 217 |
|----------|-----------------------------------------------------|-----|
| 11.4.2.  | Obliczenia hydrauliczne                             | 217 |
| 11.4.3.  | Obliczenia akustyczne                               | 218 |
| 11.5.    | Raport RTF z obliczeń                               | 220 |
| 12. Zest | awienia i wykazy                                    | 221 |
| 12.1.    | Wykaz elementów instalacji i zestawienie materiałów | 222 |
| 13. Wsp  | oółpraca z innymi programami                        | 225 |
| 13.1.    | Eksport DWG                                         | 226 |
| 13.1.    | Eksport do programu Ceninwest                       | 227 |
| 13.2.    | Zapis pliku RTF                                     | 227 |
| 13.3.    | Zapis pliku CSV                                     | 227 |
| 14. Tabe | ela poleceń                                         | 229 |

## 1. WPROWADZENIE

#### 1.1. Przeznaczenie programu

ArCADia-INSTALACJE WENTYLACYJNE to moduł branżowy systemu ArCADia BIM. Program pozwala na stworzenie profesjonalnego projektu instalacji wentylacji mechanicznej. Program kierowany jest zarówno do projektantów instalacji wentylacyjnych, jak i do wszystkich osób zajmujących się branżą instalacyjna w budownictwie. Użytkownik korzystający sanitarna i Ζ programu ArCADia-INSTALACJE WENTYLACYJNE ma możliwość obiektowego tworzenia rysunków wewnętrznej instalacji wentylacji mechanicznej na rzutach architektonicznych budynku przy jednoczesnym tworzeniu schematów obliczeniowych. Użytkownik ma do dyspozycji bibliotekę elementów stosowanych w instalacjach wentylacyjnych, którą może rozbudowywać i dostosowywać do własnych potrzeb w zakresie stosowanych urządzeń oraz rodzajów materiałów kanałów.

Połączenie specjalistycznych funkcji wykorzystanych w aplikacji do wykonania planów instalacji wentylacyjnych w zakresie doboru i przebiegu kanałów, doboru armatury wentylacyjnej z możliwością przeprowadzania obliczeń i dokonywania sprawdzenia poprawności zaprojektowanej instalacji jest perfekcyjnym narzędziem do tworzenia projektów wewnętrznych instalacji wentylacyjnych.

#### 1.2. Cechy i możliwości programu

Program ArCADia-INSTALACJE WENTYLACYJNE umożliwia:

- sporządzanie rysunków kompletnej instalacji wentylacji mechanicznej, począwszy od czerpni/wyrzutni, przez urządzenia wentylacyjne, po elementy dystrybuujące powietrze do pomieszczeń.
- nanoszenie kanałów wentylacyjnych wykonanych z różnych materiałów, z wykorzystaniem możliwości inteligentnego ich łączenia,
- wstawianie kształtek i urządzeń z biblioteki producentów (galanteria wentylacyjna, elementy regulacyjne, klapy przeciwpożarowe, filtry, tłumiki),
- wstawianie różnych rodzajów urządzeń z indywidualnie ustawionymi kształtami i wymiarami (centrale wentylacyjne, wentylatory, nagrzewnice),
- automatyczne tworzenie opisu instalacji i numerowania punktów z możliwością edycji i tworzenia własnych szablonów,
- obliczanie całkowitej i częściowej straty ciśnienia dla wszystkich lub wybranych ścieżek przepływu powietrza, wybór ścieżki o największej stracie ciśnienia,
- obliczanie poziomu mocy akustycznej dla wszystkich lub wybranych ścieżek przepływu powietrza,

w środkowych pasmach oktawowych z zakresu 63-8000 Hz,

- podgląd instalacji w 3D ułatwiający korygowanie nieprawidłowości prowadzenia trasy kanałów nieuwidocznionej na rzucie,
- sprawdzanie instalacji pod względem poprawności połączeń oraz czytelny sposób wykrywania i korygowania błędów,
- sprawdzanie spełnienia warunku zapewnienia ciśnienia dyspozycyjnego w instalacji,
- generowanie raportów wykonanych obliczeń zawierających podsumowania strat ciśnienia i poziomu mocy akustycznej na poszczególnych odcinkach instalacji,

• generowanie gotowych zestawień materiałów i urządzeń zawartych w projekcie, przeznaczonych do dalszego przetworzenia oraz stworzenia kosztorysów i wycen inwestycji.

#### 1.3. Podstawa merytoryczna

#### Literatura

- 1. W.P. Jones; Klimatyzacja, Arkady, Warszawa 2001
- 2. M. Malicki; Wentylacja i klimatyzacja, PWN, Warszawa 1980
- 3. J. Ferencowicz; Wentylacja i Klimatyzacja, wyd. II, Arkady, Warszawa 1962
- 4. Baumgarth, Hörner, Reeker; Poradnik Klimatyzacji, tom I, Systherm D. Gazińska sp. j., Poznań 2010
- 5. H. Recknagel, E. Sprenger, E.R. Schramek; Kompendium wiedzy. Ogrzewnictwo, klimatyzacja, ciepła woda, chłodnictwo, wyd. III, OmniScala, Wrocław 2008
- 6. M. Popek, B. Wapińska; Rysunek zawodowy Instalacje sanitarne, WSiP, Warszawa 2003

#### Normy

- 1. PKN-CEN/TR 14788:2012 Wentylacja budynków Projektowanie i wymiarowanie systemów wentylacji mieszkań.
- 2. PN-EN 15665:2012 wersja polska Wentylacja budynków Wyznaczanie kryteriów działania systemów wentylacji mieszkań.
- 3. PN-83/B-03430 Az3:2000 Wentylacja w budynkach mieszkalnych zamieszkania zbiorowego i użyteczności publicznej. Wymagania.
- 4. PN-89/ B-01410 Wentylacja i klimatyzacja. Rysunek techniczny. Zasady wykonywania i oznaczenia.
- 5. PN-83/B-03430 Wentylacja w budynkach mieszkalnych, zamieszkania zbiorowego i użyteczności publicznej. Wymagania.
- 6. PN-67/B-03410 Wentylacja. Wymiary poprzeczne przewodów wentylacyjnych.
- 7. PN-73/B-03431 Wentylacja mechaniczna w budownictwie. Wymagania.
- 8. PN-68/B-01411 Wentylacja. Urządzenia i elementy urządzeń wentylacyjnych. Podział, nazwy i określenia.
- 9. PN-76/B-03420 Wentylacja i klimatyzacja. Parametry obliczeniowe powietrza zewnętrznego.
- 10. PN-78/B-03421 Wentylacja i klimatyzacja. Parametry obliczeniowe powietrza wewnętrznego w pomieszczeniach przeznaczonych do stałego przebywania ludzi.
- 11. PN-87/B-03433 Wentylacja. Instalacje wentylacji mechanicznej wywiewnej w budynkach mieszkalnych wielorodzinnych. Wymagania.
- PN-EN 12354-5:2009 Akustyka budowlana Określanie właściwości akustycznych budynków na podstawie właściwości elementów – Część 5: Poziomy hałasu pochodzące od wyposażenia technicznego.

### 1.4. Katalogi

Katalogi biblioteki elementów znajdują się w zakładce Producenci.

#### Wywołanie:

• Wstążka Zarządzaj  $\Rightarrow$  grupa logiczna Opcje  $\Rightarrow$  O ArCADia BIM

 $\Rightarrow$  Zakładka *Producenci* 

### 2. PRACA Z PROGRAMEM

#### 2.1. Podstawowe informacje o programie

Program **ArCADia-INSTALACJE WENTYLACYJNE** jest modułem będącym częścią programu ArCADia BIM. Opis ogólnej funkcjonalności systemu znajduje się w pomocy do programu – ArCADia System

Program **ArCADia-INSTALACJE WENTYLACYJNE** pozwala na zaprojektowanie instalacji wentylacyjnej mechanicznej, począwszy od czerpni/wyrzutni, przez urządzenia wentylacyjne, po elementy dystrybuujące powietrze do pomieszczeń. Program pozwala na lokalizację armatury i urządzeń niezbędnych do stworzenia pełnego projektu instalacji wentylacyjnej pod względem rysunkowym. Program wykonuje obliczenia sprawdzające prawidłowość doboru kanałów na podstawie oceny prędkości i spadku ciśnienia na drodze krytycznej i porównania z minimalnym ciśnieniem dyspozycyjnym podanym dla danej instalacji.

Pierwszym etapem projektu jest wykonanie części rysunkowej. Wstawienie któregokolwiek elementu instalacji wentylacyjnej aktywuje program. Program został zaprojektowany w sposób umożliwiający elastyczny (dowolny) tok postępowania przy tworzeniu rysunku.

Poniżej znajduje się jedna z możliwych dróg postępowania przy tworzeniu projektu.

#### Etap I. Tworzenie rysunku

- Projektowanie instalacji wentylacyjnej należy rozpocząć od zdefiniowania w *Opcjach* potrzebnych w projekcie systemów wentylacyjnych i ich parametrów dotyczących typu systemu (nawiewny, wywiewny, czerpny, wyrzutowy), wilgotności względnej i temperatury powietrza. Domyślnie zdefiniowano 4 podstawowe systemy wentylacyjne, jednak ich edycji oraz dodawania kolejnych systemów można dokonywać na każdym etapie tworzenia projektu.
- Rysowanie instalacji wentylacji mechanicznej rozpocząć można od wstawienia centrali wentylacyjnej, nadając jej odpowiednie wymiary geometryczne. We właściwościach tego obiektu należy zawrzeć parametry takie jak spręż dyspozycyjny, wydajność nawiewu i wywiewu oraz moc akustyczna urządzenia.
- 3. W kolejnym kroku można zlokalizować nawiewniki i wywiewniki w pomieszczeniach oraz zaplanować lokalizacje czerpni i wyrzutni powietrza. Wszystkim elementom należy zadać odpowiednie parametry geometryczne i techniczne.
- 4. Następnie można wprowadzić trasę instalacji, tak aby logicznie połączyć elementy z centralą wentylacyjną. Podczas rysowania trasy kanałów można nadać im kształt, wielkość, materiał.
- 5. W czasie wyznaczania tras kanałów można wstawiać odpowiednią armaturę regulacyjną, dodatkowe urządzenia do obróbki powietrza, elementy tłumiące itp.
- 6. Od wersji programu ArCADia BIM 15 wprowadzono możliwość wykorzystywania w projektach nowego rodzaju elementów- obiektów fizycznych i parametrycznych BIM. Są one cyfrowym modelem 3D, który zawiera szczegółowe informacje o obiekcie jego wyglądzie, położeniu, właściwościach itp. Obiekty te stanowią samodzielne pliki, które użytkownik może tworzyć lub wczytywać gotowe. Wstawiane są one na rysunek bezpośrednio z Menadżera plików. Obiekty parametryczne są to obiekty jednobranżowe, będące elementami z poszczególnych modułów programu (przede wszystkim kanał, ale również nawiewnik czy wentylator), zachowującymi wszystkie ich funkcjonalności. W obiekcie fizycznym natomiast możemy umieścić zbiór jednobranżowych elementów systemu ArCADia BIM tworząc w ten sposób obiekt wielobranżowy

(np. centralę wentylacyjną, przyłączona do instalacji wentylacyjnej, ale również ogrzewczej, elektrycznej czy kanalizacyjnej).

7. Po narysowaniu instalacji istnieje możliwość wykonania sprawdzenia poprawności jej wykonania pod względem połączeń wszystkich obiektów znajdujących się w projekcie i sprawdzenie ciągłości instalacji.

#### Etap II. Obliczenia, wykazy i zestawienia

- Po wykonaniu rysunków i sprawdzeniu poprawności instalacji użytkownik może przeprowadzić obliczenia. Wybór obliczeń możliwy jest dla każdej ze ścieżek instalacji, z możliwością sprawdzenia najbardziej niekorzystnej pod względem strat ciśnienia lub długości. Użytkownik ma możliwość kontroli korekty przyjętych wielkości kanałów, a zastosowanie zmiany powoduje jej przeniesienie automatycznie do części rysunkowej oraz ponowne przeliczenie instalacji.
- 2. Program przeprowadza obliczenia dla powietrza o parametrach zadanych przy definiowaniu systemów (temperatura, wilgotność względna).
- 3. Użytkownik otrzymuje informacje o:
  - sumie strat liniowych i miejscowych ciśnienia na danym odcinku oraz całkowitej stracie ciśnienia dla całej instalacji,
  - mocy akustycznej przekazywanej do pomieszczenia na danym odcinku od centrali wentylacyjnej/wentylatora do nawiewnika/wywiewnika.
- 4. Obliczenia i wyniki dla wybranej ścieżki instalacji można wygenerować w formie raportu w formacie RTF.
- 5. Po stwierdzeniu poprawności instalacji wentylacyjnej w części graficznej i obliczeniowej użytkownik ma możliwość wygenerowania:
  - wykazu elementów (legendy) z możliwością zapisu w formacie RTF,
  - zestawienia materiałów z możliwością zapisu w formacie RTF oraz eksportu do programu Ceninwest w celu sporządzenia kosztorysu i wyceny metodą uproszczoną.

# 3. OPIS ELEMENTÓW PROGRAMU

#### 3.1. Menadżer projektu

*Menadżer projektu* pozwala na zarządzanie wszystkimi elementami programu ArCADia-INSTALACJE WENTYLACYJNE oraz Obiektami fizycznymi BIM: kanałami, kratkami wentylacyjnymi, wentylatorami itd. definiując co jest widoczne na ekranie, jakie elementy są zablokowane, a jakich nie można wydrukować.

#### Wywołanie:

ArCADia oraz ArCADia PLUS:

• Wstążka Zarządzaj  $\Rightarrow$  grupa logiczna Projekt  $\Rightarrow \square$  Menadżer projektu

**UWAGA:** Poniższy opis funkcjonalności okna **Menadżera projektu** dotyczy projektów wentylacyjnych. Podstawowy opis działania **Menadżera projektu** znajduje się w ogólnej pomocy do programu ArCAdia BIM, a pozostałych sieci i instalacji w pomocach do poszczególnych modułów programu.

Na początku okno jest puste i zapełnia się automatycznie podczas pracy projektanta.

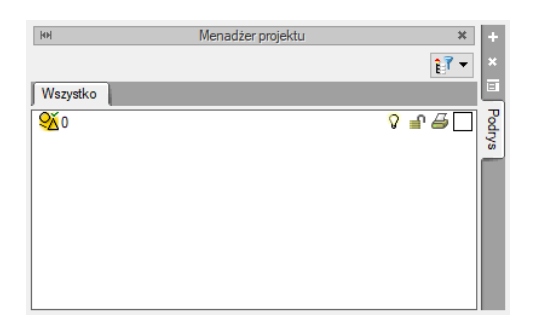

Rys. 1 Okno Menadżera projektu przed wprowadzeniem elementu systemu ArCADia BIM

Główna część okna *Menadżera projektu* zapełnia się podczas pracy budynkami, kondygnacjami, terenem zewnętrznym. Część elementów trafia tu automatycznie, np. jeśli pierwszym działaniem na pliku jest wprowadzenie elementy systemu ArCADia BIM- Instalacje Wentylacyjne – np. czerpnia, w oknie menadżera zostaje wprowadzony *Teren zewnętrzny, Elementy użytkownika* i *Uchwyt widoku*.

| Menadžer projektu         | ×                                             | +      |
|---------------------------|-----------------------------------------------|--------|
| 4                         | 17 -                                          |        |
| Wszystko Wentylacja       |                                               | Ξ      |
| V Martin Teren zewnętrzny | <b>♀</b> ₽ <i>₩</i> □<br><b>♀</b> <i>∎₩</i> □ | Podry  |
| M Elementy użytkownika    | v - 4                                         | ۳<br>ج |
| 약 Uchwyt widoku           | ົົ⊈⊇                                          | zut 1  |
|                           |                                               | X      |
|                           |                                               | dok 3  |
|                           |                                               | õ      |

Rys. 2 Okno Menadżera projektu po wprowadzeniem elementu instalacji wentylacyjnej

Podobnie, jeśli zaczniemy od wstawienia widoku, czyli wskazania miejsca jego uchwytu to pojawi się *Teren zewnętrzny* i *Uchwyt widoku*. Wówczas, jeśli instalacja ma być prowadzona wewnątrz, budynek

użytkownik dodaje samodzielnie. Podobnie jak kolejne kondygnacje wybierając przy tym, czy są położone poniżej czy powyżej aktualnie zaznaczonej.

**UWAGA:** Nowe okno **Menadżera projektu (od wersji ArCADia BIM 15)** pozwala na zaznacanie więcej niż jednej grupy elementów przy pomocy przycisków **Shift** (zaznaczenie większej ilości grup poprzez wskazanie pierwszego i ostatniego wpisu) lub **Ctrl** (wskazywanie kolejnych grup klikając na każdej z nich).

Od wersji 15 system ArCADia BIM w oknie *Menadżera projektu* wprowadza zakładki branżowe takie jak: *Architektura, Teren, Wentylacja, Ogrzewanie* itp., które pokazują się jeśli element z danej branży zostanie wprowadzony do projektu. Na zakładce *Wszystko* znajduje się całe drzewo projektu ze wszystkimi elementami podzielonymi na *Budynek* i *Teren zewnętrzny*. Jeśli jest to projekt wentylacyjny, to można przełączyć się na zakładkę *Wentylacja* i drzewo projektu jest bardzo czytelne.

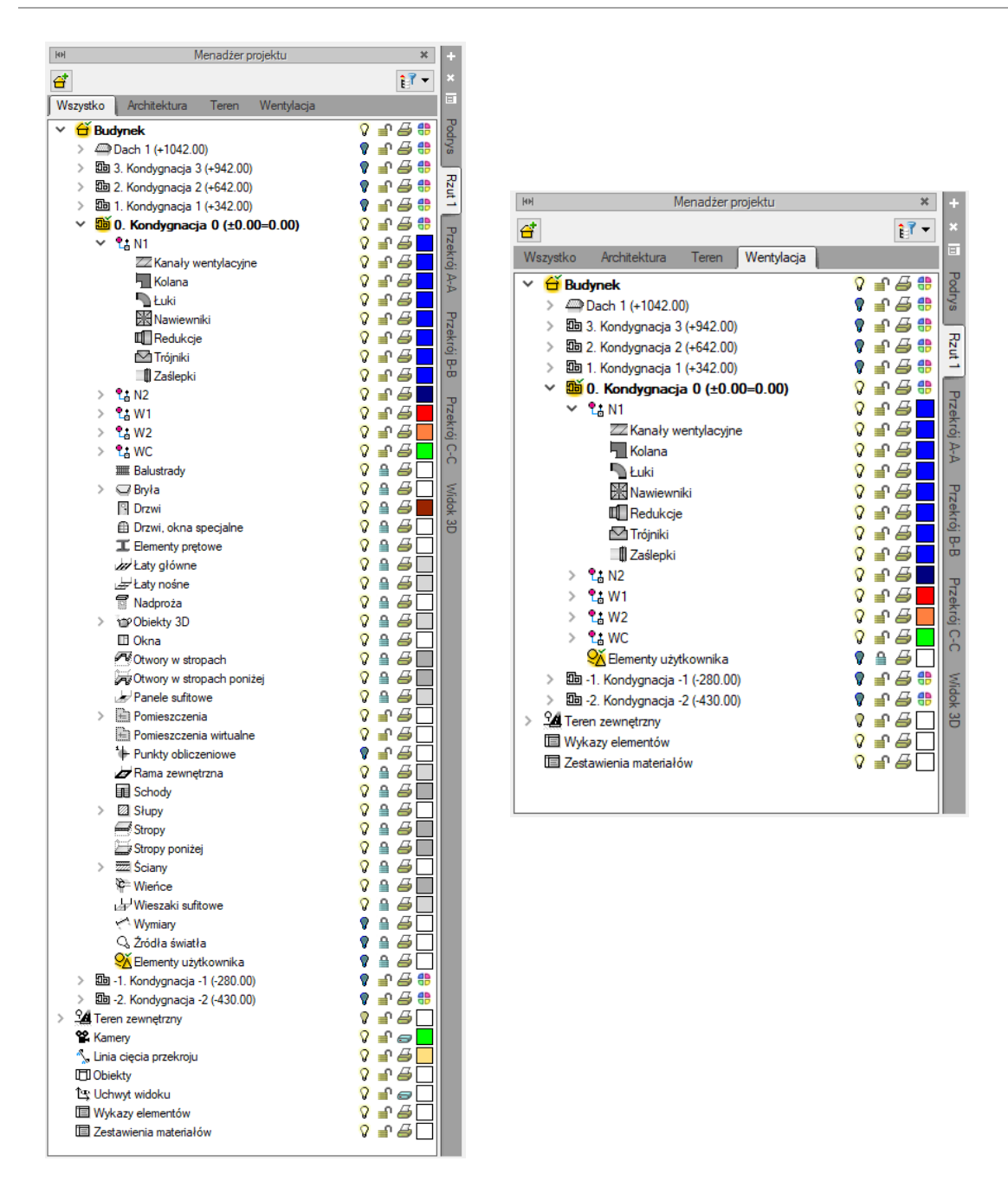

Rys. 3 Okno Menadżera projektu – ten sam projekt, zakładka Wszystko i Wentylacja

Z okna *Menadżera projektu* użytkownik może dodawać i usuwać kondygnacje budynku, poziom dachu, zdefiniować teren zewnętrzny oraz zmieniać ich położenie względem siebie. Przełączanie się pomiędzy utworzonymi widokami następuje przy pomocy zakładek. Po prawej stronie okna (domyślnie, lokalizację można zmienić) znajdują się zakładki kolejnych widoków: *Podrys, Rzut 1, Widok 3D, CAD 3D*. Z okna menadżera można również zarządzać widocznością (symbol żarówki), blokowaniem (symbol kłódki) i drukowaniem (symbol drukowania) wybranych elementów systemu ArCADia. Aby wyłączyć widoczność elementów (jest to tzw. ich wygaszenie), które nie są użytkownikowi przydatne podczas procesu projektowania, należy kliknąć na symbol żarówki znajdującej się przy nazwie elementów. Żarówka "wyłączy się" i zmieni kolor na ciemny ( $\mathcal{P} \rightarrow \mathcal{P}$ ), a wybrane obiekty nie będą wyświetlane. Po zaznaczeniu wybranej kondygnacji na drzewku elementów w oknie menadżera, w dolnej części okna pojawi się multischowek. Przy jego pomocy użytkownik może skopiować do schowka elementy znajdujące się na danej kondygnacji.

W poprzednich wersjach programu (do wersji 14) Multischowek miał podział na branże i można było wybrać do kopiowania elementy np. tylko instalacji wentylacyjnej. Obecnie na zakładce Wszystko znajdują się elementy kondygnacja wypisane w porządku alfabetycznym, czyli bez żadnego podziału. Widać to na zrzucie powyżej. Podzielone elementy są na poszczególnych zakładkach branżowych i tak, jeśli mają być kopiowane tylko elementy instalacji wentylacyjnej, to należy przełączyć się na zakładkę Wentylacja, zaznaczyć kondygnację i kliknąć Wybór elementów.

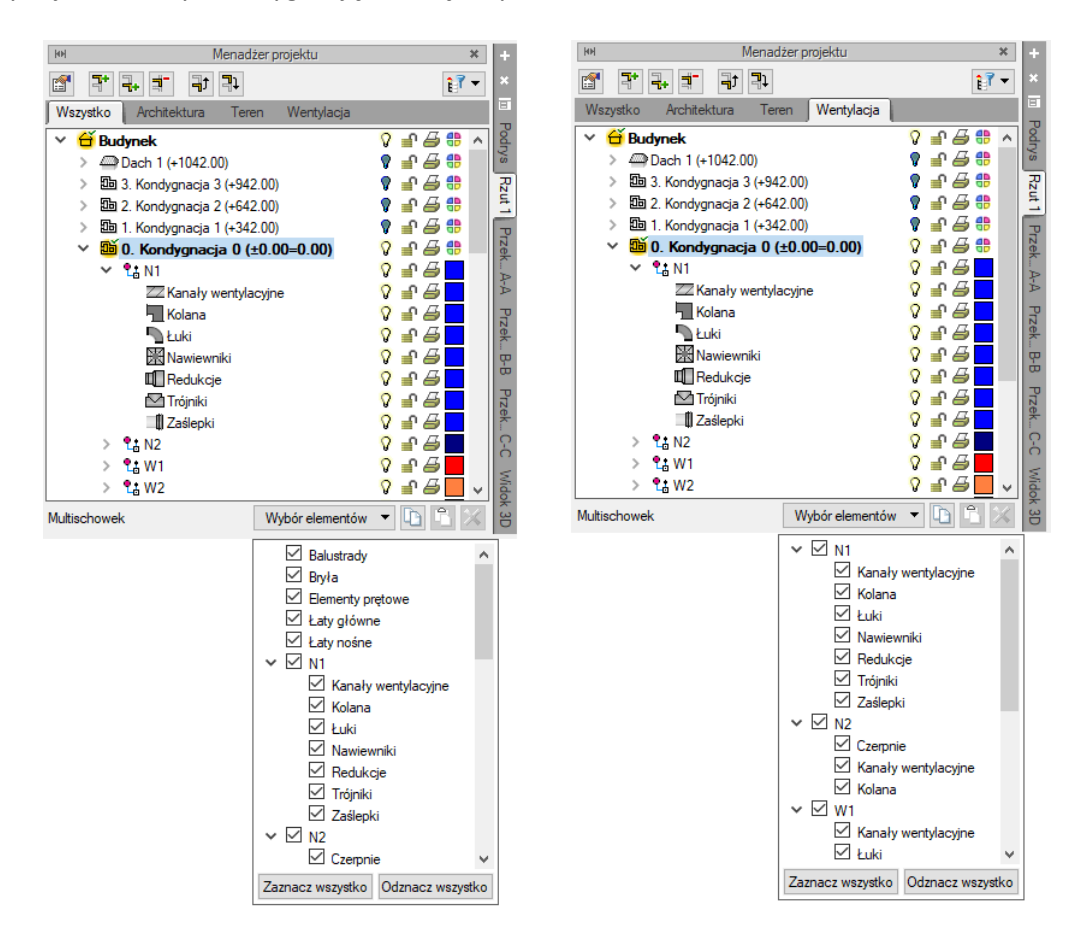

Rys. 4 Elementy dostępne do wyboru w Multischowku na zakładce Wszystko i Wentylacja

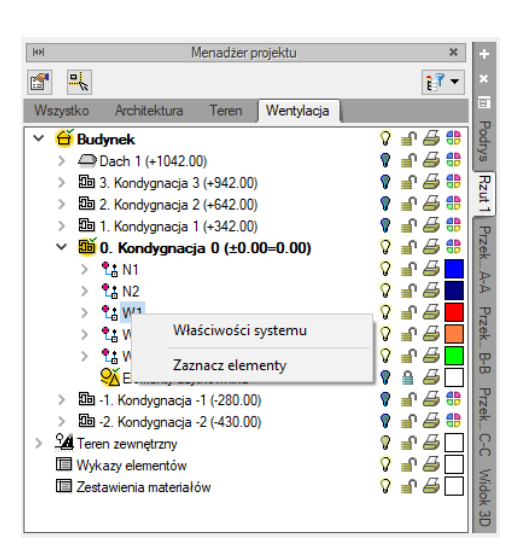

#### 3.1.1. Dodawanie i edycja systemów i grup, zarządzanie obiektami

Rys. 5 Okno Menadżera projektu, zarządzanie elementami

Po narysowaniu elementu instalacji wentylacyjnej pojawi się on w *Menadżerze projektu*. Jeśli w elemencie został określony system wentylacyjny – jego symbol pojawi się na kondygnacji, a sam element zostanie do niego przyporządkowany. Kolor systemu zostanie pobrany z danych wprowadzonych w opcjach programu.

Z powyższego okna można zmieniać kolor dla danej grupy obiektów. Można również zaznaczać i edytować właściwości wszystkich elementów instalacji wentylacyjnej poprzez kliknięcie prawym przyciskiem na grupę obiektów, np. *Kolana*. Po kliknięciu prawym przyciskiem myszy na daną grupę użytkownik ma do wyboru operacje, jakie może wykonać. Z drzewka menadżera można zaznaczyć np. wszystkie przepustnice i zmienić ustawienia opisu, pisaków, czcionek, przeprowadzić renumerację itd. Dodatkowo, w każdej z grup obiektów można wprowadzać podgrupy w celu ich rozróżnienia, np. w grupie kanałów – kanały izolowane, do których użytkownik przypisze tylko wybrane z kanałów z danego systemu. Pozwala to na lepsze zarządzanie elementami projektu.

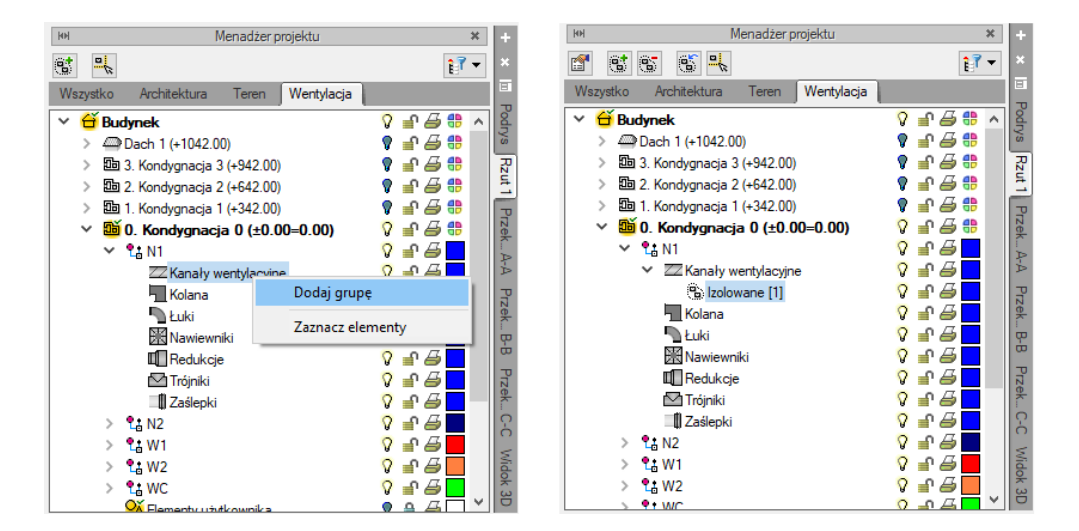

Rys. 6 Utworzona podgrupa w Menadżerze projektu

#### 3.2. Widoki

System ArCADia pozwala na zbudowanie bryły budynku lub zaprojektowanie np. instalacji wentylacyjnej przedstawiając ją w różnych widokach. Pierwszym widokiem zawsze jest rzut, widok 3D tworzony jest automatycznie na podstawie wprowadzanych elementów na rzucie. Kolejne widoki zależą od branży, w której powstaje projekt. Dla wentylacji np. dodatkowymi widokiem jest przekrój

Widoki dostępne są w oknie *Menadżera projektu* jako kolejne zakładki domyślnie umieszczone po prawej stronie okna.

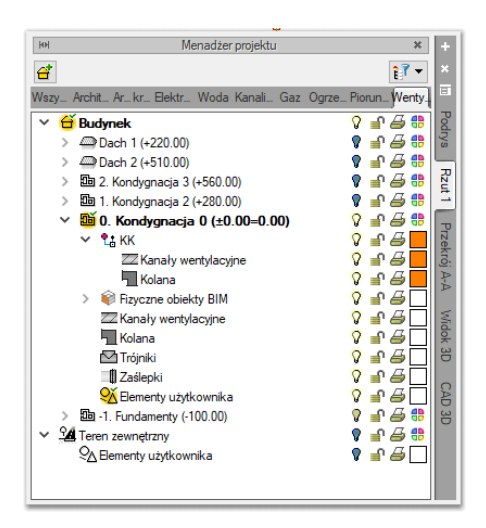

Rys. 7 Okno Menadżera projektu z różnymi widokami

#### 3.2.1. Rzut

Program ArCADia przedstawia projekt w widokach budynku lub budynków: rzutach, modelu CAD 3D, przekrojach, elewacjach. Na widoku rzutu mogą być wyświetlane wszystkie istniejące budynki i kondygnacje lub tylko wybrane elementy.

Dodawanie rzutu:

ArCADia and ArCADia PLUS

- Menadżer projektu  $\Rightarrow$   $\Rightarrow$   $\Rightarrow$  Wstaw rzut
- Wstążka Wstaw ⇒ grupa logiczna Widok ⇒

**UWAGA!** Kolejny (nowy) widok rzutu można wstawić, mając aktywny wyłącznie widok rzutu. Na pozostałych widokach: przekrojach, widoku 3D, aksonometrii itd. nowe widoki nie zostaną wstawione, zostanie natomiast wyświetlona informacja o konieczności przełączenia się na widok rzutu.

Wstaw rzut

Przełączanie i zarządzanie widokiem rzutu odbywa się w Menadżerze projektu.

Dla rzutu może być aktywny wyłącznie jeden budynek i jedna kondygnacja. Reszta jest jedynie podrysem, który może być widoczny lub wyłączony ikoną <sup>O</sup>. Oznacza to, że wprowadzanie i edycja odbywają się wyłącznie na kondygnacji oznaczonej ikoną <sup>E</sup> *Aktywnej kondygnacji.* Przełączanie aktywności odbywa się poprzez dwukrotne kliknięcie na daną kondygnację.

**UWAGA!** Dla widoków typu: Rzut i CAD 3D należy aktywować kondygnację, na której się pracuje (dotyczy to budynku wykonanego z obiektów systemu ArCADia). W pozostałych widokach nie ma aktywnej kondygnacji.

Aby dodać widok rzutu, wprowadzamy widok po wybraniu ikony *Wstaw rzut* i wskazaniu jego położenia. Przed wprowadzeniem rzutu lub po jego wprowadzeniu można ustawić jego właściwości po kliknięciu prawym klawiszem myszy na zakładce danego widoku i wybraniu z menu kontekstowego *Właściwości widoku*.

| Właściwości elementu: Widok X |                                |              |            |  |  |  |
|-------------------------------|--------------------------------|--------------|------------|--|--|--|
| ¥                             | Zarządzanie ele                | mentem       |            |  |  |  |
| ld elementu                   | 1                              |              |            |  |  |  |
| *                             | Parametr                       | у            |            |  |  |  |
| Nazwa                         | Rzut 1                         |              |            |  |  |  |
| Sposób<br>odświeżania         | Automatyczny V                 |              |            |  |  |  |
| Jednostki rys                 | owania                         | Poziom szcze | egółowości |  |  |  |
|                               | Milimetry                      | 🔘 Niski      |            |  |  |  |
|                               | <ul> <li>Centymetry</li> </ul> | Średn        | i          |  |  |  |
|                               | O Metry                        | ⊖ Wyso       | ki         |  |  |  |
|                               | ○ Cale                         |              |            |  |  |  |
|                               | Z opcji projektu               |              |            |  |  |  |
| Skala pisakó                  | w, czcionek i kreskowania      |              |            |  |  |  |
|                               | 1.00                           |              |            |  |  |  |
| *                             | Operacje                       | 9            |            |  |  |  |
| Przekszta                     | Przekształć w rysunek          |              |            |  |  |  |
| Zapisz v                      | v szablonie 🔻 崎                | ОК           | Anuluj     |  |  |  |

Rys. 8 Okno właściwości wybranego widoku

W powyższym oknie można nadać *Nazwę, Sposób odświeżania* i *Jednostki rysowania*. Dodatkowo wybrany widok można *Przekształcić w rysunek*, który od tej pory będzie złożony wyłącznie z linii. Umożliwi to np. dopracowanie szczegółów przekrojów czy detali.

Zmiana *Jednostek rysunku* spowoduje przeskalowanie elementów tego widoku, opisy zmienią się automatycznie tylko w przypadku, gdy w jednostkach opisu będzie zaznaczone: *Z opcji projektu*. W przeciwnym razie pozostaną opisane jednostką, która jest im zadana.

Wybranie Poziomu szczegółowości określa sposób wyświetlania elementów projektu:

*Niski* – widok uproszczony, rury rysowane są jako linie, a obiekty przedstawiane jako widoki domyślne 2D.

*Średni* – widok rozbudowany, rury rysowane są dwiema liniami odzwierciedlającymi ich rzeczywisty wymiar, obiekty są odzwierciedleniem obiektów widzianych w widoku 3D.

*Wysoki* – widok najbardziej szczegółowy, rury rysowane są czterema liniami odzwierciedlającymi ich rzeczywiste wymiary zewnętrzne i wewnętrzne (pokazywana jest grubość rury), obiekty są odzwierciedleniem obiektów widzianych w widoku 3D.

**UWAGA!** Przy dużym projekcie, składającym się z kilku widoków, może zajść potrzeba, aby zdefiniować sposób odświeżania jako **Ręczny**. Znacznie przyspieszy to pracę nad projektem, gdyż element wprowadzony w jednym widoku nie będzie musiał być jeszcze przedstawiony na pozostałych. Każdorazowe odwzorowanie wszystkich wprowadzonych opcji na więcej niż jednym widoku znacznie wydłuża proces rysowania.

#### 3.2.2. Widok 3D

Każdy obiekt utworzony w programie ArCADia-INSTALACJE WENTYLACYJNE ma swoje odzwierciedlenie na widoku 3D. Drzewo widoku 3D różni się od pozostałych widoków tym, że nie można na nim zdefiniować drukowania elementów, ponieważ drukowany może być wyłącznie zapisany obraz (widok 3D). Zamiast drukowania w drzewie widoku jest możliwość przeszklenia elementu. Służy do tego ikona "kieliszka".

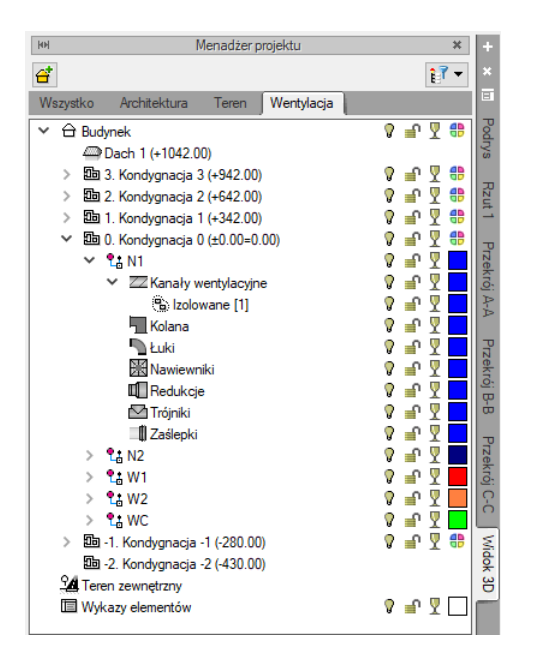

Rys. 9 Właściwości Widoku 3D w oknie Menadżera projektu

#### Wywołanie:

ArCADia oraz ArCADia PLUS:

- Wstążka Widok  $\Rightarrow$  grupa logiczna Widoki  $\Rightarrow$  🗃 Widok 3D
- Pasek narzędzi ArCADia-SYSTEM  $\Rightarrow \blacksquare$  Pokaż/Ukryj podgląd 3D

#### ArCADia LT

• Wstążka Widok ⇒ grupa logiczna Wstaw ⇒ Widok 3D

#### 3.2.3. Model, czyli CAD 3D

Od wersji ArCADia 12 BIM, przy rysowaniu obiektami systemu ArCADia automatycznie wprowadzany jest nowy widok *CAD 3D*. Jest to domyślnie trójwymiarowy, siatkowy model projektu umieszczony w obszarze rysunku. Model ten może być w projekcie tylko jednej. Od wersji 15 można rysować przełączając się na widok *CAD 3D* i tam wprowadzać elementy.

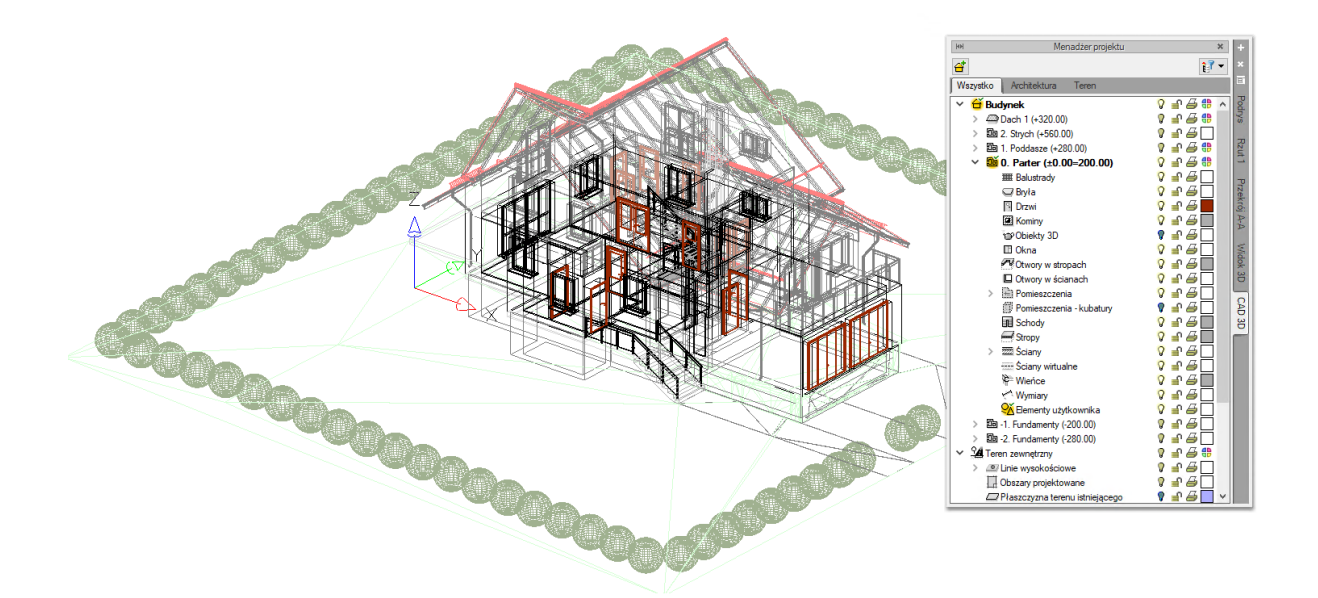

Rys. 10 Przykładowy projekt w widoku CAD 3D

W dokumentach z wcześniejszych wersji programu model nie jest wprowadzany automatycznie, należy wprowadzić go poprzez wskazanie miejsca położenia (analogicznie do wprowadzania kolejnych rzutów).

#### Wywołanie:

- Wstążka Wstaw  $\Rightarrow$  grupa logiczna Widok  $\Rightarrow$  🖗 Wstaw widok CAD 3D
- Menadżer projektu  $\Rightarrow$   $\Box$   $\Rightarrow$  Wstaw widok CAD 3D
- Pasek narzędzi ArCADia-SYSTEM  $\Rightarrow$  Wstaw widok CAD 3D

Widok wprowadzany jest poprzez wstawienie uchwytu widoku. W nowych projektach widok tworzony jest automatycznie, przy słabszych komputerach można w oknie *Opcja ArCADia BIM* wyłączyć tą opcję.

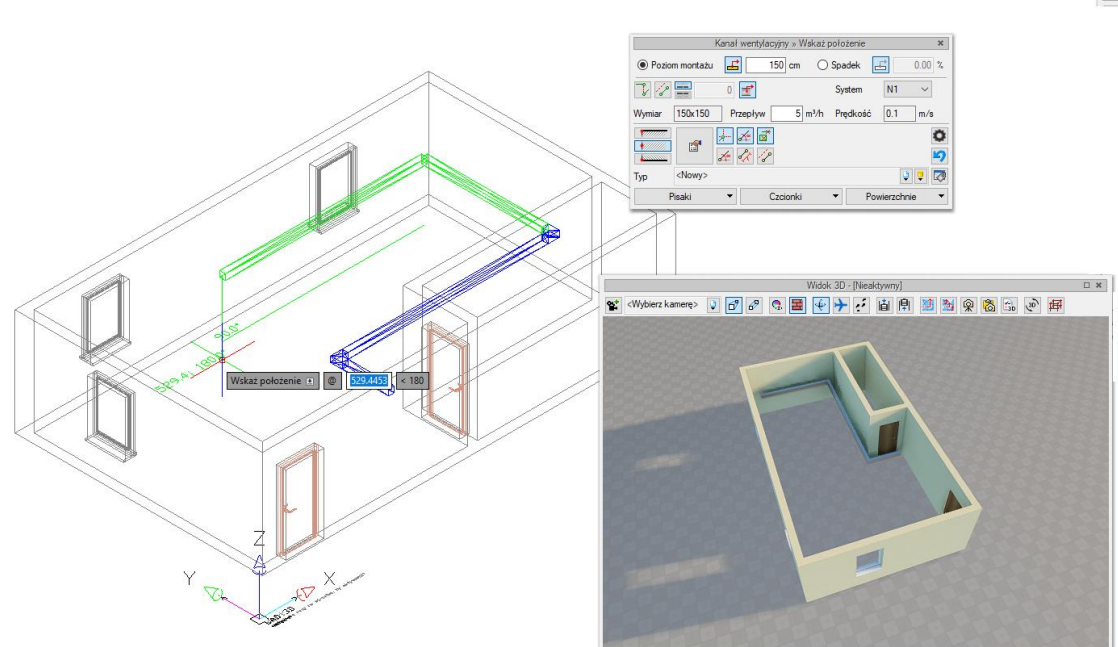

Rys. 11 Przykład rysowania wentylacji w widoku CAD 3D

Przy wprowadzaniu elementów systemu ArCADia BIM w widoku 3D część podrysów pokazywanych jest na elementach widoku *Rzutu*. Dzięki czemu łatwiej można określić gdzie wprowadzany jest dany element.

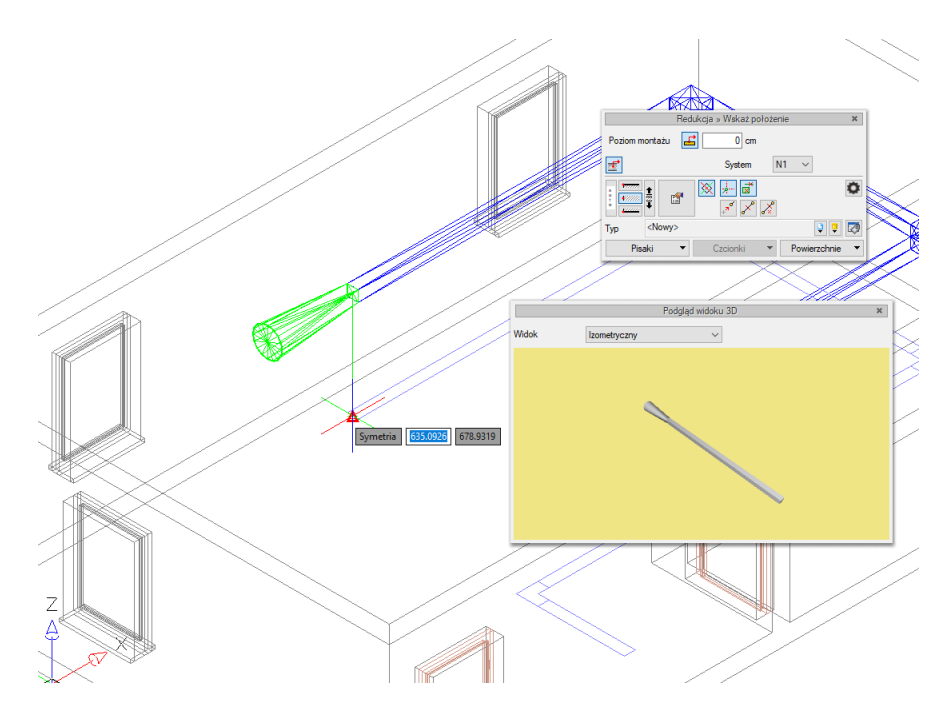

Rys. 12 Przykład wprowadzania redukcji w widoku CAD 3D

0

**UWAGA:** Przy większym rysunku i wstawionym widoku CAD 3D komputer może zwolnić pracę. W razie konieczności jej przyspieszenia można czasowo wyłączyć widoczność widoku lub go usunąć, a wprowadzić dopiero przed zapisem i przesłaniem projektu do współpracowników.

#### 3.2.4. Przekrój

Mając zainstalowaną licencję na ArCADię-Instalacje Wentylacyjne do projektu można wprowadzić dowolną liczbę przekrojów pionowych prostych – ale z ograniczeniem do głębokości zerowej. Oznacza to, że przekrój pokazuje tylko elementy przez które prowadzona jest linia cięcia.

3.2.4.1.1. Dodawanie przekroju

#### Wywołanie:

- Wstążka *Wstaw*  $\Rightarrow$  grupa logiczna *Widok*  $\Rightarrow$   $\stackrel{h}{\Rightarrow}$  *Wstaw przekrój*
- Menadżer projektu  $\Rightarrow$   $\Rightarrow$   $\Rightarrow$  Wstaw przekrój

**UWAGA:** Przekrój może być stworzony wyłącznie na aktywnym widoku rzutu. Na pozostałych widokach: przekrojach, widoku 3D itd. przekrój nie zostanie wstawiony, zostanie natomiast wyświetlona informacja o konieczności przełączenia się na widok rzutu.

Przekrój wprowadzamy poprzez wskazanie dwoma punktami linii cięcia budynku, jego kierunku i miejsca odrysowania. Domyślnie po zadaniu przekroju zostaje on pokazany jako nieaktywny widok. Jeśli chcemy przejść do przekroju, wystarczy kliknąć dwukrotnie na symbolu widoku

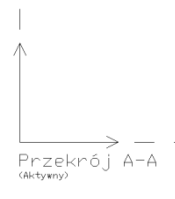

lub wybrać jego nazwę na zakładce Menadżera projektu.

W przekroju aktywne są wszystkie kondygnacje, a więc można tu edytować elementy każdej z nich bez konieczności przełączania się między nimi.

**UWAGA:** Przekrój jest jednym z widoków projektowanej bryły budynku. Wszelkie modyfikacje na przekroju będą odwzorowane także na pozostałych widokach (rzutach i w widoku 3D). Jeśli zaistnieje potrzeba zmiany przekroju bez ingerencji w bryłę budynku, to we **Właściwościach widoku** można dla przekroju użyć funkcji **Przekształć w rysunek**. Wszelkie modyfikacje na rozbitym widoku nie mają już wpływu na projekt. Oznacza to także, że zmiana bryły budynku nie zostanie na takim przekroju odrysowana.

Po wstawieniu przekroju jest on nieaktywnym widokiem, nadal praca trwa na rzucie. Aby przełączyć się na przekrój należy kliknąć na jego zakładkę w oknie *Menadżera projektu* lub dwuklikiem wybrać uchwyt przekroju.

#### 3.3. Biblioteki

#### 3.3.1. Menadżer plików

Za zarządzanie projektem odpowiada *Menadżer projektu*, za zarządzanie obiektami BIM w systemie ArCADia odpowiada *Menadżer plików*. Okno domyślnie zawiera ikony obiektów z biblioteki programu, czyli linki do serwera, z którego obiekty użytkownik pobiera w dowolnym momencie. Można pobrać całą bibliotekę, pojedynczy plik lub wybrany katalog. W katalogach znajdują się zarówno pliki fizyczne jak i parametryczne, co zapewnia spójność pracy i możliwość wprowadzania obiektów za pomocą okna *Menadżera plików*. Nie trzeba już szukać na wstążkach programu odpowiednich opcji do wstawienia, można stworzyć własny katalog z elementami, które używamy i korzystać tylko z niego.

*Fizyczny obiekt BIM* – element o zdefiniowanej geometrii i parametrach jednej lub kilku branż, np. kocioł z podłączeniami do instalacji wodociągowej, grzewczej i elektrycznej. *Fizyczny obiekt BIM* może także nie mieć przypisanych parametrów żadnej branży i być zwykłym elementem wyposażenia wnętrz, np. krzesłem, czy stołem, ale mającym możliwość dodania własnych informacji np. producenta, czy ceny.

*Parametryczny obiekt BIM*– element jednobranżowy tworzony z parametrów definiowanych podczas wprowadzania lub po wstawieniu na rysunek. Z elementu systemu zapisywane są właściwości, a nie np. długość, czy wysokość położenia, które będą różne w każdym projekcie, w którym zostanie wykorzystany. Obiektem parametrycznym może być np. ściana, rura, okno itp.

**UWAGA:** w bibliotece Globalnej programu (w oknie **Menadżera plików**) znajdują się pliki, których nazwa rozpoczyna się od "0\_". Są to **Parametryczne obiekty BIM** (.afp) zawierające elementy systemu (takie jak: ściana, rura, kabel itd.) z wprowadzonymi domyślnymi ustawieniami programu ArCADia BIM. Pozostałe elementy w katalogach mają parametry pobrane np. z **Typu** zadanego

#### Wywołanie:

**UWAGA**: opcja domyślnie wymaga dostępu do Internetu ponieważ po zainstalowaniu programu przechowuje wyłącznie ikony plików, czyli linki do ich lokalizacji na serwerze. Obiekty można pobierać w czasie projektowania ściągając pojedyncze elementy lub zaraz po zainstalowaniu programu całą bibliotekę.

|                                                                      |                  |               |                | Menad                 | lżer plików              |                      |             |             |             |                 | *   |
|----------------------------------------------------------------------|------------------|---------------|----------------|-----------------------|--------------------------|----------------------|-------------|-------------|-------------|-----------------|-----|
| Wstaw do projektu Utwórz z                                           | projektu Pobierz | Właściwości   | Dodaj do ulu   | bionych <b>Kopiuj</b> | 📋 😣<br>Wklej <b>Usur</b> | ABC]]<br>Zmień nazwę | e Nowy plik | Nowy folder | Widok Odświ | eż Pobierz ikor | ıy  |
| Y 🔺 Biblioteka programu                                              | ← → ↑            | D:\INTERsoft\ | Global\001 Sof | y i fotele            |                          |                      |             |             |             |                 |     |
| OO1 Sofy i fotele     Siblioteka premium     Pulpit     Ten komputer | 3                |               |                |                       |                          | -                    | 4           |             | 1           | <b>I</b>        | ^   |
| V 💗 Ulubione                                                         | Fotel 001        | Fotel 002     | Fotel 003      | Fotel 004             | Fotel 005                | Fotel 006            | Fotel 007   | Fotel 008   | Fotel 009   | Fotel 010       |     |
| i⊇ Moja biblioteka<br>i⊇ obiekty<br>i⊇ układy                        | Fotel 011        | Fotel 012     | Fotel 013      | Fotel 014             | Fotel 015                | Fotel 016            | Fotel 017   | Fotel 018   | Fotel 019   | Fotel 020       |     |
|                                                                      | Fotel 021        | Fotel 022     | Fotel 023      | Fotel 024             | Fotel 025                | Fotel 026            | Fotel 027   | Fotel 028   | Fotel 029   | Fotel 030       |     |
|                                                                      | Szukai:          | _             | _              | -                     | _                        |                      | -           | _           |             |                 | ×   |
|                                                                      | ocorroj.         |               |                |                       |                          |                      |             |             |             |                 | · ~ |

Rys. 13 Okno Menadżera plików

Powyższe okno to biblioteka obiektów systemu, zarówno tych parametrycznych jak i fizycznych. Na górze okna znajdują się opcje opisane w poniższej tabeli, opcje te dostępne są także pod prawym klawiszem myszy.

| Ikona Opcja Opis |                     |                                                                                                    |  |  |
|------------------|---------------------|----------------------------------------------------------------------------------------------------|--|--|
|                  | Wstaw do projektu   | Opcja umożliwia wprowadzenie danego elementu do projektu.<br>Wybranie ikony może być zastąpione dwuklikiem na elemencie.                                                                                                    |  |  |
|                  | Utwórz z projektu   | Opcja pozwala na zapis zaznaczonego na rzucie elementu systemu<br>ArCADia. Opcja dostępna również na wstążce <i>Biblioteki</i> .                                                                                                    |  |  |
|                  | Pobierz             | Opcja pobiera z serwera zaznaczony obiekt lub katalog. Funkcje<br>można zastąpić poprzez użycie dwukliku na ikonie pliku.                                                                                                    |  |  |
|                  | Właściwości         | Wyświetla właściwości zaznaczonego obiektu. Jeśli obiekt nie był<br>do tej pory pobrany, to najpierw go pobiera, a następnie wyświetla<br>okno właściwości.                                                                                                    |  |  |
| <b>P</b>         | Dodaj do ulubionych | Dodaje zaznaczony folder do listy podkatalogów w <i>Ulubionych</i><br>dając tym szybki dostęp do jego zawartości.                                                                                                    |  |  |
|                  | Kopiuj              | Kopiuje zaznaczony wcześniej plik lub folder.                                                                                                    |  |  |
|                  | Wklej               | Wkleja skopiowane w oknie Menadżera plików pliki i foldery.                                                                                                    |  |  |
| 8                | Usuń                | Kasuje zaznaczone wcześniej pliki lub foldery.                                                                                                    |  |  |
| ABC              | Zmień nazwę         | Opcja pozwala na zamianę nazwy zaznaczonego wcześniej pliku lub<br>folderu.                                                                                                    |  |  |
| +                | Nowy plik           | Opcja umożliwia stworzenie pliku parametrycznego (przez<br>wybranie branży i jej konkretnego elementu) lub fizycznego.<br>poprzez import obiektu (w formacie: obj, 3ds, aco, o2c, dwg) lub<br>wybranie go z biblioteki i zadanie odpowiednich parametrów<br>jednej lub wielu branż Opcja dostępna również na wstążce<br><i>Biblioteki</i> pod nazwą <i>Utwórz</i> . |  |  |

#### Tab. 1 Opcje Menadżera plików

| <b>e</b>   | Nowy folder                    | Tworzy nowy katalog w wybranej lokalizacji.                                                                                                    |
|------------|--------------------------------|----------------------------------------------------------------------------------------------------|
|            | Widok                          | Możliwość przeglądania zawartości bibliotek poprzez ikony pokazujące wygląd obiektu ( <i>Duże ikony</i> ) i nazwy plików ( <i>Małe ikony</i> ).                                                                                                    |
| C          | Odśwież                        | Jeśli do danego katalogu zostały dograne elementy w oknie<br><i>Eksploratora Windows</i> a nie <i>Menadżera plików</i> to widok folderu<br>nie zostanie zmieniony i należy użyć opcję <i>Odśwież</i> dla pokazanie<br>wszystkich nowych elementów.                                                                                                    |
| <b>E</b>   | Aktualizuj wszystkie<br>ikony  | Opcja przywracająca domyślny wygląd biblioteki (jeśli została<br>zmieniona to, zostaną dograne ikony plików jakie program miał po<br>instalacji) oraz sprawdza ewentualne aktualizacje i pobiera je także<br>w formie ikon (czyli linków do obiektów umieszczonych na<br>serwerze). Opcja nie modyfikuje pobranych elementów i obiektów<br>użytkownika. |
| <b>R</b> o | Zarządzaj<br>aktualizacją ikon | Wyświetla okno z listą dostępnych nowych paczek bibliotek. Po<br>zaznaczeniu paczki dostępny jest jej opis. Pobierane są wyłącznie<br>ikony elementów, czyli linki do obiektów położonych na serwerze.                                                                                                    |
| +          | Wstecz                         | Cofa foldery do poprzedniej lokalizacji.                                                                                                    |
| +          | Dalej                          | Przywraca cofnięcie lokalizacji katalogów.                                                                                                    |
| 1          | W górę                         | Zamyka podfolder i wchodzi do katalogu wyżej.                                                                                                    |

**UWAGA:** zmiana nazwy obiektu lub folderu spowoduje brak możliwości odnalezienie go w projektach, w których został użyty wcześniej. Program zapamiętuje nazwę wprowadzanego elementu i jego lokalizacja, dlatego jakakolwiek zmiana ścieżki do obiektu spowoduje zastąpienie go białym sześcianem we wszystkich projektach, w których został wprowadzony przed zmianami.

Poniżej wstążki z opcjami, po lewej stornie okna znajdują się:

*Biblioteka programu* – zbiór obiektów dołączonych do programu pokazany na ikonach, które są linkami do elementów znajdujących się na serwerze. Od użytkownika zależy, który obiekt czy folder pobierze i kiedy. Wygląd biblioteki zależy wyłącznie od użytkownika, który może modyfikować istniejące katalogi, dodawać nowe i ściągać lub tworzyć własne obiekty. Lokalizacja biblioteki jest zadawana przy instalacji, ale można ją zmienić po kliknięciu na bibliotece (w drzewie z lewej strony) prawym klawiszem myszy, wybraniu opcji *Zmień lokalizację* i wskazaniu nowego folderu dla biblioteki.

*Biblioteki premium* – dodatkowe płatne biblioteki dostępne w asortymencie firmy INTERsoft. Każdy użytkownik może obejrzeć zawartość, a po zakupie licencji pobrać daną bibliotekę.

*Pulpit* – dojście do pulpitu Windows danego użytkownika, gdzie można przeglądać pliki i foldery na nim się znajdujące.

*Ten komputer* – dostęp do wszystkich dysków i partycji komputera, dzięki czemu z dowolnego miejsca można pobrać plik do projektu lub biblioteki.

*Ulubione* – "skróty" do wybranych przez użytkownika najczęściej używanych katalogów. Foldery te mogą być zlokalizowane w *Bibliotece programu* lub dowolnym miejscu na komputerze.

Prawa strona okna pokazuje lokalizacje danego katalogu (zaznaczonego z lewej strony okna), a poniżej jego zawartość., którą można przeglądać klikając dwa razy na danym folderze, a przy wychodzeniu z niego korzystać z ikon strzałek znajdujących się powyżej zawartości, przed ścieżką katalogu.

Dokładny opis tej funkcjonalności znajduje się w pomocy do programu – ArCADia System

#### 3.3.2. Obiekty BIM

#### 3.3.2.1. Opis ogólny Obiektu BIM

*Obiektem BIM* w systemie ArCADia BIM jest każdy obiekt wstawiany do programu. Jest on cyfrowym modelem 3D, który zawiera szczegółowe informacje o obiekcie - jego wyglądzie, położeniu, właściwościach itp. Wersje programu starsze niż ArCADi BIM 15 mają zapisane w sobie obiekty z określonym zbiorem parametrów do zdefiniowania, które wstawiało się do projektu poleceniami dostępnymi na danej wstążce – wentylator, kanał, nawiewnik. Wersja 15 programu wprowadza dodatkową możliwość korzystania z obiektów fizycznych i parametrycznych BIM. Mają one postać samodzielnych plików wstawianych do projektu z *Menadżera Plików*.

Ma on postać samodzielnego pliku uruchamianego z Menadżera Plików.

Wyróżniamy w programie dwa rodzaje obiektów BIM:

- parametryczne
- fizyczne.

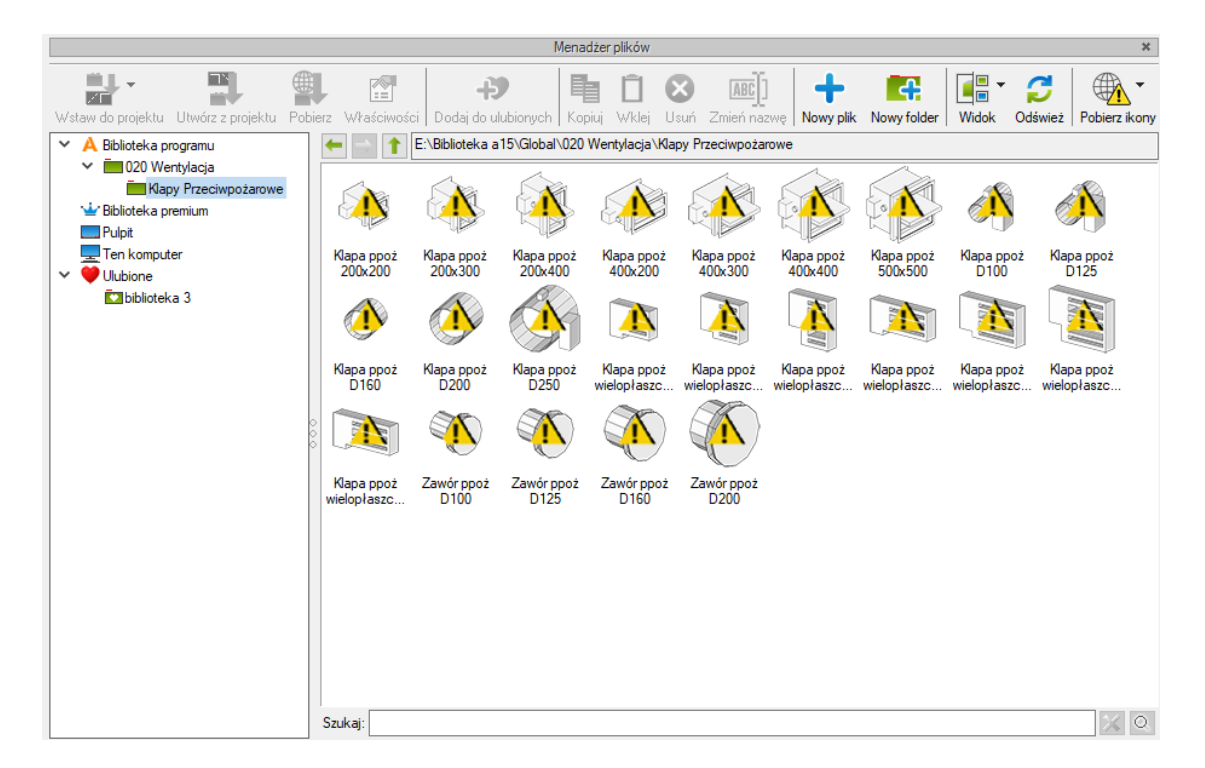

Rys. 14 Okno menadżera plików

#### 3.3.2.2. Obiekty parametryczne

Są tworzone na podstawie domyślny elementów wybranego modułu systemu ArCADia BIM z możliwością zapisu w nim własnych danych t.j.: nazw, wielkości, pisaków, powierzchnie itp.

Są to obiekty jednobranżowe, będące pojedynczymi elementami z poszczególnych modułów programu (np. kanał, filtr, centrala wentylacyjna), zachowującymi wszystkie ich funkcjonalności. Elementy wstawiane liniowo jak *rura* rysowane będą przez wskazywanie kolejnych punktów, wielkość obiektów punktowych jak *nagrzewnica* czy *wentylator* zależeć będzie od wartości podanych na *oknie właściwości*.

Obiekty te są dedykowane do tworzenia plików kanałów i kształtek oraz wszystkich elementów, których wielkość jest wprowadzana bezpośrednio na rysunku.

|                                                           | Właściwości elementu: Kanał wentylacyjny                   | ×             |  |  |  |
|-----------------------------------------------------------|------------------------------------------------------------|---------------|--|--|--|
|                                                           | ✓ Zarzadzanie elementem                                    |               |  |  |  |
|                                                           | Symbol typu Id elementu 0                                  |               |  |  |  |
|                                                           | Typ <nowy></nowy>                                          |               |  |  |  |
|                                                           | Gnina <brak></brak>                                        |               |  |  |  |
|                                                           | Svetem <brak></brak>                                       |               |  |  |  |
|                                                           |                                                            | ×             |  |  |  |
|                                                           | Wygiąd                                                     |               |  |  |  |
| Wstaw do projektu Utwórz z projektu Pobierz Właściwości I |                                                            | Pobierz ikony |  |  |  |
| ✓ A Biblioteka programu                                   | Widoczna oś konstrukcyjna Czcionki                         |               |  |  |  |
| ✓ ■ 020 Wentylacja                                        | Numer porządkowy         0         Powierzchnie            | •             |  |  |  |
| Kapy Przeciwpożarowe                                      |                                                            |               |  |  |  |
| Pulpit                                                    |                                                            |               |  |  |  |
| V Ten komputer                                            |                                                            |               |  |  |  |
| ✓ ■ E: 400x200                                            | V Parametry Więcej                                         | •             |  |  |  |
|                                                           | Początek Koniec                                            | -             |  |  |  |
| V 💜 Ulubione                                              | Poziom montażu osi <n d=""> cm <n d=""> cm</n></n>         |               |  |  |  |
| ka 3 ka biblioteka 3                                      | Długość 0.00 m 🗹 Automatycznie                             |               |  |  |  |
|                                                           | Spadek <n d=""> %</n>                                      | 4             |  |  |  |
| 0                                                         | V Parametry typu Więcej                                    | •             |  |  |  |
| Ň Š                                                       | Nazwa Kanał prostokątny                                    | ~             |  |  |  |
|                                                           | Noma/Producent ArCAdia                                     |               |  |  |  |
|                                                           | Typ/Typoszereg 234/567                                     |               |  |  |  |
|                                                           | Materiał Blacha stałowa ocynkowana                         | ~             |  |  |  |
|                                                           | Kształt Prostokątny                                        | ~             |  |  |  |
|                                                           | Szerokość wewnętrzna 400 v mm Grubość ścianki 2.00 mm      |               |  |  |  |
|                                                           | Wysokość wewnętrzna 200 √ mm Współczynnik 0.0015 mm        |               |  |  |  |
|                                                           | Opis dodatkowy bez izolacji                                |               |  |  |  |
|                                                           | Bastyczny Długość segmentu 2.00 m                          |               |  |  |  |
| Szukaj:                                                   | PołączeniaPoczątekKoniecKoniecKoniec                       |               |  |  |  |
|                                                           | Typ Zerowe V Zerowe V                                      |               |  |  |  |
|                                                           | Wysokość kołnierza <n d="">     mm <n d="">     mm</n></n> |               |  |  |  |
|                                                           |                                                            |               |  |  |  |
|                                                           | S OK Anuluj                                                |               |  |  |  |

Rys. 15 Okno właściwości obiektu parametrycznego – Kanał wentylacyjny 400x200

Obiekty parametryczne to obiekty zapisane w pliku z rozszerzeniem .afp.

Okno wstawiania i edycji obiektu parametrycznego jest takie samo i ma takie same funkcje jak okna zapisanego w nim obiektu np. wentylatora czy kanału sztywnego. Opis funkcji znajdujących się na tym oknie znajduje się w dalszej części podręcznika, w opisie dotyczącym konkretnych obiektów.

#### 3.3.2.3. Obiekty fizyczne

Jest to nowy rodzaj elementu w systemie ArCADia BIM. Domyślnie reprezentowany jest w programie jako sześcian, który można zastąpić dowolnym modelem 3D po zaimportowaniu go z pliku: 3ds, dwg, obj, a2c, dae.

*Obiekt fizyczny* może pozostać niepowiązany z żadną branżą, użytkownik dysponuje wtedy obiektem o określonej geometrii i ewentualnymi przypisanymi do niego własnymi parametrami np. krzesło czy roślina. Może być to również element wyposażenia technicznego – np. trójwymiarowy model wentylatora, ale w takim przypadku nie będzie ona rozpoznawana jako element instalacji wentylacyjnej.

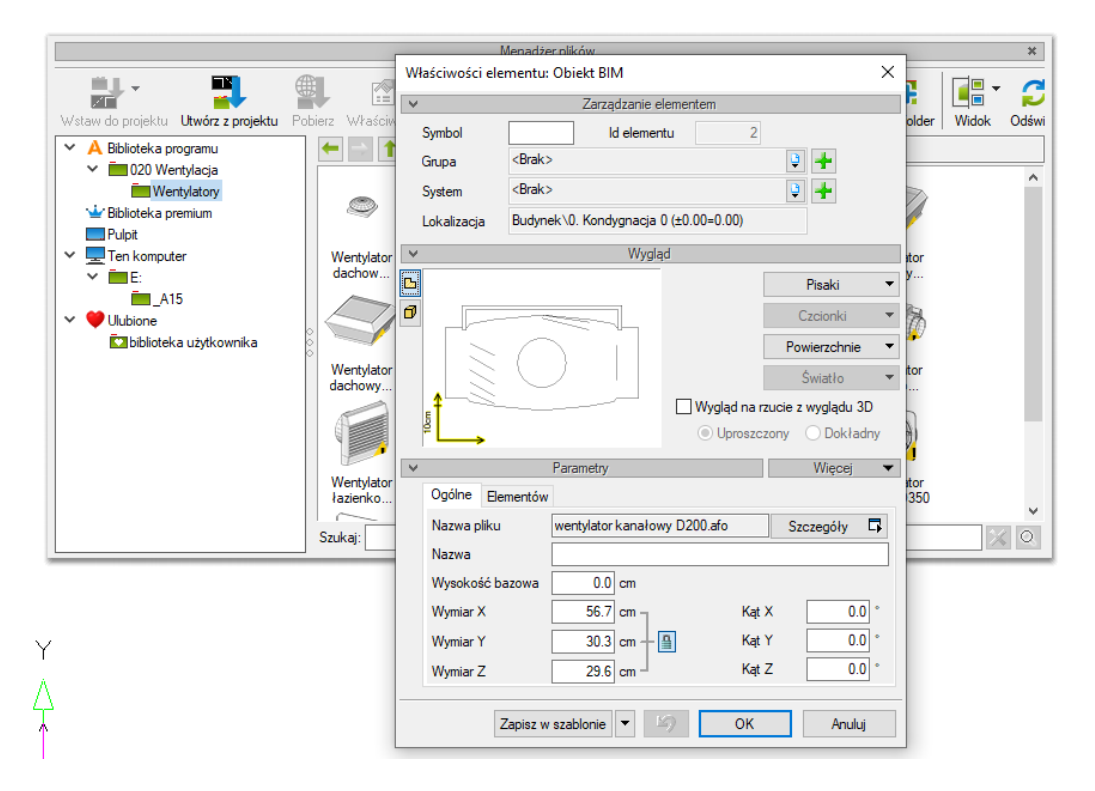

Rys. 16 Okno właściwości obiektu fizycznego – wentylator

Jeśli przy tworzeniu takiego obiektu lub w trakcie pracy nad projektem użytkownik doda do niego element składowy w postaci jednobranżowego obiektu systemu ArCADia BIM, będzie mógł włączyć go do zbioru elementów danej instalacji – np. do wentylatora dodany zostanie jako element składowy *Wentylator* z modułu *Instalacje wentylacyjne*. Użytkownik może wskazać dokładne miejsce przyłączenia instalacji, wprowadzić właściwe parametry dla obiektu i przyłączyć kanał wentylacyjny. Instalacja wentylacyjna zaprojektowana z użyciem takiego *obiektu fizycznego* zachowuje wszystkie swoje funkcjonalności.

| Właściwości eler | mentu: Obiekt BIM *                    | ×                     |
|------------------|----------------------------------------|-----------------------|
| ¥                | Zarządzanie elementem                  |                       |
| Symbol           | ld elementu                            | 2                     |
| Grupa            | <brak></brak>                          | 😫 🛨                   |
| System           | <brak></brak>                          | 🔉 🕂                   |
| Lokalizacja      | Budynek\0. Kondygnacja 0 (±0.00=0.00)  |                       |
| ¥                | Wygląd                                 |                       |
|                  |                                        | Pisaki 🔻              |
| 0                |                                        | Czcionki 🔻            |
|                  |                                        | Powierzchnie 🔻        |
|                  |                                        | Światło 🔻             |
| <b>*</b>         | 🗌 Wygląd n                             | a rzucie z wyglądu 3D |
| ۴ <b>ل</b> ے     | Upros                                  | zczony 🔵 Dokładny     |
| ¥                | Parametry                              | Więcej 👻              |
| Ogólne Eler      | nentów                                 |                       |
| Nazwa elem       | entu                                   | Właściwości 🚼         |
| Instalacje we    | entylacyjne - Wentylator WENT1 (id: 0) | <b>1</b>              |
|                  |                                        | 1r                    |
|                  |                                        | 4                     |
|                  |                                        |                       |
|                  |                                        |                       |
|                  |                                        |                       |
| Z                | apisz w szablonie 🔻 🎒 Oł               | ( Anuluj              |

Rys. 17 Okno właściwości obiektu fizycznego BIM - z elementem składowym - "wentylator"

| v                                                                                                    |                                                                      | Z                                                                                                 | Zarządzanie elemente                                                                                                    | m                                                     |                      |                                                                                                    |  |  |  |
|----------------------------------------------------------------------------------------------------|----------------------------------------------------------------------|---------------------------------------------------------------------------------------------------|----------------------------------------------------------------------------------------------------|-------------------------------------------------------|----------------------|----------------------------------------------------------------------------------------------------|--|--|--|
| Symbol                                                                                                    | WENT1                                                                | ld elen                                                                                           | nentu 0                                                                                                    |                                                       |                      |                                                                                                    |  |  |  |
| Typ                                                                                                    | Kanałowy                                                             | /Venture/TD                                                                                       | Silent/TD/800-200 I                                                                                                    | 3 😇 📕                                                 | 14                   |                                                                                                    |  |  |  |
| Grupp                                                                                                    |                                                                      |                                                                                                   |                                                                                                    |                                                       |                      |                                                                                                    |  |  |  |
| Grupa                                                                                                    | Deales                                                               |                                                                                                   |                                                                                                    |                                                       |                      |                                                                                                    |  |  |  |
| System                                                                                                    |                                                                      |                                                                                                   |                                                                                                    |                                                       |                      |                                                                                                    |  |  |  |
| Lokalizacja                                                                                                    | leren zev                                                            | vnętrzny                                                                                          |                                                                                                    |                                                       |                      |                                                                                                    |  |  |  |
| ¥                                                                                                    |                                                                      |                                                                                                   | Wygląd                                                                                                    |                                                       |                      |                                                                                                    |  |  |  |
| 7                                                                                                    |                                                                      |                                                                                                   | Obrót obiektu                                                                                                    | ı 🗣                                                   |                      | Pisaki                                                                                                    |  |  |  |
|                                                                                                    |                                                                      |                                                                                                   | Numer porządko                                                                                                    | wy                                                    | 0                    | Powierzchnie                                                                                                    |  |  |  |
|                                                                                                    |                                                                      |                                                                                                   |                                                                                                    |                                                       |                      |                                                                                                    |  |  |  |
|                                                                                                    |                                                                      |                                                                                                   |                                                                                                    |                                                       |                      |                                                                                                    |  |  |  |
|                                                                                                    |                                                                      |                                                                                                   |                                                                                                    |                                                       |                      |                                                                                                    |  |  |  |
|                                                                                                    |                                                                      |                                                                                                   |                                                                                                    |                                                       |                      |                                                                                                    |  |  |  |
| <domyślny></domyślny>                                                                                                    | <b>`</b>                                                             | 5                                                                                                 | S Pokaż kolory                                                                                                    | krócców                                               |                      |                                                                                                    |  |  |  |
| Y                                                                                                    |                                                                      | Param                                                                                             | etry                                                                                                    |                                                       |                      | Więcej                                                                                                    |  |  |  |
|                                                                                                    |                                                                      |                                                                                                   |                                                                                                    |                                                       |                      |                                                                                                    |  |  |  |
| Poziom mont                                                                                                    | tażu                                                                 |                                                                                                   | 0 cm                                                                                                    | V                                                     | Vyposaże             | enie dodatkowe                                                                                                    |  |  |  |
| Poziom mont                                                                                                    | tażu                                                                 |                                                                                                   | 0 cm                                                                                                    | V                                                     | Vyposaże             | enie dodatkowe                                                                                                    |  |  |  |
| Poziom mon                                                                                                    | tażu                                                                 |                                                                                                   | 0 cm                                                                                                    | ۷                                                     | Vyposaże             | enie dodatkowe                                                                                                    |  |  |  |
| Poziom mon                                                                                                    | tażu                                                                 | Parametr                                                                                          |                                                                                                    | V                                                     | Vyposaże             | wiecei                                                                                                    |  |  |  |
| Poziom mont                                                                                                    | tażu                                                                 | Parametr                                                                                          | 0 cm<br>y typu<br>tvlator kanalowy                                                                                                    | V                                                     | Vyposaże             | enie dodatkowe<br>Więcej                                                                                                    |  |  |  |
| Poziom mont                                                                                                    | tażu                                                                 | Parametr<br>Went                                                                                  | 0 cm<br>y typu<br>tylator kanałowy                                                                                                    | V                                                     | Vyposaże             | enie dodatkowe<br>Więcej                                                                                                    |  |  |  |
| Poziom mont                                                                                                    | tażu<br>ducent                                                       | Parametr<br>Went<br>Ventu                                                                         | 0 cm<br>y typu<br>tylator kanałowy<br>ure                                                                                                    | V                                                     | Vyposaże             | enie dodatkowe<br>Więcej                                                                                                    |  |  |  |
| Poziom mon<br>Nazwa<br>Norma/Proc<br>Typ/Typosz                                                                                                    | ducent                                                               | Parametr<br>Went<br>Ventu<br>TD-8                                                                 | 0 cm<br>y typu<br>tylator kanałowy<br>ure<br>100/200 LS                                                                                              | V                                                     | Vyposaże             | enie dodatkowe<br>Więcej                                                                                                    |  |  |  |
| Poziom mon<br>Nazwa<br>Noma/Proc<br>Typ/Typosz<br>Kształt                                                                                           | ducent<br>tereg                                                      | Parametr<br>Went<br>Ventu<br>TD-8<br>Wale                                                         | 0 cm<br>y typu<br>tylator kanałowy<br>ure<br>00/200 LS                                                                                               | V                                                     | Vyposaże             | enie dodatkowe<br>Więcej                                                                                                    |  |  |  |
| Poziom moni<br>Nazwa<br>Norma/Proc<br>Typ/Typosz<br>Kształt<br>Długość                                                                              | ducent<br>tereg                                                      | Parametr<br>Went<br>Ventu<br>TD-8<br>Wale                                                         | 0 cm<br>y typu<br>tylator kanałowy<br>ure<br>00/200 LS<br>sc<br>Srednica                                                                             | 150 mm                                                | Vyposaże             | wie dodatkowe                                                                                                    |  |  |  |
| Poziom moni<br>Nazwa<br>Noma/Proc<br>Typ/Typosz<br>Kształt<br>Długość<br>Kształt                                                                    | ducent<br>tereg                                                      | Parametr<br>Went<br>Ventu<br>TD-8<br>Wale<br>00 mm                                                | 0 cm<br>y typu<br>tylator kanałowy<br>ure<br>00/200 LS<br>sec<br>Srednica<br>Wysokoś., P                                                             | 150 mm                                                | Długoś               | więcej<br>Więcej                                                                                                    |  |  |  |
| Poziom moni<br>Nazwa<br>Noma/Proc<br>Typ/Typosz<br>Kształt<br>Długość<br>Kształt<br>Okragły                                                         | ducent<br>tereg<br>Srednica<br>2                                     | Parametr<br>Went<br>TD-8<br>Wale                                                                  | 0) cm<br>y bypu<br>tylator kanalowy<br>ure<br>00/200 LS<br>scc<br>\$rednica<br>WysokośPn<br>M                                                        | 150 mm<br>olączenie<br>ufowe                          | Długoś               | É Wysokoś                                                                                                    |  |  |  |
| Poziom moni<br>Nazwa<br>Noma/Proc<br>Typ/Typosz<br>Kształt<br>Długość<br>Kształt<br>Okrągły<br>Okrągły                                              | ducent<br>tereg<br>2<br>Srednica<br>2<br>2                           | Parametr<br>Went<br>TD-8<br>Wale<br>00 mm<br>Szerokoś<br>000                                      | 0 cm<br>y typu<br>tylator kanałowy<br>ure<br>00/200 LS<br>sc<br>Srednica<br>M<br>M<br>M                                                              | 150 mm<br>olączenie<br>ufowe<br>ufowe                 | Długoś               | é Wysokoś<br>36.0                                                                                                    |  |  |  |
| Poziom mont<br>Nazwa<br>Norma/Proc<br>Typ/Typosz<br>Kształt<br>Długość<br>Kształt<br>Okrągły<br>Okrągły                                             | ducent<br>tereg<br>2<br>Srednica<br>2                                | Parametr<br>Went<br>Uentu<br>TD-8<br>Wale<br>00 mm<br>Szerokoś<br>00                              | 0 cm<br>y typu<br>tylator kanalowy<br>ure<br>00/200 LS<br>sec<br>Srednica<br>M<br>M<br>M                                                             | 150 mm<br>ołączenie<br>ufowe                          | Długoś               | é Wysokoś     á 6.0     36.0                                                                                                    |  |  |  |
| Poziom mont<br>Nazwa<br>Norma/Proc<br>Typ/Typosz<br>Kształt<br>Długość<br>Kształt<br>Okrągły<br>Okrągły                                             | ducent<br>tereg<br>Srednica<br>2<br>2                                | Parametr<br>Went<br>TD-8<br>Wale<br>00 mm<br>Szerokoś<br>00                                       | 0 cm<br>y typu<br>tylator kanałowy<br>ure<br>00/200 LS<br>Srednica<br>Wysokoś P<br>M.<br>M.                                                          | 150 mm<br>ołączenie<br>ufowe<br>ufowe                 | Długoś               |                                                                                                    |  |  |  |
| Poziom mont<br>Nazwa<br>Norma/Proc<br>Typ/Typosz<br>Kształt<br>Długość<br>Kształt<br>Okrągły<br>Okrągły<br>Wydajność                                | ducent<br>tereg<br>Srednica<br>2<br>2<br>2                           | Parametr<br>Went<br>TD-8<br>Wale<br>00 mm<br>Szerokoś<br>000                                      | 0 cm<br>y typu<br>tylator kanałowy<br>ure<br>00/200 LS<br>Srednica<br>Wysokoś P<br>M<br>M<br>Spreż                                                   | 150 mm<br>olączenie<br>ufowe<br>50 Pa                 | Długośc<br>M         | É Wysokoś     Go obacie wysokoś     Go obacie wysokoś     Go obacie wysokoś     Starowski wysokoś     Starowski wysokoś |  |  |  |
| Poziom mont<br>Nazwa<br>Norma/Proc<br>Typ/Typosz<br>Kształt<br>Długość<br>Kształt<br>Okrągły<br>Okrągły<br>Wydajność                                | ducent<br>tereg<br>Srednica<br>6                                     | Parametr<br>Went<br>TD-8<br>Wale<br>00 mm<br>Szerokoś<br>00<br>00                                 | 0) cm<br>y typu<br>tylator kanałowy<br>ure<br>00/200 LS<br>Srednica<br>Wysokoś P<br>M<br>M<br>Spręż<br>Parametry elektrycz<br>200                    | 150 mm<br>olączenie<br>ufowe<br>50 Pa                 | Długoś<br>Ec<br>M    |                                                                                                    |  |  |  |
| Poziom mont<br>Nazwa<br>Noma/Proc<br>Typ/Typosz<br>Kształt<br>Długość<br>Kształt<br>Okrągły<br>Okrągły<br>Okrągły<br>Fazy                           | ducent<br>tereg<br>2<br>Srednica<br>2<br>2<br>6<br>6                 | Parametr<br>Went<br>TD-8<br>Wale<br>00 mm<br>Szerokoś<br>00<br>90 m³/h S<br>Napięci               | 0 cm<br>y typu<br>tylator kanałowy<br>ure<br>00/200 LS<br>Srednica<br>Wysokoś P<br>M<br>M<br>Parametry elektycz<br>e<br>230 v                        | 150 mm<br>olączenie<br>ufowe<br>50 Pa<br>v Częs       | Długoś<br>Etotiwość  | é Wysokoś 36.0 tytor połączeń oc akustyczna 50 ~ Hz                                                                                                    |  |  |  |
| Poziom mont<br>Nazwa<br>Norma/Proc<br>Typ/Typosz<br>Kształt<br>Długość<br>Kształt<br>Okrągły<br>Okrągły<br>Wydajność<br>Fazy<br>Moc                 | ducent<br>tereg<br>2<br>Srednica<br>2<br>2<br>2<br>6<br>6<br>1<br>90 | Parametr<br>Went<br>TD-8<br>Wale<br>00 mm<br>Szerokoś<br>000<br>90 m³/h S<br>Napięci<br>W Prąd po | 0 cm<br>y typu<br>tylator kanałowy<br>ure<br>00/200 LS<br>sec<br>Srednica<br>Wysokoś P<br>Ma<br>Ma<br>Parametry elektycz<br>e 230 v<br>bierany 0.5 / | 150 mm<br>olączenie<br>ufowe<br>50 Pa<br>me<br>V Częs | Długoś<br>Ectiwość   | é Wysokoś 36.0 50 ~ Hz                                                                                                    |  |  |  |
| Poziom mont<br>Nazwa<br>Norma/Proc<br>Typ/Typosz<br>Kształt<br>Długość<br>Kształt<br>Okrągły<br>Okrągły<br>Wydajność<br>Fazy<br>Moc<br>Onie dod ett | ducent<br>tereg<br>2<br>Srednica<br>2<br>2<br>6<br>6<br>1<br>90      | Parametr<br>Went<br>TD-8<br>Wale<br>00 mm<br>Szerokoś<br>000<br>90 m³/h S<br>Napięci<br>W Prąd po | 0 cm y typu tylator kanałowy ure 00/200 LS srednica Wysokoś P Parametry elektrycz e 230 y bierany 0.5 j                                              | 150 mm<br>olączenie<br>ufowe<br>50 Pa<br>v Częs<br>A  | Długoś<br>Etotliwość | É Wysokoś<br>Ó Wysokoś<br>A6.0<br>Aytor połączeń<br>oc akustyczna<br><u>50 ~</u> Hz                                                                                                    |  |  |  |

Rys. 18 Okno właściwości elementu składowego obiektu fizycznego BIM - wentylatora

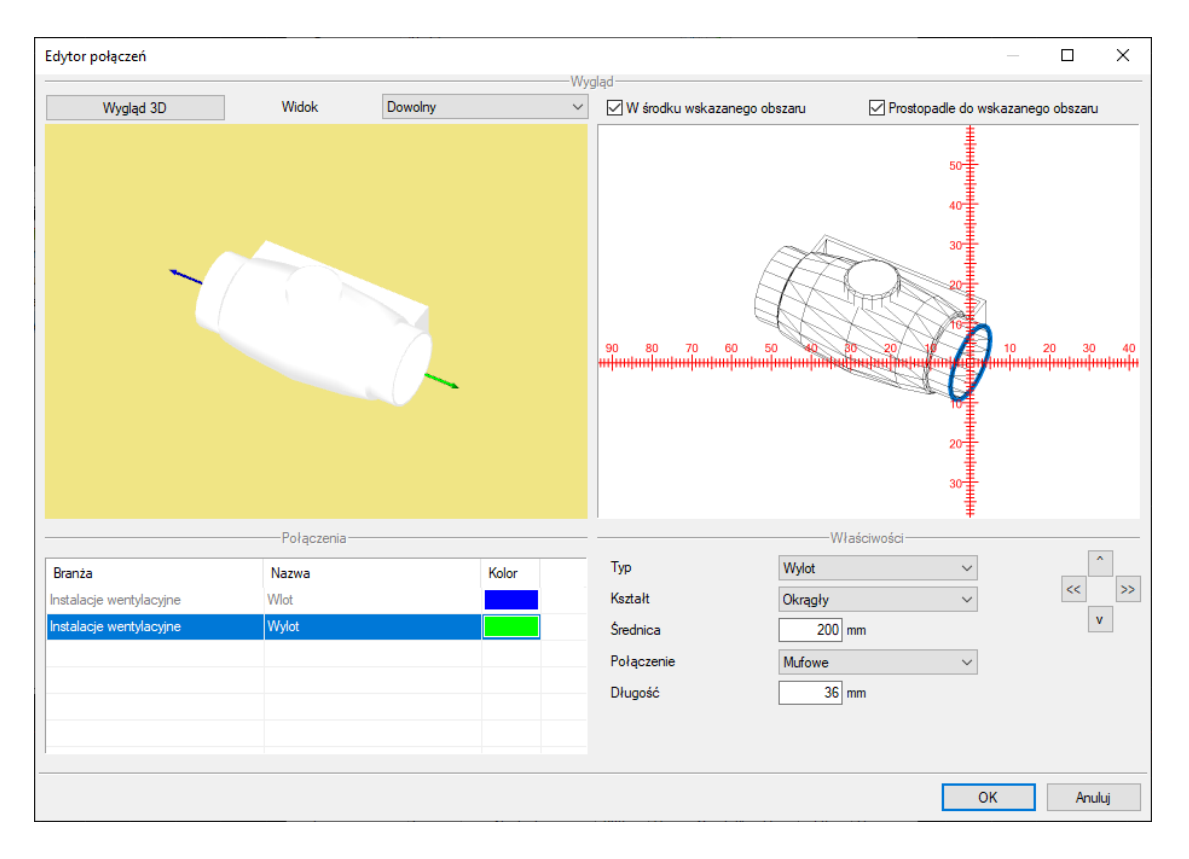

Rys. 19 Okno edytora połączeń elementu składowego obiektu fizycznego BIM

W przeciwieństwie do *obiektu parametrycznego*, tworząc *obiekt fizyczny* możemy w nim umieścić zbiór jednobranżowych elementów systemu ArCADia BIM tworząc w ten sposób obiekt wielobranżowy. Każdy ze składowych elementów zachowuje swoje funkcje branżowe, co pozwala na przeprowadzenie obliczeń czy tworzenie zestawień dla różnych instalacji, ale przyłączonych do jednego obiektu – tak jak to się dzieje w rzeczywistości. W przypadku wspomnianego wentylatora, do obiektu 3D można jednocześnie przyłączyć instalację wentylacyjną (dodając *Wentylator*) oraz elektryczną (poprzez włączenie *Urządzenie elektryczne*). Na oknie właściwości urządzenia elektrycznego definiujemy parametry zgodnie z danymi elektrycznymi wentylatora.

| V Zarządzanie elementem         |                                                  |              |                    |              |     |  |  |  |
|---------------------------------|--------------------------------------------------|--------------|--------------------|--------------|-----|--|--|--|
| Symbol                          |                                                  | ld eleme     | ntu 1              |              |     |  |  |  |
| Grupa                           | Grupa <brak> 🛛 🕂<br/>System <brak></brak></brak> |              |                    |              |     |  |  |  |
| System                          |                                                  |              |                    |              |     |  |  |  |
| Lokalizacja                     | Budynek \0. K                                    | ondygnacja   | 0 (±0.00=0.00)     |              |     |  |  |  |
| ✓ Wygląd                        |                                                  |              |                    |              |     |  |  |  |
| 2                               |                                                  |              | -                  | Pisaki       |     |  |  |  |
| 7                               |                                                  |              |                    | Czcionki     |     |  |  |  |
|                                 |                                                  |              |                    |              |     |  |  |  |
|                                 | Światło                                          |              |                    |              |     |  |  |  |
| ₩ygląd na rzucie z wyglądu 3D   |                                                  |              |                    |              |     |  |  |  |
| ۴L_,                            |                                                  |              | Uproszc            | zony 🔵 Dokła | dny |  |  |  |
| <b>v</b>                        | Parame                                           | etry         |                    | Więcej       |     |  |  |  |
| Ogólne Obiektów                 |                                                  |              |                    |              |     |  |  |  |
|                                 | elementu                                         |              |                    | Właściwości  | ÷   |  |  |  |
| Nazwa                           | e wentylacyjne - We                              | entylator W  | ENT1 (id: 0)       | <b>1</b>     | ×   |  |  |  |
| Nazwa<br>Instalacj              |                                                  |              | tryczne E1 (id: 0) | <b>1</b>     | ír  |  |  |  |
| Nazwa<br>Instalacj<br>Instalacj | e elektryczne - Urza                             | ądzenie elek | alyound Er (a. o)  |              |     |  |  |  |
| Nazwa<br>Instalacj<br>Instalacj | ie elektryczne - Urza                            | ądzenie elek |                    |              | JI. |  |  |  |
| Nazwa<br>Instalacj<br>Instalacj | e elektryczne - Urza                             | ądzenie elek |                    |              | ÷   |  |  |  |

Rys. 20 Okno właściwości obiektu fizycznego BIM – zakładka Parametry Obiektów z dodanymi dwoma jednobranżowymi elementami systemu – wentylator i urządzenie elektryczne.

| Właściwości ele       | ementu: Urząd | zenie elektryczn  | e*                |               | ×                |                  |        |            |         |          |                                  |                       |                            |            |
|-----------------------|---------------|-------------------|-------------------|---------------|------------------|------------------|--------|------------|---------|----------|----------------------------------|-----------------------|----------------------------|------------|
| ¥                     |               | Zarządzi          | anie elementem    |               |                  |                  |        |            |         |          |                                  |                       |                            |            |
| Symbol                | E1            | ld elementu       | 0                 |               |                  |                  |        |            |         |          |                                  |                       |                            |            |
| Тур                   | <nowy></nowy> |                   | 99                | + -/          |                  |                  |        |            |         |          |                                  |                       |                            |            |
| Grupa                 | <brak></brak> |                   | 9                 | +             |                  | Edytor połącze   | εń     |            |         |          |                                  |                       |                            |            |
| Lokalizacja           | Budynek \0. H | Kondygnacja ( (±0 | 0.00=0.00)        |               |                  |                  |        |            |         | -Wy      | vgląd                            |                       | _                          |            |
| ¥                     |               | 1                 | Wygląd            |               |                  | Wygła            | ad 3D  | Widok      | Dowolny | ~        | W środk                          | ku wskazanego obszaru | ✓ Prostopadle do wskazane; | go obszaru |
| Ø                     |               |                   | Obrót obiektu 🛛 🛱 |               | Pisaki 👻         |                  |        |            |         |          |                                  | 20                    |                            |            |
| <domyślny></domyślny> |               | 3                 |                   | [             | Powierzchnie 🔻   |                  |        |            |         |          | 50 40<br><del>1 ++++++++</del> + | 30 20 10              | 30                         | 40 50      |
| ~                     |               | Parametry         |                   |               | Więcej 👻         |                  |        |            |         |          |                                  | M L                   | [X                         |            |
| Poziom instala        | cji           | 0 cm              | Obwód             | <brak></brak> | <b>e</b>         |                  |        |            |         |          |                                  |                       |                            |            |
|                       |               |                   |                   | Wyposaż       | enie dodatkowe 🔹 |                  |        |            |         |          |                                  | - VXX                 |                            |            |
| *                     |               | Parametry typu    |                   |               | Więcej 👻         |                  |        |            |         |          |                                  | 30                    |                            |            |
| Nazwa                 |               | Wentylator        |                   |               |                  |                  |        |            |         |          |                                  | $\sim \vee$           |                            |            |
| Norma/Produc          | cent          | Venture           |                   |               |                  |                  |        |            |         |          |                                  | 40                    |                            |            |
| Typ/Typoszer          | eg            | TD Silent         |                   |               |                  |                  |        |            |         |          |                                  |                       | ŧ                          |            |
| Szerokość             |               | 50.0 cm           | Stopier           | ń ochrony     | IP20 ~           |                  |        | Połączenia |         |          |                                  | Właśc                 | iwości                     | •          |
| Wysokość              |               | 50.0 cm           |                   |               |                  | Branża           |        | Nazwa      |         | Kolor 🛨  | Nazwa                            | Zaslanie              |                            | << >>      |
| Głębokość             |               | 50.0 cm           |                   |               | Króćce 👻         | Instalacje elekt | ryczne | Zasilanie  |         | <u> </u> |                                  |                       |                            | v          |
| Opis dodatkov         | vy            |                   |                   |               |                  |                  |        |            |         | 1        |                                  |                       |                            |            |
|                       |               | Param             | tetry elektryczne |               |                  |                  |        |            |         |          |                                  |                       |                            |            |
| Fazy                  | $I \sim$      | Napięcie          | 230 V C           | Częstotliwość | 50 🗸 Hz          |                  |        |            |         |          |                                  |                       |                            |            |
| Moc                   | 170 W         | Prąd pobierany    | 1.0 A             |               |                  |                  |        |            |         |          |                                  |                       |                            |            |
|                       |               | Zapisz w sza      | ablonie 🔻 🗳       | ОК            | Anuluj           |                  |        |            |         |          |                                  |                       | ОК                         | Anuluj     |

Rys. 21 Okno właściwości Urządzenia elektrycznego i definiowanie miejsca przyłączenia instalacji

Obiekt fizyczny nie bierze udziału w doborach automatycznych.

Taki obiekt w projekcie może zostać połączony zarówno z instalacją wentylacyjną jak i elektryczną. Będzie on uwzględniany w zestawieniach obu instalacji i obliczeniach.

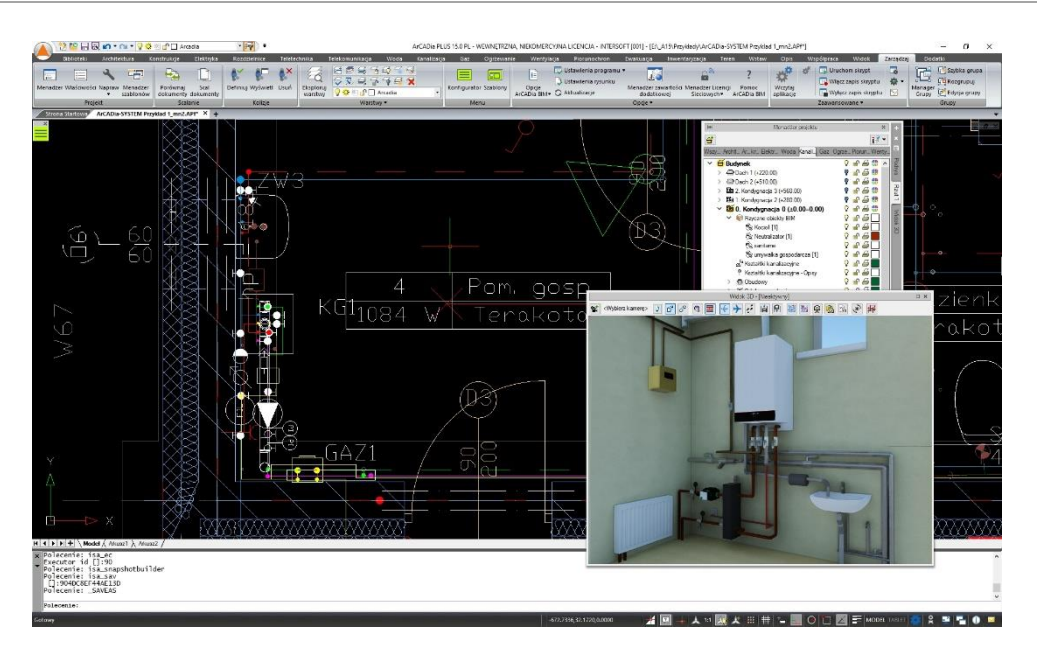

Rys. 22 Fragment projektu z obiektem fizycznym BIM wielobranżowym

Obiekty fizyczne to obiekty zapisane w pliku z rozszerzeniem .afo.

Podczas wstawiania obiektu fizycznego BIM wyświetlane jest okno wstawiania.

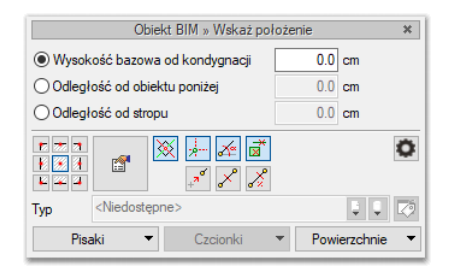

Rys. 23 Okno wstawiania obiektu fizycznego BIM

Użytkownik określa na nim wysokość dolnej krawędzi obiektu (o ile nie jest on obrócony w osiach X lub Y) od kondygnacji lub obiektu poniżej lub górnej krawędzi od stropu.

Po wstawieniu obiektu Fizycznego BIM i jego zaznaczeniu uaktywnia się okno edycji.

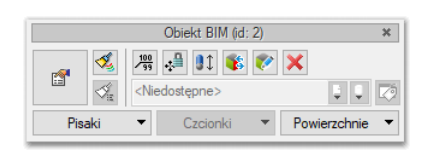

Rys. 24 Okno edycji obiektu fizycznego BIM

| <b>1</b>    | przejście do okna właściwości           |                                                                                                    |
|-------------|-----------------------------------------|----------------------------------------------------------------------------------------------------|
| -<br>E<br>E | wstaw opis                              | <ul> <li>– wstawia opis do każdego elementu układu</li> </ul>                                                                                                    |
| ≞ / ≝       | przesuń z połączeniami/ bez<br>połączeń | <ul> <li>w przypadku gdy element układu połączony jest z<br/>dowolna instalacją, podczas przesuwania elementu<br/>instalacja nie zostaje rozłączona/zostaje rozłączona.</li> </ul> |
| ∎‡          | zmień wysokość bazową                   | <ul> <li>możliwość zmiany położenia elementów układu w osi</li> <li>Z. Po wybraniu polecenia pojawia się okno z</li> <li>możliwością zadania zmiany wysokości.</li> </ul>          |
| *           | zamień obiekt Bim na inny               | – podmienia wszystkie obiekty fizyczne Bim w układzie<br>na inny – wybrany przez użytkownika.                                                                                      |
| 8           | edytuj Obiekt BIM                       | – otwiera okno edycji pliku źródłowego obiektu<br>fizycznego BIM                                                                                                    |
| ×           | usuń obiekt                             | - usuwa obiekt z rysunku                                                                                                    |

#### Tab. 2 Opcje dostępne z okna edycji

W projektach można używać jednocześnie podstawowych elementów systemu ArCADia Bim (dostępnych na wstążce Wentylacja), obiektów parametrycznych oraz fizycznych BIM.

#### 3.3.2.4. Tworzenie Obiektów Bim

#### 3.3.2.4.1. Nowy

Aby utworzyć nowy Obiekt Bim należy w Menadżerze plików wybrać polecenie Nowy

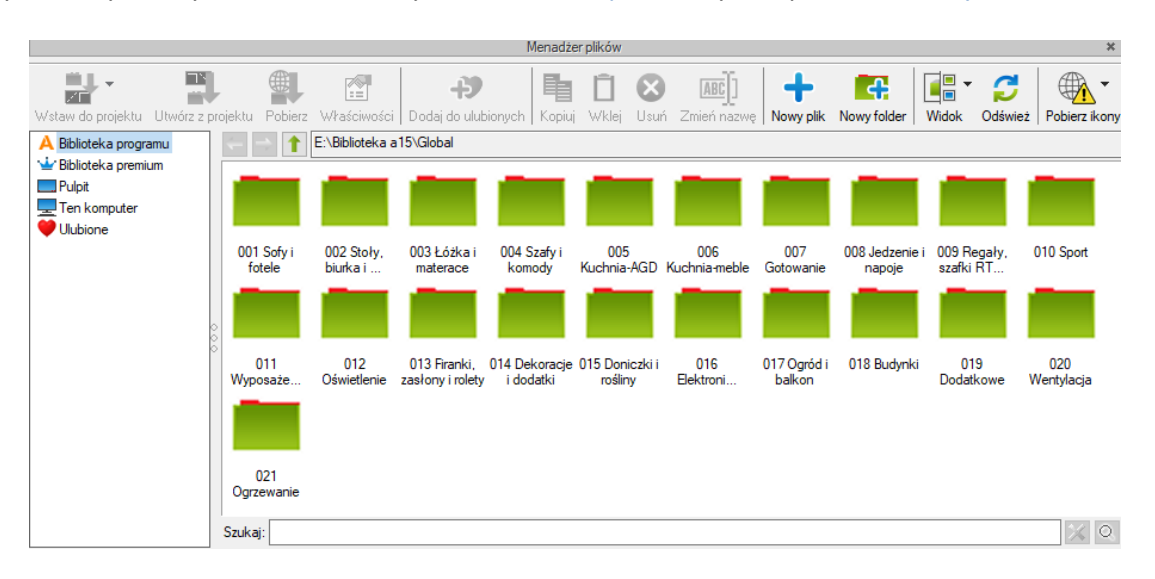

#### Rys. 25 Okno Menadżera plików

Otwarte zostanie *okno wyboru typu dla tworzonego pliku*. W tym kroku użytkownik decyduje, czy tworzy *obiekt parametryczny* (jednobranżowy z elementów systemu ArCAdia BIM) czy *fizyczny* (z własną geometrią i możliwością definiowania w nim obiektów należących do różnych branż).
| Wybierz typ pliku                                                                                                    | ×                                                                                                    |
|----------------------------------------------------------------------------------------------------|----------------------------------------------------------------------------------------------------|
| Fizyczny obiekt BIM                                                                                                    | Parametryczny obiekt BIM                                                                                                    |
| Obiekt mający zdefiniowany wygląd,<br>tworzony z modeli 3d elementu systemu<br>ArCADia BIM, CAD lub zaimportowanych<br>plików (3ds, obj, aco, o2c, dwg, dae) oraz<br>zadane właściwości | Obiekt tworzony na podstawie<br>parametrycznego elementu systemu<br>ArCADia BIM z możliwością zapisu w nim<br>własnych danych t.j.: nazwy, wielkości,<br>pisaków, powierzchni itp. |
| Obiekt może być wielobranżowy.<br>zachowując funkcjonalność każdego<br>składowego obiektu                                                                                               | Obiekt jest tylko jednobranżowy                                                                                                    |
| Utwórz i zapisz plik .AFO                                                                                                    | Utwórz i zapisz plik .AFP                                                                                                    |
| Dalej                                                                                                    | Dalej                                                                                                    |
|                                                                                                    | Anuluj                                                                                                    |

Rys. 26 Okno wyboru typu tworzonego obiektu BIM

W zależności od podjętej decyzji, użytkownik przechodzi do dalszego etapu tworzenia wybranego typu obiektu poprzez przycisk *Dalej*.

#### 3.3.2.4.2. Utwórz z projektu

Drugą opcją tworzenia obiektu Bim jest zaznaczenie w projekcie użytego elementu systemu ArCADia BIM (np. ściana czy bateria, ale również wczytany model z pliku .ifc czy .rfa/rvt ). Należy zaznaczyć obiekt i wybrać w *Menadżerze plików* polecenie *Utwórz z projektu* 

Następnie pojawi się okno wyboru typu dla tworzonego pliku i należy postępować tak samo jak w przypadku polecenia *Nowy*.

Użytkownik może zaznaczyć w projekcie więcej niż jeden element i uruchomić opcję *utwórz z projektu*. Nie można jednocześnie utworzyć wielu *obiektów parametrycznych* dla grupy obiektów (użytkownik otrzyma komunikat: "Obiekt parametryczny może zostać utworzony tylko z pojedynczego elementu", ale jest to możliwe w przypadku tworzenia *obiektu fizycznego*. Po wybraniu tego typu pliku pojawi się okno z komunikatem:

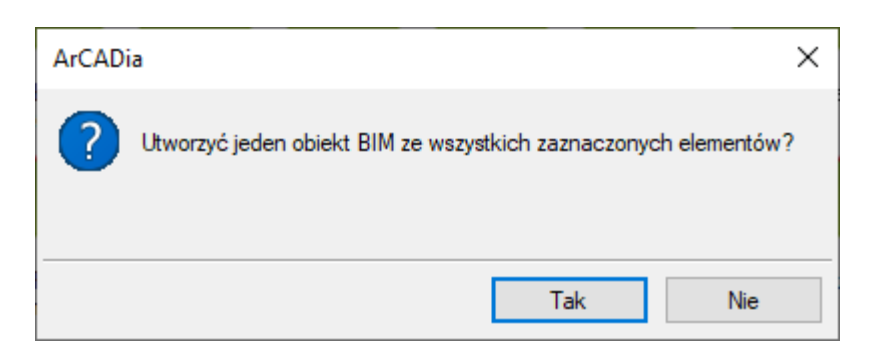

Rys. 27 Komunikat po wybraniu kilku obiektów do utworzenia obiektu fizycznego BIM

Wybór opcji "TAK" spowoduje utworzenie jednego *fizycznego obiektu BIM*, którego geometria i parametry będą suma elementów składowych. Model 3D zostanie zaimportowany w takim ułożeniu, jak elementy znajdują się w projekcie a poszczególne obiekty jednobranżowe zostaną dodane wraz z właściwościami do listy elementów.

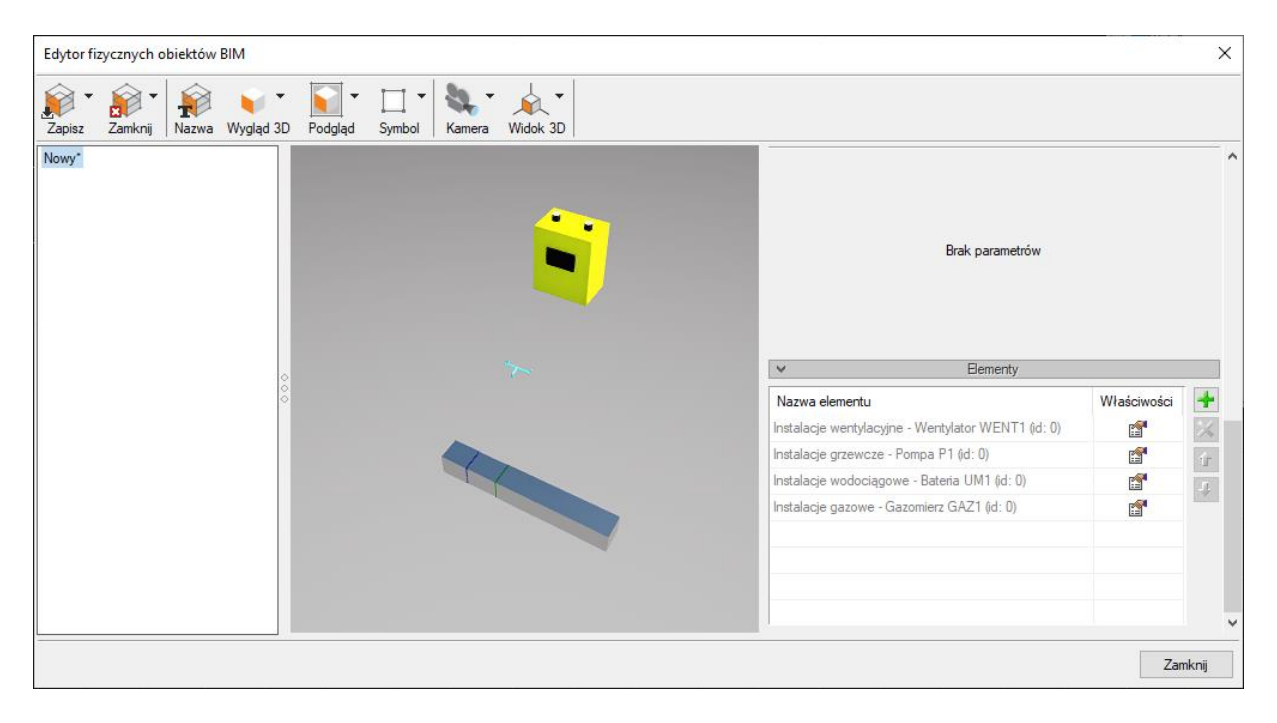

Rys. 28 Edytor fizycznych obiektów BIM z obiektem utworzonym z kilku obiektów zaznaczonych na rysunku (sytuacja po wyborze "TAK" na powyższym rysunku)

Wybór opcji "NIE" spowoduje utworzenie oddzielnego *fizycznego obiektu BIM* dla każdego z zaznaczonych elementów. Na oknie edycji z lewej strony pojawi się lista obiektów. Wybór odpowiedniego obiektu przedstawi geometrie i właściwości wybranego obiektu.

| pisz Zamknij Nazwa Wygląd 3D Podgląd Symbol Kamera Widok 3D                                                           | ✓ Parametry                                                                                                    |
|----------------------------------------------------------------------------------------------------|----------------------------------------------------------------------------------------------------|
| Instances<br>Impa <sup>*</sup><br>eria <sup>*</sup><br>nal wentylacyjny <sup>*</sup><br>nal wentylacyjny <sup>*</sup> | Nazwa     Wentylator       Wymiar X     22.0       Wymiar Y     15.4       Wymiar Z     15.4       Jednostka     cm                                                    |
| *                                                                                                    | ✓         Parametry użytkownika           ✓         Elementy           Nazwa elementu         Właściwości           Instalacje wentylacyjne - Wentylator WENT1 (jd: 0) |
|                                                                                                    |                                                                                                    |

# Rys. 29 Edytor fizycznych obiektów BIM z osobnymi obiektami utworzonymi z kilku obiektów zaznaczonych na rysunku (sytuacja po wyborze "NIE" na powyższym rysunku)

#### 3.3.2.4.3. Tworzenie i zapis obiektów parametrycznych

Jeśli na oknie *wyboru typu plików do utworzenia* wybrano obiekt parametryczny pojawi się okno *wyboru typu elementu* jaki ma zostać utworzony.

| Wybierz typ | elementu                |        |         |               |        | ×      |
|-------------|-------------------------|--------|---------|---------------|--------|--------|
| Branża      | Instalacje wentylacyjne | $\sim$ | Element | Kanał wentyla | acyjny | $\sim$ |
|             |                         |        | [       | ОК            | Anuluj |        |

Rys. 30 Okno wyboru typu elementu do utworzenia

Z listy rozwijanej użytkownik wybiera Branżę, a następnie przypisany do niej element systemu ArCADia Bim. Użytkownik może stworzyć dowolny element, który obejmuje posiadana przez niego licencja programu. W przypadku braku licencji otrzyma komunikat:

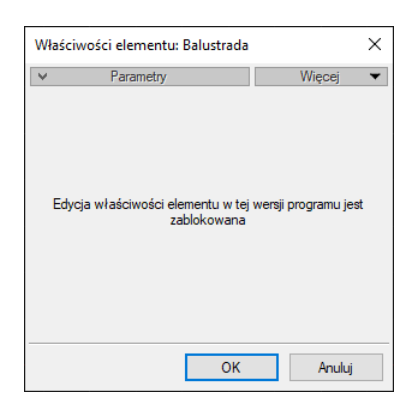

Rys. 31 Komunikat o braku licencji przy tworzeniu obiektu parametrycznego

Obiekty parametryczne maga być utworzone w przedstawionych branżach. Poniżej lista przykładowych elementów do wyboru, dostępnych z branży Wentylacja

| Wybierz typ | elementu                |        |         | ×                                                                                                    |
|-------------|-------------------------|--------|---------|----------------------------------------------------------------------------------------------------|
| Branża      | Instalacje wentylacyjne | $\sim$ | Element | Kanał wentylacyjny 🗸 🗸                                                                                                    |
|             |                         |        |         | Centrala wentylacyjna<br>Czerpnia<br>Czwómik<br>Filtr<br>Kanał wentylacyjny<br>Klapa przeciwpożarowa<br>Klapa rewizyjna<br>Kolano<br>Kształtka dowolna<br>Łuk<br>Nagrzewnica<br>Nawiewnik<br>Odgałęzienie siodłowe<br>Odsadzka<br>Przepustnica<br>Redukcja<br>Regulator<br>Skrzynka rozprężna<br>Tłumik<br>Trójnik orłowy łukowy<br>Trójnik orłowy łukowy<br>Trójnik orłowy łukowy<br>Trójnik orłowy łukowy<br>Trójnik orłowy łukowy<br>Trójnik z odejściem łukowym<br>Wentylator<br>Wyrzutnia<br>Wywiewnik<br>Zaślepka<br>Złaczka kanałowa |

Rys. 32 Przykładowe branże i elementy do wyboru przy tworzeniu obiektu parametrycznego.

Po wybraniu obiektu otworzy się okno właściwości elementu, w którym można zdefiniować wygląd, parametry i ewentualne przyłącza.

| Właściwości ele | mentu: Filtr  |              |               |              |               |             | $\times$ |
|-----------------|---------------|--------------|---------------|--------------|---------------|-------------|----------|
| ¥               |               | Zarz         | adzanie eleme | entem        |               |             |          |
| Symbol          | FIL1          | ld elemen    | tu            | 0            |               |             |          |
| Тур             | <nowy></nowy> |              |               | 🌻 🌻 🚽        | •             |             |          |
| Grupa           | <brak></brak> |              |               | Q 4          | •             |             |          |
| System          | <brak></brak> |              |               | <b>Q</b>     | •             |             |          |
| ¥               |               |              | Wyglad        |              |               |             |          |
| ବ               |               |              | Obrót obi     | ektu 📮       |               | Pisaki      | •        |
|                 |               |              | Numer porza   | dkowy        | 0 P           | owierzchnie | •        |
|                 |               |              | 🗹 Pokaż ko    | lory króćców |               |             |          |
| ¥               |               | Parametry    | 1             |              |               | Więcej      | •        |
| Poziom montaż   | u             |              | 0 cm          | 1            | Nyposażenie d | odatkowe    | •        |
| ¥               |               | Parametry ty | pu            |              |               | Wiecej      | •        |
| Nazwa           |               | Filtr kom    | paktowy       |              |               |             | ~        |
| Norma/Produc    | cent          |              |               |              |               |             |          |
| Tvp/Tvposzer    | eq            |              |               |              |               |             |          |
| Kształt         | -             | Proston      | adłościan     |              |               |             | ~        |
| Długość         | 200           |              | zemkość       | 150 mm       | Wyrokość      | 150         | 1        |
|                 | 200           |              |               |              | DI            |             |          |
| Prostokatov     | Srednica      | 3ZEROKOS     | 150 vvysokos  | Połączenie   | Diugosc       | vvysokos    |          |
| Prostokątny     |               | 150          | 150           | Mulowe       | 10.0          |             |          |
| Klasa filtra    |               | G5           |               |              | Edvtor        | ołaczeń     |          |
| Mieiscowa str   | ata ciśnienia |              | 20 Pa         |              | Moc ak        | ustyczna    | •        |
| Opis dodatkov   | vv            |              |               |              |               |             | _        |
|                 | · ·           |              |               |              |               |             |          |
|                 |               |              |               | 15)          | ОК            | Anului      |          |

Rys. 33 Przykładowe branże i elementy do wyboru przy tworzeniu obiektu parametrycznego.

Po zatwierdzeniu OK pojawi się okno zapisu z wyborem lokalizacji. Użytkownik może wprowadzić własną nazwę i zmienić podgląd.

| 🗙 Zapisz jako |                                         |                          |                      | > |
|---------------|-----------------------------------------|--------------------------|----------------------|---|
| Zapisz w:     | Global                                  | ✓ G Ø ▷ □ ····           | Podgląd              |   |
| -1            | Nazwa                                   | Data modyfikacji         | Тур ^                |   |
|               | 001 Sofy i fotele                       | 23.10.2024 08:15         | Folder               |   |
| Szybki dostęp | 002 Stoły, biurka i krzesła             | 23.10.2024 08:15         | Folder               |   |
|               | 003 Łóżka i materace                    | 23.10.2024 08:15         | Folder               |   |
|               | 004 Szafy i komody                      | 23.10.2024 08:15         | Folder               |   |
| Pulpit        | 005 Kuchnia-AGD                         | 23.10.2024 08:15         | Folder               |   |
| _             | 006 Kuchnia-meble                       | 23.10.2024 08:15         | Folder 📱             |   |
|               | 007 Gotowanie                           | 23.10.2024 08:15         | Folder               | _ |
| Biblioteki    | 008 Jedzenie i napoje                   | 23.10.2024 08:15         | Folder Wybierz obraz |   |
|               | 009 Regały, szafki RTV i stoliki        | 23.10.2024 08:15         | Folder               |   |
|               | 010 Sport                               | 23.10.2024 08:15         | Folder               |   |
| Ten komputer  | 011 Wyposażenie łazienki                | 23.10.2024 08:15         | Folder               |   |
|               | 012 Oświetlenie                         | 23.10.2024 08:15         | Folder               |   |
| <b></b>       | 013 Firanki, zasłony i rolety           | 23.10.2024 08:15         | Folder               |   |
| Sieć          | 014 Dekoracje i dodatki                 | 23.10.2024 08:15         | Folder               |   |
| Siec          | 015 Doniczki i rośliny                  | 23.10.2024 08:15         | Folder 🗸             |   |
|               | <                                       |                          | >                    |   |
|               | Nazwa pliku: Nowy.afp                   | ~                        | Zapisz               |   |
|               | Zapisz jako typ: Plik parametrycznego o | biektu BIM (*.afp) 🗸 🗸 🗸 | Anuluj               |   |

Rys. 34 Okno zapisu pliku obiektu parametrycznego

Domyślnie podgląd generowany jest z okna właściwości (obraz, rzut lub widok 3d – wybór ikoną z lewej strony podglądu). Można go zmienić przyciskiem "Wybierz obraz" na dowolny plik obrazów - .png, .jpeg, .jpg, .bmp, tif, .tiff, .giff)

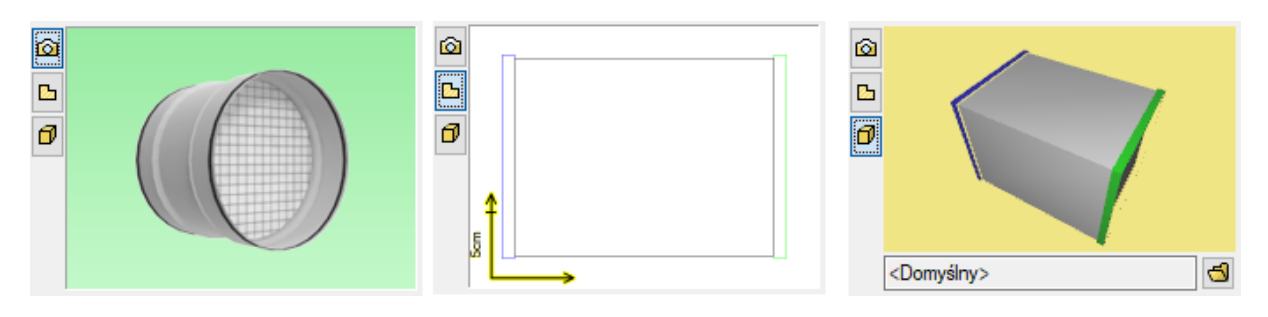

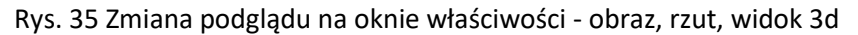

Zapisany obiekt można zobaczyć w Menadżerze plików ustawiając wybraną lokalizację.

#### 3.3.2.4.4. Tworzenie i zapis obiektów fizycznych

## Okno Edytora obiektów BIM

Jeśli na oknie wyboru typu plików do utworzenia wybrano obiekt fizyczny pojawi się okno edytora obiektów fizycznych.

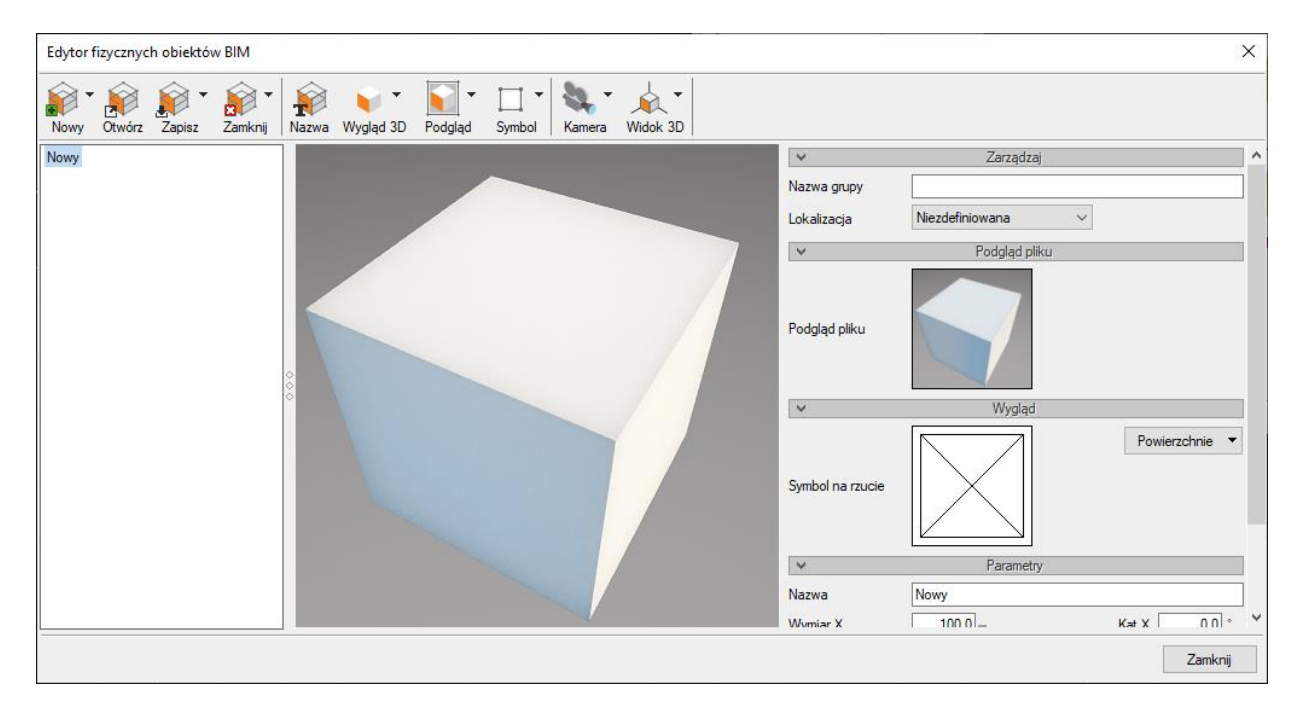

#### Rys. 36 Okno edytora obiektów fizycznych

Jest ono podzielone na 3 sekcje:

- z lewej strony znajduje się lista obiektów. Wybór obiektu następuje przez zaznaczenia. Szybkie opcje dostępne po wybraniu prawego klawisza myszy na nazwie:

-Zmień nazwę (pliku),

-Zapisz jako (wprowadzana nowa nazwa pliku),

-Zamknij (zamyka obiekt do edycji i usuwa go z listy obiektów).

Jeśli jakieś z właściwości obiektu zostały zmienione, w nazwie pojawi się "\*" i program przy próbie zamknięcia okna będzie przypominał o zapisaniu pliku wraz ze zmianami.

 - na środku podgląd widoku 3D wybranego obiektu. Można go obracać, przesuwać, przybliżać – zgodnie z funkcjami opisanymi dla Widoku 3D. Domyślnie jest wprowadzony sześcian o wymiarach 100 cm. Po wczytaniu geometrii poleceniem "Obiekt 3D" na oknie pojawi się trójwymiarowy model.

- z prawej strony – zarządzanie elementem, podgląd pliku, symbol, parametry i pozostałe właściwości definiowane przez użytkownika.

#### Opcje dostępne na oknie Edytora :

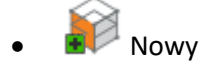

- Nowy dodaje nowy obiekt do listy obiektów
- Importuj z pliku polecenie tworzy nowy obiekt na liście z możliwością automatycznego zaimportowania geometrii z plików .aco, o2c, .3ds, .obj, .xobj.3d),
- Importuj z elementów systemu ArCADia możliwość zaimportowania obiektu systemu ArCADia Bim do obiektu fizycznego BIM. Plik .rvt,, .rfa czy .ifc po zaimportowaniu do programu również jest rozpoznawany jako element systemu.
  - Jeśli po wywołaniu polecenia zostanie zaznaczony jeden obiekt automatycznie utworzony zostanie w oknie edytora jeden nowy plik z ustawioną geometrią i właściwościami zgodnymi z wybranym obiektem.
  - Jeśli zaznaczone zostanie kilka obiektów należy wybrać, czy utworzony ma zostać jedne obiekt, mający geometrię będąca sumą składowych obiektów, czy każdy z obiektów należy wprowadzić jako oddzielny obiekt.
- Importuj z elementów CAD po otwarciu w programie trójwymiarowego modelu CAD można po wywołaniu tego polecenia zaimportować go do obiektu Bim.
- dtwórz otwiera zapisany plik obiektu fizycznego .afo i umożliwia jego edycje.
- 🔊 🔊 Zapisz
  - o Zapisz-
    - jeśli plik jest nowy zapisuje wybrany plik we wskazanej lokalizacji,
    - jeśli istniejący zapisuje wprowadzone zmiany.
  - Zapisz wszystkie zapisuje po kolei wszystkie pliki z listy w wybranych lokalizacjach.
  - Zapisz jako zapisuje plik z nową nazwą w wybranej lokalizacji.
- 🜌 Zamknij
  - Zamknij zamyka wybrany plik i usuwa go z listy. Jeśli w pliku wprowadzone były zmiany w stosunku do zapisanego pliku (symbol \* przy nazwie)- program zasugeruje zapisanie pliku.
  - Zamknij wszystkie działanie analogiczne do zamknij, ale dotyczące wszystkich plików z listy.

- Razwa zmiany nazwy pliku.
  - Obiekt 3d polecenie wczytujące tylko model 3D z wybranej opcji:
    - o Importuj z pliku zaimportowania geometrii z plików .aco, o2c, .3ds, .obj, .xobj.3d
    - Importuj z elementów systemu ArCADia. możliwość zaimportowania obiektu lub grupy obiektów systemu ArCADia Bim do obiektu fizycznego BIM. Plik .rvt,, .rfa czy .ifc po zaimportowaniu do programu również jest rozpoznawany jako element systemu.
    - Importuj z elementów CAD- po otwarciu w programie trójwymiarowego modelu CAD można po wywołaniu tego polecenia zaimportować go do obiektu Bim.
    - Wybierz z domyślnych modeli 3D otwiera okno umożliwiające wybór wyglądu elementu spośród domyślnych modeli 3d programu.

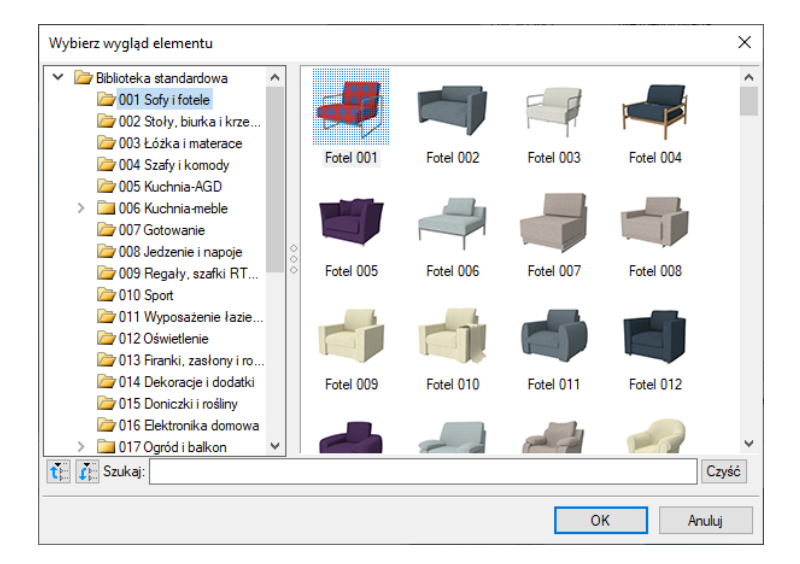

Rys. 37 Okno wyboru Obiektu 3d

- Pogląd pliku obraz reprezentujący obiekt w menadżerze.
  - Utwórz z wygląd 3D "zdjęcie" zrobione z modelu 3D w aktualnym ustawieniu na oknie.
  - Wybierz plik możliwość wybrania własnego pliku obrazu (.png, .jpg,.jpeg,.bmp,.tiff,.tif,.gif ) z z dysku. Opcja ta jest również uruchamiana poprzez kliknięcie na aktualnym podglądzie.
- Symbol na rzucie wygląd obiektu w projekcie na rzutach.
  - Utwórz z wyglądu 3D (uproszczony) polecenie tworzy wygląd obiektu na rzucie z bryły 3D, ale uproszczony o pewne elementy dla lepszej czytelności Symbolu.
  - o Utwórz z wyglądu 3D– polecenie tworzy wygląd obiektu na rzucie z bryły 3D
  - Utwórz wszystkie z wyglądów 3D (uproszczone) tworzy symbole uproszczone dla wszystkich obiektów w oknie Edytora fizycznych obiektów BIM
  - Utwórz wszystkie z wyglądów 3D (dokładne) tworzy symbole dla wszystkich obiektów w oknie Edytora fizycznych obiektów BIM

 Wybierz z Symboli 2D – otwiera okno umożliwiające wybór wyglądu elementu na rzucie z domyślnych symboli programu. Opcja ta jest również uruchamiana poprzez kliknięcie na aktualnym symbolu.

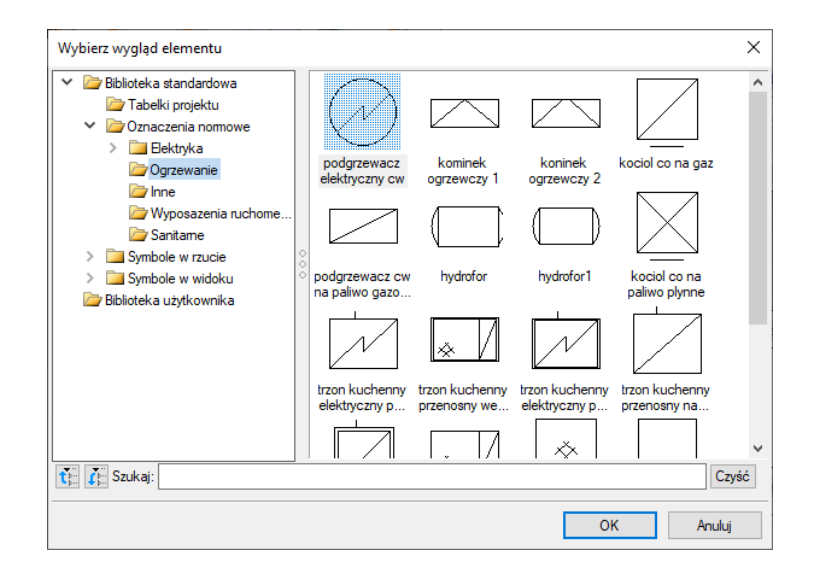

Rys. 38 Okno wyboru symbolu 2D

Kamera – wybór predefiniowanych ustawień kamery na oknie widoku 3D obiektu.

- Widok domyślny
- Widok z góry
- Widok z dołu
- Widok z lewej
- Widok z prawej
- Widok z przodu
- Widok z tyłu

• Midok 3D - wybór predefiniowanych ustawień kamery na oknie widoku 3D obiektu.

 Uproszczony/zaawansowany – zmiana wyboru silnika graficznego do wyświetlania widoku 3D – jeśli użytkownikowi nie zależy na dokładnym widoku, może zoptymalizować szybkość pracy programu poprzez ustawienie "Uproszczony".
 [Okno z widokiem uproszczonym i zaawansowanym]

- Pokaż/ukryj osie opcja włączenia/wyłączenia widoku osi XYZ ułatwiająca użytkownikowi definiowanie odpowiednich wymiarów obiektu.
   Kolory osi :
  - Oś X czerwona
  - Oś Y zielona
  - Oś Z niebieska

| Edytor f | izycznyc | h obiektó | w BIM   |       |           |         |        |        |          | Ē. |                  |                                                                                   | ×                  |
|----------|----------|-----------|---------|-------|-----------|---------|--------|--------|----------|----|------------------|-----------------------------------------------------------------------------------|--------------------|
| Nowy -   | Otwórz   | Zapisz •  | Zamknij | Nazwa | Wygląd 3D | Podgląd | Symbol | Kamera | Widok 3D |    |                  |                                                                                   |                    |
| Nowy*    |          |           |         |       |           |         |        |        |          |    | Symbol na rzucie |                                                                                   | ^                  |
|          |          |           |         |       |           |         |        |        |          |    | ~                | Parametry                                                                         |                    |
|          |          |           |         |       |           |         |        |        |          |    | Nazwa            | <niedostępne dla="" td="" wybran<=""><td>nej 'Lokalizacji'&gt;</td></niedostępne> | nej 'Lokalizacji'> |
|          |          |           |         |       | _         |         |        |        |          |    | Wymiar X         | 200.0                                                                             | Kąt X 0.0 °        |
|          |          |           |         |       | 4         |         |        |        |          |    | Wymiar Y         | 50.0                                                                              | Kąt Y 0.0 *        |
|          |          |           |         | 0     |           |         |        |        |          |    | Wymiar Z         | 100.0                                                                             | Kąt Z 0.0 °        |
|          |          |           |         | 0     |           | -       |        |        |          |    | Jednostka        | cm v                                                                              |                    |
|          |          |           |         |       |           |         |        |        |          |    | ×                | Parametry użytkow                                                                 | vnika              |
|          |          |           |         |       | L         |         |        |        |          |    |                  | <niedostępne dla="" th="" wybranej<=""><th>j 'Lokalizacji'&gt;</th></niedostępne> | j 'Lokalizacji'>   |
|          |          |           |         |       |           |         |        |        |          |    | ~                | Elementy                                                                          |                    |
|          |          |           |         |       |           |         |        |        |          |    |                  | <niedostępne dla="" th="" wybranej<=""><th>j 'Lokalizacji'&gt;</th></niedostępne> | j 'Lokalizacji'>   |
|          |          |           |         |       |           |         |        |        |          |    |                  |                                                                                   | v                  |
|          |          |           |         |       |           |         |        |        |          |    |                  |                                                                                   | Zamknij            |

Rys. 39 Okno z widokiem włączonych osi na widoku 3D

• Opcje – opcje widoku 3D umożliwiające zmianę tła na widoku 3d.

| idoku 3D   | ×                                   |
|------------|-------------------------------------|
| Tło        |                                     |
| or         | -                                   |
| alistyczne |                                     |
|            |                                     |
| OK         | Anului                              |
|            | idoku 3D<br>Tło<br>or<br>alistyczne |

Rys. 40 Okno opcji widoku 3D

#### Właściwości definiowane na oknie Edytora :

Z lewej strony okna znajduje się sekcja z panelami, gdzie użytkownik definiuje właściwości elementu.

W pierwszym kroku wybieramy tworzymy Nazwę grupy – w takiej grupie element wyświetlany będzie w Menadżerze projektu. Jeśli pole pozostanie puste obiekt przypisany będzie bezpośrednio do "Obiekt fizyczny BIM, skąd trudniej będzie nim zarządzać. Jako grupę można podać dowolny opis – np. od typu urządzenia – wentylator czy nazwa producenta.

Następnie określamy Lokalizację w programie elementy przypisane są do poszczególnych struktur na których mogą zostać umieszczone – Kondygnacja, Dach, Dach płaski, Teren zewnętrzny, Niezdefiniowany. W przypadku wyboru "Niezdefiniowany" nie ma możliwości dodania elementu składowego i określeniu parametrów użytkownika.

Wybór Lokalizacji determinuje możliwość zastosowania elementów składowych z poszczególnych modułów.

Użytkownik może zdefiniować obiekty z poszczególnych modułów w lokalizacji:

| Moduł                   | Lokalizacja      | Elementy składowe z wybranego modułu |
|-------------------------|------------------|--------------------------------------|
| Instalacje wentylacyjne | Teren zewnętrzny | Centrala wentylacyjna                |
|                         | Kondygnacja      | Czerpnia                             |
|                         | Dach             | Filtr                                |
|                         | Dach płaski      | Klapa przeciwpożarowa                |
|                         |                  | Kształtka dowolna                    |
|                         |                  | Nagrzewnica                          |
|                         |                  | Nawiewnik                            |
|                         |                  | Przepustnica                         |
|                         |                  | Regulator                            |
|                         |                  | Skrzynka rozprężna                   |
|                         |                  | Tłumik                               |
|                         |                  | Wentylator                           |
|                         |                  | Wyrzutnia                            |
|                         |                  | Wywiewnik                            |

Tab. 3 Lista elementów składowych dostępnych z modułu wentylacja i dostępne lokalizacje

Czyli jeżeli chcemy wprowadzić centrale wentylacyjną z podłączeniem do instalacji wentylacyjnej, elektrycznej, grzewczej i kanalizacyjnej – powinniśmy wybrać lokalizację "Kondygnacja".

- Podgląd pliku (jw.)
- Wygląd Symbol na rzucie (jw.) oraz zadaje powierzchnie

| Powierzchnie 🔻                                                                                                    |         |
|----------------------------------------------------------------------------------------------------|---------|
| Rodzaj:         Kolor (pase/albedo/diffuse map)           Image: Constraint of the second second | 0       |
|                                                                                                    | Zamknij |

Rys. 41 Okno definiowania powierzchni

- Parametry
  - Nazwa nazwa wyświetlana na oknie właściwości obiektu
  - Nazwa grupy użytkownik może wprowadzić tu grupę, do której po wstawieniu do projektu zostanie przypisany dany obiekt. Grupa pojawi się w menadżerze projektu pod wpisem Obiekt fizyczny BIM. Tworzone grupy ułatwiają zarządzanie obiektami.
  - Wymiary X,Y,Z oraz obrót w odpowiednich osiach definiowane przez użytkownika. Domyślnie wymiary przypisane są zgodnie z obiektem 3D. W przypadku zablokowania "kłódki" parametry zmieniane są proporcjonalnie, po odblokowaniu można zmieniać je dowolnie.
  - Jednostka domyślnie zdefiniowano cm, użytkownik do wyboru ma również: mm, m, cal.
- Parametry użytkownika

Przy tworzeniu obiektu fizycznego Bim można zdefiniować własne parametry. Poprzez "+" dodajemy nowy, "x" usuwamy. Więcej informacji o parametrach użytkownika w dalszej części.

Domyślnie wprowadzono 3 przykładowe – Producent, Norma i Cena, każde z nich można edytować lub też usunąć.

• Elementy

W tym panelu umieszczane są elementy systemu ArCADia BIM mające być składowymi Obiektu BIM. Tabela może pozostać pusta (wtedy obiekt nie jest powiązany z żadną branżą), można dodać jeden obiekt lub wiele (wtedy obiekty stają się wielobranżowe).

Na oknie "Wybierz typ elementu" użytkownik wybiera branżę a następnie element:

| Wybierz ty | yp elementu             |        |         |            | ×      |
|------------|-------------------------|--------|---------|------------|--------|
| Branża     | Instalacje wentylacyjne | $\sim$ | Element | Wentylator | ~      |
|            |                         |        |         | ОК         | Anuluj |

Rys. 42 Okno wyboru elementu składowego obiektu fizycznego BIM.

Po zatwierdzeniu OK otworzy się okno Właściwości danego elementu. Użytkownik może zadać własne właściwości czy wybrać typ z biblioteki. Wygląd Elementu oraz jego dane geometryczne zostaną narzucone przez obiekt fizyczny Bim do którego element został przypisany.

|                      | 2012                                                                          | AND DI LIC CICILIC                                                                                                    | and all the second second second second second second second second second second second second second second s                                                                                                    |                                                                                                    |                                                                                                    |
|----------------------|-------------------------------------------------------------------------------|----------------------------------------------------------------------------------------------------|----------------------------------------------------------------------------------------------------|----------------------------------------------------------------------------------------------------|----------------------------------------------------------------------------------------------------|
| LUTH TA              |                                                                               |                                                                                                    | 0                                                                                                    |                                                                                                    |                                                                                                    |
| WENTI                | ld element                                                                    | u                                                                                                    | 0                                                                                                    |                                                                                                    |                                                                                                    |
| <nowy></nowy>        |                                                                               |                                                                                                    | â â                                                                                                    | + 🗸                                                                                                    |                                                                                                    |
| <brak></brak>        |                                                                               |                                                                                                    | 9                                                                                                    | +                                                                                                    |                                                                                                    |
| <brak></brak>        |                                                                               |                                                                                                    | 9                                                                                                    | +                                                                                                    |                                                                                                    |
| Budynek \0. Kon      | dygnacja (                                                                    | (±0.00=0.00)                                                                                                    |                                                                                                    |                                                                                                    |                                                                                                    |
|                      |                                                                               | Wygląd                                                                                                    |                                                                                                    |                                                                                                    |                                                                                                    |
|                      |                                                                               | Obrót obie                                                                                                    | ktu 📮                                                                                                    |                                                                                                    | Pisaki                                                                                                    |
|                      |                                                                               | Numer porząc                                                                                                    | kowy                                                                                                    | 0                                                                                                    | Powierzchnie                                                                                                    |
|                      | -                                                                             | 🗹 Pokaż kol                                                                                                    | ory połącze                                                                                                    | ń                                                                                                    |                                                                                                    |
|                      | Parametry                                                                     |                                                                                                    |                                                                                                    |                                                                                                    | Więcej                                                                                                    |
|                      |                                                                               |                                                                                                    |                                                                                                    | wyposazi                                                                                                    | anie douatkowe                                                                                                    |
| Pi                   | arametry ty                                                                   | ou                                                                                                    |                                                                                                    |                                                                                                    | Więcej                                                                                                    |
|                      | vventylat                                                                     | orkanałowy                                                                                                    |                                                                                                    |                                                                                                    |                                                                                                    |
| ent                  |                                                                               |                                                                                                    |                                                                                                    |                                                                                                    |                                                                                                    |
| eg                   |                                                                               |                                                                                                    |                                                                                                    |                                                                                                    |                                                                                                    |
|                      | Prostopa                                                                      | dłościan                                                                                                    |                                                                                                    |                                                                                                    |                                                                                                    |
| 200 mm               | Sa                                                                            | zerokość                                                                                                    | 150 m                                                                                                    | m Wysok                                                                                                    | ość 15                                                                                                    |
| Średnica Sz          | erokoś                                                                        | Wysokoś                                                                                                    | Połączeni                                                                                                    | e Długoś                                                                                                    | ć Wysokoś                                                                                                    |
|                      | 150                                                                           | 150                                                                                                    | Mufowe                                                                                                    |                                                                                                    | 10.0                                                                                                    |
|                      | 150                                                                           | 150                                                                                                    | Mufowe                                                                                                    |                                                                                                    | 10.0                                                                                                    |
|                      |                                                                               |                                                                                                    |                                                                                                    | E                                                                                                    | lytor połączeń                                                                                                    |
| 400 m <sup>3</sup> / | h Sprę<br>Pa                                                                  | ż<br>arametry elektry                                                                                                    | 0 P                                                                                                    | a M                                                                                                    | oc akustyczna                                                                                                    |
| 1 ~ 1                | Vapięcie                                                                      | 230 ~                                                                                                    | v c                                                                                                    | zęstotliwość                                                                                                    | 50 ~ Hz                                                                                                    |
| 170 W F              | <sup>p</sup> rąd pobier                                                       | any 1.(                                                                                                    | Α                                                                                                    |                                                                                                    |                                                                                                    |
|                      |                                                                               |                                                                                                    |                                                                                                    |                                                                                                    |                                                                                                    |
|                      | WENT1<br><nowy><br/><brak><br/><brak><br/>Budynek\0. Kon</brak></brak></nowy> | WENT1 I delement<br><nowy><br/><brak><br/><brak><br/>Budynek\0. Kondygnacja 0<br/>Parametry<br/>Parametry<br/>u<br/>Parametry typ<br/>Parametry<br/>u<br/>Prostopa<br/>200 mm Si<br/>Srednica Szerokoś<br/>150<br/>150<br/>150<br/>150<br/>150<br/>150<br/>150<br/>150</brak></brak></nowy> | WENT1         Id elementu <nowy> <brak> <brak>            Budynek\0. Kondygnacja 0 (±0.00=0.00)         Wygląd           Wygląd         Obrót obie           Numer porząd            <image: prostopadłościan<="" td="">            200 mm         Szerokośc.           150         150           150         150           150         150           170         W Prąd pobierany         1.0</image:></brak></brak></nowy> | WENT1         Id elementu         0 <novy>         ●         ●           <grak>         ●         ●           <grak>         ●         ●           Budynek\0. Kondygnacja 0 (±0.00=0.00)         Wygląd         ●           Wgląd         ●         ●            Ø         ●            Ø         ●</grak></grak></novy> | WENT1       Id elementu       0 <nowy>       ♥ ♥       ♥         <grak>       ♥ ♥       ♥         Budynek\0. Kondygnacja 0 (±0.00-0.00)       Wygląd         Øbrit obiektu □       Numer porządkowy       0         Numer porządkowy       0       0         Parametry       0       0       Wyposaża         Parametry       0       0       Wyposaża         Parametry       0       0       Wyposaża         Parametry       0       0       Wyposaża         Parametry       0       0       0         Sednica       Szerokość       150       nm         200       mm       Szerokość       150       mw         150       150       150       Mufowe       Ee         400       m²h       Spręż       0       Pa       M         Parametry elektryczne       1.0       A       Ma       Parametry       I.0       A</grak></nowy> |

Rys. 43 Okno właściwości elementu- wentylator

Na oknie właściwości elementu z danej branży możemy zdefiniować przyłącza instalacyjne. Wchodząc w "Edytor połączeń" (w zależności od elementu) użytkownik może określić wielkość i rodzaj połączeń.

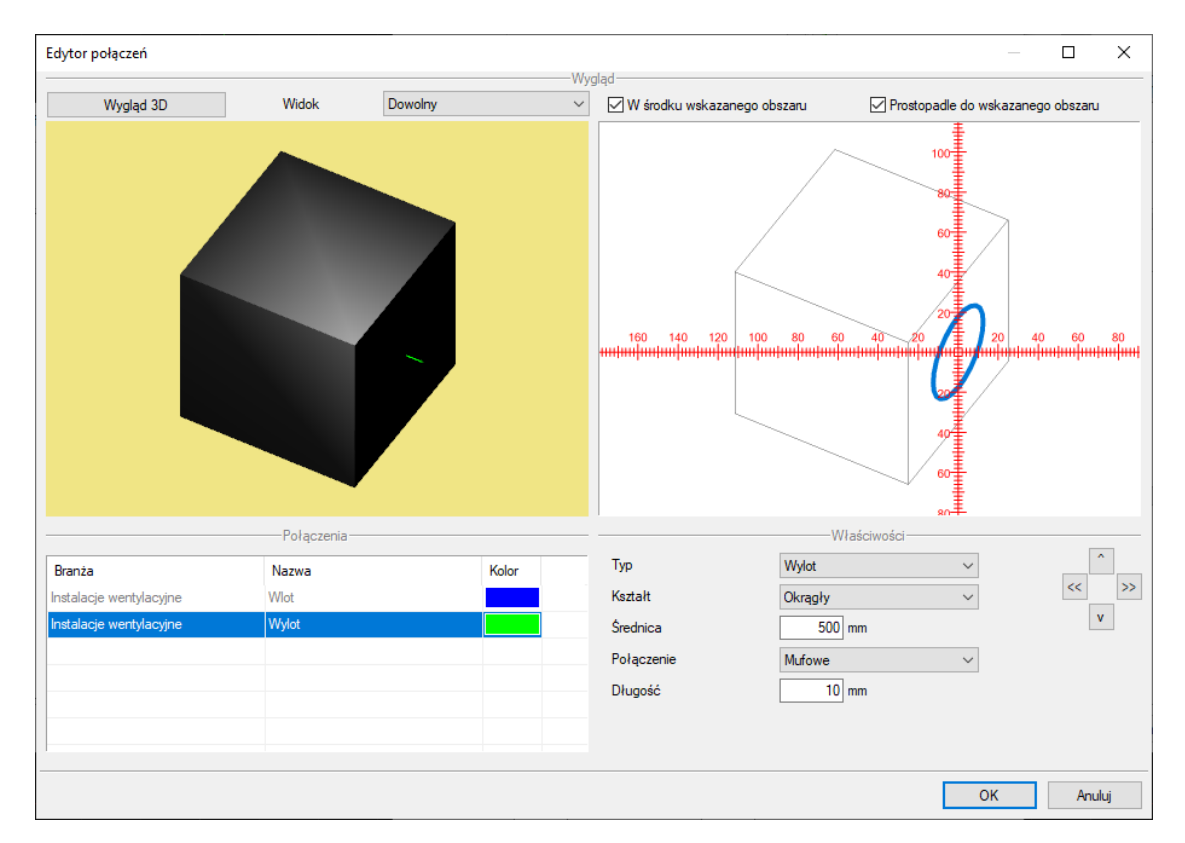

Rys. 44 Okno Edytora połączeń.

Poprzez "Edytuj" następuje otworzenie okna Edytora połączeń z wyglądem 3D ustawionym dla całego fizycznego obiektu BIM.

Do jednego Obiektu Bim możemy dodać wiele elementów składowych z różnych modułów tworząc w ten sposób obiekt wielobranżowy z różnymi przyłączami. Każdy ze składowych obiektów zachowuje swoje funkcje branżowe, co pozwala na przeprowadzenie obliczeń czy tworzenie zestawień dla różnych instalacji.

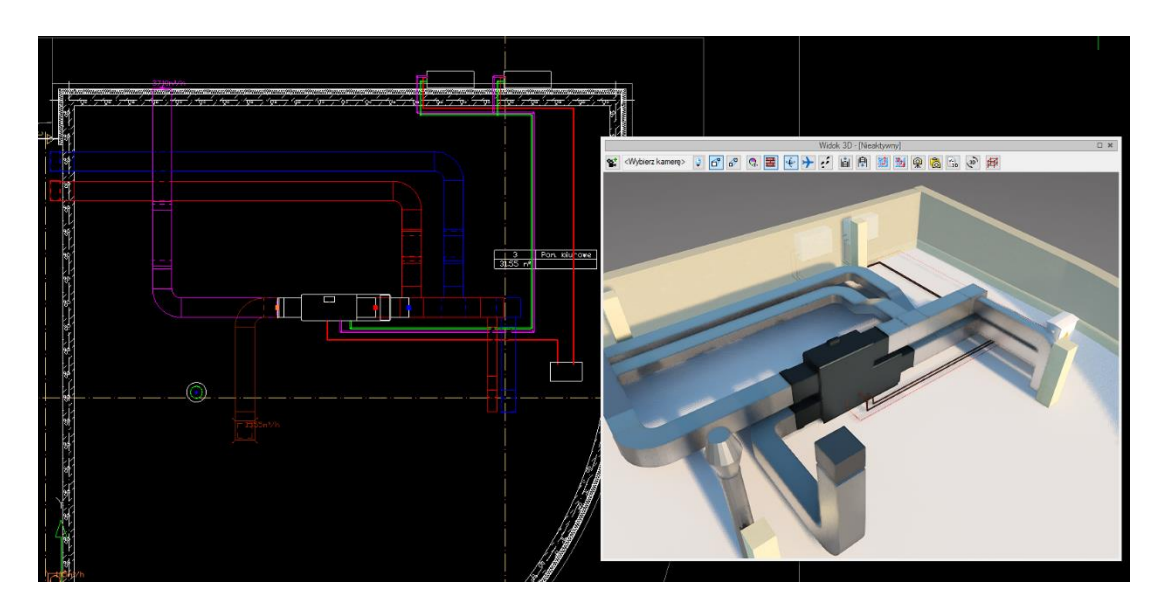

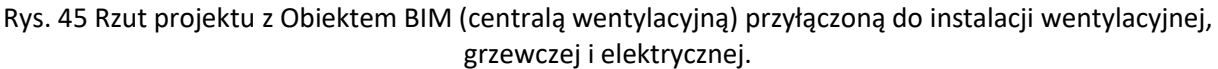

#### 3.3.2.4.5. Edytor połączeń

Polecenie *Edytor połączeń* umożliwia użytkownikom definiowanie własnych obiektów z możliwością przyłączenia ich do instalacji projektowanej w systemie ArCADia. Pozwala również na wykorzystywanie w projektowanej instalacji obiektów 3D udostępnianych przez producentów – zatem jak najbardziej zbliżonych pod względem wyglądu i wymiarów do obiektów rzeczywistych. Jest również ważną funkcją przy tworzeniu fizycznych Obiektów BIM.

UWAGA! Edytor połączeń działa jedynie na obiekty będące Urządzeniami oraz Kształtkę dowolną.

W pierwszym kroku należy wstawić typ urządzenia, który nas interesuje – np. wentylator, i określić we właściwościach jego typ – np. kanałowy.

Do zdefiniowanych połączeń można przyłączać obiekty programu ArCADia.

Polecenie *Edytor połączeń* jest wywoływane ikoną z okna modyfikacji, które pojawia się po zaznaczeniu wprowadzonego do rysunku obiektu.

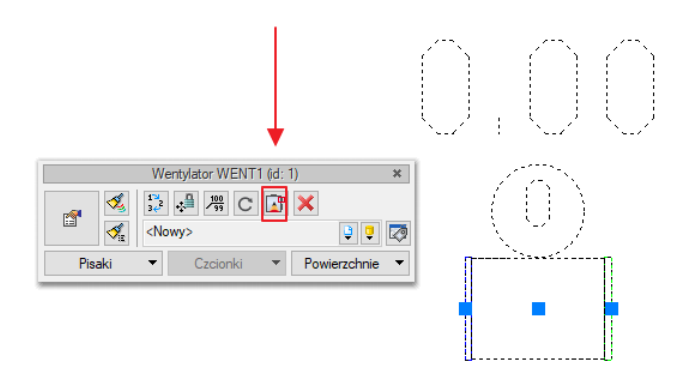

Rys. 46 Okno modyfikacji elementu z zaznaczonym poleceniem Edytor połączeń

Po uruchomieniu polecenia otworzy się okno Edytora połączeń.

| Edytor połączeń         |              |         |     |                                      |                           |           | $\times$ |
|-------------------------|--------------|---------|-----|--------------------------------------|---------------------------|-----------|----------|
| Wygląd 3D               | Widok        | Dowolny | Wyg | lad<br>☑ W środku wskazanego obszaru | Prostopadle do wskazanego | o obszaru |          |
| 7                       |              |         |     |                                      |                           |           |          |
|                         | Połączenia – |         |     | W                                    | /łaściwości               |           |          |
| Branża                  | Nazwa        | Kol     | or  |                                      |                           |           |          |
| Instalacje wentylacyjne | Wlot         |         |     |                                      |                           |           |          |
| Instalacje wentylacyjne | Wylot        |         |     |                                      |                           |           |          |
|                         |              |         |     |                                      |                           |           |          |
|                         |              |         |     |                                      |                           |           |          |
|                         |              |         |     |                                      | ОК                        | Anul      | uj       |

Rys. 47 Okno edytora połączeń

W oknie edytora króćców znajdują się dwa widoki – widok na żółtym tle stanowi podgląd 3D edytowanego elementu w postaci jednorodnej bryły. Możemy go dowolnie obracać oraz przybliżać i oddalać. W prawym oknie również znajduje się widok 3D, ale umożliwiający użytkownikowi zaznaczenie poszczególnych obszarów na obiekcie. Wraz z obrotem elementu w lewym oknie przerysowuje się widok w prawym. Użytkownik może zdefiniować dowolny widok obiektu lub wybrać jeden z 6 zdefiniowanych prostopadłych widoków z listy u góry okna.

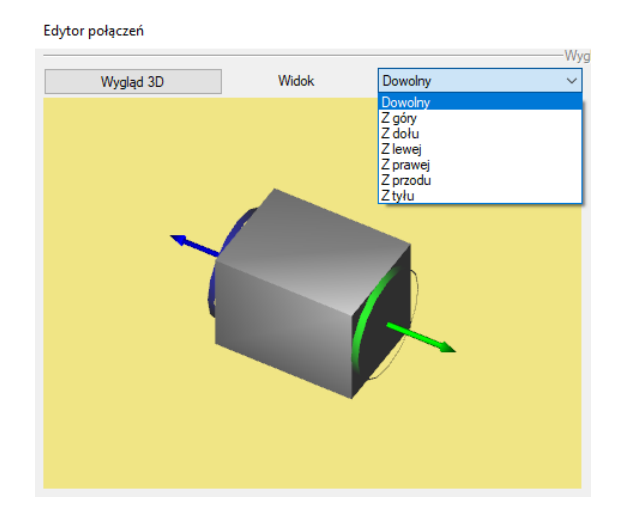

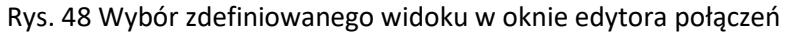

Po najechaniu kursorem na prawy widok zostają podświetlone na niebiesko rozpoznane obszary, do których możemy przyłączyć nowe połączenia lub zmienić lokalizację wstępnie zdefiniowanych.

Aby edytować lokalizację i wielkość połączeń, które są już zdefiniowane, należy:

1. W *Edytorze połączeń*, w lewym oknie obrócić układ tak, aby obszar, do którego chcemy przełożyć króciec, był dobrze widoczny.

2. Pod lewym oknem zaznaczyć wiersz z interesującym użytkownika połączeniem. Aktualna pozycja połączenia zostanie podświetlona na niebiesko w prawym oknie. Po prawej stronie pojawią się również jego właściwości, tj. typ, kształt, wymiary geometryczne, rodzaj połączenia oraz długość. Właściwości te możemy edytować na każdym etapie pracy, zarówno w oknie *Edytora połączeń,* jak i w oknie *Właściwości elementu*.

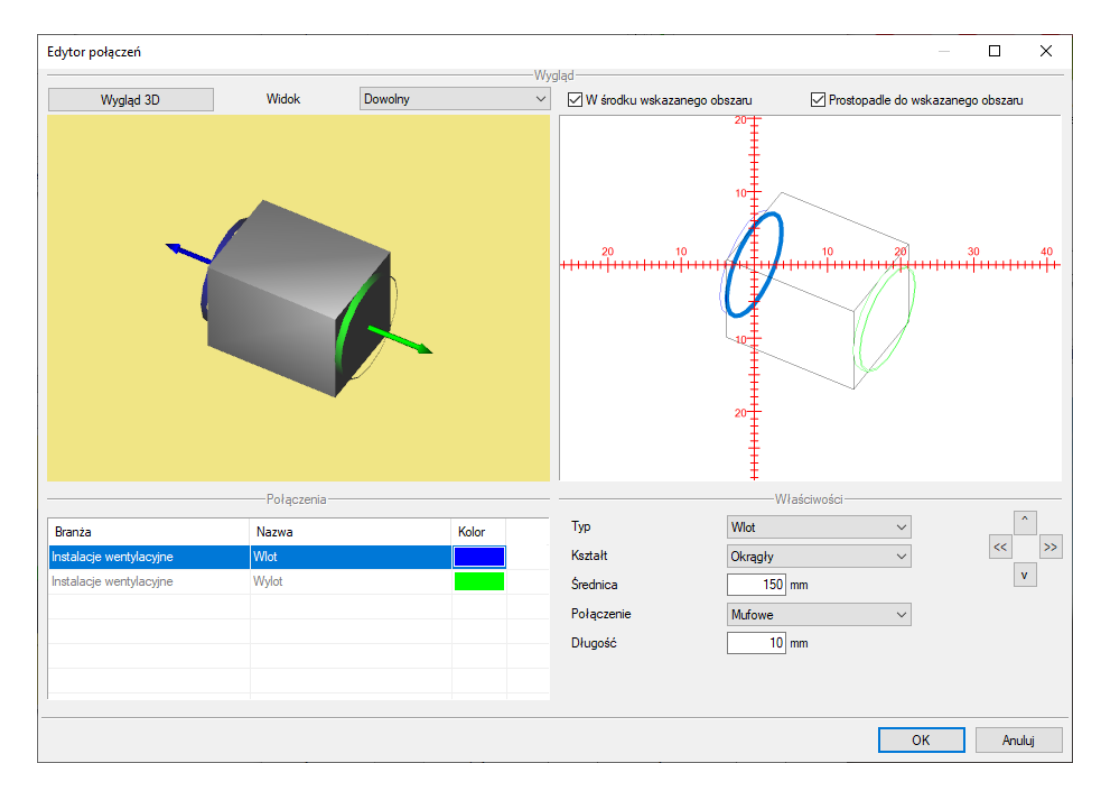

Rys. 49 Definiowanie lokalizacji króćców w oknie edytora połączeń

3. Następnie należy najechać kursorem na obszar lokalizacji nowego połączenia (podświetli się na niebiesko) i kliknąć. Jeśli u góry okna zaznaczona jest opcja *W środku wskazanego obszaru*, połączenie zostanie zdefiniowany w środku. W przeciwnym razie środek połączenia znajdzie się w punkcie wskazanym kursorem. Opcja *Prostopadle do wskazanego obszaru* ustawi kierunek przyłącza prostopadle do wybranej płaszczyzny. W przypadku odznaczenia tej opcji – przyłącze wstawia się prostopadle do ustawionego aktualnie widoku Strzałkami z prawej strony okna można przesuwać precyzyjnie wskazany kursorem punkt. Zdefiniowaną lokalizację można dowolnie zmieniać poprzez wskazywanie kolejnych punktów na zaznaczanych obszarach.

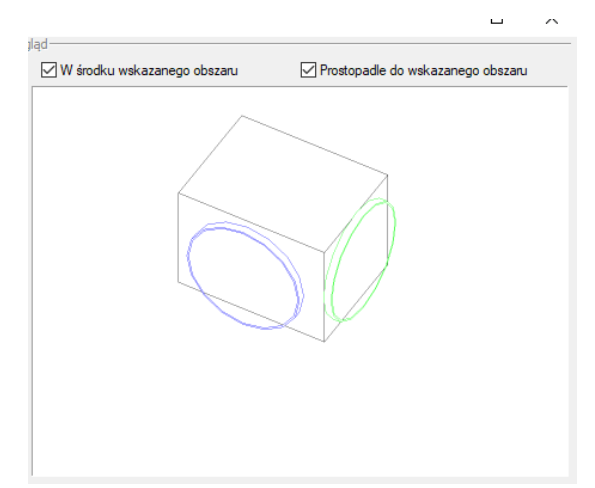

Rys. 50 Wstawianie przyłącza w punkcie wskazanym kursorem

4. Aby zdefiniować lokalizację kolejnego przyłącza, należy wybrać jako aktywny (podświetlony na niebiesko) następny wiersz (pod lewym oknem) dotyczący innego przyłącza i postępować jak poprzednio.

W celu łatwiejszej identyfikacji przyłączy (wlot, wylot) na rysunku, każdy z nich może mieć zdefiniowany inny kolor. Kolory przyłączy można dowolnie zmieniać.

Urządzenia, w zależności od typu, mają zdefiniowaną ilość króćców. W przypadku kształtki dowolnej ilość króćców może zostać zdefiniowana dowolnie – dodawanie i odejmowanie króćców realizowane jest poprzez "+" i "-".

|                         | Połączenia |       |          |
|-------------------------|------------|-------|----------|
| Branża                  | Nazwa      | Kolor | +        |
| Instalacje wentylacyjne | Wylot      |       | $\times$ |
| Instalacje wentylacyjne | Wlot       |       | ŵ        |
| Instalacje wentylacyjne | Czerpnia   |       | Л.       |
| Instalacje wentylacyjne | Wyrzutnia  | -     |          |
|                         |            |       |          |

Rys. 51 Edytor połączeń – kształtka dowolna z 4 połączeniami

Dodatkowo, w oknie edytora połączeń możemy zmieniać wygląd 3D obiektu (podobnie jak z poziomu okna właściwości). Po wybraniu opcji *Wygląd 3D* otworzy się okno *z domyślnymi 3D*. Zamiana widoku polega na wybraniu pliku obiektu 3D i zatwierdzeniu przyciskiem *OK*.

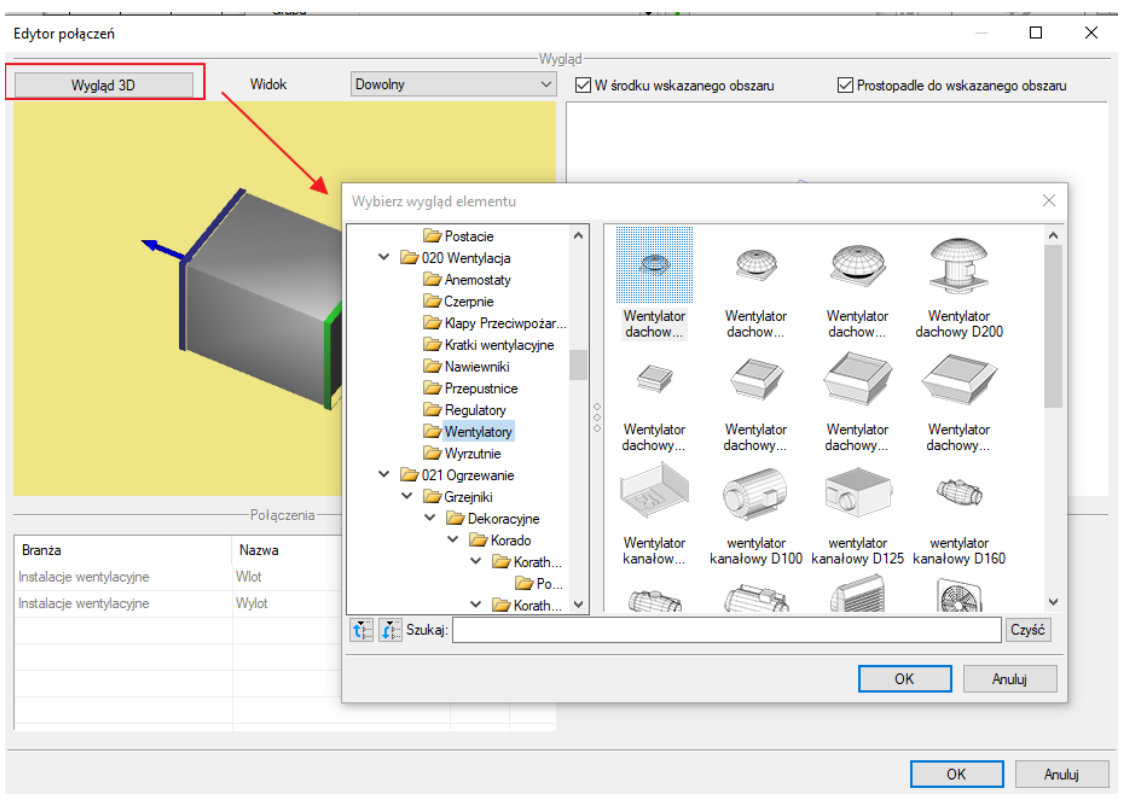

Rys. 52 Okno wyboru wyglądu 3D obiektu otwarte z poziomu okna edytora połączeń

Po wybraniu nowego widoku 3D należy prawidłowo zdefiniować na nim położenie i wielkość połączeń.

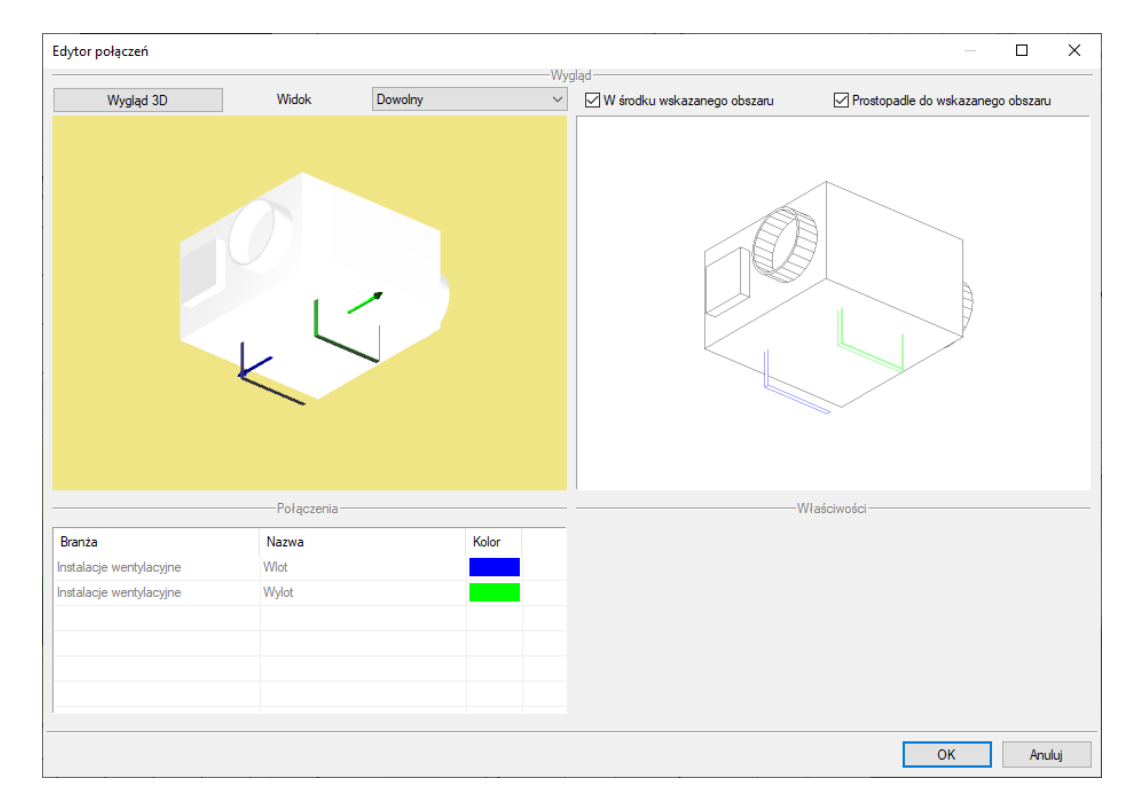

Rys. 53 Okno edytora połączeń: nowy widok obiektu 3D z króćcami pozostawionymi

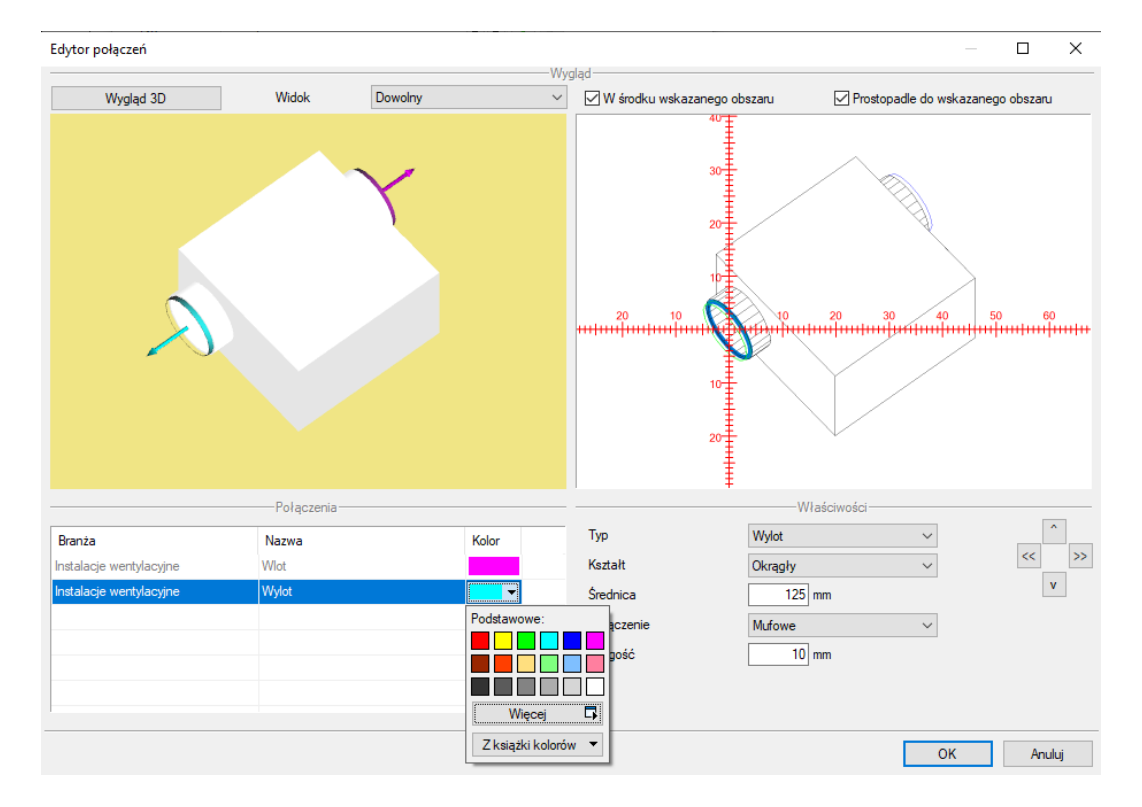

w pozycji domyślnej

Rys. 54 Okno edytora połączeń: nowy widok obiektu 3D z prawidłowo zdefiniowanymi króćcami

# 3.3.3. Obiekty

Dla wzbogacenia projektu w płaskie symbole na rzucie/ przekroju lub trójwymiarowe animowane postacie program posiada bibliotekę, którą dla obiektów 2D można samodzielnie powiększać. Biblioteka obiektów animowanych jest stała i nie podlega modyfikacji.

# 3.3.3.1. Symbole 2D na rzucie i przekroju

Symbole mogą być wprowadzanie na rzucie oraz w przekroju, czy elewacji, na którą użytkownik się przełączy w oknie *Menadżera projektu*.

# 3.3.3.2. Wprowadzanie symboli 2D

System ArCADia umożliwia wstawianie do projektu symboli 2D, które dostępne są w bibliotece instalowanej z programem. Od wersji 6.7 został zmieniony sposób wstawiania obiektów, ponieważ już przy wprowadzaniu elementu zadawany jest kąt wstawienia. Już nie trzeba wchodzić do okna właściwości przed lub po aby obrócić wprowadzany symbol.

## Wywołanie:

- Wstążka Biblioteki ⇒ grupa logiczna Biblioteki ⇒ 🐳 Symboli 2D
- Pasek narzędzi ArCADia-SYSTEM ⇒ ¥ Edytuj bibliotekę Symboli 2D

Po wywołaniu okna eksploratora na ekranie pojawi się okienko wyboru pliku obiektu:

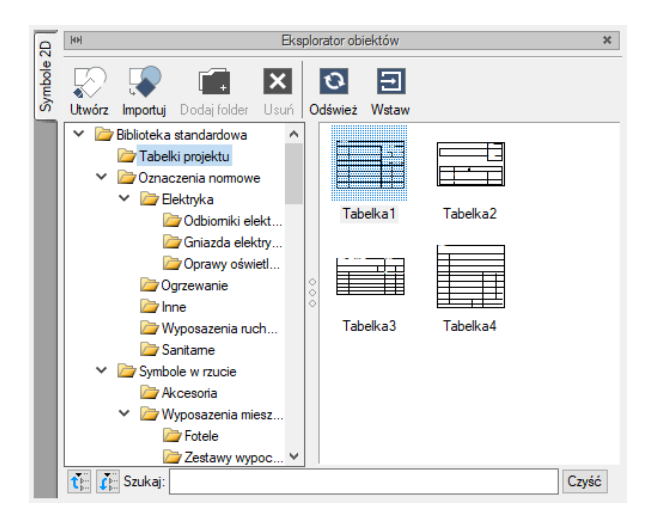

Rys. 55 Biblioteka Symboli 2D

Po wybraniu obiektu powracamy do rysunku, klikamy dwukrotnie na elemencie lub na ikonę na *Wstaw* i wprowadzamy obiekt, czyli wskazujemy jego lokalizacji i kąt.

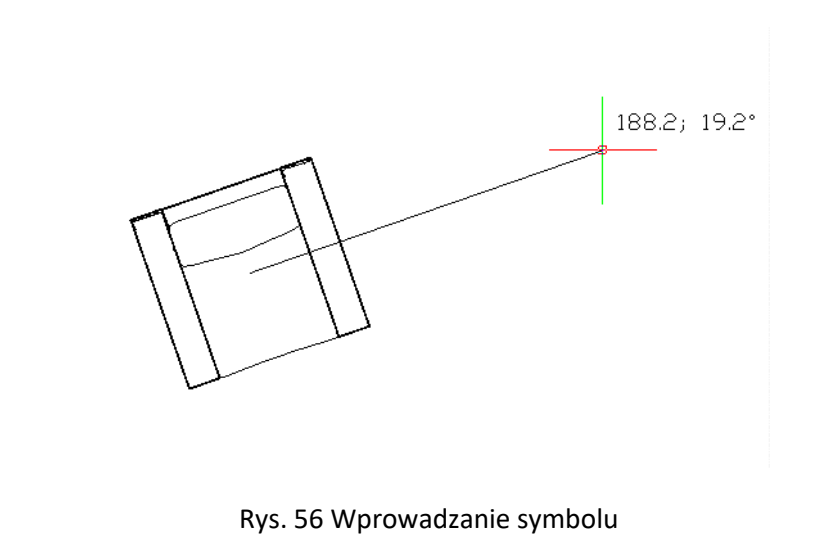

**UWAGA**: na oknie wstawiania elementów 2D znajduje się opcja **Wstaw z obrotem**. Opcja domyślnie jest włączona i pozwala na wskazanie kąta podczas wprowadzania. Po wyłączeniu opcji obiekt jest wstawiony po kliknięciu pod domyślnym (lub zadanym w oknie właściwości) kątem.

Dla łatwiejszego ulokowania obiektu można wybrać punkt wstawienia (uchwyt) z okna wstawiania:

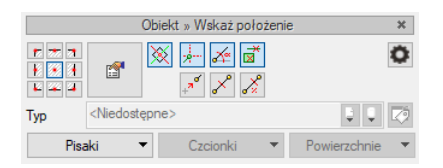

Rys. 57 Okno wstawiania symbolu

Przed i po wprowadzeniu można wywołać okno *Właściwości elementu:* 

| Właściwości eler     | mentu: Obiekt             |                | ×        |
|----------------------|---------------------------|----------------|----------|
| ¥                    | Zarządzanie eler          | nentem         |          |
| Id elementu          | 0                         |                |          |
| Grupa                | <brak></brak>             |                | Q 🕂      |
| Lokalizacja          | Budynek \0. Kondygnacja ( | ) (±0.00=0.00) |          |
| ¥                    | Wygląd                    |                |          |
|                      |                           |                | Pisaki ▼ |
| ¥                    | Parametry                 | 1              |          |
| Nazwa                | oznaczenie osoby niepe    | Inosprawnej 2  |          |
| Wymiar X<br>Wymiar Y | 160.0 cm<br>160.0 cm      | Kąt            | 0.0 *    |
| ¥                    | Operacje                  |                |          |
| Odbij pozion         | no<br>wo                  |                |          |
| Zapisa               | z w szablonie 💌 🖄         | ОК             | Anuluj   |

Rys. 58 Okno właściwości obiektów 2D

#### Dokładny opis tej funkcjonalności znajduje się w pomocy do programu – ArCADia System

# 3.3.3.3. Obiekty 3D

Do wersji 15 systemu ArCADia BIM program zawierał obiekty 3D statyczne i animowane. Obecnie obiekty statyczne zostały zastąpione *Fizycznymi obiektami BIM*. Statyczne obiekty służą także do tworzenia *Fizycznych obiektów BIM* oraz podmiany wyglądu 3D w *Parametrycznych obiektach BIM*. Szerszy opis *Obiektów BIM* w rozdziale pod tym samym tytułem.

#### 3.3.3.3.1. Konwersja statycznych obiektów 3D

Obiekty 3D wprowadzone w poprzednich wersjach, czyli znajdujące się już w projekcie będą w nich wyświetlane i można je nadal edytować. Nie można ich tylko wprowadzać. Zalecana jest wymiana ich na *Fizyczne obiekty BIM poprzez Konwersje*.

## Wywołanie:

• Wstążka Biblioteki ⇒ grupa logiczna Obiekty BIM ⇒ 📲 Konwertuj obiekt 3D

Dokładny opis tej funkcjonalności znajduje się w pomocy do programu – ArCADia System

#### 3.3.3.3.2. Konwersja Biblioteki użytkownika

Wszystkie obiekty z *Biblioteki użytkowania*, które zostały w poprzednich wersjach stworzone, czy zaimportowane, można przekonwertować na nowe *Fizyczne obiekty BIM*.

## Wywołanie:

• Wstążka Biblioteki  $\Rightarrow$  grupa logiczna Obiekty BIM  $\Rightarrow$  \$ Konwertuj obiekty 3D Użytkownika

Po wywołaniu polecenia zostaje otworzone okno *Wybierz folder z plikami obiektów 3D*. Wyświetli ono *Bibliotekę użytkownika*, więc wystarczy kliknąć na przycisk *Wybierz folder* (prawy dolny narożnik okna), wskazać do i wskazać katalog, w który obiekty mają się znaleźć. Następnie, w zależności od obszerności biblioteki, trzeba chwilę odczekać aby obiekty mogły się przekonwertować. Po tej operacji wszystkie będą dostępne we wskazanej lokalizacji.

Dokładny opis tej funkcjonalności znajduje się w pomocy do programu – ArCADia System

# 3.3.3.4. Animowane Obiekty 3D

Obiekty animowane są wstawiane na rysunek z biblioteki obiektów animowanych.

## Wywołanie:

• Wstążka Biblioteki ⇒ grupa logiczna Biblioteki ⇒ M Obiektów animowanych

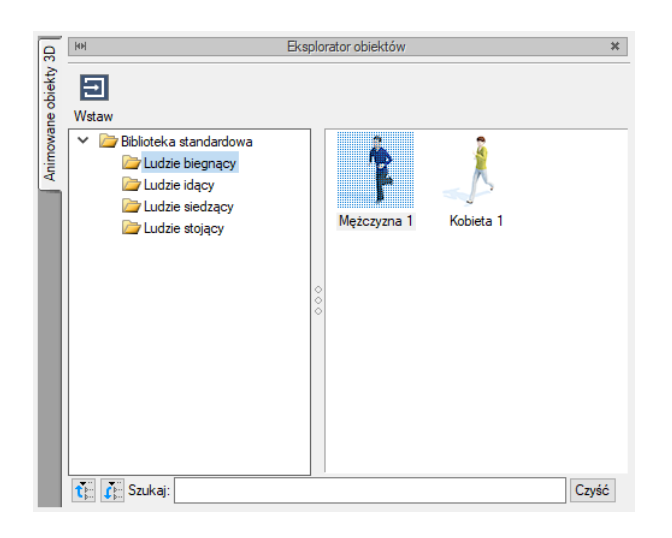

Rys. 59 Biblioteka programu dla obiektów animowanych

Dokładny opis tej funkcjonalności znajduje się w pomocy do programu – ArCADia System

## 3.3.4. Układy

Przy projektowaniu np. instalacji sanitarnych często wykorzystywane są gotowe schematy, które nie różnią się między projektami użytymi elementami, ale np. ich średnicami. Często też producenci w swojej ofercie mają produkty składające się z kilku różnych elementów, np. układ mieszający zasilania nagrzewnic, w którego skład wchodzą: rury, zawory odcinające, zawór 3-drogowy, siłownik, pompa zaworu zwrotnego, manometry i termometry.

Czasami z elementów 3D lub brył tworzone są inne elementy, które także można wprowadzić do innego projektu, ale nie jako nowy obiekt a jako zbiór elementów, z których powstał czyli jako *Układ*. Ta opcja ma możliwość modyfikacji poszczególnych obiektów w ich właściwościach, a także rozdzielenie układu i np. poprzesuwanie elementów względem siebie.

## 3.3.4.1. Tworzenie Układów

Elementy na rzucie można połączyć w układ poprzez ich zaznaczenie i wybranie ze wstążki *Biblioteki* opcji *Utwórz układ*.

#### Wywołanie:

ArCADia oraz ArCADia PLUS

- Wstążka Biblioteki ⇒ Grupa logiczna Obiekty BIM ⇒ <sup>4</sup> Utwórz układ
- Pasek narzędzi ArCADia-SYSTEM⇒ 🎒 Utwórz układ

#### ArCADia LT

• Wstążka Biblioteki  $\Rightarrow$  grupa logiczna Obiekty BIM  $\Rightarrow$   $\clubsuit$  Utwórz układ

Jeśli najpierw nie zostały zaznaczone elementy tylko wywołane polecenie, to po uruchomieniu opcji *Utwórz układ* program poprosi o zaznaczenie elementów. Wybór należy potwierdzić poprzez *Enter*, a następnie w wyświetlonym oknie podać nazwę.

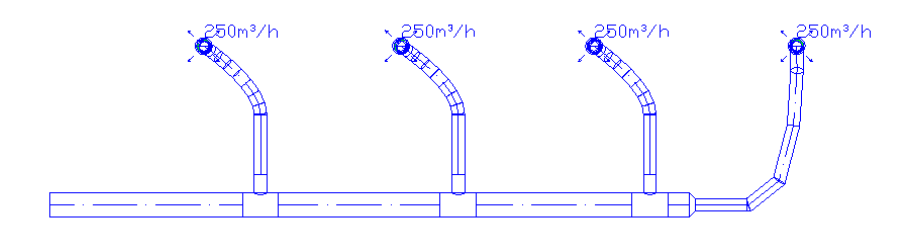

Rys. 60 Elementy rysunku przed zapisaniem w układ

**UWAGA:** Tworzenie układu nie zapisuje go do biblioteki, tylko tworzy go w rysunku. Dla zapisania do użytku w kolejnych projektach należy użyć opcji **Utwórz z projektu**.

# 3.3.4.2. Zapis Układu

Jeśli *Układ* chcemy używać także w innych projektach to musimy go zapisać. W tym celu należy utworzony układ zaznaczyć i wybrać jedną z poniższych metod na uruchomienie polecenia zapisu.

#### Wywołanie:

- Okno Menadżera plików  $\Rightarrow \blacksquare$  Utwórz z projektu
- Wstążka Biblioteki  $\Rightarrow$  Grupa logiczna Obiekty BIM  $\Rightarrow$   $\clubsuit$  Utwórz z projektu
- Pasek narzędzi ArCADia-SYSTEM⇒ ➡ Utwórz z projektu

Po wywołaniu polecenia należy wskazać punkt bazowy, czyli punkt, którym układ będzie wstawiany. Następnie należy wskazać lokalizację i nazwę, jeśli ma być inna niż ta wcześniej zadana. Układy zapisują się jako pliki .afl.

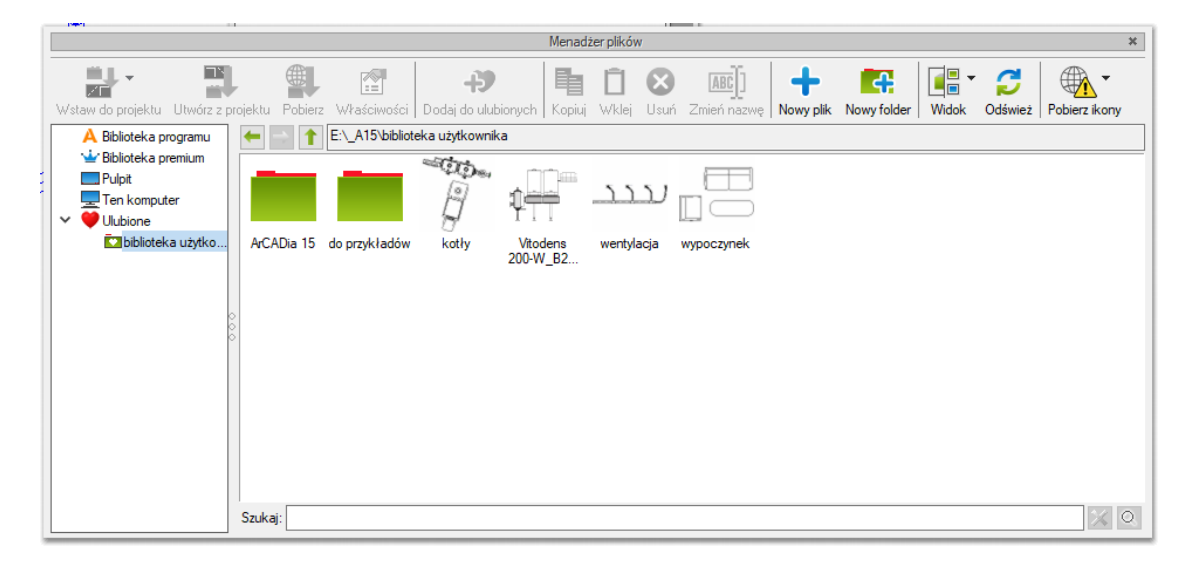

Rys. 61 Folder z przykładowymi układami

# 3.3.4.3. Wprowadzanie układu do rysunku

Układy zapisywane są w wybranym przez użytkownika miejscu. Najlepiej gdyby była to biblioteka programu, dostępna z okna *Menadżera plików* lub folder dodany do *Ulubionych*. Wówczas postępujemy jak poniżej.

## Wywołanie:

Wstążka *Biblioteki* ⇒ <sup>m</sup> Okno *Menadżera plików* ⇒ dwuklik na wybranym układzie lub wybór elementu i kliknięcie na opcję <sup>J</sup> *Wstaw do projektu*

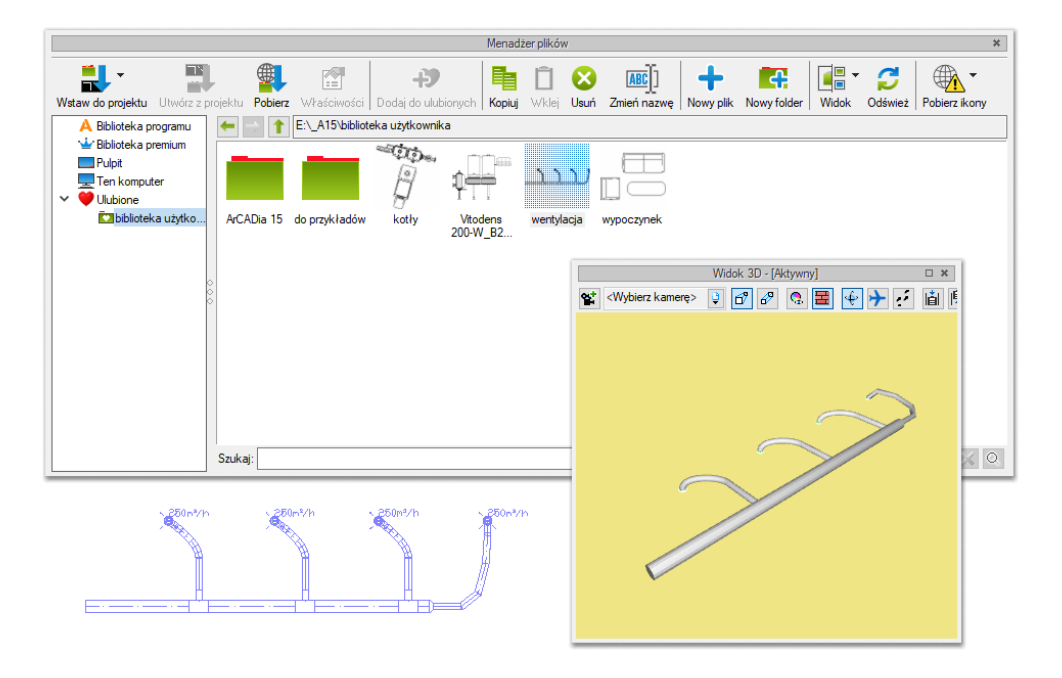

Rys. 62 Przykład układu zapisanego z obiektów wentylacyjnych

# 3.3.4.4. Edycja Układów

Układy jako grupa elementów w zasadzie nie podlegają modyfikacjom innym niż przesuniecie, obrót czy usunięcie. Po zaznaczeniu układu można wejść we właściwości, ale wówczas pokażą się właściwości wszystkich elementów, które układ posiada. Dlatego przy potrzebie modyfikacji jakiś parametrów obiektów składowych układ należy rozbić. Opcja dostępna jest na oknie edycji.

|        | Bryła (liczba elemen         | tów: 11]                       | ×        |
|--------|------------------------------|--------------------------------|----------|
|        | 1 Carl                       |                                |          |
|        | <nowy></nowy>                | 9                              | <b>?</b> |
| Pisaki | <ul> <li>Czcionki</li> </ul> | <ul> <li>Powierzchi</li> </ul> | nie 🔻    |

Rys. 63 Okno edycji zaznaczonego układu

W przypadku gdy układ składa się z obiektów fizycznych BIM na oknie edycji dostępne są dodatkowe opcje.

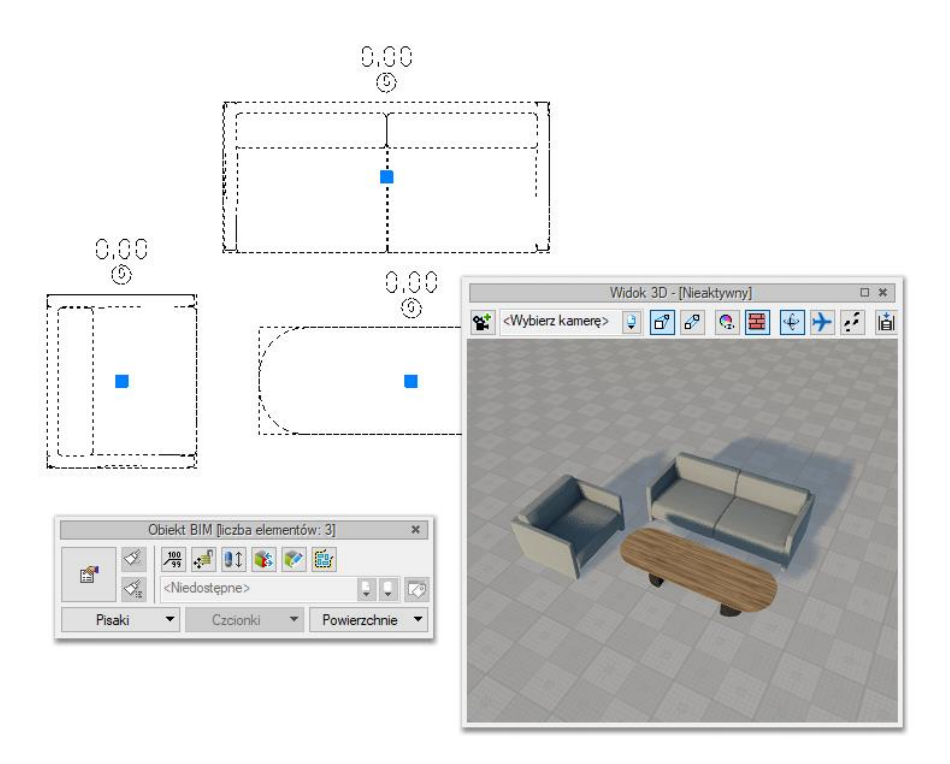

Rys. 64 Okno edycji układu składającego się z obiektów fizycznych BIM

Po zaznaczeniu takiego układu na oknie edycji:

- wstaw opis - wstawia opis do każdego elementu układu

 - przesuń z połączeniami/ bez połączeń – w przypadku gdy element układu połączony jest z dowolna instalacją, podczas przesuwania elementu instalacja nie zostaje rozłączona/zostaje rozłączona.

*zmień wysokość bazową* – możliwość zmiany położenia elementów układu w osi Z. Po wybraniu polecenia pojawia się okno z możliwością zadania zmiany wysokości:

| Edycja wysokości bazowej              |              | ×       |
|---------------------------------------|--------------|---------|
| Sposób modyfikacji wysokości bazowej: |              |         |
| Przesunięcie                          | 0.0          | cm      |
| Odległość od płaszczyzny terenu       | <n d=""></n> | cm      |
| Odległość od obiektu poniżej          | <n d=""></n> | cm      |
| 🔿 Wysokość bezwzględna                | <n d=""></n> | mn.p.m. |
| ОК                                    | Anu          | iluj    |

Rys. 65 Okno edycji wysokości bazowej elementów układu

- *zamień obiekt Bim na inny* – podmienia wszystkie obiekty fizyczne Bim w układzie na inny – wybrany przez użytkownika.

- edytuj Obiekt BIM - otwiera okno edycji obiektów fizycznych bim ze wszystkimi elementami układu

- rozbij układ

# 3.4. Opcje programu

#### Wywołanie:

ArCADia oraz ArCADia PLUS:

• Wstążka Zarządzaj  $\Rightarrow$  grupa logiczna Opcje  $\Rightarrow \textcircled{E}$  Opcje

Użytkownik ma również możliwość włączenia okna opcji z menu programu ArCADia, wybierając ikonę *Opcje*. Wyświetli się okno opcji ogólnych programu ArCADia, a następnie ArCADia-INSTALACJE WENTYLACYJNE.

| Opcje ArCADii                                            |                                     |        |                                             | Х |
|----------------------------------------------------------|-------------------------------------|--------|---------------------------------------------|---|
| Opcje głów<br>Pokazuj dostępne ak<br>każdym uruchomieniu | ine<br>tualizacje prz<br>u programu | y      | Opcje modułów                               |   |
| Sprawdź teraz                                            |                                     |        | ArCADia-ARCHITEKTURA                        | ₽ |
| Domyślna czcionka                                        |                                     |        | ArCADia-DROGI EWAKUACYJNE                   | ₽ |
| <czcionka cad=""></czcionka>                             |                                     | ~      | ArCADia-INSTALACJE ELEKTRYCZNE              | ₽ |
| System jednostek                                         | Metryczny                           | $\sim$ | ArCADia-SIECI ELEKTRYCZNE                   | 5 |
| Widok 3                                                  | D                                   | ₽      | ArCADia-TABLICE ROZDZIELCZE                 | ₽ |
| Widok CAD                                                | 3D                                  | □;     | ArCADia-SIECI TELEKOMUNIKACYJNE             | ₽ |
| Foldery tek                                              | stur                                | ₽      | ArCADia-INSTALACJE WODOCIAGOWE              | ₽ |
| Foldery skryp                                            | ptów                                | ₽      | ArCADia-INSTALACJE KANALIZACYJNE            | ₽ |
| Foldery książek                                          | kolorów                             | ₽      | ArCADia-SIECI KANALIZACYJNE                 | ₽ |
| Opcje wstawiania                                         | elementów                           | ₽      | ArCADia-INSTALACJE KANALIZACYJNE ZEWNĘTRZNE | ₽ |
| Opcje zapisu w                                           | chmurze                             | □;     | ArCADia-INSTALACJE GAZOWE                   | ₽ |
| Opcje proz                                               | xy                                  | 5      | ArCADia-INSTALACJE GAZOWE ZEWNĘTRZNE        | ₽ |
|                                                          |                                     |        | ArCADia-INSTALACJE GRZEWCZE                 | ₽ |
|                                                          |                                     |        | ArCADia-INSTALACJE ODGROMOWE                | ₽ |
|                                                          |                                     |        | ArCADia-INSTALACJE TELETECHNICZNE           | ₽ |
|                                                          |                                     |        | ArCADia-KLIMATYZACJA                        | 5 |
|                                                          |                                     |        | ArCADia-INSTALACJE WENTYLACYJNE             | 5 |
|                                                          |                                     |        | ArCADia-KONSTRUKCJE                         | ₽ |
|                                                          |                                     |        | OK Anuluj                                   |   |

Rys. 66 Okno Opcje ArCADii

Trzeci od dołu przycisk po lewej stronie okna opcji to *Opcje wstawiania elementów*. Otwiera on poniższe okno:

| Opcje wstawiani                  | a elementów                |        |                      | ×     |
|----------------------------------|----------------------------|--------|----------------------|-------|
| Kolor<br>☑ Długość i kąt p       | Podgląd-                   | Kata . | <i>4</i> 1- d        |       |
| Sledzenia osi<br>Śledzenia kątów | e<br>5.00<br>5.00<br>1.0 ° | Kąt    | 45.0<br>60.0<br>90.0 |       |
|                                  | OK                         |        | A                    | nuluj |

Rys. 67 Okno wstawiania elementów

Kolor – kolor podrysu wprowadzanych elementów oraz wyświetlanych linii śledzenia.

*Długość i kąt przy kursorze* – odległość kursora od ostatniego miejsca kliknięcia podana długością i kątem. Dane te domyślnie wyświetlane są przy kursorze.

#### Precyzje:

*Wykrywania* – opcja wykrywa krawędzie, osie, narożniki i punkty elementów już wprowadzonych do projektu, umożliwiając tym samym precyzyjne osadzenie kursora na narysowanych obiektach.

*Śledzenia osi* – opcja wykrywa punkty i krawędzie wprowadzonych elementów, prowadząc od nich osie poziome i pionowe względem ekranu lub, jeśli jest to np. krawędź ściany, także pokazuje przedłużenie takiej linii.

*Śledzenia kątów* – opcja wskazuje zadane w powyższym oknie kąty, wyznaczając je od wprowadzonych wcześniej elementów, np. od krawędzi narysowanych ścian.

*Kąty śledzenia* – kąty, jakie wykrywa i wskazuje program między elementami istniejącymi już w projekcie a wprowadzanymi.

Po prawej stronie okna można wpisać śledzone kąty. W tabeli użytkownik ma możliwość, poprzez przycisk +, dodania kolejnego kąta, który program ma śledzić podczas wprowadzania elementów. Jeśli użytkownik będzie chciał usunąć jeden z kątów, należy go zaznaczyć, klikając na niego w tabelce, a następnie, za pomocą znajdującego się po prawej stronie przycisku ×, usunąć jedną z wartości.

Po podaniu precyzji zmodyfikowania ilości i wartości kątów śledzonych użytkownik może zatwierdzić zmiany przyciskiem *OK* (zmiany zapiszą się w programie) lub anulować je przyciskiem *Anuluj* (wszystkie zmiany wprowadzone w oknie opcji śledzenia w danym momencie zostaną anulowane).

Włączanie i wyłączanie powyżej opisanych opcji śledzenie odbywa się w trakcie rysowania w oknie wstawiania elementu.

| Redukcj           | a » Wskaż położen | ie ×           |
|-------------------|-------------------|----------------|
| Poziom montażu 🛃  | 0 cm              |                |
| <b>₫</b>          | System N          | 1 ~            |
|                   | × * 3             | 0              |
| Typ <nowy></nowy> |                   | 9 5 🖄          |
| Pisaki 🔻          | Czcionki 🔹        | Powierzchnie 🔻 |

Rys. 68 Przykładowe okno wstawiania elementu Redukcja

|   | Śledzenie osi                 | Opcja pokazująca proste poziome i pionowe idące od<br>wykrytych punktów wstawionych elementów. Jeśli opcja<br>wykryje krawędź wprowadzonego elementu, pokaże<br>prostą wydłużającą odnalezioną krawędź. |
|---|-------------------------------|----------------------------------------------------------------------------------------------------|
| æ | Śledzenie kątów               | Opcja pokazuje zadane kąty wyznaczane od istniejących elementów w projekcie.                                                                                                    |
| × | Wykrywanie elementów          | Opcja wykrywa krawędzie i punkty wprowadzonych elementów.                                                                                                    |
| 0 | Opcje wstawiania<br>elementów | Wywołuje okno ustawień.                                                                                                    |

# Tab. 4 Funkcje śledzenia w oknie wstawiania

# 3.5. Narzędzia projektu

# 3.5.1. Opcje projektu

Po lewej stronie okna *Opcji ArCADii* znajdują się przyciski uruchamiające *Opcje* dotyczące konkretnych modułów. Po kliknięciu w przycisk *ArCADia-INSTALACJE WENTYLACYJNE* otworzone zostanie okno *Opcji projektu*. Okno to może zostać wywołane również ze wstążki *WENTYLACJA* – polecenie *Opcje* 

We właściwościach *Opcji projektu* można ustawić główne cechy tworzonego projektu. Użytkownik ma do dyspozycji 3 zakładki: *Systemy, Ogólne* i *Symbole domyślne*.

#### Zakładka Systemy

|              |                             | Zarządzanie        | elementem     |      |       |      |   |
|--------------|-----------------------------|--------------------|---------------|------|-------|------|---|
| ld elementu  | 0                           |                    |               |      |       |      |   |
| Lokalizacja  | <niedostępna></niedostępna> |                    |               |      |       |      |   |
|              |                             | Param              | etry          |      |       |      |   |
| Systemy Og   | jólne Symbole d             | omyślne            |               |      |       |      |   |
|              |                             | Systemy            | wentylacyjne- |      |       |      |   |
|              |                             |                    |               |      |       |      |   |
| Тур          | Nazwa                       | Opis               | Kolor         | Temp | Wilgo | Właś | - |
| Nawiew       | N2                          | Nawiew 2           |               | 24   | 40    | Q    | 2 |
| Czerpnia     | Cz1                         | Czerpnia 1         |               | 24   | 40    | Q    | 1 |
| Wywiew       | W1                          | Wywiew CENTRALA    |               | 24   | 40    | Q    |   |
| Wyrzut       | Wy1                         | Wyrzut 1           |               | 24   | 40    | Q    |   |
| Nawiew       | N1                          | Nawiew CENTRALA    |               | 24   | 40    | Q    |   |
| Wywiew       | WC                          | Wywiew WC          |               | 24   | 40    | Q    |   |
| Wywiew       | W2                          | Wywiew 2           |               | 24   | 40    | Q    |   |
|              |                             |                    |               |      |       |      |   |
|              |                             | Opera              | icje          |      |       |      |   |
| Aktualizui k | olor systemu na w           | szystkich widokach |               |      |       |      |   |

Rys. 69 Okno właściwości elementu Opcje projektu – Systemy

W tym miejscu użytkownik może zdefiniować, jakie systemy wentylacyjne chce mieć dostępne podczas pracy z programem. Systemy można dowolnie dodawać i usuwać. Edycja systemów jest możliwa w zakresie typu (do wyboru jeden z czterech: nawiew, wywiew, czerpnia i wyrzut), nazwy, opisu, zadanego domyślnego koloru systemu, parametrów transportowanego powietrza – jego temperatury (°C) i wilgotności względnej (%). Po wybraniu *Właściwości* (kliknięcie symbolu "lupy" przy danym systemie) użytkownik ma możliwość edytować wybrany typ obiektu (np. kanał wentylacyjny) wprowadzony w danym systemie.

| Wybór typu obiektu                                                                          | × |
|---------------------------------------------------------------------------------------------|---|
| Wybrano więcej niż jeden typ obiektu.<br>Wskaż typ, którego właściwości chcesz<br>edytować: |   |
| Łuk                                                                                         |   |
| Kanał wentylacyjny                                                                          |   |
| Nawiewnik                                                                                   |   |
| Trójnik                                                                                     |   |
| Kolano                                                                                      |   |
| Czerpnia                                                                                    |   |
| Anuluj                                                                                      |   |

Rys. 70 Okno wyboru właściwości dla elementu: Opcje projektu – Systemy – Właściwości

Na dole okna znajduje się checkbox *Aktualizuj kolor systemu na wszystkich widokach*. Po jego zaznaczeniu zmiany kolorów systemów zostaną przeniesione na obiekty w całym rysunku. Jeśli użytkownik zmieni kolor systemu, lecz przed zatwierdzeniem zmian klawiszem *OK* nie zaznaczy powyższej opcji, nowy kolor pojawi się tylko na wprowadzanych od tego momentu elementach.

Zakładka Ogólne

|             |              |                    | Zarządzanie | e elementem      |             |        |
|-------------|--------------|--------------------|-------------|------------------|-------------|--------|
| ld elementu |              | 0                  |             |                  |             |        |
| Labalianaia | Nicdort      | 00000              |             |                  |             |        |
| LOKalizacja | CIVIEGOSI    | ępna z             |             |                  |             |        |
|             |              |                    | Para        | metry            |             |        |
| Systemy     | Dgólne Sy    | mbole domyślne     |             |                  |             |        |
| _           |              |                    |             |                  |             |        |
| ✓ Pokaż     | podgląd 30   | O podczas wstawia  | nia         |                  |             |        |
|             |              |                    |             | nstalacja        |             |        |
| Autom       | atycznie se  | gmentuj kanały     |             | Maksymalna dług  | gość kanału | 400 cn |
| Bozmiar     | trzałak kien | unku przepływu     | 5           | elastycznego     |             |        |
| nozmiar a   | RIZOTOK RICH | unitu przeprywa    |             | Varta M.         |             |        |
|             |              |                    |             | NSZLARIKI        |             |        |
| Zmiana k    | ierunku      | Łuk                | ~           | Odejście         | Trójnik     | ~      |
|             |              |                    | Domyślne    | symbole systemów |             |        |
| Nawiew      |              |                    | N           | Czerpnia         |             | Cz     |
| Wwwiew      |              |                    | W           | Wurzut           |             | Why    |
| Trymen      |              |                    |             | wyizuc           |             | ,      |
|             | _            |                    | 0           |                  |             |        |
|             |              |                    | Ope         | racje            |             |        |
| Aktualizuj  | kolor syster | nu na wszystkich v | vidokach    |                  |             |        |

Rys. 71 Okno właściwości elementu Opcje projektu – Ogólne

W tym miejscu użytkownik może wybrać kilka opcji związanych z funkcjami programu wykorzystywanymi przy automatycznym tworzeniu instalacji.

*Automatycznie segmentuj kanały* – zaznaczenie tej opcji spowoduje wstawianie kanałów wentylacyjnych podzielonych na odcinki o długości zadanej we właściwościach kanału wentylacyjnego w polu *Długość segmentu*.

*Maksymalna długość kanału elastycznego* – po wykonaniu obliczeń wpisana wartość będzie porównywana z długościami zaprojektowanych kanałów elastycznych.

*Pokaż podgląd 3D podczas wstawiania* – zaznaczenie tej opcji powoduje pojawienie się okna *Podgląd widoku 3D* podczas wstawiania i łączenia elementów. Pokazuje ono, przed wstawieniem elementu, jak wygląda obiekt i w jaki sposób zostanie zrealizowane połączenie elementów.

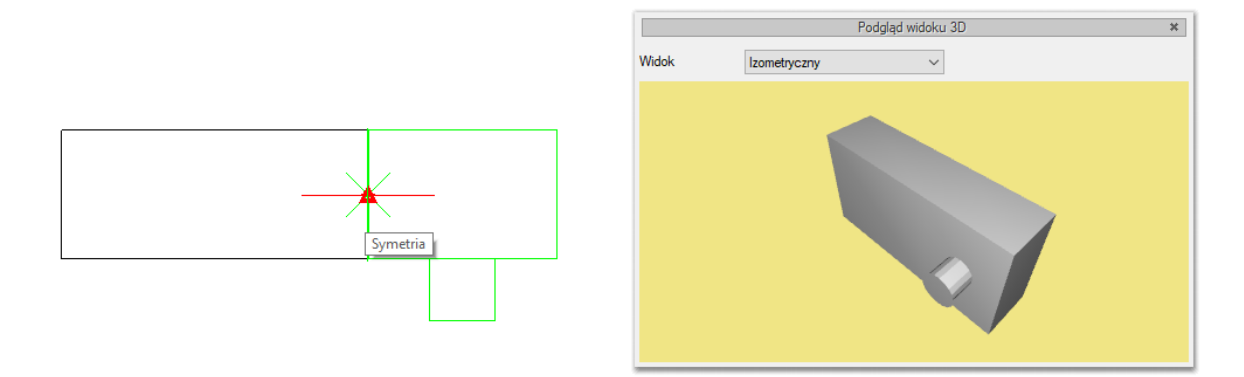

Rys. 72 okno Podglądu projektu 3D podczas wstawiania elementu.

W grupie *Kształtki* użytkownik ma do wyboru opcje, w jaki sposób realizowane będą automatyczne: – zmiany kierunku: poprzez kolano czy poprzez łuk,

– odejścia: poprzez trójnik czy poprzez odgałęzienie siodłowe.

*Domyślne symbole systemów* – Zdefiniowane tu nazwy poszczególnych systemów będą pojawiać się jako domyślne w oknie *Systemy*.

#### Zakładka Symbole domyślne

W tym miejscu użytkownik może zmienić domyślne ustawione w programie symbole elementów instalacji wentylacyjnej.

|                        |                                                                                      |              | Zarządzanie elemente  | m   |                            |     |
|------------------------|--------------------------------------------------------------------------------------|--------------|-----------------------|-----|----------------------------|-----|
| ld elementu            | 0                                                                                    |              |                       |     |                            |     |
| Lokalizacja            | <niedostępn< th=""><th>ia&gt;</th><th></th><th></th><th></th><th></th></niedostępn<> | ia>          |                       |     |                            |     |
|                        |                                                                                      |              | Parametry             |     |                            |     |
| Systemy Ogd            | ólne Symbo                                                                           | ole domyślne |                       |     |                            |     |
| Element                | Element                                                                              |              | Element               | Sy  | Element                    | Sy  |
| Centrala wentylacyjna  |                                                                                      | CW           | Mocowanie kanału      | М   | Trójnik                    | TR  |
| Czerpnia               |                                                                                      | CZ           | Nagrzewnica           | N   | Trójnik orłowy łukowy      | то  |
| Czwómik                |                                                                                      | CZ           | Nawiewnik             | NA  | Trójnik orłowy prosty      | TY  |
| Filtr                  |                                                                                      | FIL          | Odgałęzienie siodłowe | OS  | Trójnik portkowy           | TP  |
| Klapa przeciwpożarowa  |                                                                                      | KP           | Odsadzka              | 0   | Trójnik z odejściem łukowy | TS  |
| Klapa rewizyjna        |                                                                                      | KR           | Przepustnica          | PRZ | Wentylator                 | WEN |
| Kolano                 |                                                                                      | к            | Redukcja              | R   | Wyrzutnia                  | WYR |
| Kształtka automatyczna |                                                                                      | Α            | Regulator             | REG | Wywiewnik                  | WY  |
| Kształtka dowolna      |                                                                                      | KD           | Skrzynka rozprężna    | SR  | Zaślepka                   | Z   |
| 1                      |                                                                                      |              | Operacie              |     |                            |     |
| Aluta alianti had      |                                                                                      |              | widelinele            |     |                            |     |

Rys. 73 Okno właściwości elementu Opcje projektu – Symbole urządzeń

## 3.5.2. Porównywanie projektów

Rysując projekt, zapisujemy go pod różnymi nazwami. Czasem jest to jakaś faza projektu, czasem kopia bezpieczeństwa. Szukając odpowiedniej fazy projektu, otwieramy je jeden po drugim i szukamy zmian po omacku. Obecnie system ArCADia BIM posiada nową opcję *Porównywania dokumentów*, która pomoże w szybkim znalezieniu zmian w dwóch wskazanych dokumentach. Opcja ta jest także przydatna przy projektach rysowanych przez więcej niż jedna osobę. Wówczas, nie wiedząc dokładnie, co zostało zmienione, a co dodane, bardzo przyda nam się opcja *Porównania dokumentów*.

**WSKAZÓWKA:** Można porównać wyłącznie dokumenty wywodzące się z tego samego pliku, czyli kolejne wersje zapisywane pod różnymi nazwami. Nie da się porównać dwóch różnych plików powstałych na różnych bazowych dokumentach.

Opcja dostępna jest dla otwartego dokumentu, który porównujemy z innym otwartym rysunkiem lub wskazanym z dowolnej lokalizacji.

#### Wywołanie:

- Wstążka Współpraca  $\Rightarrow$  grupa logiczna Scalanie  $\Rightarrow$  Porównaj dokumenty
- Pasek narzędzi ArCADia-SYSTEM ⇒ 📴 Porównaj dokumenty

| Wybór dokumentu                |    |              | × |
|--------------------------------|----|--------------|---|
| Wybierz dokument do porównania | B) |              |   |
| dom-10-wARCH3                  | ~  | Wybierz plik |   |
|                                | ОК | Anuluj       |   |

Rys. 74 Okno wyboru drugiego porównywanego dokumentu

W powyższym oknie należy wskazać drugi plik do porównania. Jeśli oba dokumenty są otwarte, to tak jak jest to widoczne na powyższym oknie, lista będzie wskazywała nazwę drugiego projektu do porównania. Jeśli będzie otwarty tylko jeden projekt, wówczas na liście będzie *<brak>* i poprzez przycisk *Wybierz plik…* należy wskazać projekt do porównania.

**UWAGA:** otworzony zostanie nowy dokument, w którym będą pokazane obydwa projekty wyłącznie w jednym widoku. Jeśli w którymś dokumencie były wprowadzone przekroje lub dodatkowe rzuty, nie zostanie to uwzględnione na porównaniu. Porównywany jest wyłącznie **Widok 1**.

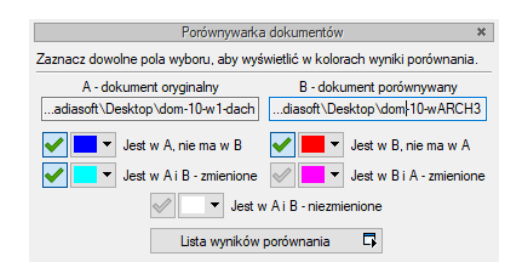

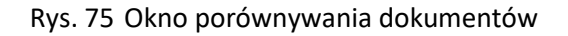

A – dokument oryginalny – nazwa dokumentu pierwotnie otwartego pokazana łącznie ze ścieżką lokalizacji.

*B – dokument porównywany* – nazwa dokumentu wybranego do porównania pokazana łącznie ze ścieżką lokalizacji.

*Jest w A, nie ma w B* – elementy projektu znajdujące się wyłącznie w pierwszym dokumencie porównywania. W kolejnej fazie zostały dodane w tym dokumencie lub usunięte w dokumencie porównywanym.

*Jest w B, nie ma w A* – elementy narysowane w dokumencie drugim – porównywanym, czyli takie, których nie ma w projekcie pierwszym wybranym do porównania ze względu na ich narysowanie w drugim dokumencie lub usunięcie w pierwszym.

*Jest w A i B – zmienione* – elementy istniejące w obu projektach, ale zmienione w jednym z dokumentów, różniące się położeniem, wielkością lub parametrami typu.

*Jest w B i A – zmienione* – elementy istniejące w obu projektach, ale zmienione w jednym z dokumentów, różniące się położeniem, wielkością lub parametrami typu.

*Jest w A i B – niezmienione* – elementy identyczne w obu dokumentach, niepoddane żadnym zmianom, przesuwaniu, zmianie typu itd.

*Lista wyników porównania* – okno, w którym wyświetlane są wszystkie elementy obu rysunków z oznaczeniem kolorami nowych elementów, zmienionych lub identycznych.

Przy każdej opisanej powyżej opcji znajdują się kolory przedstawianych elementów. Można te kolory zmieniać, ale nie należy wybierać barw zbliżonych do siebie, ponieważ może to wprowadzić w błąd przy porównywaniu dokumentów.

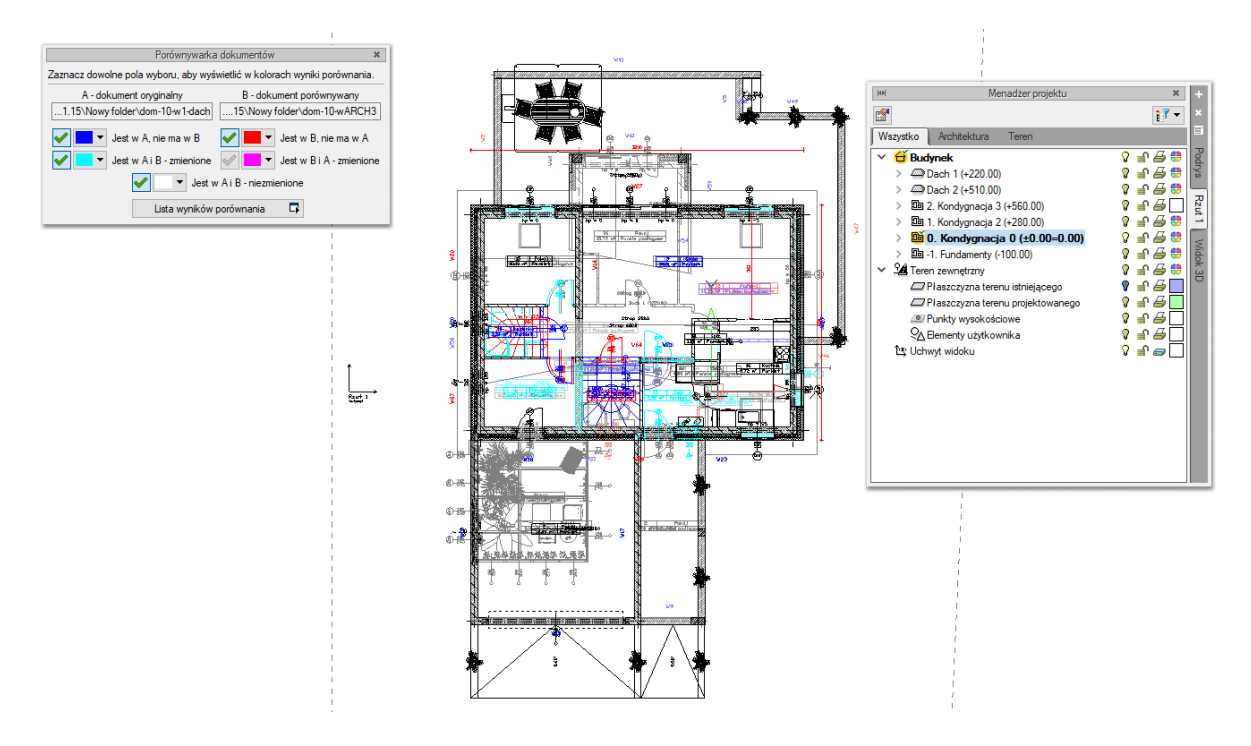

Rys. 76 Przykład porównywania dokumentów

Powyżej przykład porównania dwóch dokumentów, w których zmieniło się pierwsze piętro.

Porównywane dokumenty zostają otwarte na tej samej kondygnacji, na której był otwarty pierwotny rysunek. Pomiędzy kondygnacjami przemieszczamy się standardowo w oknie *Menadżera projektu*. Dodatkowo pomocą może być *Lista wyników porównania*.

Domyślnie lista wyświetla *Wszystkie widoki*, czyli wszystkie elementy kondygnacji, dachów i terenu zewnętrznego. Aktywna oczywiście jest jedna kondygnacja, którą zmieniamy w *Menadżerze projektu*. Jeśli w oknie *Lista wyników porównania* wybrany będzie *Aktywny widok*, wówczas lista zmian będzie obejmowała elementy wyłącznie z aktywnej kondygnacji, dachu lub terenu zewnętrznego (w zależności od tego, co jest wybrane w *Menadżerze projektu*). Pozostałe elementy nie będą wyświetlane na liście. Wyświetlaniem na rzucie, w widoku 3D czy na przekroju nadal zarządza okno *Menadżera*.

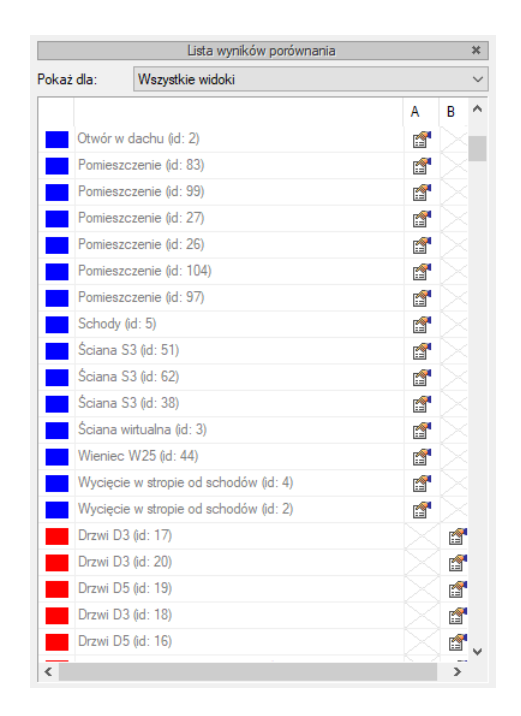

Rys. 77 Lista elementów nowych i zmienionych w porównywanych dokumentach

W trakcie porównywania dokumentów nie można niczego zmienić, a zapisany dokument zostanie spłaszczony i nie będzie już miał elementów typu ściana, okno itp., tylko płaskie bloki. Obecnie opcja *Porównaj dokumenty* wyłącznie pokazuje zmiany w dokumentach. Nie da się ich zapisać ani zmodyfikować rysunków. W wersji pierwszej jest to wyłącznie graficzne odwzorowanie zmian.

Jeśli w trakcie pracy pojawi się poniższe okno, oznacza to, że opcja autozapisu została właśnie uruchomiona i zapisany plik został zmieniony na płaski dokument odwzorowujący zmiany. Na dalsze porównanie nie ma to żadnego wpływu.

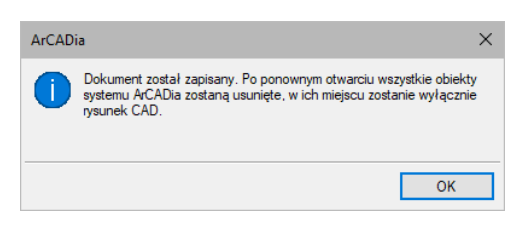

Rys. 78 Informacja autozapisu

Dokładny opis tej funkcjonalności znajduje się w pomocy do programu – ArCADia System

## 3.5.3. Scalanie projektów

Od wersji ArCADia 6.0 ma możliwość scalania projektów między branżami, czyli wczytanie projektu jednej branży do pliku zawierającego projekt innej branży. Opcja przydatna jest do scalenia projektów branżowych i sprawdzenia kolizji między nimi, ale także w trakcie projektowania, kiedy to projekt od architekta ulega zmianie i jest przesyłany do branżysty, który swój projekt ma już częściowo lub nawet w całości narysowany. Do tej pory trzeba było raz jeszcze na nowym projekcie od nowa wprowadzać projekt np. instalacji sanitarnych lub gazowych. Teraz wystarczy wczytać nową wersję architektury i dopasować projekt branżowy.

#### Wywołanie:

- Wstążka *Współpraca*  $\Rightarrow$  grupa logiczna *Scalanie*  $\Rightarrow$   $\square$  *Scal dokumenty*
- Pasek narzędzi ArCADia-SYSTEM  $\Rightarrow$   $\square$  Scal dokumenty

Po wywołaniu polecenia wyświetlone zostanie okno, w którym należy wskazać dokument do scalenia.

| Wybór dokumentu                  |    | ×            |
|----------------------------------|----|--------------|
| Wybierz dokument do scalenia (B) |    |              |
| dom-10-ARCH3W02K02G02E02         | ~  | Wybierz plik |
|                                  | ОК | Anuluj       |

Rys. 79 Okno wyboru dokumentu do scalenia

Lista dokumentów pokazuje otwarte pliki, które można scalić. Jeśli na liście nie ma żadnego pliku, należy go wskazać przyciskiem *Wybierz plik*.

**WSKAZÓWKA:** Można scalić wyłącznie dokumenty wywodzące się z tego samego pliku; kolejne wersje zapisywane pod różnymi nazwami. Nie da się scalić dwóch różnych plików powstałych na różnych bazowych dokumentach.

Po zatwierdzeniu wyboru pojawia się kolejne okno, w którym wybieramy, które branże i z którego dokumentu mają się znaleźć w nowym pliku.
| Scal dokumenty        |                                    | ×                     |
|-----------------------|------------------------------------|-----------------------|
| Dokument A:           | C:\Users\arcadiasoft\Desktop\dom-1 | 0-wARCH3              |
| Dokument B:           | adiasoft\Desktop\dom-10-ARCH3W     | /02K02G02E02          |
| Dokument scalony:     | p\dom-10-wARCH3- scalony.dwg       | Zapisz jako           |
| Wybierz branże z      | dokumentów:                        | A B                   |
| Architektura          |                                    | <ul> <li>✓</li> </ul> |
| Instalacje elektryczn | I                                  |                       |
| Instalacje gazowe     |                                    | I                     |
| Instalacje kanalizacj | ijne                               |                       |
| Instalacje wodociąg   | owe                                |                       |
| Teren                 |                                    | ✓ ✓                   |
|                       | ОК                                 | Anuluj                |

Rys. 80 Okno scalania dokumentów z domyślnym ustawieniem

*Dokument A* – projekt pierwotnie otwarty, w którym wybrana została opcja scalania dokumentów.

*Dokument B* – projekt otwarty w trakcie scalania dokumentów.

*Dokument scalony* – projekt, który zostanie utworzony na podstawie wyboru branż z dolnej części okna. Domyślnie projekt zapisywany jest w tym samym katalogu, gdzie znajduje się dokument A. Lokalizację tę można zmienić przez przycisk *Zapisz jako* i wskazanie w oknie zapisu nowej lokalizacji.

*Wybierz branże z dokumentów* – domyślnie zaznaczone są (✓) branże znajdujące się w pierwszym wybranym dokumencie. Można wybór dowolnie zmieniać lub np. zaznaczyć pozostałe branże, których

nie ma w dokumencie A. Wybór branży następuje po kliknięciu na ikonę: 🖤 .

| Scal dokumenty        |                                    | ×                                                                                                    |
|-----------------------|------------------------------------|----------------------------------------------------------------------------------------------------|
| Dokument A:           | C:\Users\arcadiasoft\Desktop\dom-1 | 0-wARCH3                                                                                                    |
| Dokument B:           | adiasoft\Desktop\dom-10-ARCH3W     | /02K02G02E02                                                                                                    |
| Dokument scalony:     | dom-10-wARCH3 - scalony(1).dwg     | Zapisz jako                                                                                                    |
| Wybierz branże z      | dokumentów:                        | A B                                                                                                    |
| Architektura          |                                    | ✓ ✓                                                                                                    |
| Instalacje elektryczn | e                                  | $\checkmark$                                                                                                    |
| Instalacje gazowe     |                                    | <ul> <li>Image: A start of the start of the start of</li></ul> |
| Instalacje kanalizacj | ine                                | <ul> <li>Image: A start of the start of the start of</li></ul> |
| Instalacje wodociąg   | owe                                | $\checkmark$                                                                                                    |
| Teren                 |                                    | ✓ 🗸                                                                                                    |
|                       | ОК                                 | Anuluj                                                                                                    |

#### Rys. 81 Zmiany wyboru branż w oknie scalania dokumentów

**UWAGA:** scalanie dotyczy modelu projektu. W dokumencie scalonym widoki i struktura budynku zostają przejęte z modułu **Architektura**, dlatego istotny jest wybór, z którego dokumentu będą one pobierana. Dodatkowe widoki z drugiego dokumentu jak np. aksonometria nie zostaną przejęte.

## 3.5.4. Kolizje

Program ArCADia umożliwia sprawdzenie kolizji pomiędzy elementami z całego systemu ArCADia. Opcje wykrywania kolizji i skrzyżowań elementów wywoływane są ze wstążki System lub paska narzędzi ArCADia-KOLIZJE.

#### Wywołanie:

- Wstążka Zarządzaj ⇒ grupa logiczna Kolizje ⇒ ≰ Definiuj
- Pasek narzędzi ArCADia-KOLIZJE $\Rightarrow \stackrel{\bullet}{\ll}$  Wyznacz kolizje/skrzyżowania

Po wywołaniu opcji Kolizje pojawi się okno Wyznaczanie kolizji/skrzyżowań:

| Bariera śniegowa<br>Bryła<br>Dach<br>Drzwi/okno specja<br>Element prętowy<br>Facjatka<br>Gąsior<br>Gąsior trójnik<br>Geometryczny obie<br>Kanał kominowy<br>Kolektor słoneczny<br>Kolektor słoneczny<br>Kolektor słoneczny<br>Łata główna<br>Łata nośna<br>Łata nośna<br>Ława fundamentor<br>Nasada kominowa<br>Obiekt 3D | ine<br>kt 3D<br>, | Znajdž kolizje z | Instalacje elektryczne     Drabinka kablowa     Gniazdo wtykowe     Kanał kablowy     Konytko kablowe     Kształtka drabinki kablowego     Kształtka kanału kablowego     Kształtka kanału kablowego     Lącznik instalacyjny     Oprawa oświetleniowa     Drawa oświetleniowa     Przewód elektryczny     Puszka instalacyjna     Tablica rozdzielcza     Instalacje gzowe     Instalacje gzowe zewnętrzne     Instalacje kanalizacyjne     Instalacje kanalizacyjne     Instalacje kanalizacyjne |
|----------------------------------------------------------------------------------------------------|-------------------|------------------|----------------------------------------------------------------------------------------------------|
| Okno                                                                                                    | ~                 | ,                | > 🗋 Instalacje odgromowe                                                                                                    |

Rys. 82 Okno wyznaczania kolizji i skrzyżowań

Program pozwala na tworzenie i zapisywanie własnych szablonów dla Kolizji oraz Skrzyżowań.

W tym celu należy w lewym drzewku wybrać obiekt (bądź całą branżę) i w prawym drzewku zaznaczyć, z czym ma kolidować wybrany obiekt (branża).

Analogicznie postępujemy dla *Skrzyżowań*, uprzednio wybierając w lewym dolnym rogu okna w polu *Wstaw:*  $\Rightarrow$  *Skrzyżowania*.

Aby dodać nowy szablon, klikamy Dodaj nowy i nadajemy mu dowolną nazwę.

W programie zawarty jest *Szablon: CAŁOŚĆ*, który możemy zmodyfikować i zapisać, klikając *Aktualizuj*.

Kliknięcie *OK* zatwierdza zmiany i wyświetla wyznaczone kolizje na rzucie oraz w *Widoku 3D* jako pomarańczowe kule. Oznaczeniem dla skrzyżowań jest czerwony równoległobok.

# 3.5.4.1. Raport kolizji/skrzyżowań

### Wywołanie:

- Wstążka Zarządzaj  $\Rightarrow$  grupa logiczna Kolizje  $\Rightarrow \checkmark$  Wyświetl

| Lp. | Pierwszy element     | Drugi element          | Тур     |
|-----|----------------------|------------------------|---------|
| 1   | Rura gazowa (id: 40) | Pomieszczenie (id: 1)  | Kolizja |
| 2   | Rura gazowa (id: 8)  | Pomieszczenie (id: 3)  | Kolizja |
| 3   | Rura gazowa (id: 12) | Pomieszczenie (id: 1)  | Kolizja |
| 4   | Rura gazowa (id: 1)  | Pomieszczenie (id: 3)  | Kolizja |
| 5   | Rura gazowa (id: 3)  | Pomieszczenie (id: 3)  | Kolizja |
| 6   | Rura gazowa (id: 28) | Pomieszczenie (id: 79) | Kolizja |
| 7   | Rura gazowa (id: 16) | Pomieszczenie (id: 1)  | Kolizja |
| 8   | Rura gazowa (id: 27) | Pomieszczenie (id: 79) | Kolizja |
| 9   | Rura gazowa (id: 30) | Pomieszczenie (id: 79) | Kolizja |
| 10  | Rura gazowa (id: 35) | Pomieszczenie (id: 3)  | Kolizja |
| 11  | Rura gazowa (id: 6)  | Pomieszczenie (id: 3)  | Kolizja |
| 12  | Rura gazowa (id: 11) | Pomieszczenie (id: 1)  | Kolizja |
| <   |                      |                        | >       |

Rys. 83 Okno raportów kolizji i skrzyżowań

Raport wyświetla listę dwóch kolidujących ze sobą bądź krzyżujących się elementów. W dolnej części okna *Raport kolizji/skrzyżowań* mamy możliwość wyboru, która lista relacji między elementami ma być wyświetlona (*Kolizje/Skrzyżowania* czy *Kolizje i skrzyżowania*). Istnieje również możliwość eksportowania raportu do pliku RTF poprzez przycisk *Export do RTF*.

# 3.5.4.2. Usuń kolizje/skrzyżowania

Usuwa wszystkie wystąpienia kolizji i skrzyżowań z projektu.

## Wywołanie:

- Wstążka Zarządzaj ⇒ grupa logiczna Kolizje ⇒ <sup>s</sup> Usuń
- Pasek narzędzi ArCADia-KOLIZJE⇒ ≤ Usuń kolizje/skrzyżowania

# 3.6. Pasek narzędzi modułu ArCADia-INSTALACJE WENTYLACYJNE

| wentylacyjna • • • • • • • • • • • • • • • • • • •                                                                                                    | Klapa rewizyjna |
|----------------------------------------------------------------------------------------------------|-----------------|
| Izmień wysokość instalacji       Image: Sprawdzenie instalacji         IEE Segmentuj kanały       Wstaw pomieszczenie         Wstaw pomieszczenie       Wstaw         wirtualne •       Wytaz         Zestawienie       Sprawdzenie instalacji         Obliczenia i raport       wentylacyjnej | Opcje Pomoc     |

Przyciski rozwijane 🔻 posiadają więcej niż jedno polecenie

#### Rys. 84 Wstążka narzędzi modułu ArCADia-INSTALACJIE WENTYLACYJNE (Program ArCADia)

Poniżej w tabeli opisano wszystkie funkcje dostępne z paska narzędzi. Aby ułatwić poruszanie się po wstążce narzędzi, grupy obiektów i poleceń o różnych funkcjach zostały przedzielone pionowymi separatorami.

\**BIM* – opcje dostępne dla posiadaczy licencji ArCADia BIM, czyli po zakupie jednego z programów: ArCADia, ArCADia LT lub ArCADia PLUS.

| Ikona      | Opcja                    | Opis                                                                                                    | *BIM |
|------------|--------------------------|----------------------------------------------------------------------------------------------------|------|
| 5          | Centrala<br>wentylacyjna | Wstawia centralę wentylacyjną i umożliwia wybór i (lub)<br>definicję parametrów charakterystycznych dla centrali.               | v    |
|            | Czerpnia                 | Wstawia czerpnię i umożliwia wybór i (lub) definicję<br>parametrów charakterystycznych dla czerpni.                             | v    |
|            | Wyrzutnia                | Wstawia wyrzutnię i umożliwia wybór i (lub) definicję<br>parametrów charakterystycznych dla wyrzutni.                           | v    |
|            | Nawiewnik                | Wstawia nawiewnik i umożliwia wybór i (lub) definicję<br>parametrów charakterystycznych dla nawiewników.                        | ٧    |
| 0          | Wywiewnik                | Wstawia wywiewnik i umożliwia wybór i (lub) definicję<br>parametrów charakterystycznych dla wywiewników.                        | ٧    |
|            | Wentylator               | Wstawia wentylator i umożliwia wybór i (lub) definicję<br>parametrów charakterystycznych dla wentylatorów.                      | ٧    |
|            | Nagrzewnica              | Wstawia nagrzewnicę/chłodnicę i umożliwia wybór i (lub)<br>definicję parametrów charakterystycznych dla<br>nagrzewnic/chłodnic. | v    |
| igodol     | Filtr                    | Wstawia filtr i umożliwia wybór i (lub) definicję<br>parametrów charakterystycznych dla filtrów.                                | v    |
|            | Tłumik                   | Wstawia tłumik i umożliwia wybór i (lub) definicję parametrów charakterystycznych dla tłumików.                                 | v    |
|            | Przepustnica             | Wstawia przepustnicę i umożliwia wybór i (lub) definicję parametrów charakterystycznych dla przepustnic.                        | v    |
| ( <b>1</b> | Regulator                | Wstawia regulator i umożliwia wybór i (lub) definicję<br>parametrów charakterystycznych dla regulatorów.                        | v    |

#### Tab. 5 Funkcje modułu ArCADia-INSTALACJE WENTYLACYJNE

| Ikona | Орсја                             | Opis                                                                                                    | *BIM |
|-------|-----------------------------------|----------------------------------------------------------------------------------------------------|------|
| П     | Skrzynka rozprężna                | Wstawia skrzynkę rozprężną i umożliwia wybór i (lub)<br>definicję parametrów charakterystycznych dla skrzynek<br>rozprężnych.          | v    |
| 8     | Klapa<br>przeciwpożarowa          | Wstawia klapę przeciwpożarową i umożliwia wybór i (lub)<br>definicję parametrów charakterystycznych dla klap<br>przeciwpożarowych.     | v    |
|       | Klapa rewizyjna                   | Wstawia klapę rewizyjną i umożliwia wybór i (lub) definicję parametrów charakterystycznych dla klap rewizyjnych.                       | ٧    |
| ₽     | Odgałęzienie<br>siodłowe          | Wstawia odgałęzienie siodłowe i umożliwia wybór i (lub)<br>definicję parametrów charakterystycznych dla odgałęzień<br>siodłowych.      | v    |
| X     | Kanał sztywny                     | Wstawia sztywny kanał wentylacyjny i (lub) umożliwia<br>definicję parametrów danego kanału oraz wybór izolacji.                        | x    |
|       | Pionowy kanał<br>sztywny          | Wstawia sztywny pionowy kanał wentylacyjny i (lub)<br>umożliwia definicję parametrów danego kanału oraz<br>wybór izolacji.             | x    |
|       | Kanał elastyczny                  | Wstawia elastyczny kanał wentylacyjny i (lub) umożliwia<br>definicję parametrów danego kanału oraz wybór izolacji.                     | X    |
|       | Redukcja                          | Wstawia redukcję i umożliwia wybór i (lub) definicję<br>parametrów charakterystycznych dla redukcji.                                   | v    |
|       | Kolano                            | Wstawia kolano i umożliwia wybór i (lub) definicję<br>parametrów charakterystycznych dla kolan.                                        | v    |
|       | Łuk                               | Wstawia łuk i umożliwia wybór i (lub) definicję<br>parametrów charakterystycznych dla łuków.                                           | v    |
|       | Odsadzka                          | Wstawia odsadzkę i umożliwia wybór i (lub) definicję<br>parametrów charakterystycznych dla odsadzek.                                   | v    |
|       | Trójnik                           | Wstawia trójnik i umożliwia wybór i (lub) definicję<br>parametrów charakterystycznych dla trójników.                                   | v    |
|       | Trójnik orłowy<br>prosty          | Wstawia trójnik orłowy prosty i umożliwia wybór i (lub)<br>definicję parametrów charakterystycznych dla tego<br>trójnika.              | v    |
|       | Trójnik orłowy<br>łukowy          | Wstawia trójnik orłowy łukowy i umożliwia wybór i (lub)<br>definicję parametrów charakterystycznych dla tego<br>trójnika.              | v    |
|       | Trójnik<br>z odejściem<br>łukowym | Wstawia trójnik orłowy z odejściem łukowym i umożliwia<br>wybór i (lub) definicję parametrów charakterystycznych<br>dla tego trójnika. | v    |
|       | Trójnik portkowy                  | Wstawia trójnik portkowy i umożliwia wybór i (lub)<br>definicję parametrów charakterystycznych dla tego<br>trójnika.                   | v    |

| Ikona              | Opcja                                               | Opis                                                                                                    | *BIM |
|--------------------|-----------------------------------------------------|----------------------------------------------------------------------------------------------------|------|
| $\bigtriangledown$ | Czwórnik                                            | Wstawia czwórnik i umożliwia wybór i (lub) definicję<br>parametrów charakterystycznych dla czwórników.                                                                                         | ٧    |
| ۵                  | Złączka kanałowa                                    | Wstawia złączkę i umożliwia wybór i (lub) definicję<br>parametrów charakterystycznych dla złączki. W wersji BIM<br>złączka kanałowa wykorzystywana jest jako kanał<br>wentylacyjny.            | V    |
|                    | Zaślepka                                            | Wstawia zaślepkę i umożliwia wybór i (lub) definicję<br>parametrów charakterystycznych dla zaślepek.                                                                                           | ٧    |
|                    | Kształtka dowolna                                   | Wstawia kształtkę dowolną, zdefiniowaną przez<br>użytkownika i umożliwia wybór i (lub) definicję jej<br>parametrów charakterystycznych.                                                        | v    |
| <b>%</b> I         | Zmiana wysokości                                    | Przesuwa instalację wentylacyjną w pionie o zadaną wartość.                                                                                                    | ٧    |
|                    | Segmentuj kanały                                    | Automatycznie segmentuje kanały wentylacyjne na odcinki<br>o zadanej w opcjach długości.                                                                                                    | X    |
|                    | Wstaw<br>pomieszczenie<br>wirtualne                 | Wstawia wirtualne pomieszczenie (niemające<br>odzwierciedlenia<br>w geometrii budynku) z zadanymi przez użytkownika<br>parametrami (temperatura, kubatura, ilość powietrza<br>wentylacyjnego). | v    |
|                    | Menadżer<br>pomieszczeń                             | Przywołuje okno Menadżera pomieszczeń, w którym<br>można edytować właściwości pomieszczeń zawarte<br>w projekcie (temperatury, kubatury, ilość powietrza<br>wentylacyjnego).                   | V    |
| NR                 | Wstaw pozycję                                       | Wstawia domyślny lub zdefiniowany przez użytkownika opis wybranego elementu instalacji.                                                                                                    | ٧    |
|                    | Przenumeruj<br>elementy                             | Nadaje nowe numery i przenumerowuje istniejące<br>elementy<br>w danym systemie wentylacyjnym w celu identyfikacji<br>elementów w specyfikacji.                                                 | x    |
|                    | Edytor króćców                                      | Przywołuje okno Edytora króćców, w którym można<br>zdefiniować lokalizacje i parametry niestandardowych<br>króćców przyłączeniowych obiektów.                                                  | v    |
| C                  | Obrót obiektu                                       | Przywołuje okno Obrót obiektu, w którym można<br>zdefiniować dowolny obrót 3D obiektów na rysunku.                                                                                             | ٧    |
| 1111               | Zestawienie<br>materiałów                           | Wstawia zestawienie materiałów i umożliwia jego eksport<br>do RTF i Ceninwesta.                                                                                                    | v    |
|                    | Zestawienie<br>materiałów<br>wybranych<br>elementów | Wstawia zestawienie materiałów wybranych elementów i<br>umożliwia jego eksport do RTF i Ceninwesta.                                                                                            | V    |

| Ikona | Орсја                        | Opis                                                                                              | *BIM |
|-------|------------------------------|---------------------------------------------------------------------------------------------------|------|
|       | Wykaz elementów              | Wstawia wykaz elementów wraz z symbolami<br>zastosowanymi na rzucie (legenda rysunku).            | v    |
|       | Wykaz wybranych<br>elementów | Wstawia wykaz wybranych elementów wraz z symbolami<br>zastosowanymi na rzucie (legenda rysunku).  | v    |
|       | Obliczenia<br>i raport       | Wyświetla okno obliczeń instalacji wentylacyjnej.                                                 | X    |
|       | Sprawdzenie<br>instalacji    | Wyświetla okno ze sprawdzeniem instalacji, ewentualnymi<br>błędami, informacjami i ostrzeżeniami. | v    |
|       | Opcje                        | Wyświetla okno opcji projektu.                                                                    | ٧    |
| ?     | Pomoc                        | Wyświetla pomoc do programu.                                                                      | ٧    |

# 3.7. Zapis szablonu

#### Wywołanie:

ArCADia oraz ArCADia PLUS:

- Wstążka Zarządzaj ⇒ grupa logiczna Biblioteki ⇒ <sup>™</sup> Menadżer szablonów
- Pasek narzędzi ArCADia-SYSTEM  $\Rightarrow \Box$  Menadżer szablonów

Dla zapisania wszystkich ustawień elementów, nie tylko ich szerokości i wysokości, ale również pisaków, płaszczyzn, wysokości kondygnacji, stworzona jest nowa opcja szablonu, który zapamiętuje ustawienia zadane przez użytkownika i wywołuje je wraz z kolejnym projektem. Ilość tworzonych szablonów jest nieograniczona, może być związana z branżą, skalą, w jakiej projekt będzie drukowany czy np. z rodzajem projektowanego budynku. Zapisane wysokości i parametry kondygnacji dla budynków przemysłowych i budownictwa jednorodzinnego są różne i każdorazowe zmiany pochłaniają więcej czasu niż stworzenie pliku szablonu z ustawieniem wszystkich potrzebnych parametrów. Wprowadzone parametry zostają zapisane do aktywnego stylu po przyciśnięciu przycisku *Zapisz w szablonie*, który znajduje się na dole każdego okna dialogowego z właściwościami elementu.

Szablon może zostać wybrany na każdym etapie pracy z projektem.

Tab. 6 Opcje szablonu

| ÷ | Dodaj szablon         | Dodaje nowy szablon.                       |
|---|-----------------------|--------------------------------------------|
| Ð | Utwórz kopię szablonu | Kopiuje szablon ze wszystkimi parametrami. |
| × | Usuń szablon          | Usuwa zaznaczony szablon.                  |
| 1 | Właściwości szablonu  | Otwiera okno Właściwości szablonu.         |

W oknie *Właściwości szablonu* można zobaczyć, jakie elementy wchodzą w skład szablonu (np. zmienione parametry dla rur, profili itp.). Można dany element usunąć lub zmienić nazwę szablonu.

**UWAGA!** Podczas pracy w programie można zmienić szablon, co spowoduje, że wszystkie nowe elementy będą rysowane z nowymi parametrami. Rysunek i jego elementy powstałe przed zmianą szablonu nie ulegną modyfikacji.

# 3.8. Praca z typami

Niektóre obiekty ArCADii, m.in. rura, grzejnik, filtr itp. współdziałają z biblioteką typów. Typ elementu jest to zapisany zestaw cech wspólnych dla wielu obiektów tego samego rodzaju. Na przykład w typie ściany zapisana jest średnica, materiał itp. Typ zapisany jest pod taką nazwą, jaką nada mu użytkownik. Domyślnie obiekty nie mają przypisanego typu, chyba że użytkownik podczas wprowadzania obiektu wybrał typ z biblioteki.

Typ może zostać zadany na oknie wstawiania, edycji czy właściwości i w każdym momencie pracy z programem można zmienić go na inny.

Zarządzanie typami odbywa się poprzez edytor biblioteki typów.

Typy można importować i eksportować z zewnętrznych plików (.atf)

#### Dokładny opis tej funkcjonalności znajduje się w pomocy do programu – ArCADia System

Istnieją dwa rodzaje biblioteki typów:

- *Biblioteka dokumentu* (zapisywana w dokumencie) umożliwia przenoszenie typów wraz z dokumentem;
- Biblioteka globalna (zapisywana na komputerze w katalogu użytkownika) umożliwia przenoszenie typów pomiędzy różnymi dokumentami.

Jeśli obiekt współpracuje z biblioteką obiektów, w górnej części okna dialogowego *Właściwości* dla tego obiektu jest umieszczony panel zwany *Zarządzanie elementem*:

| Właściwości elementu: Grzejnik |                                        |  |
|--------------------------------|----------------------------------------|--|
| ×                              | Zarządzanie elementem                  |  |
| Symbol                         | GRZ1 Id elementu 0                     |  |
| Тур                            | Nowy>                                  |  |
| Grupa                          | <brak></brak>                          |  |
| Lokalizacja                    | Budynek \0. Kondygnacja 0 (±0.00=0.00) |  |

#### Rys. 85 Menadżer typów przy braku aktywnego typu

| Właściwości el | lementu: Grzejnik *                          | × |
|----------------|----------------------------------------------|---|
| ¥              | Zarządzanie elementem                        |   |
| Symbol         | GRZ1 Id elementu 0                           |   |
| Тур            | 🗸 🔻 Płytowe/Purmo/Ventil Hygiene/Poi 🤤 🌻 🚽 🛷 |   |
| Grupa          | <brak></brak>                                |   |
| Lokalizacja    | Budynek\0. Kondygnacja 0 (±0.00=0.00)        |   |

Rys. 86 Menadżer typów z aktywnym typem

*Typ* – wybieramy go z listy rozwijalnej. Dostępna jest lista typów zastosowanych do tej pory w dokumencie. Po wybraniu typu z listy cechy obiektu zmieniają się na takie, jakie były ustawione w typie. Nazwa typu pojawi się na pasku.

(*Dodaj nowy*) – tworzy typ na podstawie aktualnie ustawionych cech obiektu. Użytkownik jest proszony o podanie nazwy i zapisanie nowego typu do biblioteki globalnej i (lub) dokumentu. Zapis typu do biblioteki globalnej pozwoli na dostęp do tego elementu przy każdym nowym projekcie. Jeśli typ zapiszemy wyłącznie w bibliotece projektu, nie będzie on dostępny przy kolejnych projektach.

(*Aktualizuj*) – jeśli użytkownik po zastosowaniu typu na obiekcie dokonał modyfikacji którejś z jego cech, nazwa typu wyświetlona w pasku otrzyma przedrostek "*Nowy> na bazie…*". Wtedy też uaktywni się ten przycisk. Jego użycie spowoduje nadpisanie typu aktualnymi cechami obiektu oraz dodatkowo propagację tych zmian na wszystkie obiekty będące w tym typie.

| Symbol typu | DL1 | ld elementu     | 903 |
|-------------|-----|-----------------|-----|
| Symbol type | 000 | ia cicilici ila | 000 |

Rys. 87 Pole symbolu typu

*Symbol typu* – pole aktywne, jeśli na obiekcie został zastosowany typ i jest on niezmodyfikowany (patrz: *Aktualizuj*). Umożliwia nadanie typowi obiektu skróconego oznaczenia, które służy np. do dokonywania

zestawień. W przypadku okien i drzwi symbol typu (oznaczenie) może być wyświetlony na "zapałce", dla ścian, stropu i dachu w opisie elementu (chorągiewce) umieszczonym na przekroju.

Dodatkowo kliknięcie prawym klawiszem na rozwiniętej liście typów spowoduje rozwinięcie podręcznego menu z dwiema opcjami: *Zmień nazwę* oraz *Usuń typ*.

**UWAGA:** Po zdefiniowaniu parametrów elementu należy zapisać typ. Jego zapis spowoduje automatyczne zadanie **Symbolu typ** lub udostępni pole dla zadanie symbolu przez użytkownika. Symbole typu można dowolnie zmieniać, ale bez zapisania typu nie są możliwe do zdefiniowania.

## **3.8.1. Edytor biblioteki typów**

#### Wywołanie:

ArCADia oraz ArCADia PLUS:

• Wstążka Zarządzaj  $\Rightarrow$  Grupa logiczna Biblioteki  $\Rightarrow$   $\bigtriangledown$  Biblioteka typów

*Edytor biblioteki typów* służy do edycji i wprowadzania nowych typów obiektów programu ArCADia. Ułatwia dostęp do katalogów producenckich i umożliwia wybór tylko tych katalogów, z których użytkownik najczęściej korzysta na etapie projektowania. Dodatkowo dzieli typy na *Bibliotekę standardową* (czyli dołączoną do danej wersji oprogramowania) oraz *Bibliotekę użytkownika*, w której znajdują się wszystkie nowe lub zmodyfikowane przez użytkownika typy elementów.

| Edytor biblioteki typów                                                                                                    |                  | ×                                                                                                    |
|----------------------------------------------------------------------------------------------------|------------------|----------------------------------------------------------------------------------------------------|
| Branża Instalacje wentylacyjne $\checkmark$                                                                                                    | Element Czerpnia | ~                                                                                                    |
| Biblioteka globalna         Image: Second State         Image: Second State         Image: Second St |                  | Biblioteka projektu       ✓ -typ w użyciu         Image: Scienna       Image: Scienna         Image: Scienna       Image: Scienna         Image: Scienna       Ima |
| ti Szukaj:                                                                                                    | Czyść            | Czyść                                                                                                    |
|                                                                                                    |                  | ОК                                                                                                    |

Rys. 88 Okno Edytora biblioteki typów

W górnej części okna *Edytora biblioteki typów* (Błąd! Nie można odnaleźć źródła odwołania. Błąd! Nie mo żna odnaleźć źródła odwołania.) użytkownik ma możliwość wyboru branży z rozwijalnej listy, na której znajdują się wszystkie dostępne w systemie ArCADia branże – moduły.

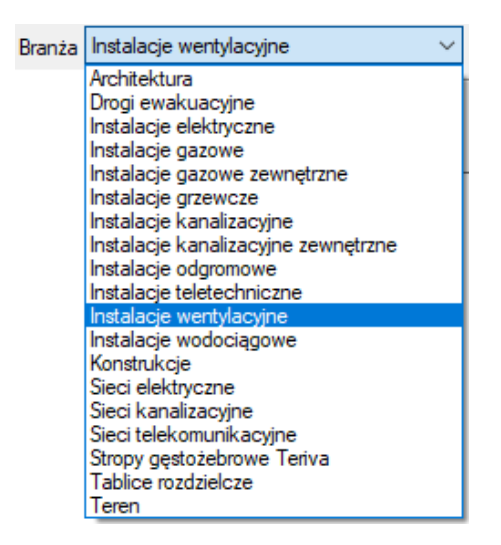

Rys. 89 Widok rozwiniętej listy branż dostępnych w systemie ArCADia

Po wybraniu odpowiedniej dla siebie branży użytkownik w rozwijalnej liście *Elementy* (po prawej stronie) ma dostępne wszystkie elementy znajdujące się w wybranej branży (module), np. *Nawiewnik* po wyborze *Instalacji wentylacyjnych*.

| Element | Centrala wentylacyjna       | $\sim$ |
|---------|-----------------------------|--------|
|         | Centrala wentylacyjna       | ~      |
|         | Czerpnia                    |        |
|         | Czwómik                     |        |
|         | Filtr                       |        |
|         | Izolacja                    |        |
|         | Kanał wentylacyjny          |        |
|         | Klapa przeciwpożarowa       |        |
|         | Klapa rewizyjna             |        |
|         | Kolano                      |        |
|         | Kształtka dowolna           |        |
|         | Łuk                         |        |
|         | Mocowanie kanału            |        |
|         | Nagrzewnica                 |        |
|         | Nawiewnik                   |        |
|         | Odgałęzienie siodłowe       |        |
|         | Odsadzka                    |        |
|         | Przepustnica                |        |
|         | Redukcja                    |        |
|         | Regulator                   |        |
|         | Skrzynka rozprężna          |        |
|         | System wentylacyjny         |        |
|         | Tłumik                      |        |
|         | Trójnik                     |        |
|         | Trójnik orłowy łukowy       |        |
|         | Trójnik orłowy prosty       |        |
|         | Trójnik portkowy            |        |
|         | Trójnik z odejściem łukowym |        |
|         | Wentylator                  |        |
|         | Wykaz elementów             |        |
|         | Wyrzutnia                   | ~      |

Rys. 90 Widok rozwiniętej listy elementów dostępnych w instalacjach wentylacyjnych

Po kliknięciu na wybrany element w *Bibliotece globalnej* będą dostępne wszystkie typy elementów. Przy pierwszym uruchomieniu będą to typy *Biblioteki standardowej* (pliki dołączone z daną wersją programu).

| Edytor biblioteki typów                                                                                                    |         |                                                           | ×                                                                      |
|----------------------------------------------------------------------------------------------------|---------|-----------------------------------------------------------|------------------------------------------------------------------------|
| Branża Instalacje wentylacyjne $\checkmark$                                                                                                    | Element | Czerpnia                                                  | ~                                                                      |
| Biblioteka globalna                                                                                                    |         |                                                           | Biblioteka projektu <ul> <li>-typ w użyciu</li> </ul>                  |
| ✓         Dibioteka użytkownika           ✓         Dachowa           ✓         Scienna           ✓         Manałów okrągłych           ✓         Mała           ✓         YGC            YGC            YGC <th></th> <th>本<br/>(1)<br/>(1)<br/>(1)<br/>(1)<br/>(1)<br/>(1)<br/>(1)<br/>(1)</th> <th>✓ Scienna<br/>✓ Im do kanalów okrągłych<br/>✓ Im dab<br/>✓ YGC<br/>✓ D 160</th> |         | 本<br>(1)<br>(1)<br>(1)<br>(1)<br>(1)<br>(1)<br>(1)<br>(1) | ✓ Scienna<br>✓ Im do kanalów okrągłych<br>✓ Im dab<br>✓ YGC<br>✓ D 160 |
|                                                                                                    | Czy     | vść                                                       | ti Czyść                                                               |
|                                                                                                    |         |                                                           | ОК                                                                     |

W trakcie procesu projektowania można będzie dodać kolejne typy, tworząc *Bibliotekę użytkownika*.

Rys. 91 Okno Edytora biblioteki typów po wybraniu odpowiedniej branży i jednego z jej elementów

Dolna część okna edytora podzielona jest na stronę *Biblioteki globalnej* (na lewo) i stronę *Biblioteki projektu* (na prawo).

*Biblioteka globalna* jest to miejsce, w którym znajdują się wszystkie typy elementów dostępne dla użytkownika dodane domyślnie i w trakcie pracy z programem podzielone na *Bibliotekę standardową* (biblioteka dołączona do danej wersji oprogramowania, której użytkownik nie zmienia) oraz *Bibliotekę użytkownika*, która zawiera elementy (typy) wprowadzone przez użytkownika w trakcie pracy z programem.

*Biblioteka projektu* jest to miejsce, w którym znajdują się wszystkie typy elementów użytych bądź możliwych do użycia w projekcie. Typ dla elementu nadać można z okna właściwości elementu, a także na oknach modyfikacji i wstawiania.

| ¥      |               | Zarządza    | nie elementem |  |
|--------|---------------|-------------|---------------|--|
| Symbol | CZ1           | ld elementu | 0             |  |
| Тур    | <nowy></nowy> |             | Ş 📮 🛹         |  |
| Grupa  | <brak></brak> |             | P 🛨           |  |
| System | N1            |             | 😟 🛨           |  |

Rys. 92 Miejsce wprowadzania typu z poziomu właściwości elementu

| Kanał                                  | wentylacyjny » Wskaż p | ołożenie | ×               |
|----------------------------------------|------------------------|----------|-----------------|
| Poziom montażu 🛃                       | 0 cm                   |          |                 |
| 7 🖉 🚍 🛛 0                              | <b>₫</b>               | System   | <brak> ~</brak> |
| Wymiar 150x150 Pr                      | rzepływ 5 m³/h         | Prędkość | 0.1 m/s         |
| ************************************** | ∡                      |          |                 |
| <nowy></nowy>                          |                        |          | <b>Q</b>        |
| Pisaki 🔻                               | Czcionki               | ▼ Pov    | vierzchnie 🔹 🔻  |

Rys. 93 Miejsce wyboru typu z poziomu okna modyfikacji i wstawiania elementu

Nad oknami bibliotek typów znajdują się ikony, które służą odpowiednio:

*Dodaj nowy typ* v – po kliknięciu na tę ikonę użytkownik ma możliwość dodania nowego typu do *Biblioteki globalnej* lub do *Biblioteki projektu* (do *Biblioteki użytkownika*). Istnieje także możliwość edycji właściwości typu dla elementu, gdzie użytkownik może nadać elementowi wszystkie te parametry, które są dla niego charakterystyczne, m.in. są to parametry typu, widok.

**UWAGA!** Kliknięcie na **Dodaj nowy typ** przy podświetlonym wcześniej typie w bibliotece dodaje nowy typ na bazie podświetlonego. Ułatwia to wprowadzanie do biblioteki katalogów obiektów (np. jednej firmy), które różnią się jednym parametrem, np. średnicą.

*Dodaj nowy folder* — po kliknięciu na tę ikonę użytkownik ma możliwość dodania nowego folderu, do którego następnie będzie mógł dodawać typy elementów. Pojawi się okno z możliwością wpisania nazwy folderu. Po wpisaniu nazwy należy wcisnąć przycisk *OK*, aby dodać folder do biblioteki, bądź *Anuluj*, by przerwać polecenie.

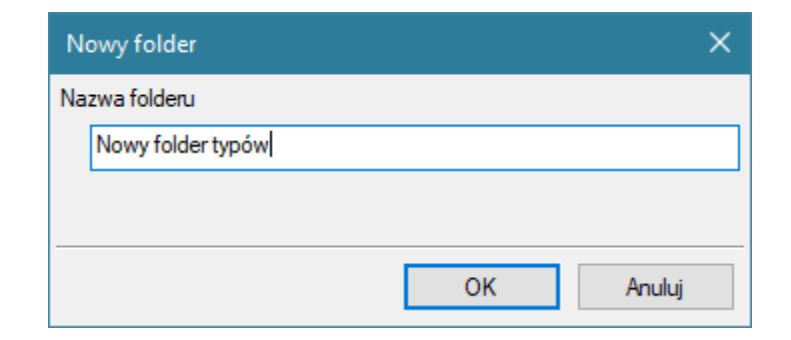

Rys. 94 Rys. 61 Okno wprowadzanego folderu typów

 $Usuń \times -$  po kliknięciu na tę ikonę użytkownik może usunąć zaznaczony typ lub folder. *Zostaw tylko typy użyte w projekcie*  $\frac{4}{20}$  – po kliknięciu na tę ikonę w *Bibliotece projektu* zostaną jedynie te typy, które są użyte w projekcie (są zastosowana w jakimś obiekcie w projekcie).

Po naciśnięciu prawym przyciskiem myszy na typ dostępne jest menu:

| 🗁 Bilbioteka użytkow | wnika            |
|----------------------|------------------|
| Nowy typ             |                  |
| Nowy typ (2)         | -                |
|                      | Właściwości typu |
|                      | Коріцј           |
|                      | Wklej            |
|                      | Zmień nazwę      |
|                      | Usuń             |

Rys. 95 Opcje menu typów

*Właściwości typu* — po wciśnięciu tej ikony użytkownik będzie miał dostęp do właściwości zaznaczonego typu. Może je w tym miejscu zmienić i zapisać.

| Nad Biblioteką projektu znajduje się przycisk                                          | Zapisz w szablonie    | . Po kliknięciu na ten           |
|----------------------------------------------------------------------------------------|-----------------------|----------------------------------|
| przycisk w szablonie zostaną zapisane ustawien                                         | ia Biblioteki projekt | tu i będą dostępne dla kolejnych |
| projektów wykonywanych w tym szablonie. (<br>użytkownik ma listę dostępnych szablonów. | Obok znajduje się     | ikona 💌, po kliknięciu której    |

| Właściwości typu dla elementu: k | (anał wentylacyjny | /*                            | ×         |
|----------------------------------|--------------------|-------------------------------|-----------|
| ¥                                | Wyglą              | d                             |           |
| <b>@</b>                         | Nazwa typu         |                               |           |
| 6                                | 150×150            |                               |           |
|                                  |                    |                               |           |
|                                  | A                  |                               |           |
|                                  |                    |                               |           |
|                                  |                    |                               |           |
|                                  |                    |                               |           |
| ¥                                | Parametry          | typu                          |           |
| Nazwa                            |                    |                               | ~         |
| Norma/Producent                  |                    |                               |           |
| Typ/Typoszereg                   |                    |                               |           |
| Materiał                         | PVC                |                               | ~         |
| Kształt                          | Prostokątny        |                               | ~         |
| Szerokość wewnętrzna             | 150 🗸 mm           | Grubość ścianki               | 2.00 mm   |
| Wysokość wewnętrzna              | 150 🗸 mm           | Współczynnik<br>chropowatości | 0.0015 mm |
| Opis dodatkowy                   |                    |                               |           |
| Elastyczny                       |                    | Długość odcinka               | 2.00 m    |
| Połączenia                       | Początek           | Koniec                        |           |
| Тур                              | Zerowe             | ~ Zerowe                      | $\sim$    |
| Wysokość kołnierza               | <n d=""> mm</n>    | <n d=""> mm</n>               |           |
|                                  |                    | К ОК                          | Anuluj    |

Rys. 96 Przykładowe okno właściwości typu

W oknie *Biblioteki projektu* można również sprawdzić, jakie typy danego elementu są obecnie użyte w projekcie. Przy nazwie takiego typu po lewej stronie jest znaczek 🖌.

| Edytor biblioteki typów                                                                                              |                  | >                                                                                                    | × |
|----------------------------------------------------------------------------------------------------|------------------|----------------------------------------------------------------------------------------------------|---|
| Branża Instalacje wentylacyjne $\checkmark$                                                                          | Element Czerpnia | ~                                                                                                    |   |
| Biblioteka globalna<br>Piblioteka globalna<br>Piblioteka užytkownika<br>> in Dachowa<br>> in Cernna<br>> in Terenowa |                  | Biblioteka projektu v -typ w użyciu<br>Seina v Seina v Si z zajsz w szabionie v<br>v Sciena v Godo kanalów okrągłych<br>v Sciendab<br>v Strock<br>v PYGC<br>v D 160<br>v Nowy typ | • |
| t Szukaj:                                                                                                    | Czyść            | Czyśc                                                                                                    | ć |
|                                                                                                    |                  | ОК                                                                                                    | ] |

Rys. 97 Okno Edytora biblioteki typów po wprowadzeniu typu do Biblioteki projektu

Pod obiema bibliotekami znajdują się ikony:

*Zwiń wszystko* **t** – po kliknięciu na taką ikonę drzewo typów w danej bibliotece zostanie zwinięte do katalogów głównych.

*Rozwiń wszystko* **f** – po kliknięciu na taką ikonę drzewo typów w danej bibliotece zostanie rozwinięte.

Użytkownik ma również możliwość wyszukania typu w bibliotece typów, wpisując w pole Szukaj: całą nazwę szukanego typu lub jej część. Obok znajduje się

przycisk Czyść, po kliknięciu na który pole edycyjne szukania zostanie wyczyszczone.

Po zaznaczeniu typów lub folderów aktywne stają się przyciski przerzutu, znajdujące się pomiędzy bibliotekami.

Kopiuj wszystko do Biblioteki projektu 💌 – kopiuje całą zawartość Biblioteki globalnej do Biblioteki projektu.

Kopiuj do Biblioteki projektu 📩 – kopiuje zaznaczone elementy do Biblioteki projektu.

Kopiuj do Biblioteki globalnej 📩 – kopiuje zaznaczone elementy do Biblioteki globalnej.

Kopiuj wszystko do Biblioteki globalnej – kopiuje całą zawartość Biblioteki projektu do Biblioteki globalnej.

Komunikaty występujące przy pracy z *Edytorem biblioteki typów*:

1. Komunikat informuje, że istnieje już typ o tej nazwie. Po kliknięciu Tak dane informacje zawarte w nowym typie zostaną zapisane i zamienią te, które znajdowały się we wcześniej istniejącym typie.

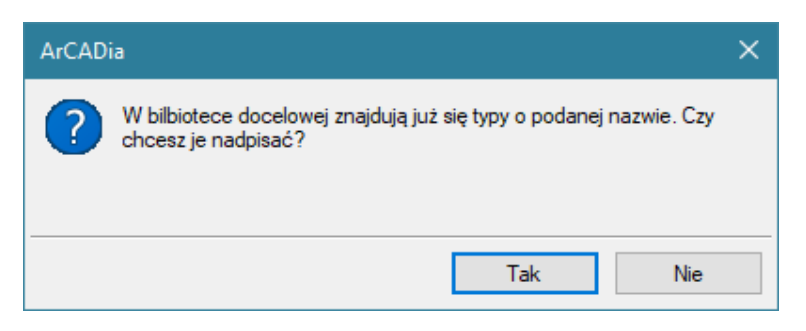

Rys. 98 Komunikat dotyczący tworzenia typu o istenijącej nazwie

**2.** Komunikat informuje, że typy, które zaznaczył użytkownik, zostaną usunięte. Przycisk akceptuje usunięcie typów.

Tak

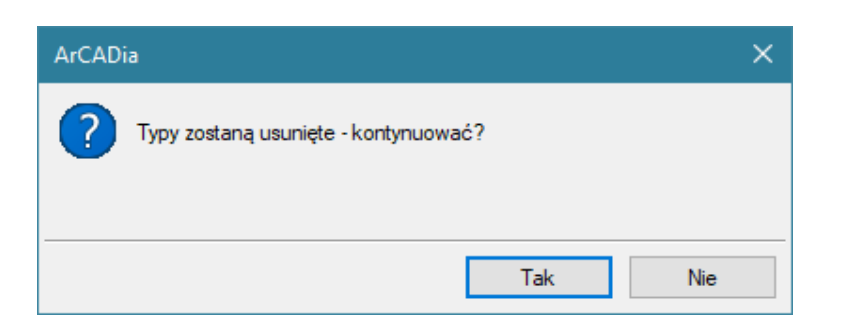

Rys. 99 Komunikat dotyczący usunięcia typów

**3.** Komunikat informuje, że układ *Biblioteki projektu* został zapisany w szablonie projektu, np. WENTYLACJA.

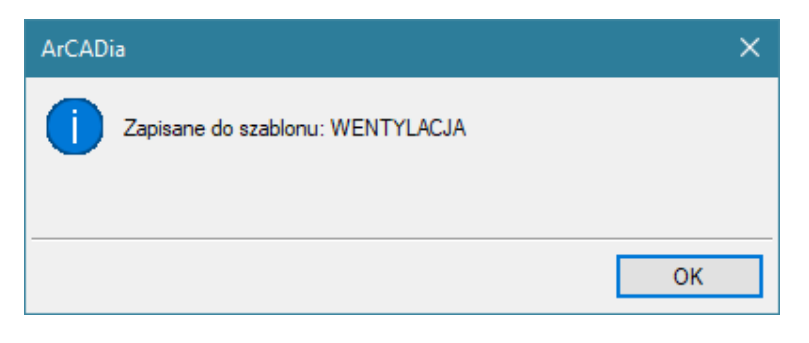

Rys. 100 Komunikat dotyczący zapisania do szablonu

**UWAGA!** Jeżeli użytkownik w trakcie pracy nad projektem wprowadzał zmiany w **Bibliotece projektu**, zmieniał typy już istniejące bądź rozbudowywał ją o nowe typy, może mieć je dostępne dla następnych projektów. Należy wówczas przyciskami przerzutu dodać nowe typy do **Biblioteki globalnej**.

## 3.8.2. Import typów

Importować można wyłącznie typy jednego elementu z branży, np. typy ścian lub rur. Nie można w jednym pliku .atf przenieść informacje o różnych elementach czy branżach.

#### Wywołanie:

- Wstążka *Biblioteki*  $\Rightarrow$  Grupa logiczna *Biblioteki*  $\Rightarrow$   $\clubsuit$  *Importuj typy*
- Pasek narzędzi *ArCADia-SYSTEM*  $\Rightarrow$  *4 Importuj typy*

#### 3.8.3. Eksport typów

Czy to przy zmianie komputera, czy też przy potrzebie przekazania typów z jednego stanowiska pracy na inne, można zapisać wybrany lub wybrane typy danej branży i elementu do pliku .atf. Należy jednak pamiętać, że w jednym pliku mogą być zapisane typy tylko jednego elementu, ich dowolna ilość, ale tylko jeden element.

#### Wywołanie:

- Wstążka Biblioteki ⇒ Grupa logiczna Biblioteki ⇒ <sup>4</sup> Eksportuj typy

| Ikona         | Орсја                      | Opis                                                                                                    |
|---------------|----------------------------|----------------------------------------------------------------------------------------------------|
| <b>∛</b> ≊    | Malarz typów               | Przejmuje <i>Typ</i> elementu i przenosi go na wskazany. Przejmowane są wszystkie parametry z panelu <i>Parametry Typu</i> .                                                          |
| <nowy></nowy> | Тур                        | Zapisany zestaw cech wspólnych dla wielu obiektów tego samego<br>typu (szablon elementów definiowany przez użytkownika).                                                              |
| Ģ             | Biblioteka<br>dokumentu    | Zgodna z wybranym szablonem i tworzona wraz z rozwojem<br>rysunku przy zapisywaniu kolejnych typów.                                                                                   |
| Ţ             | Biblioteka<br>globalna     | Biblioteka typów dostarczana wraz z programem i rozszerzana poprzez <i>Bibliotekę użytkownika</i> , w której można zapisywać własne typy dla używania ich w kolejnych projektach.     |
| 8             | Edytuj bibliotekę<br>typów | Otwiera okno biblioteki typów pozwalając na zarządzanie dostępnymi bibliotekami oraz na import i eksport typów.                                                                       |
| +             | Nowy                       | Otwiera okno właściwości typu danego elementu i pozwala<br>wprowadzić i zapisać nowy typ. W wyświetlonym oknie dostępne<br>są wyłącznie parametry, które zapisywane są w typie.       |
| +             | Importuj z pliku           | Importuje pliki .atf do <i>Biblioteki projektu</i> , jeśli opcja jest wybrana<br>z listy <i>Biblioteki projektu</i> lub do Biblioteki globalnej jeśli z tej listy<br>została wybrana. |

Tab. 7 Opcje wyboru, dodawania, importu i eksportu typów dostępne w oknach wstawiania i edycji

Dwie ostatnie opcje zestawienia dostępne są z listy typów 🎙 Biblioteki projektu i 🖁 Biblioteki globalnej.

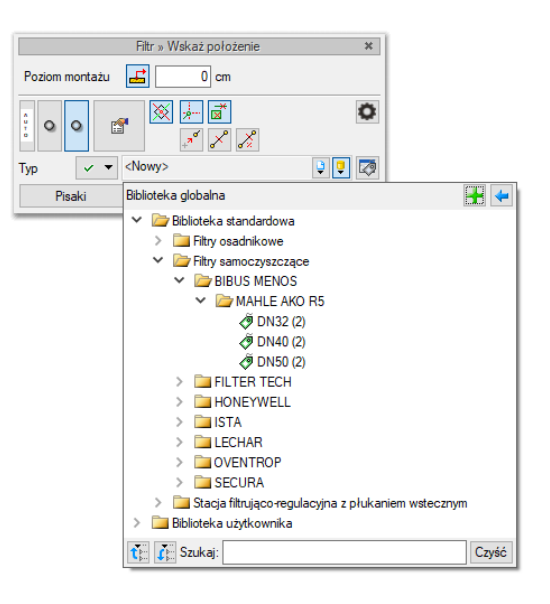

Rys. 101 Dodatkowe opcji tworzenia i importu typów dostępne spod ikon bibliotek

## 3.8.4. Zmiana typu elementu

Opcja pozwala na podmianę jednego typu elementu na inny w całym dokumencie.

#### Wywołanie:

• Wstążka Biblioteki  $\Rightarrow$  grupa logiczna Biblioteki  $\Rightarrow$  P Zmień typ

Po wywołaniu polecenia należy wskazać element, którego typ chcemy zmienić. Wyświetlone zostanie poniższe okno:

| ) 🖯 |
|-----|
| ) û |
|     |

Rys. 102 Okno zmiany typu dla elementu licznik ciepła

Zmień typ – nazwa typu, która została sczytana z zaznaczonego elementu.

Na typ – lista typów dostępnych w projekcie 🍹 i bibliotece globalnej programu 🍹.

Po zatwierdzeniu wyboru nowego typu zostanie wyświetlony komunikat o ilości elementów, które zostaną zmienione.

## 3.9. Archiwum

Projekt domyślnie zapisywany jest ze ścieżką do wprowadzanych *Fizycznych obiektów BIM*, *Powierzchni*, szablonów, *Symboli 2D*, podkładów xRef, czy PDF. Jeśli chcemy przekazać projekt, ze wszystkimi elementami na inny komputer lub skończyliśmy pracę nad projektem to, należy stworzyć *Archiwum projektu*. Zostanie wówczas stworzona paczka, z projektem i wszystkimi elementami do niego wprowadzonymi.

#### Wywołanie:

- Wstążka Współpraca  $\Rightarrow$  grupa logiczna Archiwum  $\Rightarrow$   $\widehat{\mathbb{Q}}$  Zapisz
- Ikona programu  $\Rightarrow \widehat{\mathbb{Q}}$  Zapisz archiwum

Przy zapisie archiwum należy tylko wskazać lokalizacje pliku i podać jego nazwę. Otwieranie zapisanego archiwum jest automatyczne.

#### Wywołanie:

ArCADia oraz ArCADia PLUS

- Wstążka Współpraca ⇒ grupa logiczna Archiwum ⇒ to Otwórz
- Ikona programu  $\Rightarrow$  **iii** Otwórz archiwum

Po wywołaniu polecenia zostanie wyświetlone okno, w którym należy wskazać miejsce do wypakowania projektu i wszystkich jego składników.

| Otwórz archiwum                                                                                                    | ×          |
|----------------------------------------------------------------------------------------------------|------------|
| Archiwum zawiera spakowany zestaw plików.<br>Program rozpakuje i zapisze je we wskazanej lokalizacji, a nastepnie otworzy projel | ĸt.        |
|                                                                                                    | E          |
| Pliki zostaną wyodrebnione do tego folderu:                                                                                      |            |
| C:\Users\intersoft\Desktop\ArCADia-ARCHITEKTURA Przykład 1                                                                       | Przeglądaj |
| ОК                                                                                                    | Anuluj     |

Rys. 103 Okno wypakowywania archiwum

Po zatwierdzeniu okna we wskazanej lokalizacji zostanie utworzony folder, w którym znajdzie się projekt i jego dodatkowe elementy. Proces rozpakowywania zawartości może chwilę potrwać, ale po chwili zostanie automatycznie otworzony plik projektu.

**UWAGA**: pliki z Archiwum, po wypakowaniu i otworzeniu można modyfikować dowolnie, jest to już zupełnie nowy plik i zmiany w ni nie mają żadnego wpływu na Archiwum. Jeśli nowy projekt będziemy chcieli zapisać pod nowa nazwą, to należy pamiętać, ze nie można zmieniać tylko jego lokalizacji, czyli katalogu położenia. Zmiana nazwy jest dozwolona, ale zmiana lokalizacji spowoduje utratę dostępu do wszystkich elementów, które były podłączone w paczce archiwum.

Dokładny opis tej funkcjonalności znajduje się w pomocy do programu – ArCADia System

# 4. TWORZENIE STRUKTURY MODELU

# 4.1. Budynki

Rysowanie projektu architektonicznego lub dowolnej instalacji powinno rozpocząć się od stworzenia budynku. Po wstawieniu widoku w oknie *Menadżera projektu* zostaje dodana ikona *Dodaj nowy budynek*. Wywołanie opcji spowoduje wyświetlenie poniższego okna:

| Nowy budynek         | ×         | ļ |
|----------------------|-----------|---|
| Nazwa nowego budynku |           |   |
|                      |           | ] |
|                      |           |   |
|                      |           | - |
|                      | OK Anuluj |   |

Rys. 104 Okno Nowy budynek

Po zatwierdzeniu nazwy zostanie stworzony budynek z pierwszą kondygnacją o domyślnej nazwie i pozostałych parametrach.

Tab. 8 Po zaznaczeniu nazwy budynku z drzewa okna Menadżer projektu dostępne są następujące opcje modyfikacji:

| Ikona    | Орсја                                    | Opis                                                                                                    |  |
|----------|------------------------------------------|----------------------------------------------------------------------------------------------------|--|
| <b>1</b> | Właściwości budynku                      | Otwiera okno Właściwości                                                                                                    |  |
| đ        | Dodaj nowy budynek                       | Dodaje kolejny budynek do rysunku, wyświetlając okno Nowy budynek.                                                                                 |  |
| <b>1</b> | Usuń budynek                             | Usuwa aktywny budynek.                                                                                                    |  |
| <b>†</b> | Przesuń budynek                          | Przesuwa budynek we wskazaną lokalizację.                                                                                                    |  |
| 1        | Kopiuj budynek                           | Tworzy kopię budynku, wprowadzając ją we wskazane miejsce.                                                                                         |  |
| ¥e       | Kopiuj budynek jako<br>odbicie lustrzane | Tworzy kopię budynku w jego lustrzanym odbiciu.                                                                                                    |  |
| ÷        | Dodaj kondygnację                        | Dodaje kolejną kondygnację z poziomu budynku i umieszcza ją<br>nad kondygnacją aktywną, otwierając okno <i>Właściwości</i><br><i>kondygnacji</i> . |  |

# 4.2. Kreator budynku

System ArCADia BIM posiada opcję pomagającą jednym ruchem stworzyć kilkukondygnacyjny wirtualny budynek. Definiowana jest ilość, nazwy i parametry kolejnych kondygnacji oraz miejsce położenia widoku. Dla każdej kondygnacji można wprowadzić oddzielny widok, dzięki czemu kondygnacje będą wyświetlane obok lub pod sobą, a nie jedna nad drugą.

## Wywołanie:

- Wstążka *Wstaw*  $\Rightarrow$  grupa logiczna *Wstaw*  $\Rightarrow$  **E** *Kreator budynku*
- Pasek narzędzi ArCADia-SYSTEM  $\Rightarrow$  E Kreator budynku

Po wywołaniu polecenia wyświetlone zostanie okno:

| К | reato | r budynku         |          |             | ×      |
|---|-------|-------------------|----------|-------------|--------|
|   | Nazwa | a budynku         | Budynek  |             | ]      |
|   |       | Nazwa kondygnacji | Wysokość | Punkt stały | +      |
|   | V     | Kondygnacja 0     | 280.0    | Ŧ           | *      |
|   |       |                   |          |             | îr     |
|   |       |                   |          |             | 4      |
|   |       |                   |          |             | _      |
|   |       |                   |          |             |        |
|   |       |                   |          |             | _      |
|   |       |                   |          |             | _      |
|   |       |                   |          |             | -      |
|   | Jedno | stka rysowania    | cm 🗸     |             |        |
|   |       |                   | 0        | К           | Anuluj |

Rys. 105 Okno tworzące budynek za pomocą definiowanych kondygnacji

*Nazwa budynku* – nazwa wprowadzanego budynku.

*Nazwa kondygnacji* – nazwy kondygnacji (domyślnie *Kondygnacja 0*), które mogą być definiowane przez użytkownika.

*Wysokość* – wysokość kondygnacji liczona od górnej krawędzi stropu surowego do górnej krawędzi stropu surowego.

*Punkt stały* – początek widoku, miejsce wskazywane przez użytkownika jako uchwyt widoku kondygnacji. Uchwyty kolejnych kondygnacji można wstawiać obok siebie lub pod sobą, zostawiając miejsce na narysowanie rzutu projektu.

*Dodaj* (+) – dodaje kondygnację poniżej najniższej. Jeśli kondygnacja ma być powyżej innej kondygnacji, należy ją przesunąć ikoną strzałki *Góra* +.

Usuń ( $\times$ ) – kasuje zaznaczoną kondygnację.

Góra (<sup>1</sup>) – przesuwa zaznaczoną kondygnację o jeden poziom w górę.

Dół (♥) – przesuwa zaznaczoną kondygnację o jeden poziom w dół.

Jednostka rysowania – wybór jednostki, którą będzie rysowany rzut.

**UWAGA!** Kolumna przed nazwą kondygnacji odpowiada za wybór kondygnacji bazowej, czyli takiej, która w projekcie będzie położona na "0" budynku.

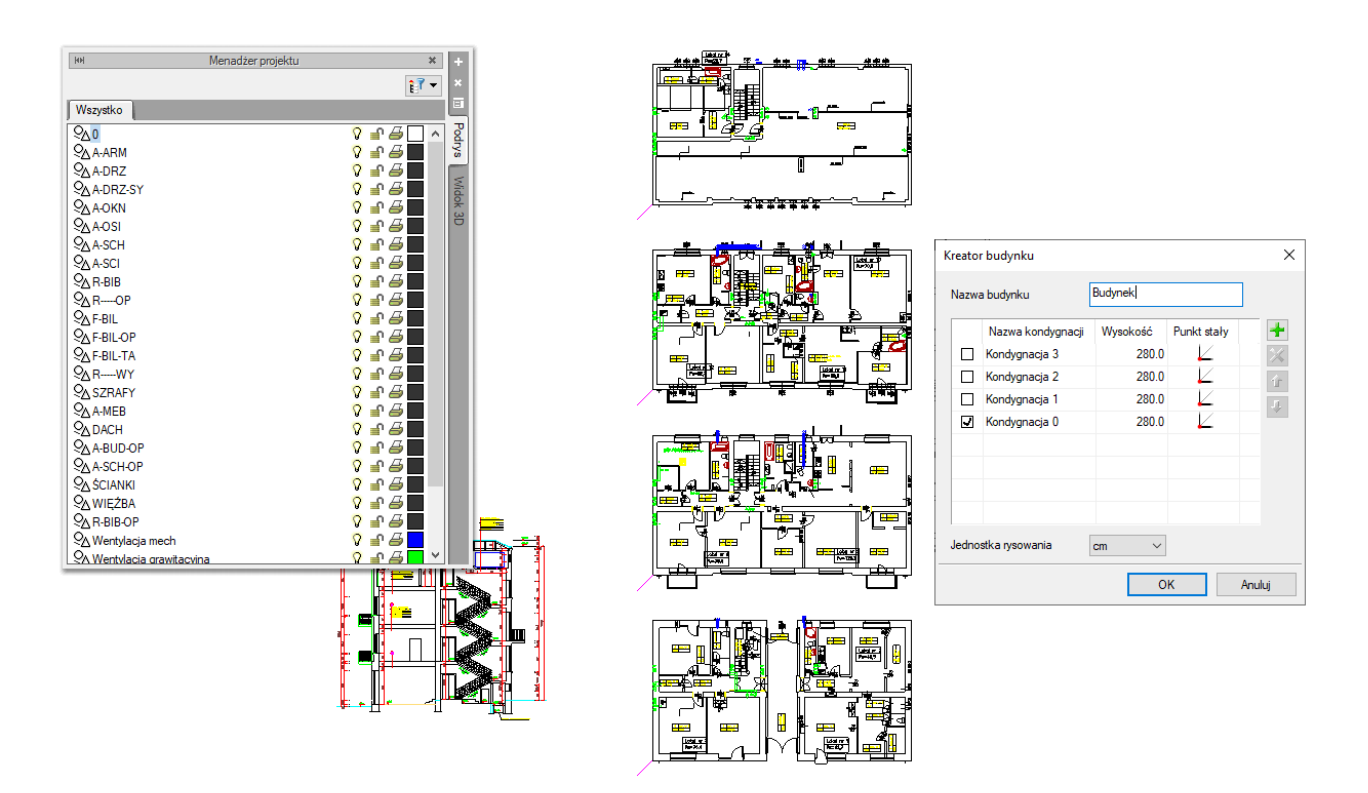

Rys. 106 Przykład zadania czterech kondygnacji

Wypisujemy nazwy kondygnacji, ich wysokość, a następnie, klikając na wiersz w kolumnie *Punkt stały*, mamy możliwość wskazania stałego punktu.

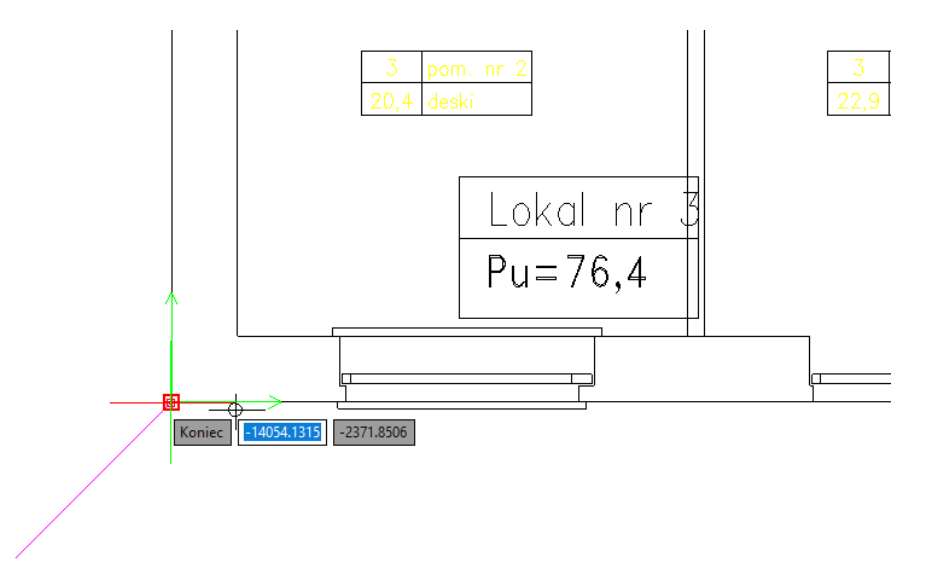

Rys. 107 Wybór punktu stałego dla kondygnacji

Punktem tym powinien być element wspólny dla wszystkich kondygnacji budynku.

Po wskazaniu wszystkich punktów stałych na kondygnacjach klikamy *OK* i możemy pracować na rzutach.

W oknie *Menadżera projektu* widać drzewo budynku, czyli trzy kondygnacje, a po prawej stronie znajduje się zakładka pokazująca, które nazwy odpowiadają kondygnacjom. Dla każdego widoku została zdefiniowana kondygnacja aktywna. Dlatego żeby przełączać się pomiędzy kondygnacjami, przełączamy widoki – zakładki.

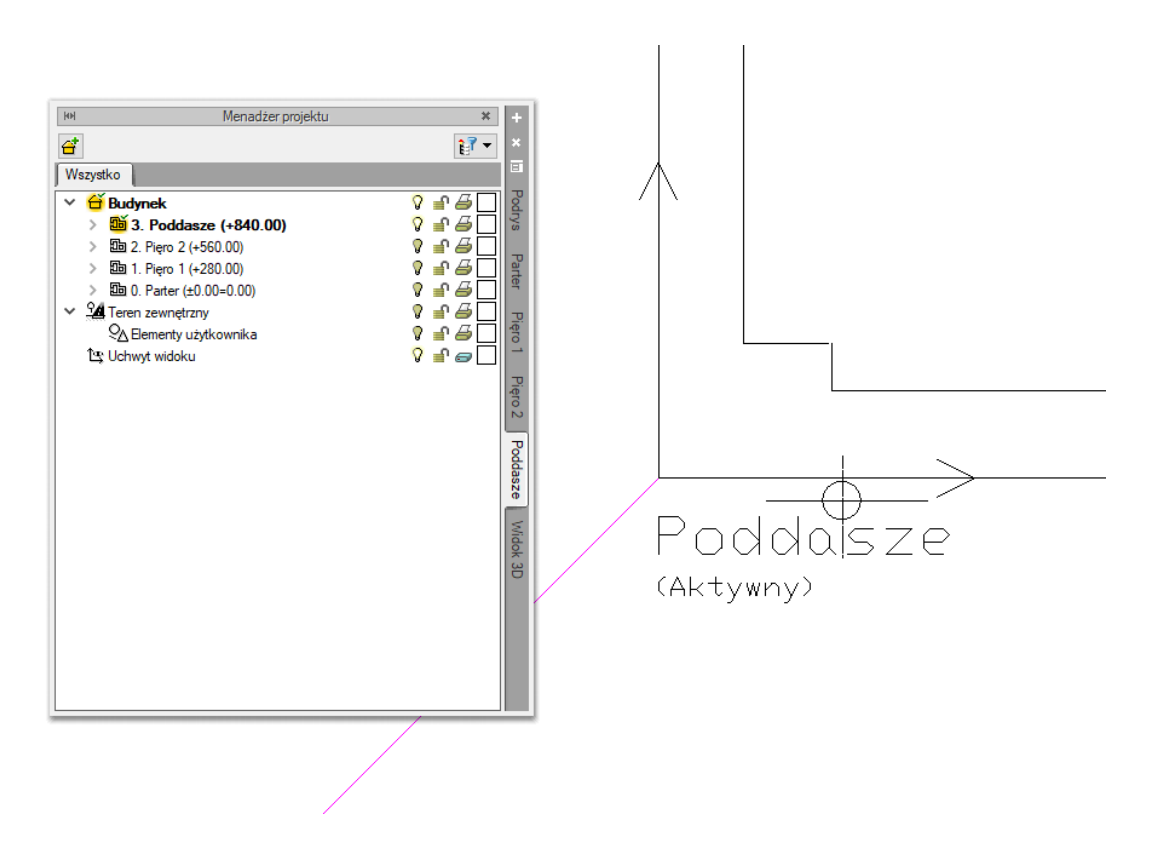

Rys. 108 Widok utworzonych kondygnacji i Widoków w Menadżerze projektu.

W trakcie pracy na każdym widoku można wyłączyć widoczność pozostałych kondygnacji, zostawiając włączoną żarówkę wyłącznie aktywnej kondygnacji.

# 4.1. Kondygnacje

Przy rysowaniu rzutów budynku system ArCADia porządkuje rysunki, dzieląc je na kondygnacje. Dla kondygnacji należy podać wysokość bazową (poziom dolny odniesienia) oraz wysokość całkowitą. Schemat kondygnacji przedstawiony jest na rysunku poniżej.

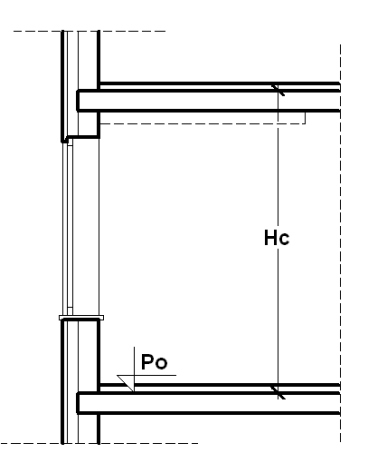

Rys. 109 Schemat danych kondygnacji, gdzie Hc jest wysokością całkowitą kondygnacji, a Po wysokością bazową (poziomem odniesienia)

**UWAGA:** abyśmy mogli rozpocząć projektowanie w programie ArCADia, musi istnieć przynajmniej jedna kondygnacja. W przypadku gdy brak jest kondygnacji, przy pierwszym użyciu narzędzia ArCADia automatycznie zostanie utworzona kondygnacja o nazwie **Kondygnacja 0**.

# 4.1.1. Wprowadzanie kondygnacji

Po rozpoczęciu pracy w programie, wstawieniu widoku rzutu i zadaniu pierwszego budynku utworzona została domyślna kondygnacja o wysokości bazowej 0 i 280 cm wysokości kondygnacji. Aby wejść w ustawienia kondygnacji i zadać własne parametry, należy zaznaczyć nazwę kondygnacji i wybrać ikonę *Właściwości kondygnacji* znajdującą się tuż nad nazwą budynku lub opcje *Właściwości kondygnacji* w listy dostępnej pod prawym klawiszem myszy.

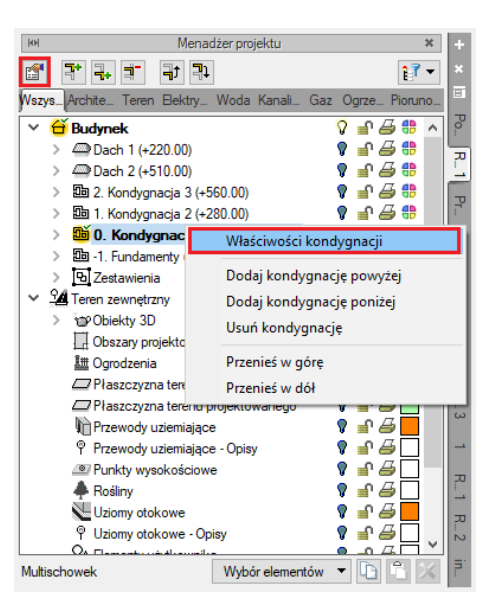

Rys. 110 Zaznaczenie kondygnacji z okna menadżera

| Właściwości elementu: Kondygnacja X                                          |
|------------------------------------------------------------------------------|
| V Zarządzanie elementem                                                      |
| ld elementu 0                                                                |
| ✓ Wygląd                                                                     |
| Wygląd opisu pomieszczeń                                                     |
| V Parametry                                                                  |
| Nazwa Kondygnacja 0 Przedrostek pomieszczeń Wysokość całkowita (Hc) 280.0 cm |
| wzgl. bezwzgl.<br>Wysokość bazowa (Po) 0.00 cm = 0.00 m n.p.m.               |
| Wysokość cięcia dla rzutu 100.0 cm Właściwości stropów powyżej 🕞             |
| Właściwości stropów poniżej 🛛 🛱                                              |
| ✓ Operacje                                                                   |
| Zanjez w szaklonja 💌 OK An-Ad                                                |

Rys. 111 Okno właściwości kondygnacji

*Wygląd opisu pomieszczeń* – okno zarządzające informacjami pokazywanymi w tabelce pomieszczeń. Szerszy opis w rozdziale *Kondygnacje*.

Podgląd rozmieszczenia – schemat położenia zadanych w budynku kondygnacji.

Parametry – patrz rozdział Kondygnacje.

Pracę w programie możemy rozpocząć od dowolnej kondygnacji: parteru, fundamentów, poddasza czy piętra. Istotne jest, aby podać odpowiednią *Wysokość bazową* (poziom odniesienia), która będzie widoczna na przekroju.

W przypadku braku ręcznego zdefiniowania kondygnacji pierwsze uruchomienie polecenia wstawiającego element na kondygnacji (np. ścianę) spowoduje automatyczne wstawienie kondygnacji o nazwie *Kondygnacja 0* z domyślnymi parametrami.

Podgląd znajdujący się po prawej stronie okna odzwierciedla wzajemne relacje pomiędzy już istniejącymi kondygnacjami (oznaczonymi kolorem czarnym), a właśnie wprowadzaną lub edytowaną (oznaczoną kolorem czerwonym). Zmiany wysokości bazowej i wysokości całkowitej dokonywane przez użytkownika automatycznie znajdują odzwierciedlenie na podglądzie.

Liczba kondygnacji zależy od rysowanego projektu, ograniczeniem mogą być tylko możliwości komputera.

## 4.1.2. Nowa kondygnacja powyżej

Przy wprowadzaniu kolejnych kondygnacji należy zadecydować, czy kondygnacja ma zostać utworzona poniżej **4** *Dodaj kondygnację poniżej*, czy powyżej **1** *Dodaj kondygnację powyżej* aktywnej kondygnacji.

| Właściwości elementu: Kondygnacja                                                                                                    | ×                               |  |  |  |  |  |
|----------------------------------------------------------------------------------------------------|---------------------------------|--|--|--|--|--|
| ✓ Zarządzar                                                                                                    | nie elementem                   |  |  |  |  |  |
| ld elementu 0                                                                                                    |                                 |  |  |  |  |  |
| ✓ W                                                                                                    | /ygląd                          |  |  |  |  |  |
| and the second second sec | Wygląd opisu pomieszczeń 📮      |  |  |  |  |  |
| Podgląd rozmieszczenia 🔻                                                                                                    |                                 |  |  |  |  |  |
|                                                                                                    |                                 |  |  |  |  |  |
| V Parametry                                                                                                    |                                 |  |  |  |  |  |
| Nazwa Kondygnacja 6                                                                                                    | Przedrostek pomieszczeń         |  |  |  |  |  |
| Wysokość całkowita (Hc) 342.0 cm<br>wzgl.                                                                                                    |                                 |  |  |  |  |  |
| Wysokość bazowa (Po) 342.00 cm                                                                                                    |                                 |  |  |  |  |  |
| Wysokość cięcia dla rzutu 110.0 cm                                                                                                    | Właściwości stropów powyżej 🛛 🛱 |  |  |  |  |  |
|                                                                                                    | Właściwości stropów poniżej 🛛 🛱 |  |  |  |  |  |
| ♥ Op                                                                                                    | eracje                          |  |  |  |  |  |
| 🗌 Ustaw jako kondygnację bazową                                                                                                    |                                 |  |  |  |  |  |
| Kopiuj zawartość zaznaczonej kond.                                                                                                    |                                 |  |  |  |  |  |
| Wybór elementów 🔻                                                                                                    |                                 |  |  |  |  |  |
| Zapisz w szablonie                                                                                                    | ▼ <sup>12</sup> ) OK Anuluj     |  |  |  |  |  |

Rys. 112 Okno właściwości nowej kondygnacji powyżej aktywnej

*Operacje* – przy zadawaniu kolejnej kondygnacji uaktywnia się panel, który pozwala na kopiowanie zawartości aktualnej kondygnacji i zmianę kondygnacji bazowej.

*Kopiuj zawartość zaznaczonej kondygnacji* – pozwala na wybór grup elementów kondygnacji (różnych branż, jeśli są w projekcie), które mają zostać skopiowane i wprowadzone wraz z nowym poziomem.

| ¥           | Zan                                                                                                    | ządzanie e | lement | iem                    |          |
|-------------|----------------------------------------------------------------------------------------------------|------------|--------|------------------------|----------|
| ld elementu | 0                                                                                                    |            |        |                        |          |
| Lokalizacia | Budynek                                                                                                    |            |        |                        |          |
| Lokaizaoja  | baaynon                                                                                                    |            |        |                        |          |
| ~           |                                                                                                    | VVyglą     | a      |                        |          |
|             | and the second second second second second second second second second second second second second second second |            |        | Wygląd opisu pomieszc  | zeń 🗖    |
|             |                                                                                                    |            |        | Podolad rozmieszczer   | nia      |
|             |                                                                                                    |            |        |                        |          |
|             |                                                                                                    |            |        |                        |          |
|             |                                                                                                    | 77772      |        |                        |          |
|             | Hc<br>Data (Po                                                                                                   |            |        |                        |          |
| ☑ Bate      | ne                                                                                                    | ~          |        |                        |          |
| 🔄 🗹 Brył    | a                                                                                                    |            |        |                        |          |
| ✓ Elen      | nenty prętowe                                                                                                    |            | try    |                        |          |
| Na 🗹 Fizyo  | czne obiekty BIM                                                                                                 |            | Przed  | rostek pomieszczeń     |          |
| Gaz Gaz     | omierze                                                                                                    |            |        |                        |          |
| Wj 🗹 Gnia   | azda wtykowe                                                                                                    |            |        |                        |          |
| Grze        | ejniki                                                                                                    | - 11       |        |                        |          |
| Wy Kotł     | y grzewcze                                                                                                    |            |        |                        |          |
| Kszt        | ałtki kanalizacyjne                                                                                              |            |        |                        |          |
| Wy Z Obi    | zniki instalacyjne                                                                                               |            |        | Właściwości stropów po | wyżej [  |
|             | iomiki oznawa                                                                                                    |            |        |                        |          |
|             | lumini gazowe<br>humu przyborów                                                                                  |            |        | Właściwości stropów po | oniżej ( |
|             | wy oświetleniowe                                                                                                 |            | je     |                        |          |
| Otw         | ory w stropach                                                                                                   | ~          |        |                        |          |
| 7270203     | wezwetko Odznacz w                                                                                               | ezvetko    |        |                        |          |
|             | Udzhacz w                                                                                                    | azyatKU    |        |                        |          |
| Wybór       | elementów 🔻                                                                                                    |            |        |                        |          |

Rys. 113 Lista elementów użytych na aktywnej kondygnacji możliwa do skopiowania

UWAGA: od wersji 15 system ArCADia nie ma podziału na branże przy kopiowaniu elementów, są one wypisane wszystkie w porządku alfabetycznym. Jeśli chcemy skopiować elementy jednej branży, to należy wstawić kondygnacje bez kopiowania elementów i po tej operacji użyć opcji Multischowek, która jest opisana w rozdziale Menadżer projektu.

#### 4.1.3. Wyświetlanie kondygnacji

Standardowo program pozwala pracować tylko na jednej kondygnacji – aktywnej. Pozostałe (jeśli zostały wprowadzone) są nieaktywne i mogą być widoczne jako wyszarzone, niepodlegające edycji rzuty bądź niewidoczne.

Każda kondygnacja może zostać ustawiona jako widoczna (niewidoczna), niezależnie od jej statusu (aktywna lub nieaktywna). Zmianę widoczności kondygnacji uzyskuje się z poziomu Menadżera

projektu poprzez kliknięcie na ikoną <sup>V</sup> Pokaż/ukryj kondygnację.

UWAGA: wyłączanie (włączanie) żarówki widoczności kondygnacji na zakładkach branżowych wyłączy (włączy) wszystkie elementy tej kondygnacji, nie tylko te, które znajdują się w danej branży.

#### 4.1.4. Przełączenie kondygnacji

Aktywną kondygnacją programu standardowo jest kondygnacja ostatnio zadana, co oznacza, że jeśli wprowadziliśmy jedną kondygnację, automatycznie jest ona uaktywniana. Jeśli posiadamy kilka kondygnacji, możemy dowolnie się pomiędzy nimi przemieszczać za pomocą okna Menadżera projektu poprzez dwukrotne kliknięcie na nazwie kondygnacji.

Kondygnacje wyświetlają się na liście w kolejności powiązanej z ich wysokościami bazowymi – kondygnacje położone najniżej znajdują się na dole listy itd. By zmienić kolejność kondygnacji na liście, należy użyć przycisków:  $\exists f w góre$  lub  $\exists w dót$ .

Spowoduje to odpowiednią zmianę wysokości bazowych.

# 4.1.5. Usuwanie kondygnacji

W celu usunięcia kondygnacji należy użyć przycisku **I** Usuń kondygnację dostępnego w górnej części okna Menadżera projektu.

Polecenie to kasuje wszystkie elementy znajdujące się na kondygnacji, uprzednio wyświetlając okno z prośbą o potwierdzenie decyzji użytkownika.

# 4.1. Pomieszczenia

## 4.1.1. Wprowadzanie pomieszczeń

Po narysowaniu zamkniętego obrysu ścian automatycznie zostaje stworzone pomieszczenie. Jego parametry: nazwę, powierzchnię, kubaturę, rodzaj podłogi znajdują się w oknie *Właściwości*.

**UWAGA**: pomieszczenia tworzone są wyłącznie przez zamknięty obrys ścian i ścian wirtualnych. Żaden inny element systemu ArCADia nie stworzy pomieszczenia.

## 4.1.2. Właściwości pomieszczenia

Pomieszczenie zaznaczamy poprzez kliknięcie na tabeli opisu. Po zaznaczeniu pomieszczenia (prócz tabeli zostanie wyświetlony jego obrys). Mamy do dyspozycji poniższe okno, w którym możemy zmodyfikować nazwę pomieszczenia, jego numer, co jest na podłodze i suficie oraz funkcję pomieszczenia (np. komunikacja lub mieszkalna) i klasę p. poż.

| Zarządzanie elementem         Symbol typu       Id elementu       28         Typ        Cłowy>         Grupa       CBrak>       Image: Strake in the strake in the strak                                                                                                    | iwości elemen                             | tu: Pomieszczenie *                                 |
|----------------------------------------------------------------------------------------------------|-------------------------------------------|-----------------------------------------------------|
| Symbol typu I delementu 28<br>Typ Nowy><br>Grupa dBrak><br>Lokalizacja Budynek\0. Kondygnacja 0 (±0.00=0.00)                                                                                                    |                                           | Zarządzanie elementem                               |
| Typ <hr/> Citowy> Citowy> Cit | nbol typu                                 | ld elementu 28                                      |
| Grupa       Cbrak>         Lokalizacja       Budynek \0. Kondygnacja 0 (±0.00=0.00)         Wygląd       Wygląd opisu pomieszczeń I         Pisaki       Czcionki         Kąt obrotu tabelki       0.0°         Pokaż podłogę na rzucie       Powierzchnie         Ogólne       Spadki posadzki         Przedrostek       Pobierz z piętra       Uwagi         Numer       11         Nazwa       Salon       Imperatura         Pow. rzeczywista       38.76 m²       Temperatura         Oświetlenie       Wysokóść       Min       256.0 cm         Wysokóść       Maks       280.0 cm       Uwzględniaj w wykazach pomieszczeń         Podłoga       Suft       Inne       Imperatura         Nysokość       Inne       Imperatura       Imperatura         Podłoga       Suft       Inne       Imperatura         Inne       Parametry typu       Więcej       Imperatura         Indub       Wid       Materiał       Kolor       Imperatura         Inne       Inne       Imperatura       Imperatura       Imperatura       Imperatura         Inne       Inne       Imperatura       Imperatura       Imperatura       Imperatura <td><nc< td=""><td>эму&gt; 🔋 🔋 🕂 🗸</td></nc<></td>                                                                                                    | <nc< td=""><td>эму&gt; 🔋 🔋 🕂 🗸</td></nc<> | эму> 🔋 🔋 🕂 🗸                                        |
| Lokalizacja Budynek \0. Kondygnacja 0 (±0.00=0.00)           Wygląd           Wygląd opisu pomieszczeń \$           Wygląd opisu pomieszczeń \$           Kreskowanie           Kreskowanie           Pokaż podłogę na rzucie           Pokaż podłogę na rzucie           Viecej           Ogółne           Spadki posadzki           Przedrostek           Numer           11           Nazwa           Salon           Pow. rzeczywista           38.76           Maks           280.0           Parametry typu           Wysokość Min           Z56.0           Maks           280.0           Parametry typu           Więcej           Podloga           Suft           Maks           280.0           Parametry typu           Więcej           Podłoga           Suft           Maks           280.0           Papa asfatowa izolacyjna gr. 4 mm           Wykończenie           0.40           Papa asfatowa izolacyjna gr. 4 mm           Wykończenie           0.40                                                                                                    | pa <br< td=""><td>ak&gt; 🔋 🕂</td></br<>   | ak> 🔋 🕂                                             |
| Wygląd opisu pomieszczeń □       Pisaki         Wygląd opisu pomieszczeń □       Pisaki         Czcionki       Kęskowanie       Czcionki         Kąt obrotu tabelki       0.0 *         Pokaż podłogę na rzucie       Powierzchnie         Ogólne       Spadki posadźki         Przedrostek       □         Numer       11         Nazwa       Salon         Pow. rzeczywista       38.76 m²         Pow. rzeczywista       38.76 m²         Pow. rzeczywista       38.76 m²         Pow. rzeczywista       38.76 m²         Pow. rzeczywista       38.76 m²         Pow. rzeczywista       38.76 m²         Pow. rzeczywista       38.76 m²         Pow. rzeczywista       38.76 m²         Maks       280.0 cm         Uwzględniaj w wykazach pomieszczeń         Z       Parametry typu         Wiecej         Podłoga Suft       inne         Nt       Typ         Grubo…       Wid…         Materiał       Kolor         1       Wykończenie       5.00 ♀         2       Wykończenie       0.40 ♀         Papa asfatowa izolacyjna gr. 4 mm       © <td< td=""><td>alizacja Bud</td><td>łynek∖0. Kondygnacja 0 (±0.00=0.00)</td></td<>                                                                                                    | alizacja Bud                              | łynek∖0. Kondygnacja 0 (±0.00=0.00)                 |
| Image: space of the space of the space                                |                                           | Wygląd                                              |
| Image: space of the system       Image: space of the system       Image: space of the system <t< td=""><td></td><td>🔲 Wygląd opisu pomieszczeń 📮 Pisaki</td></t<>                                                                                                    |                                           | 🔲 Wygląd opisu pomieszczeń 📮 Pisaki                 |
| Kąt obrotu tabelki 0.0   Powierzchnie   Pokaż podłogę na rzucie     Powierzchnie   Powierzchnie   Powierzchnie   Powierzchnie   Powierzchnie   Powierzchnie   Powierzchnie   Powierzchnie   Powierzchnie   Powierzchnie   Ogólne   Spadki posadzki   Przedrostek   Numer   11   Nazwa   Salon   Pow. rzeczywista   38.76   m²   Pow. rzeczywista   38.76   m²   Pow. rzeczywista   38.76   m²   Pow. rzeczywista   38.76   m²   Pow. rzeczywista   38.76   m²   Pow. rzeczywista   38.76   m²   Pow. rzeczywista   38.76   m²   Pow. rzeczywista   38.76   m²   Pow. rzeczywista   38.76   m²   Pow. rzeczywista   38.76   m²   Pow. rzeczywista   38.76   m²   Pow. rzeczywista   38.76   m²   Pow. rzeczywista   102.91   m³   Pow. rzeczywista   102.91   m³   Pow. rzeczywista   102.91   m³   Pow. rzeczywista   102.91   m³ <td>_</td> <td>Kreskowanie Czcionki</td>                                                                                                    | _                                         | Kreskowanie Czcionki                                |
| Pokaż połłogę na rzucie       Volkata na stawa         Parametry       Więcej         Ogólne       Spadki posadzki         Przedrostek       Pobierz z piętra       Uwagi         Numer       11       Image: Salon image: Salon image: Sal                                                                                                    |                                           | Kąt obrotu tabelki 0.0 * Powierzchnie               |
| Parametry       Więcej         Ogólne       Spadki posadzki         Przedrostek       Pobierz z piętra       Uwagi         Numer       11         Nazwa       Salon         Pow. rzeczywista       38.76 m²         Pow. rzeczywista       38.76 m²         Pow. rzeczywista       38.76 m²         Pow. rzeczywista       102.91 m³         Vysokość       Min         Z55.0 cm       Wentylacja         Wysokość       Min         Z55.0 cm       Uwzględniaj w wykazach pomieszczeń         Podloga       Sufit         Inne       Parametry typu         Viecej       Podłoga         1       Wykończenie         5.00       Parkiet         2       Wykończenie         0.40       Papa asfałtowa izolacyjna gr. 4 mm         2       Wykończenie         0.40       Papa asfałtowa izolacyjna gr. 4 mm         2       Wykończenie         0.40       Papa asfałtowa izolacyjna gr. 4 mm         Całkowita grubość:       36.90 cm         Podłoga na gruncie       Połład         Przywróć domyślne położenie opisu                                                                                                    |                                           | Pokaż podłogę na rzucie                             |
| Parametry       Więcej         Ogółne Spadki posadzki       Przedrostek         Przedrostek       Pobierz z piętra         Numer       11         Nazwa       Salon         Pow. rzeczywista       38.76 m²         Pow. rzeczywista       38.76 m²         Pow. rzeczywista       38.76 m²         Pow. rzeczywista       38.76 m²         Pow. rzeczywista       38.76 m²         Pow. rzeczywista       38.76 m²         Pow. rzeczywista       38.76 m²         Pow. rzeczywista       38.76 m²         Pow. rzeczywista       38.76 m²         Wysokość       Min         102.91 m³       ✓ Automatycznie         Wysokość       Min         280.0 cm       Uwzględniaj w wykazach pomieszczeń         Parametry typu       Więcej         Podłoga       Sufit         Inne       Ima         Nr       Typ         Grubo       Wid         Materiał       Kolor         1       Wykończenie         2       Wykończenie         2.00 cm       Podkład z betonu chudego         3       Wykończenie         0.40       Papa asfałtowa izolacyjna gr. 4 m                                                                                                    |                                           |                                                     |
| Parametry       Więcej         Ogółne       Spadki posadzki         Przedrostek       Pobierz z piętra       Uwagi         Numer       11         Nazwa       Salon         Pow. rzeczywista       38.76 m²         Pow. rzeczywista       38.76 m²         Pow. rzeczywista       38.76 m²         Pow. użytkowa       38.76 m²         Kubatura       102.91 m³         Wysokość       Min         Z56.0 cm       Wentylacja         Wysokość       Min         Z60.0 cm       Uwzględniaj w wykazach pomieszczeń         V       Parametry typu       Więcej         Podloga       Sufit       Inne         Nr       Typ       Grubo       Wid         Materiał       Kolor       I         1       Wykończenie       5.00       Parkiet       Q         2       Wykończenie       0.40       Papa asfatowa izolacyjna gr. 4 mm       Q       Q         3       Wykończenie       0.40       Papa asfatowa izolacyjna gr. 4 mm       Q       Q         Całkowita grubość:       36.90 cm       Podłoga na gruncie       P       P         Przywróć domyślne położenie opisu       D <td></td> <td></td>                                                                                                    |                                           |                                                     |
| Parametry     Więcej       Ogółne     Spadki posadzki       Przedrostek <ul> <li>Przedrostek</li> <li>Pobierz z piętra</li> <li>Uwagi</li> <li>Numer</li> <li>11</li> <li>Nazwa</li> <li>Salon</li> <li>Pow. rzeczywista</li> <li>38.76 m²</li> <li>Pow. rzeczywista</li> <li>38.76 m²</li> <li>Pow. rzeczywista</li> <li>38.76 m²</li> <li>Pow. rzeczywista</li> <li>38.76 m²</li> <li>Pow. rzeczywista</li> <li>38.76 m²</li> <li>Pow. rzeczywista</li> <li>38.76 m²</li> <li>Pow. rzeczywista</li> <li>38.76 m²</li> <li>Pow. rzeczywista</li> <li>38.76 m²</li> <li>Pow. rzeczywista</li> <li>38.76 m²</li> <li>Pow. rzeczywista</li> <li>38.76 m²</li> <li>Pow. rzeczywista</li> <li>Stati</li> <li>Wentylacja</li> <li>Wentylacja</li> <li>Wentylacja</li> <li>Wentylacja</li> <li>Wentylacja</li> <li>Wentylacja</li> <li>Wentylacja</li> <li>Wiecej</li> <li>Podłoga</li> <li>Sufit</li> <li>Inne</li> <li>Parkiet</li> <li>Qi</li> <li>Parkiet</li> <li>Qi</li> <li>Wykończenie</li> <li>S.00</li> <li>Parkiet</li> <li>Qi</li> <li>Wykończenie</li> <li>O.40</li> <li>Papa asfałtowa izolacyjna gr. 4 mm</li> <li>Qi</li> <li>Całkowita grubość:</li> <li>36.90 cm</li> <li>Podłoga na gruncie</li> <li>Przywróć domyślne położenie opisu</li> <li>Przywróć domyślne położenie opisu</li> <li>Przywróć domyślne położenie opisu</li> <li>Przywróż</li> <li>Przywróż</li> <li>Przywróż domyślne położenie opisu</li> <li>Przywróż domyślne położenie opisu</li> <li>Przywróż</li></ul>                                                                                                    | <b>→</b>                                  |                                                     |
| Ogôlne       Spadki posadzki         Przedrostek       □         Numer       11         Nazwa       Salon         Pow. rzeczywista       38.76 m²         Pow. rzeczywista       38.76 m²         Pow. użytkowa       38.76 m²         Yowski       102.91 m³         Maks       280.0 cm         Wysokość       Min         Z65.0 cm       Wentylacja         Wysokość       Nin         Z80.0 cm       Uwzględniaj w wykazach pomieszczeń         Podłoga       Suft         Inne       Więcej         Podłoga       Suft         1       Wykończenie         1.50       Pakiet         2       Wykończenie         0.40       Papa asfałtowa izolacyjna gr. 4 mm         Całkowita grubość:       36.90 cm         3 Bykończenie opisu       Podłoga na gruncie                                                                                                    |                                           | Parametry Więcej                                    |
| Przedrostek ☐ Pobierz z piętra Uwagi<br>Numer 11<br>Nazwa Salon<br>Pow. rzeczywista 38.76 m²<br>Pow. użytkowa 38.76 m²<br>Pow. użytkowa 38.76 m²<br>Mubatura 102.91 m³ ✓ Automatycznie Wentylacja<br>Wysokość Min 256.0 cm<br>Maks 280.0 cm Uwzględniaj w wykazach pomieszczeń<br>Podłoga Suft Inne<br>Podłoga Suft Inne<br>Nr Typ Grubo Wid Materiał Kolor<br>1 Wykończenie 1.50 ☑ Parkiet ⓒ ⓒ<br>2 Wykończenie 5.00 ☑ Podkład z betonu chudego ⓒ ⓒ ⓒ<br>3 Wykończenie 0.40 ☑ Papa asfałtowa izolacyjna gr. 4 mm ⓒ ⓒ ⓒ<br>Całkowita grubość: 36.90 cm ☑ Podłoga na gruncie                                                                                                    | gólne Spadkir                             | posadzki                                            |
| Numer       11         Nazwa       Salon          Pow. rzeczywista       38.76 m²         Pow. użytkowa       38.76 m²         Kubatura       102.91 m³         Wysokość       Min         Z56.0 cm       Wentylacja         Wysokość       Min         Z65.0 cm       Wentylacja         Wysokość       Min         Z80.0 cm       Uwzględniaj w wykazach pomieszczeń         Podłoga       Suft         Inne       Wiecej         Podłoga       Suft         1       Wykończenie         1.50       Pakiet         2       Wykończenie         0.40       Papa asfałtowa izolacyjna gr. 4 mm         Całkowita grubość:       36.90 cm         Podłoga na gruncie       V         Przywróć domyślne położenie opisu                                                                                                    | rzednostek                                | Pohierz z pietra Uwagi                              |
| Nazwa       Salon          Pow. rzeczywista       38.76 m²         Pow. użytkowa       38.76 m²         Yew. użytkowa       38.76 m²         Maks       102.91 m³         Yektorizzania       102.91 m³         Wysokość       Min         Maks       280.0 cm         Uwzględniaj w wykazach pomieszczeń         V       Parametry typu         Więcej         Podłoga       Suft         Inne       Inne         Wykończenie       1.50         Z       Pakiet         2       Wykończenie         0.40       Papa asfałtowa izolacyjna gr. 4 mm         Całkowita grubość:       36.90 cm         Podłoga na gruncie       V         Podłoga na gruncie       Podłoga na gruncie                                                                                                    | umer                                      |                                                     |
| Nazwa       jadołą         Pow. rzeczywista       38.76 m²         Pow. użytkowa       38.76 m²         Yew. użytkowa       38.76 m²         Kubatura       102.91 m³         Wysokość       Min         Maks       280.0 cm         Podłoga       Sufit         Inne       Więcej         Podłoga       Sufit         1       Wysokośc         1.50       Pakiet         2       Wykończenie         5.00       Podklad z betonu chudego         3       Wykończenie         0.40       Papa asfałtowa izolacyjna gr. 4 mm         Całkowita grubość:       36.90 cm         Podłoga na gruncie       Operacje                                                                                                    | umer                                      |                                                     |
| Pow. rzeczywista     38.76 m²     Temperatura       Pow. użytkowa     38.76 m²     Oświetlenie       Kubatura     102.91 m³     - Automatycznie     Wentylacja       Wysokość     Min     256.0 cm     Wentylacja       Maks     280.0 cm     Uwzględniaj w wykazach pomieszczeń     Wietylacja       Podłoga     Suft     Inne     Kolor       1     Wykończenie     1.50     Parkiet     Q       2     Wykończenie     5.00     Podkład z betonu chudego     Q     Q       3     Wykończenie     0.40     Papa asfałtowa izolacyjna gr. 4 mm     Q     Q       Całkowita grubość:     36.90 cm     Podłoga na gruncie     V     Operacje       Przywróć domyślne położenie opisu       Przywróć domyślne położenie opisu                                                                                                    | azwa                                      |                                                     |
| Pow. użytkowa       38.76 m³       m³       m³       Cn/d>       %         Kubatura       102.91 m³       - ✓ Automatycznie       Wentylacja         Wysokość       Min       256.0 cm       Wentylacja         Maks       280.0 cm       Uwzględniaj w wykazach pomieszczeń         Podłoga       Sufit       Inne         Nr       Typ       Grubo       Wid         Nr       Typ       Grubo       Wid         1       Wykończenie       1.50       Ø         2       Wykończenie       5.00       Ø         3       Wykończenie       0.40       Ø         Paa asfaltowa izolacyjna gr. 4 mm       SSS       Ø         Całkowita grubość:       36.90 cm       Podłoga na gruncie         Przywróć domyślne położenie opisu       Operacje                                                                                                    | ow.rzeczywista                            | 38.76 m <sup>2</sup> Temperatura                    |
| Kubatura     102.91 m³ / Automatycznie     Wentylacja       Wysokość     Min     256.0 cm     Wentylacja       Maks     280.0 cm     Uwzględniaj w wykazach pomieszczeń       Podłoga     Sufit     Inne       Nr     Typ     Grubo       Wid     Materiał     Kolor       1     Wykończenie     1.50       2     Wykończenie     5.00       3     Wykończenie     0.40       2     Podłoga na gruncie       v     Operacje                                                                                                    | ow. użytkowa                              | 38.76 m² (n/d> % Oświetlenie                        |
| Wysokość Min       256.0 cm         Maks       280.0 cm         Uwzględniaj w wykazach pomieszczeń         Podłoga       Sufit         Inne         Nr       Typ         Grubo       Wid         Makiet       Q         2 Wykończenie       1.50         2 Wykończenie       5.00         3 Wykończenie       0.40         Paa asfaltowa izolacyjna gr. 4 mm         Całkowita grubość:       36.90 cm         Przywróć domyślne położenie opisu                                                                                                    | ubatura                                   | 102.91 m <sup>3</sup> _ Vatomatycznie Wentylacia    |
| Maks       280.0 cm       Uwzględniaj w wykazach pomieszczeń         Podłoga       Sufit       Inne         Nr       Typ       Grubo       Wid       Materiał       Kolor         1       Wykończenie       1.50       Z       Parkiet       Q       Q         2       Wykończenie       5.00       Z       Podkład z betonu chudego       XXX       Q       Q         3       Wykończenie       0.40       Z       Papa asfaltowa izolacyjna gr. 4 mm       XXX       Q       Q         Całkowita grubość:       36.90 cm       Podłoga na gruncie       Z       Operacje       Przywróć domyślne położenie opisu                                                                                                    | /ysokość Min                              | 256.0 cm                                            |
| Parametry typu     Więcej       Podłoga     Sufit     Inne       Nr     Typ     Grubo     Wid     Materiał       1     Wykończenie     1.50     Parkiet     Q.       2     Wykończenie     5.00     Podklad z betonu chudego     Q.       3     Wykończenie     0.40     Papa asfałtowa izolacyjna gr. 4 mm     Q.       Całkowita grubość:     36.90 cm     Podłoga na gruncie                                                                                                    | Make                                      | s 280.0 cm Uwzględniaj w wykazach pomieszczeń       |
| Podłoga       Sufit       Inne         Nr       Typ       Grubo       Wid       Materiał       Kolor         1       Wykończenie       1.50       Parkiet       Image: Comparison of the state of the state of                                                                                                    |                                           | Parametry typu Więcej                               |
| Nr       Typ       Grubo       Wid       Materiał       Kolor         1       Wykończenie       1.50       Image: Parkiet       Image: Parkiet       Imag                                                                                                    | odłoga Sufit                              | Inne                                                |
| 1       Wykończenie       1.50       Image: Parkiet       Image: Parkiet         2       Wykończenie       5.00       Image: Podkład z betonu chudego       Image: Parkiet       Image: Parkiet         3       Wykończenie       0.40       Image: Parkiet       Image: Parkiet       Image: Parkiet       Image: Parkiet         Całkowita grubość:       36.90       cm       Podłoga na gruncie       Image: Przywróć domyślne położenie opisu       Image: Przywróć domyślne położenie opisu                                                                                                    | Nr Typ                                    | Grubo Wid Materiał Kolor ^                          |
| 2 Wykończenie       5.00       Image: Podkład z betonu chudego       Image: Podkład z betonu chudego                                                                                                    | 1 Wykończe                                | inie 1.50 🖌 Parkiet                                 |
| 3 Wykończenie     0.40     ☑     Papa asfałtowa izolacyjna gr. 4 mm     ☑     Q       Całkowita grubość:     36.90     cm     ☑     Podłoga na gruncie        Operacje        Przywróć domyślne położenie opisu                                                                                                    | 2 Wykończe                                | nie 5.00 🗹 Podkład z betonu chudego 🗰 🥵 🛛           |
| Całkowita grubość: 36.90 cm Podłoga na gruncie<br>Operacje                                                                                                    | 3 Wykończe                                | nie 0.40 🗹 Papa asfaltowa izolacyjna gr. 4 mm 🔀 🥵 🗸 |
| Operacje                                                                                                    | ałkowita gruboś                           | ć: 36.90 cm ☑ Podłoga na gruncie                    |
| Przywróć domyślne położenie opisu                                                                                                    |                                           | Operacje                                            |
|                                                                                                    | Przywróć domyś                            | Ine położenie opisu                                 |
|                                                                                                    |                                           |                                                     |

Rys. 114 Okno właściwości przykładowego pomieszczenia

Dokładny opis tej funkcjonalności znajduje się w pomocy do programu – ArCADia System

Na zakładce *Ogólne* można zdefiniować między innymi *Nazwę*. Jeśli nazwę pomieszczenia wybierzemy z dostępnej listy, to temperatura umieszczona pod przyciskiem z prawej strony zostanie przypisana automatycznie. Jeśli nazwę pomieszczenia wpiszemy to temperaturę również musimy podać. Analogicznie z przyciskami (danymi) oświetlenia i wentylacji.

Informacje o pomieszczeniu (prócz zestawienia) są przenoszone do ArCADia-TERMOCAD i programu DIALux (obliczanie zapotrzebowania na oświetlenie sztuczne) oraz przy eksporcie IFC.

## 4.2. Menadżer pomieszczeń

W module ArCADia-INSTALACJE WENTYLACYJNE użytkownik może stworzyć strukturę budynku, a także każdej kondygnacji, nie posiadając podkładu (modelu budynku) architektonicznego stworzonego w ArCADia-ARCHITEKTURA. Aby móc w pełni korzystać z funkcjonalności programu (np. z zestawień pomieszczeń i krotności wymiany powietrza w pomieszczeniach), należy zdefiniować pomieszczenia w *Menadżerze pomieszczeń*. Pomieszczenia automatycznie zaczytywane są z modelu budynku, jeśli wprowadzany on jest w ArCADia-ARCHITEKTURA. Można również wstawić je, wciskające przycisk:

#### Wywołanie:

| Wstążka <i>Wentylacja</i> $\Rightarrow$ | Menadżer pomieszczeń |
|-----------------------------------------|----------------------|
|-----------------------------------------|----------------------|

#### Wówczas będzie dostępne okno Menadżera pomieszczeń:

|     |         |                                     |                | Struktura bud      | ynku       |            |             |               |           |
|-----|---------|-------------------------------------|----------------|--------------------|------------|------------|-------------|---------------|-----------|
| ond | ygnacja | -2 Kondygnacja -1 Kondygnacja 0 Kon | dygnacja 1 Kon | dygnacja 2 Kondyg  | nacja 3    |            |             |               |           |
|     | Nu      | Nazwa pomieszczenia                 | Kubatura (m³)  | Rodzaj przestrzeni | Temperatur | Obciążenie | Krotność wy | llość powietr | Właściw   |
| Q   | 8       | Pom. magazynowe                     | 662.16         | Wewnętrzna         | 20.0       | 0          | 0.5         | 331.1         | <b>11</b> |
| Q   | 9       | Pom. magazynowe                     | 662.16         | Wewnętrzna         | 20.0       | 0          | 0.5         | 331.1         | <b>11</b> |
| Q   | 14      | Pom. magazynowe                     | 662.16         | Wewnętrzna         | 20.0       | 0          | 0.5         | 331.1         | <b>1</b>  |
| Q   | 11      | Pom. biurowe                        | 984.24         | Wewnętrzna         | 20.0       | 0          | 2.0         | 1968.5        | <b>11</b> |
| Q   | 15      | Komunikacja                         | 662.16         | Wewnętrzna         | 20.0       | 0          | 1.0         | 662.2         | <b>11</b> |
| ~   | 10      | Cohinet Islandi                     | CE0.00         | Manager            | 24.0       | 0          | 2.0         | 1200.0        |           |
| 2   | 16      | Gabinet lekarski                    | 650.00         | vvewnętrzna        | 24.0       | U          | 2.0         | 1300.0        | ar<br>T   |
| Q   | 17      | Antresola                           | 230.00         | Wewnętrzna         | 16.0       | 0          | 1.0         | 230.0         | E.        |

Rys. 115 Okno Menadżera pomieszczeń

Użytkownik może wybrać, w jakim budynku będzie definiował pomieszczenia. Dostępne nazwy budynków są przenoszone automatycznie z *Menadżera projektu*. Następnie w grupie *Struktura budynku* znajdują się zakładki kondygnacji wprowadzonych do budynku. Na każdej z nich użytkownik może zdefiniować pomieszczenia, używając ikon:

Znakiem 🖬 użytkownik ma możliwość dodania kolejnego *Wirtualnego pomieszczenia* Znak 🖄 usuwa zaznaczoną pozycję. Strzałki 👔 💽 zmieniają kolejność położenia zaznaczonego elementu.

W zakładce danej kondygnacji są kolumny, w których użytkownik kolejno dodaje:

- numer pomieszczenia,
- nazwę pomieszczenia, którą może wprowadzić samodzielnie bądź wybrać z rozwijalnej listy podpowiedzi,
- kubaturę, [m3],
- temperaturę w danym pomieszczeniu, [°C],
- krotność wymian powietrza, [1/h]. Po wybraniu nazwy pomieszczenia z listy zostaje zaproponowana krotność wymian. Wartość tę użytkownik może edytować.
- ilość powietrza wentylacyjnego, [m3/h]. Jest to wartość obliczana na podstawie kubatury i założonej krotności wymian.

**UWAGA!** Wartości krotności wymian i ilości powietrza są wartościami wzajemnie przeliczalnymi – po zadaniu krotności wymian w pomieszczeniu obliczona zostanie ilość powietrza, po zadaniu ilości powietrza wentylacyjnego obliczona zostanie wynikowa krotność wymian.

| N | lenad | izer por | nieszczen                             |        |     |  |  |  |  |
|---|-------|----------|---------------------------------------|--------|-----|--|--|--|--|
|   | Nazwa | a budynł | Budynek                               |        | ~   |  |  |  |  |
|   | Kond  | ygnacja  | -2 Kondygnacja -1 Kondygnacja 0       | Kond   | dyg |  |  |  |  |
|   |       | Nu       | Nazwa pomieszczenia                   |        | К   |  |  |  |  |
|   | Q     | 8        | Pom. magazynowe                       | $\sim$ |     |  |  |  |  |
|   | Q     | 9        | Akumulatorownia                       | ~      |     |  |  |  |  |
|   | 0     | 14       | Antresola<br>Audytorium               |        |     |  |  |  |  |
|   |       | 11       | Biblioteka                            |        | F   |  |  |  |  |
|   | E     | 15       | Czytelnia<br>Gabinet lekarski         |        | ŀ   |  |  |  |  |
|   | 4     | 10       | Gabinet spa                           |        |     |  |  |  |  |
|   |       |          | Galeria sztuki z szatniami            |        |     |  |  |  |  |
|   |       |          | Garderoba                             |        |     |  |  |  |  |
|   |       |          | Hala formiarni                        |        |     |  |  |  |  |
|   |       |          | Hala pływalni<br>Hala postojowa       |        |     |  |  |  |  |
|   |       |          | Hala pracy fizycznej >300W            |        |     |  |  |  |  |
|   |       |          | Hala produkcyjna                      |        | F   |  |  |  |  |
|   |       |          | Hala spręzarek<br>Hala targowa        |        |     |  |  |  |  |
|   | by y  | 100 Fr   | Hartownia                             |        | H   |  |  |  |  |
|   |       |          | Hol wejściowy                         |        |     |  |  |  |  |
|   | ÷     |          | Jadalnia<br>Kawiamia                  |        |     |  |  |  |  |
|   |       |          | Klatka schodowa bud. mieszkalnego     |        |     |  |  |  |  |
|   |       |          | Kościół                               |        |     |  |  |  |  |
|   |       |          | Kotłownia                             |        |     |  |  |  |  |
|   |       |          | Kuźnia                                |        |     |  |  |  |  |
|   |       |          | Ładownia akumulatorów                 |        |     |  |  |  |  |
|   |       |          | Łazienka<br>Marzana karatalaj akaluaj |        |     |  |  |  |  |
|   |       |          | Magazyn bez stałej obsługi            |        |     |  |  |  |  |

Rys. 116 Okno Menadżera pomieszczeń z rozwiniętą listą pomieszczeń

Jeśli budynek jest wprowadzony w programie ArCADia-ARCHITEKTURA, wszystkie kolumny zostają wypełnione automatycznie danymi z pomieszczeń. Jeśli użytkownik chce zmienić dane, musi wejść we właściwości konkretnego pomieszczenia.

## 4.2.1. Pomieszczenie wirtualne

Użytkownik ma również możliwość dodania *Pomieszczenia wirtualnego* bez konieczności rysowania go za pomocą modułu architektonicznego.

#### Wywołanie:

Wstążka Wentylacja  $\Rightarrow$  **Z** Wstaw pomieszczenie wirtualne

Wówczas będzie dostępne okno Menadżera pomieszczeń:

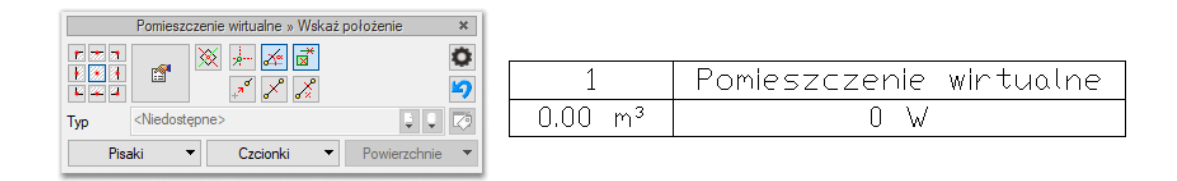

#### Rys. 117 Okno wstawiania Pomieszczenia wirtualnego oraz jego symbol na rysunku

Po kliknięciu w przycisk właściwości otworzy się okno właściwości *Pomieszczenia wirtualnego*. Użytkownik ma możliwość zdefiniowania następujących parametrów: *Numer, Nazwa, Typ ogrzewania, Temperatura, Obciążenie cieplne, Kubatura, Krotność wymian, Ilość powietrza wentylacyjnego.* 

| /                   | Zarządzanie elementem            |                    |
|---------------------|----------------------------------|--------------------|
| ld elementu 0       |                                  |                    |
| Lokalizacja Budynek | 0. Kondygnacja 0 (±0.00=0.00)    |                    |
| ,                   | Wygląd                           |                    |
| Kąt obrotu tabelki  | 0.0 ° Wygląd opisu pomieszczeń 🗔 | Pisaki             |
|                     |                                  | Czcionki           |
| 1                   | Parametry                        |                    |
| Przedrostek         | Pobierz z piętra                 |                    |
| Numer               | 2                                |                    |
| Nazwa               | Pomieszczenie wirtualne          | <b>Q</b>           |
| Rodzaj przestrzeni  | Wewnętrzna                       | $\sim$             |
| Temperatura         | 20.0 °C Obciążenie ciep          | ine 0 W            |
| Kubatura            | 0.00 m <sup>3</sup>              |                    |
| Krotność wymian     | 1.0 1 llość powietrza            | 0.0 m <sup>3</sup> |

Rys. 118 Okno właściwości Pomieszczenia wirtualnego

Wybranie przycisku *Wygląd opisu pomieszczeń* otwiera dodatkowe okno, w którym użytkownik definiuje, które elementy będą widoczne na rysunku.

| Wygląd opisu pomieszczeń  | i X                                                  |
|---------------------------|------------------------------------------------------|
|                           |                                                      |
| Numer pom. V              | Nazwa pom. 🗸 🗸                                       |
| Kubatura pom. 🗸 🗸 🗸 🗸 🗸 🗸 | llość powietrza we .∨                                |
| ⊡ Obrys                   | Nazwa pom.<br>Numer pom.<br>Kubatura pom.            |
| Uwagi widoczne na ry      | Temperatura<br>Obciążenie cieplne<br>Krotność wymian |
|                           | OK Anuluj                                            |

Rys. 119 Okno wyglądu opisu pomieszczeń

# 5. Opis i edycja obiektów Wentylacyjnych
# 5.1. Uwagi wstępne do edycji obiektów. Wstawianie obiektów.

Wstawianie każdego obiektu polega na wprowadzeniu symbolu obiektowego na rzut w modelu rysunku. Symbol obiektu zawiera w sobie informacje o parametrach charakterystycznych, tj. parametrach technicznych, technologicznych oraz geometrycznych obiektu, koniecznych do wykonania rysunków uzupełniających, obliczeń i dokonania oceny ich poprawności.

W module Wentylacja możliwe do zastosowania w projekcie obiekty zostały umownie podzielone na 3 rodzaje, pogrupowane na wstążce programu: *urządzenia* (zaznaczenie niebieskie), *kanały* (zaznaczenie zielone) i *kształtki* (zaznaczenie pomarańczowe), różniące się między sobą kilkoma funkcjonalnościami omówionymi w dalszej części podręcznika.

| J.             | 8 8               | Nagrzewnica | [ <sup>™</sup> ] Przepustnica → | Z         | 0         | Redukcja  | Trójnik •   | 🗍 Zaślepka        |
|----------------|-------------------|-------------|---------------------------------|-----------|-----------|-----------|-------------|-------------------|
| Controlo       | Crampia Maujaunik | O FIIT      | Skrzynka rozpręzna              | Kanal     | Therefore | 51 Kolano | 12 Czwornik |                   |
| wentylacyjna • |                   | Tłumik      | ⊟ Klapa przeciwpożarowa         | sztywny • | kanałowa  | ∏ Łuk     | 🗊 Odsadzka  | 🛄 Klapa rewizyjna |

Rys. 120 Fragment wstążki programu Wentylacja dotyczący wstawiania obiektów

Obiekt wstawiany jest na model poprzez wybranie odpowiedniej ikony z pasków narzędzi programu lub Menadżera plików. Pojawia się wówczas okno wstawiania obiektu. Okno dla każdego obiektu umożliwia wybór jego pozycji przez zdefiniowanie uchwytu na obrysie lub w punkcie charakterystycznym obiektu oraz umożliwia lokalizację przestrzenną (np. poziom montażu osi).

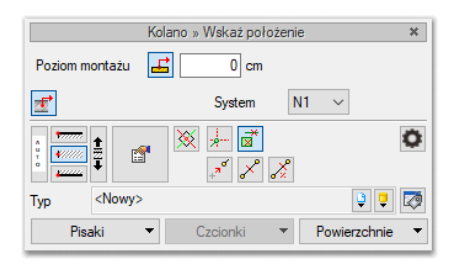

Rys. 121 Okno wstawiania obiektów

Po wybraniu dowolnego obiektu otwarte zostaje okno *Podglądu widoku 3D*. W odróżnieniu od okna *Widoku 3D*, gdzie obiekt pojawia się po wstawieniu na rysunek, w tym oknie obiekt jest widoczny przed wstawieniem i można prześledzić w jaki sposób zostanie zrealizowane połączenie go z innym elementem. Pojawianie się okna wyłączyć można w opcjach ogólnych moduł odznaczając opcję: Opcje – Ogólne - Pokaż podgląd 3d podczas wstawiania.

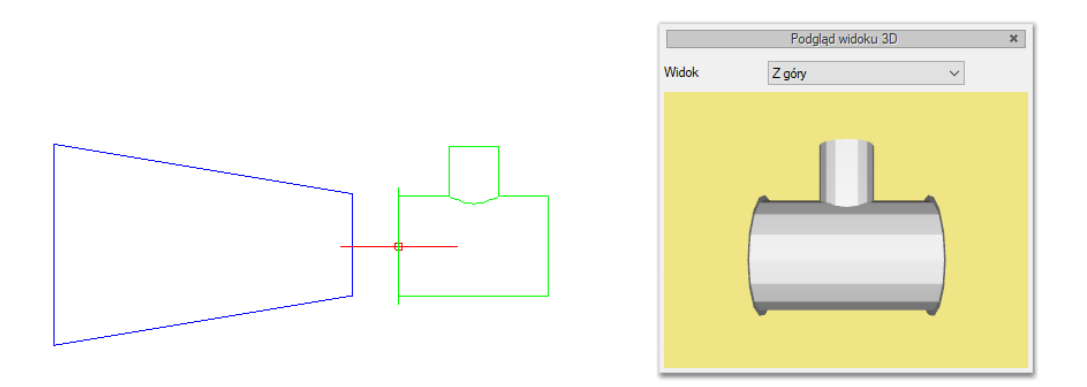

Rys. 122 Okno podglądu widoku 3D – widoczny wstawiany trójnik

Użytkownik widzi na oknie podglądu 3d wszelkie zmiany geometrii, jakie wprowadza w oknie *Właściwości* i może zmienić widok, z jakiego patrzy na obiekt. Dodatkowo, po wykryciu innego elementu na rysunku, pokazuje możliwy sposób połączenia z dodawanym elementem.

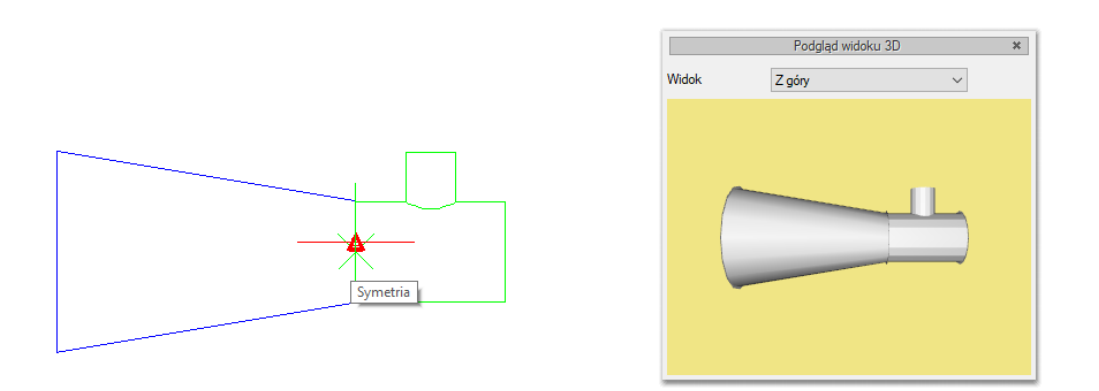

Rys. 123 Okno podglądu widoku 3D – widoczny wstawiany trójnik w połączeniu z redukcją

Jeśli program nie wykryje obiektu nie zostanie on pokazany w oknie *Podglądu widoku 3D* i połączenie nie zostanie zrealizowane. Może się tak zdarzyć, gdy obiekty znajdują się np. na innych rzędnych, a przy wstawianiu wyłączona została opcja *Pobierz poziom montażu z elementu* lub gdy w oknie *Opcje wstawiania elementów* została określona zbyt duża wartość precyzji w polu *Wykrywania*.

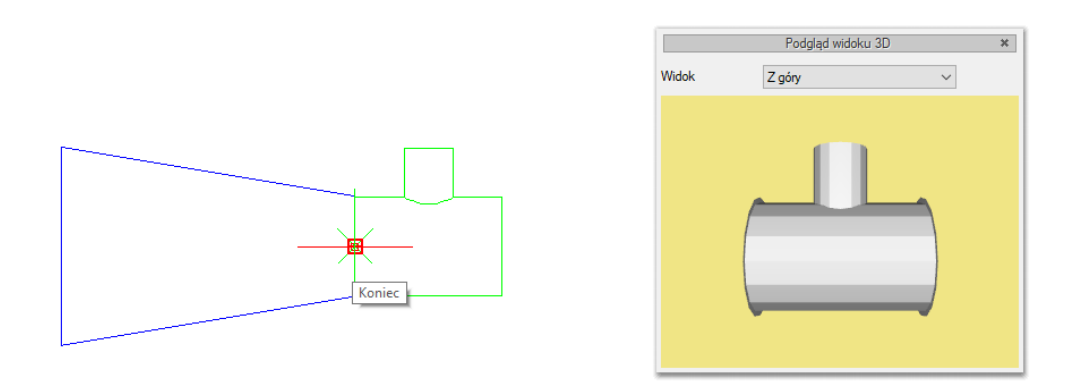

Rys. 124 Okno podglądu widoku 3D – widoczny wstawiany trójnik bez wykrycia redukcji

Poprzez wciśnięcie przycisku *Pobierz z elementu* użytkownik ma możliwość wstawienia obiektu, łącząc go w odpowiednim punkcie wysokościowym z elementem łączącym innego, już wstawionego do rysunku elementu.

Poprzez wciśnięcie przycisku Pobierz parametry króćca z elementu użytkownik ma możliwość wstawienia obiektu dopasowanego wymiarami i systemem wentylacyjnym do innego, już wstawionego do rysunku elementu.

Wstawianie elementów może odbywać się poprzez "trzymanie" kursora w osi elementu lub w jego krawędziach (widzianych w rzucie 2D). Do zmiany sposobu wstawiania elementów służą 3 przyciski,

określające odpowiednio górną krawędź, oś symetrii, krawędź:

Przy wstawianiu nowego elementu kursor umieszczony jest przy jednym z króćców przyłączeniowych.

Aby zmienić króciec, za jaki wstawiamy element, należy kliknąć symbol: . W efekcie tego działania króciec "przeskoczy" do następnego króćca. Jeśli chcemy dalej dokonywać zmiany, należy ponownie

kliknąć symbol. Włączenie wczycisku *Auto* powoduje, że obiekt będzie przyłączany automatycznie najbliższym wykrytym podłączeniem.

Przyciski odniesienia 🖉 🖉 🖉 ułatwiają wstawienie elementu na kanał w odniesieniu do jednego lub dwóch punktów. I tak:

# Ødniesienie:

Po wciśnięciu przycisku należy najpierw wskazać punkt (pytanie w linii poleceń). Program wyświetla "linijkę", symbol obiektu w proponowanym miejscu wstawiania oraz odległość położenia kursora (w cm) od wskazanego punktu odniesienia. Następnie wskazujemy wymagany punkt wstawiania obiektu, wykorzystując wyświetlaną pomoc programu oraz jego kąt wstawiania.

# Pomiędzy punktami (środek):

Po wciśnięciu przycisku należy wskazać kolejno dwa punkty, które program wykorzysta do odmierzenia środka pomiędzy nimi i wstawi tam obiekt. Na koniec wskazujemy jego kąt wstawiania.

# 🚈 Pomiędzy punktami (procentowo):

Po wciśnięciu przycisku należy najpierw podać procentowo odległość od pierwszego wskazanego punktu, zatwierdzić ją, wciskając Enter oraz wskazać pierwszy punkt. Program wyświetla "linijkę" i symbol obiektu w proponowanym miejscu wstawiania oraz odległość położenia kursora (w cm) od wskazanego punktu odniesienia. Następnie, wykorzystując wyświetlaną pomoc programu, należy wstawić drugi punkt w odległości, od której program oblicza procentowo położenie obiektu. Na koniec ustawiamy jego kąt wstawiania.

W oknie istnieją również opcje ułatwiające precyzyjne wstawianie obiektu. Opcje te uruchamia się przez wciśnięcie odpowiednich przycisków *Funkcji śledzenia osi* lub *Wykrywania elementów* innych elementów istniejących na rysunku.

Funkcja *Śledzenie osi i* – włączenie jej pozwala na śledzenie końców odcinków kanałów i obiektów oddalonych od prowadzonej trasy za pomocą pojawiającej się na ekranie linii przerywanej, łączącej koniec prowadzonego kanału z wykrytym kanałem lub obiektem.

Funkcja *Wykrywanie elementów* – pozwala na precyzyjne i zamierzone włączenie się w istniejący element. Wykrycie elementu jest sygnalizowane pojawiającym się na ekranie znacznikiem w kształcie litery x. Wykryty obiekt pojawi się w oknie *Podglądu widoku 3D*.

*Przejście do dialogu właściwości* 🖆 – uaktywnia okno właściwości wstawianego obiektu.

*Biblioteka globalna / Biblioteka projektu* – umożliwia wybór urządzeń i obiektów z gotowych lub uzupełnianych bibliotek typów. Poniższy rysunek przedstawia przykładowe typy czerpni. Dokładny opis funkcji Typy i Biblioteka Typów znajduje się w pomocy do programu ArCADia-SYSTEM 15 - Podręcznik użytkownika dla programu ArCADia. Okno zarządzające typami elementów dostępne zarówno przy wstawianiu obiektu jak i jego edycji. Ikona edytora 🐼 została bowiem dodana do okna wstawiania (wyświetlanego po włączeniu opcji rysowania) i edycji (widocznego po zaznaczeniu elementy systemu ArCADia BIM.

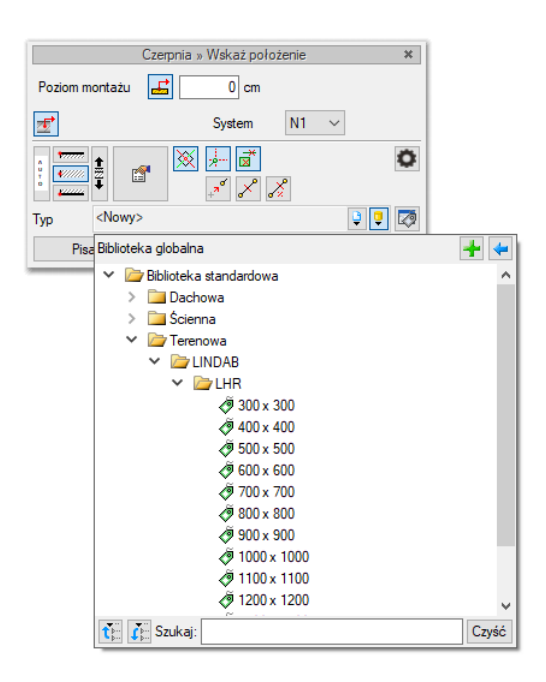

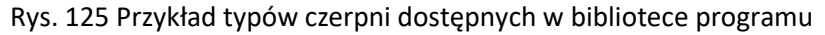

Wybranie przycisku powoduje wyświetlenie zawartości *Biblioteki typów* dla aktualnego projektu, uporządkowanej na zasadzie kolejnych poziomów drzewa typów.

Wybranie przycisku i powoduje zwinięcie wierszy *Biblioteki typów* do poziomu podstawowego:

|           | Czerpnia » Wskaż położenie                                                                     | ×      |       |
|-----------|------------------------------------------------------------------------------------------------|--------|-------|
| Poziom mo | ontażu 🛃 🛛 0 cm                                                                                |        |       |
| <b>Z</b>  | System N1                                                                                      | $\sim$ |       |
|           |                                                                                                | ٥      |       |
| Тур       | <nowy></nowy>                                                                                  | Q 📮 🔁  |       |
| Pisa      | Biblioteka globalna                                                                            |        | +     |
|           | <ul> <li>Biblioteka standardowa</li> <li>Dachowa</li> <li>Scienna</li> <li>Terenowa</li> </ul> |        |       |
|           | ti Szukaj:                                                                                     |        | Czyść |

Rys. 126 Przykład zwiniętego drzewa typów w oknie biblioteki czerpni

Z poziomu pokazanej listy można utworzyć Nowy typ (+) lub wczytać typ z pliku .atf (+) i od razu użyć.

# 5.2. Wstawianie obiektu na rysunek

Wstawianie obiektów instalacji wentylacyjnej w systemie ArCADia BIM można prowadzić na rożne sposoby:

- Poprzez wybranie obiektów ze wstążki lub paska narzędzi Wentylacja, definiowanie ich właściwości i wstawienie na rysunek. Kolejno wybierane obiekty mogą zostać przyłączane do już wstawionych.
- Poprzez wybranie obiektów ze wstążki lub paska narzędzi Wentylacja, wstawienie na rysunek i dopiero w tym kroku zdefiniowanie ich właściwości. Edycji właściwości można dokonać na każdym etapie projektu.
- 3. Poprzez wybranie obiektów parametrycznych BIM (pliki .afp) z Menadżera plików. Są to te same elementy systemu jakie występują na wstążce Wentylacja, ale ze zdefiniowanymi już właściwościami (które można oczywiście również edytować).

Po wybraniu obiektu wstawia się go na rysunek poprzez polecenie *Wstaw do projektu* lub dwuklik na elemencie.

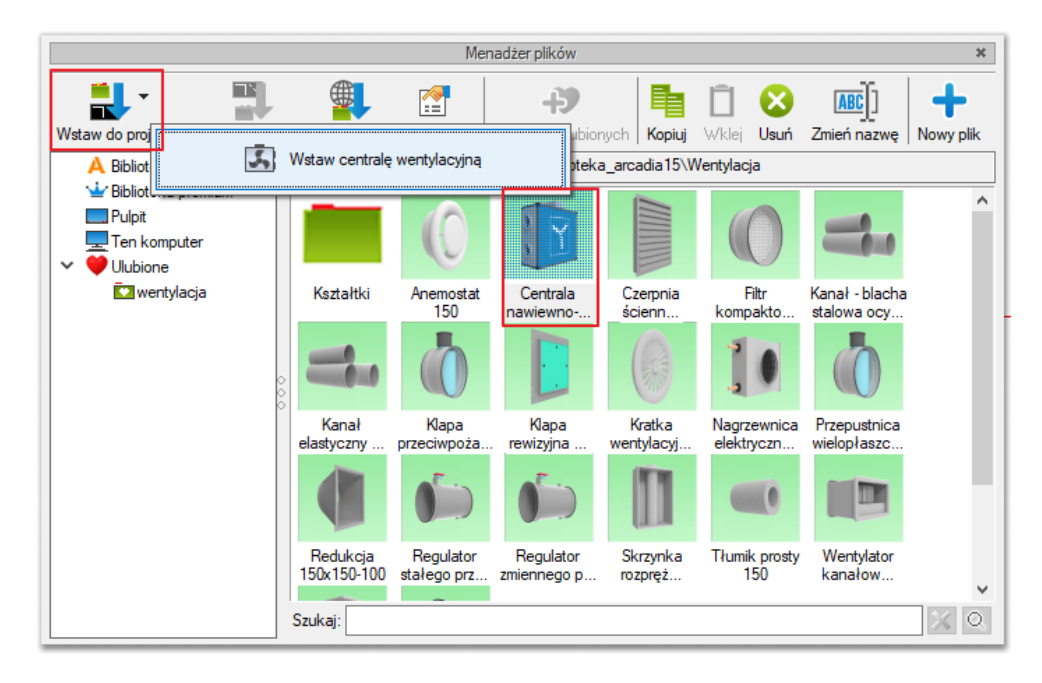

Rys. 127 Wstawianie obiektu parametrycznego BIM z okna Menadżera plików

W przypadku pliku z kanałem wentylacyjnym po rozwinięciu polecenia *Wstaw do projektu* uaktywnią się trzy opcje wstawiania – po wybraniu jednej z nich stanie się ono domyślnym poleceniem wstawiającym.

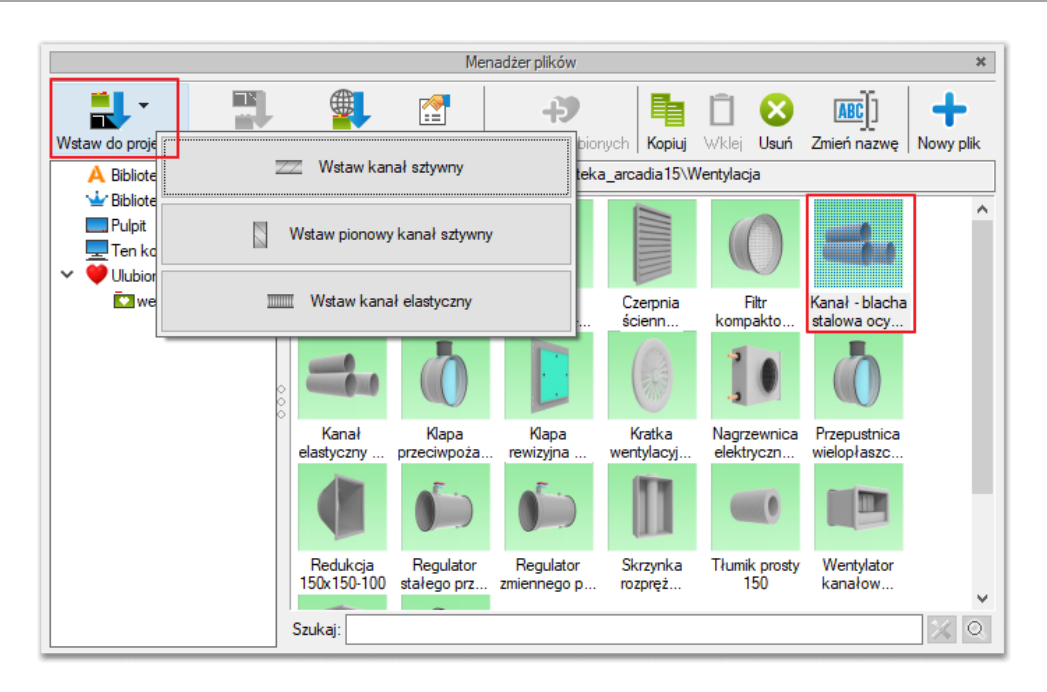

Rys. 128 Wstawianie kanału - obiektu parametrycznego BIM z okna Menadżera plików

4. Poprzez wybranie obiektów fizycznych BIM (pliki .afo) z Menadżera plików. Jeśli w takim obiekcie zdefiniowano jako element składowy obiekt z modułu Wentylacja można połączyć go z instalacją zgodnie z funkcją elementu - np. obiekt Wentylator zawiera jako element składowy Wentylator. Instalacja wentylacyjna zaprojektowana z użyciem takiego obiektu fizycznego zachowuje wszystkie swoje funkcjonalności.

| Edytor fizycznych obiektów BIM                                                |                   |                                   |             | ×     |
|-------------------------------------------------------------------------------|-------------------|-----------------------------------|-------------|-------|
| Zapisz     Nazwa     Wygląd 3D     Podgląd     Symbol     Kamera     Widok 3D |                   |                                   |             |       |
| Wentylator Dachowy RF200*                                                     | V                 | Zarządzaj                         |             |       |
|                                                                               | Nazwa grupy       | Wentylator                        |             |       |
|                                                                               | Lokalizacja       | Kondygnacja 🗸 🗸                   |             |       |
|                                                                               | ~                 | Podgląd pliku                     |             |       |
|                                                                               | ×                 | Wygląd                            |             |       |
|                                                                               | ~                 | Parametry                         |             |       |
|                                                                               | ~                 | Parametry użytkownika             |             | -     |
|                                                                               | ×                 | Elementy                          |             |       |
|                                                                               | Nazwa elementu    | u.                                | Właściwości | +     |
|                                                                               | Instalacje wentyl | acyjne - Wentylator WENT1 (id: 0) | E C         | ×     |
|                                                                               |                   |                                   |             | ir    |
|                                                                               |                   |                                   |             | 4     |
|                                                                               |                   |                                   |             | -     |
|                                                                               |                   |                                   |             |       |
|                                                                               |                   |                                   |             |       |
|                                                                               |                   |                                   |             |       |
|                                                                               | 1                 |                                   |             |       |
|                                                                               | id.               |                                   | _           | -     |
|                                                                               |                   |                                   | Za          | mknij |

Rys. 129 Obiekt fizyczny BIM ze zdefiniowanym obiektem składowym Wentylator

Podczas wstawiania Obiektu fizycznego BIM pojawi się okno wstawiania z możliwością zdefiniowania wysokości bazowej, odległości od obiektu lub poniżej lub stropu. Wstawianie odbywa się poprzez uchwyty wstawiania (9 do wyboru). Nie można podłączyć obiektu fizycznego BIM bezpośrednio za

przyłącza do innych elementów instalacji, dlatego zaleca się, aby najpierw umieścić w wybranych miejscach projektu takie obiekty, a następnie do nich doprowadzać inne elementy systemu jak kanały czy kształtki.

| Obiekt BIM » Wskaż poł          | ożenie 🗙                         |
|---------------------------------|----------------------------------|
| Wysokość bazowa od kondygnacji  | 0.0 cm                           |
| Odległość od obiektu poniżej    | 0.0 cm                           |
| ⊖ Odległość od stropu           | 0.0 cm                           |
|                                 | 0                                |
| Typ <niedostępne></niedostępne> |                                  |
|                                 |                                  |
| Pisaki 🔻 Czcionki               | <ul> <li>Powierzchnie</li> </ul> |

Rys. 130 Okno wstawiania Obiektu fizycznego BIM.

Obiekt fizyczny BIM może mieć poza elementami wentylacyjnymi również elementy z innych branż – np. elektrycznej i w ten sposób staje się obiektem wielobranżowym. Projektant innej instalacji może przyłączyć się do użytego Obiektu Bim, bez konieczności wstawiania własnego ponownie do projektu. W obiekcie można zatem zawrzeć wszelkie wytyczne dla innych branż.

- 5. Poprzez działanie hybrydowe i korzystanie zarówno z obiektów ze wstążki Wentylacja, obiektów parametrycznych i fizycznych BIM.
- 6. W przypadku projektowania instalacji wentylacyjnej poprzez uruchomienie polecenia *Kanał* i wskazywanie kolejnych punktów przebiegu trasy, przy zmianie kierunku czy wysokości instalacji tworzone są automatycznie kolana i łuki, natomiast przy odejściach trójniki. Nie ma konieczności, aby użytkownik je samodzielnie definiował i wstawiał oddzielnym poleceniem, ale oczywiście ma również taką możliwość.

# 5.2.1. Funkcje dostępne przy wstawianiu obiektów z modułu INSTALACJE WENTYLACYJNE.

Po wybraniu odpowiedniej ikony z paska narzędzi ArCADia-INSTALACJE WENTYLACYJNE i wyświetleniu okna wstawiania obiektu można przejść do edycji parametrów obiektu przez wybór przycisku ustawień

Okno wstawiania obiektu jest jednakowe dla wszystkich obiektów, z niewielkimi różnicami dotyczącymi uchwytów wstawiania. Uchwyty wstawiania lokalizowane są w odniesieniu do geometrii wstawianego obiektu (np. środek, prawy górny narożnik, środek lewej krawędzi itp.).

Poniżej pokazano typy okien wstawiania dla obiektów posiadających uchwyty wstawiania:

| Nagrzewnica » Wskaż położenie 🛛 🗱 | Centrala wentylacyjna » Wskaż położenie 🛛 🗶 |
|-----------------------------------|---------------------------------------------|
| Poziom montażu                    | Poziom montażu 🗾 0 cm                       |
| System N1 ∨                       | System <brak td="" ~<=""></brak>            |
|                                   |                                             |
| Typ <nowy> 🔾 🕽</nowy>             | Typ <nowy> 💱 😲 🐼</nowy>                     |
| Pisaki   Czcionki   Powierzchnie  | Pisaki 🔻 Czcionki 👻 Powierzchnie 👻          |

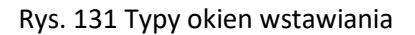

Przy aktywnym oknie wstawiania obiektu na polu rysunkowym modelu (rzutu) pojawia się jego symbol. Kliknięcie w wybrane miejsce w obszarze rysunku wstawia obiekt.

Elementy okna wstawiania:

*Poziom montażu* – użytkownik zadaje poziom montażu punktu charakterystycznego (np. oś, dno itp.) obiektu względem poziomu aktywnej kondygnacji.

*Poziom montażu, Pobierz z elementu* – jeśli przycisk jest aktywny (podświetlony na niebiesko), to kliknięcie we wprowadzony wcześniej element (np. kanał pionowy) spowoduje pobranie poziomu montażu jego punktów charakterystycznych i automatyczne dołączenie wstawianego elementu (np. trójnika) na zbliżonym poziomie (np. do jednego z końców kanału pionowego) – poniżej przykład.

#### Przykład:

Wstawiono kanał wentylacyjny pionowy o początku w rzędnej 0 i wysokości 200 cm.

| System         Brak> ✓           Wymiar         150x150         Przepływ         5 m³/h         Prędkość         0.1 m/s           Image: Image: | Kanał wentylacyjny » Wskaż położenie     *       Poziom montażu     *     0 cm       Poziom montażu     *     200 cm | 1 |
|----------------------------------------------------------------------------------------------------|----------------------------------------------------------------------------------------------------|---|
| Typ <nowy></nowy>                                                                                                    | System <brak> ∨       Wymiar     150x150     Przepływ     5 m³/h     Prędkość     0.1     m/s</brak>                 |   |
| Pisaki 🔻 Czcionki 👻 Powierzchnie 👻                                                                                                    | Typ    Pisaki Czcionki   Powierzchnie                                                                                |   |

Rys. 132 Przykład wstawiania kanału pionowego

Wybrano polecenie *Wstaw kolano* i w polu poziom montażu wpisano 50 cm.

Zaznaczono opcję *Pobierz parametry króćca z elementu*. Po zbliżeniu kolana do kanału nastąpiła zmiana na oknie – pole poziomu montażu zmieniło się na wartość pobraną z rzędnej końca kanału znajdującego się bliżej wskazanego poziomu 50. Jeśli wpisano by w kolanie wartość większą od połowy wysokości (w tym wypadku 100), kolano zostałoby narysowane od górnego końca kanału.

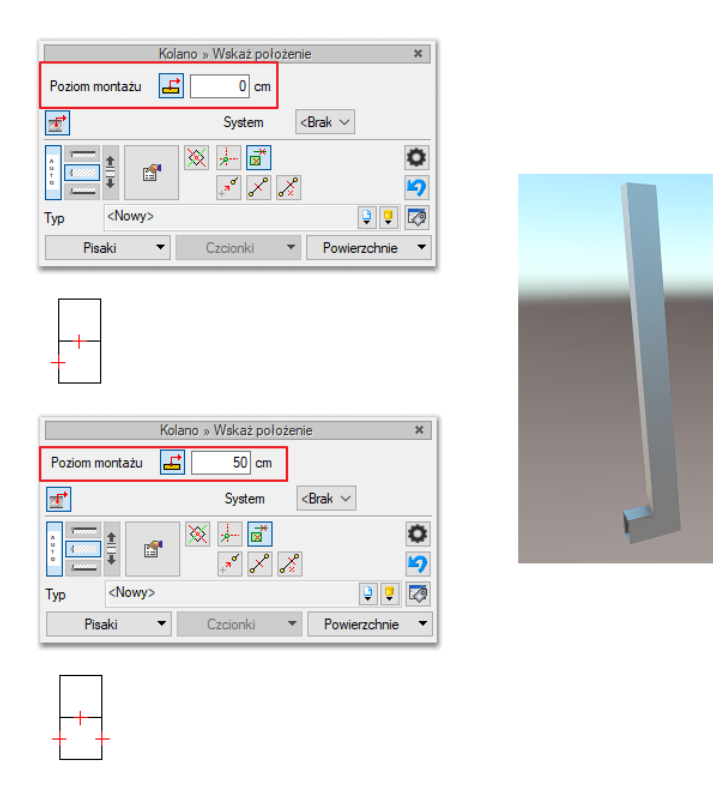

# Rys. 133 Przykład zastosowania funkcji Poziom montażu, Pobierz z elementu podczas wstawiania kolana na dolny koniec odcinka pionowego

*Pobierz parametry króćca z elementu* – <sup>I</sup>jeśli przycisk jest aktywny, to dołączenie nowego elementu do wstawionego wcześniej (np. dołączamy przewód wentylacyjny do trójnika) spowoduje automatyczne pobranie systemu wentylacyjnego i wymiarów charakterystycznych ze wstawionego elementu i przypisanie ich nowemu elementowi (kanał wentylacyjny zmieni wymiar i system, tak by dopasować się do instalacji z trójnikiem – poniżej przykład).

Na rysunku znajduje się instalacja narysowana w systemie N1, o wymiarach 400 x 150. Wskazano początek nowo projektowanego kanału o wym. 150 x 150 w systemie W1. Na oknie podglądu widoku 3D pojawił się rysowany kanał wentylacyjny.

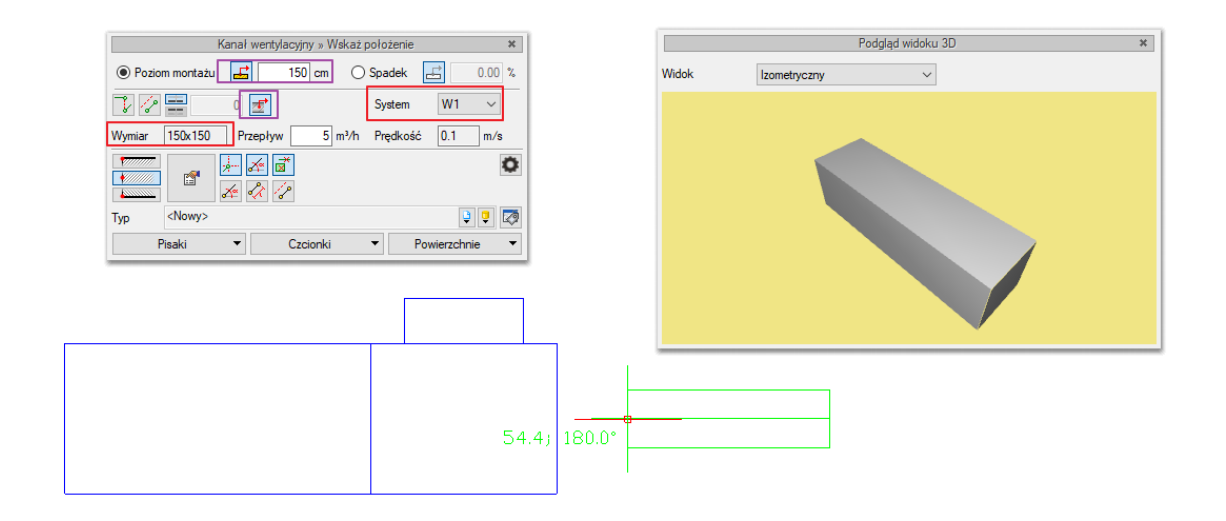

Rys. 134 Przykład zastosowania funkcji Pobierz parametry króćca z elementu

#### podczas przyłączania kanału do trójnika

Z włączoną funkcją *Pobierz parametry króćca z elementu* zbliżono kanał do trójnika. Automatycznie zmieniona została średnica kanału na pasującą do trójnika – 400 x 150 i system wentylacyjny – N1. W oknie podglądu widoku 3D pokazano, w jaki sposób zrealizowane zostanie połączenie.

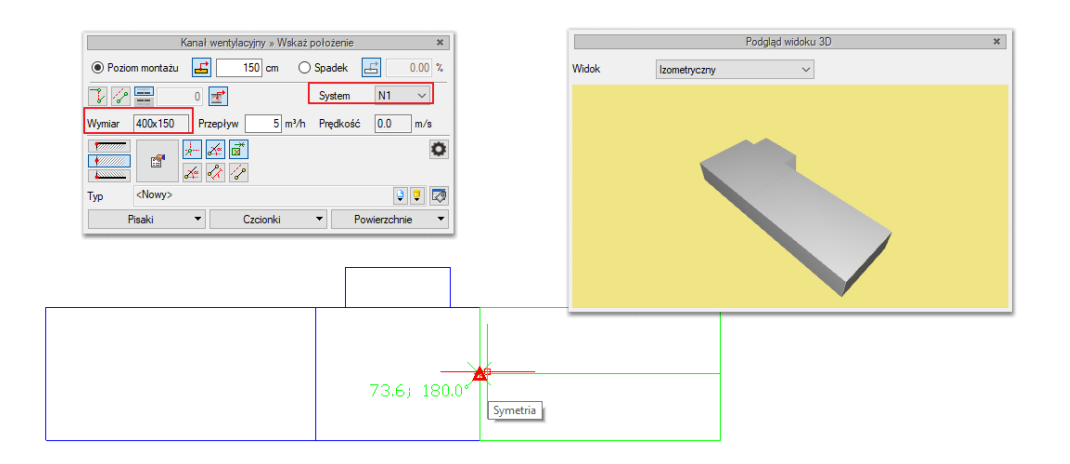

Rys. 135 Przykład zastosowania funkcji Pobierz parametry króćca z elementu

# podczas przyłączania kanału do trójnika – efekt działania funkcji

Funkcje *Poziom montażu, Pobierz z elementu* i *Pobierz parametry króćca z elementu* powinny być używane przy zaznaczonej funkcji *Wykrywanie elementów i odcinków*.

Na oknie wstawiania obiektów dostępna jest również opcja *Zmień króciec* oraz *Auto*. Działanie *Zmień króciec* przedstawiono na trzech pierwszych przykładach – po wybraniu przycisku kursor przechodzi na kolejne przyłącze i można obiekt dołączyć wybranym końcem. Funkcja Auto generuje to

1

automatycznie, po wybraniu jej na oknie wstawiania jako aktywnej (kolor niebieski) kursor przechodzi w centrum elementu i obiekt jest przyłączany najbliższym wykrytym połączeniem.

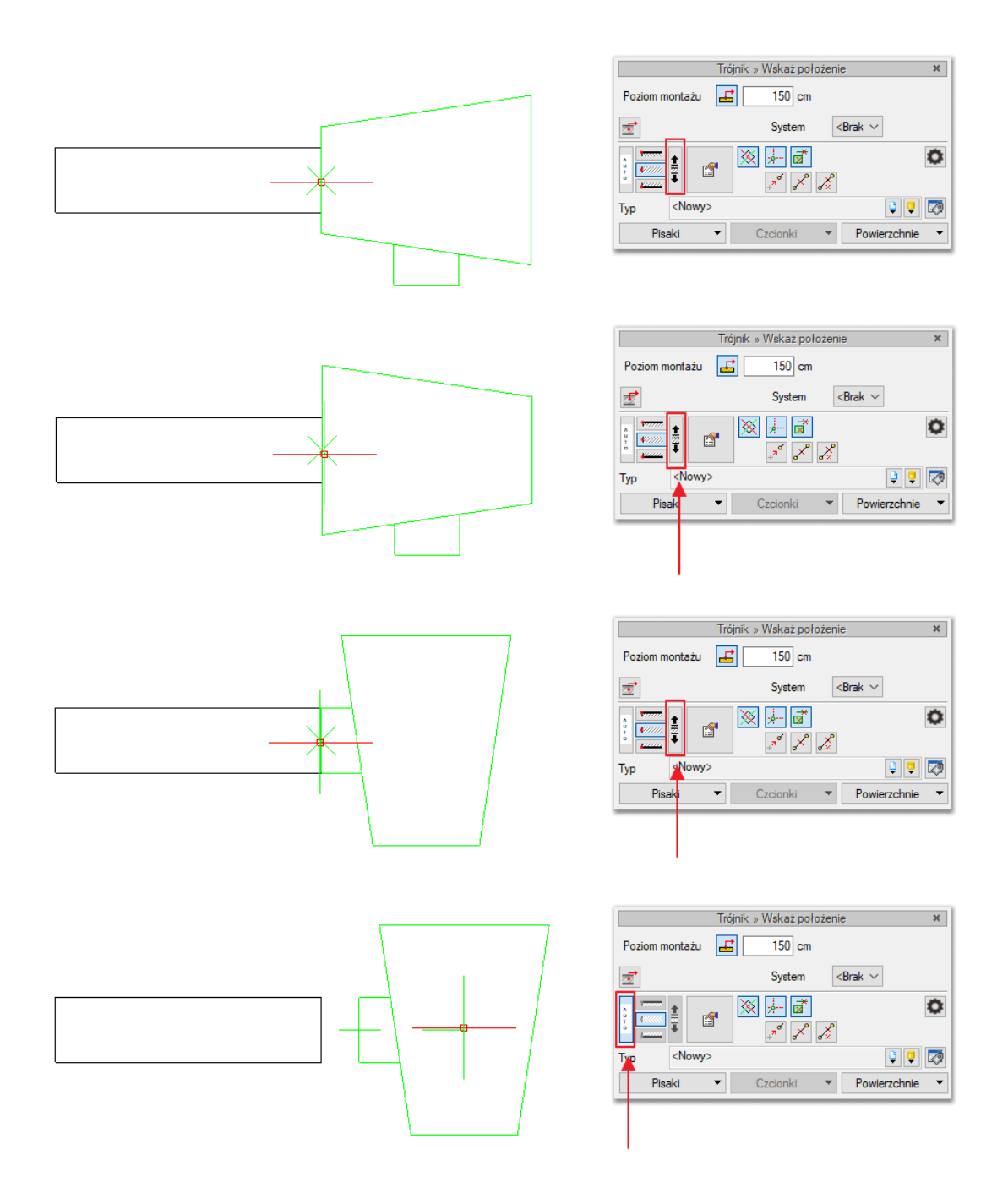

Rys. 136 Prezentacja działanie funkcji Zmień króciec i Auto.

Funkcja Auto jest bardzo przydatna gdy chcemy podłączyć do kanału element wstawiany domyślnie poprzez uchwyty np. centrala wentylacyjna (9 uchwytów). Po zdefiniowaniu przyłączy, można dostawić ją bezpośrednio do kanału odpowiednim wlotem/wylotem.

# 5.2.2. Wstawianie obiektu do rysunku – sposób drugi

Po wybraniu odpowiedniej ikony z paska narzędzi ArCADia-INSTALACJE WENTYLACYJNE należy wstawić symbol obiektu, korzystając z funkcji lokalizacji obiektu i zakończyć operację wstawiania. Następnie, po zaznaczeniu wstawionego obiektu, należy skorzystać z wyświetlającego się okna modyfikacji obiektu. W kolejnym kroku należy przejść do edycji parametrów.

# 5.3. Modyfikacja obiektów z modułu Wentylacja

# 5.3.1. Okno modyfikacji i okno właściwości

Okno modyfikacji obiektów umożliwia zmianę elementów rysunkowych oraz szybki wybór typu dla obiektów z bibliotek zawartych w programie.

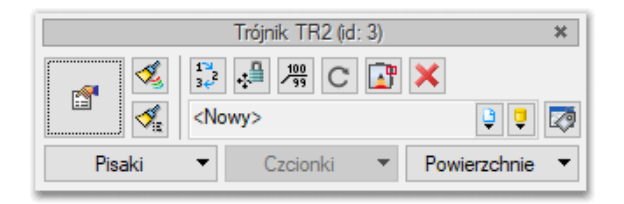

Rys. 137 Okno modyfikacji obiektu, widok ogólny

| Tab. 9 Opcje dostępne w | <sup>,</sup> oknie modyfikacji obiektu |
|-------------------------|----------------------------------------|
|-------------------------|----------------------------------------|

| Ikona     | Opis                                                      |
|-----------|-----------------------------------------------------------|
| <b>*</b>  | Przejście do dialogu właściwości                          |
| 1         | Malarz czcionek i pisaków                                 |
| ,≪a       | Malarz typów                                              |
| 100<br>99 | Włącz/Wyłącz opis                                         |
| <b>_</b>  | Edytor króćców                                            |
| C         | Obróć obiekt                                              |
| 13        | Renumeracja obiektów (numer wyświetlany we właściwościach |
| 345       | elementu)                                                 |
| .;≞       | Przesuń z połączeniami                                    |
| ÷.        | Przesuń bez połączeń                                      |
| ×         | Usuń zaznaczone elementy                                  |
| Ç         | Biblioteka globalna                                       |
| Ģ         | Biblioteka projektu                                       |
| Ø         | Edytuj bibliotekę typów                                   |

Dla każdego obiektu mogą występować ikony charakterystyczne dla niego (pole dodatkowych ikon zależne od obiektu), umożliwiające wprowadzanie odpowiednich zmian przeznaczonych wyłącznie dla danej grupy obiektów. Ilość ikon i ich rodzaj mogą być różne dla danej grupy obiektów.

# 5.4. Właściwości obiektów

Przejście do edycji parametrów obiektu (w oknie właściwości) umożliwia wybór przycisku w oknie modyfikacji. Wyświetli się okno dialogowe właściwości obiektu, umożliwiające ustawienie parametrów obiektu. Poniżej pokazana jest wersja okna właściwości ze zwiniętymi grupami kontrolek. Rozwinięcie ich odbywa się poprzez kliknięcie belki z nazwą grupy w zaznaczonym punkcie.

| Właściwości elementu: Wentylator |               |  |  |  |  |
|----------------------------------|---------------|--|--|--|--|
| ✓ Zarządzanie elem               | entem         |  |  |  |  |
| V Wygląd                         |               |  |  |  |  |
| ✓ Parametry                      | Więcej 👻      |  |  |  |  |
| V Parametry typu Więcej          |               |  |  |  |  |
| Zapisz w szablonie               | • 5 OK Anuluj |  |  |  |  |

Rys. 138 Okno właściwości z niewidocznymi (zwiniętymi) grupami kontrolek

Po dokonaniu ustawień należy wcisnąć przycisk zatwierdzenia okna wstawiania obiektu, i kliknąć symbolem obiektu (przyczepionym do kursora) w wybrane miejsce w polu rysunkowym. Procedura takiego wstawiania obiektu powoduje zapamiętanie ustawień parametrów oraz czcionek, pisaków i powierzchni dla każdego następnego obiektu z tej samej grupy.

Okna właściwości obiektów podzielone są indywidualnie dla każdego obiektu na grupy kontrolek:

| Y                                                                                                    |                                       | Zarz                                                                                                    | adzanie eleme                                                                                                    | ntem                                                                        |                                       |                                                                                                    |
|----------------------------------------------------------------------------------------------------|---------------------------------------|----------------------------------------------------------------------------------------------------|----------------------------------------------------------------------------------------------------|-----------------------------------------------------------------------------|---------------------------------------|----------------------------------------------------------------------------------------------------|
| Symbol                                                                                                    | WENT1                                 | ld elemen                                                                                                    | tu                                                                                                    | 0                                                                           |                                       |                                                                                                    |
| Тур                                                                                                    | <nowy></nowy>                         |                                                                                                    |                                                                                                    | 99-                                                                         | -                                     |                                                                                                    |
| Grupa                                                                                                    | <brak></brak>                         |                                                                                                    |                                                                                                    | 9 -                                                                         | +                                     |                                                                                                    |
| System                                                                                                    | <brak></brak>                         |                                                                                                    |                                                                                                    | 9 -                                                                         | +                                     |                                                                                                    |
| Lokalizacja                                                                                                    | Teren zewnę                           | trzny                                                                                                    |                                                                                                    |                                                                             |                                       |                                                                                                    |
| ¥                                                                                                    |                                       |                                                                                                    | Wygląd                                                                                                    |                                                                             |                                       |                                                                                                    |
| <u>م</u>                                                                                                    |                                       |                                                                                                    | Obrót obie                                                                                                    | ektu 📮                                                                      |                                       | Pisaki                                                                                                    |
| 0                                                                                                    |                                       |                                                                                                    | Numer porzą                                                                                                    | dkowy                                                                       | 0                                     | Powierzchnie                                                                                                    |
| ţ,                                                                                                    |                                       |                                                                                                    | 🗹 Pokaż ko                                                                                                    | lory króćców                                                                |                                       |                                                                                                    |
| *                                                                                                    |                                       | Parametry                                                                                                    | /                                                                                                    |                                                                             |                                       | Więcej                                                                                                    |
|                                                                                                    |                                       |                                                                                                    |                                                                                                    |                                                                             |                                       |                                                                                                    |
| ∀<br>Nazwa                                                                                                    |                                       | Parametry ty<br>Wentyla                                                                                                    | pu<br>tor kanałowy                                                                                                    |                                                                             |                                       | Więcej                                                                                                    |
| ✓<br>Nazwa<br>Norma/Produ                                                                                                    | cent                                  | Parametry ty<br>Wentyla                                                                                                    | pu<br>tor kanałowy                                                                                                    |                                                                             |                                       | Więcej                                                                                                    |
| Nazwa<br>Norma/Produ<br>Typ/Typosze                                                                                                    | cent                                  | Parametry ty<br>Wentyla                                                                                                    | pu<br>tor kanałowy                                                                                                    |                                                                             |                                       | Więcej                                                                                                    |
| ✓<br>Nazwa<br>Norma/Produ<br>Typ/Typosze<br>Kotot                                                                                                    | cent<br>reg                           | Parametry ty<br>Wentyla                                                                                                    | pu<br>tor kanałowy                                                                                                    |                                                                             |                                       | Więcej                                                                                                    |
| V<br>Nazwa<br>Norma/Produ<br>Typ/Typosze<br>Kształt                                                                                                    | cent<br>reg                           | Parametry ty<br>Wentyla                                                                                                    | pu<br>tor kanałowy<br>adłościan                                                                                                    | 150                                                                         |                                       | Więcej •                                                                                                    |
| V<br>Nazwa<br>Noma/Produ<br>Typ/Typosze<br>Kształt<br>Długość                                                                                                    | cent<br>reg<br>200                    | Parametry ty<br>Wentyla<br>Prostopa<br>mm S                                                                                   | pu<br>tor kanałowy<br>adłościan<br>zerokość                                                                                                    | 150 mm                                                                      | Wysok                                 | Więcej<br>v<br>ość 150 m                                                                                              |
| V<br>Nazwa<br>Noma/Produ<br>Typ/Typosze<br>Kształt<br>Długość<br>Kształt                                                                                                    | cent<br>reg<br>200<br>Średnica        | Parametry ty<br>Wentyla<br>Prostopa<br>mm S<br>Szerokoś                                                                       | pu<br>tor kanałowy<br>adłościan<br>zerokość [<br>Wysokoś                                                                                                    | 150 mm<br>Połączenie                                                        | Wysoka                                | Więcej           v           ość         150 m           5         Wysokoś                                            |
| V<br>Nazwa<br>Noma/Produ<br>Typ/Typosze<br>Kształt<br>Długość<br>Kształt<br>Prostokątny<br>Prostokątny                                                                                                    | cent<br>reg<br>200<br>Średnica        | Parametry ty<br>Wentyla<br>Prostopi<br>mm S<br>Szerokoś<br>150                                                                | pu<br>tor kanałowy<br>adłościan<br>zerokość (<br>Wysokoś<br>150                                                                                                    | 150 mm<br>Połączenie<br>Mufowe                                              | Wysoki<br>Długość                     | Więcej •<br>ość 150 m<br>ś Wysokoś<br>10.0                                                                            |
| V<br>Nazwa<br>Norma/Produ<br>Typ/Typosze<br>Kształt<br>Długość<br>Kształt<br>Prostokątny<br>Prostokątny                                                                                                    | cent<br>reg<br>200<br>Średnica        | Parametry ty<br>Wentyla<br>Prostopa<br>mm S<br>Szerokoś<br>150                                                                | pu<br>tor kanałowy<br>adłościan<br>zerokość [<br>Wysokoś<br>150<br>150                                                                                               | 150 mm<br>Połączenie<br>Mufowe<br>Mufowe                                    | Wysok                                 | Więcej           ość           150 m           ś           Wysokoś           10.0                                     |
| Nazwa<br>Norma/Produ<br>Typ/Typosze<br>Kształt<br>Długość<br>Kształt<br>Prostokątny<br>Prostokątny                                                                                                    | cent<br>reg<br>Średnica               | Parametry ty<br>Wentyla<br>Prostopu<br>mm S<br>Szerokoś<br>150                                                                | pu<br>tor kanałowy<br>adłościan<br>zerokość [<br>Wysokoś<br>150<br>150                                                                                               | 150 mm<br>Połączenie<br>Mufowe<br>Mufowe                                    | Wysoka<br>Długość<br>Ed               | Więcej<br>ość 150 m<br>ś Wysokoś<br>10.0<br>vytor połączeń                                                            |
| V<br>Nazwa<br>Norma/Produ<br>Typ/Typosze<br>Kształt<br>Długość<br>Kształt<br>Prostokątny<br>Prostokątny<br>Wydajność                                                                                                    | cent<br>reg<br>200<br>Średnica<br>400 | Parametry ty<br>Wentyla<br>Prostopi<br>mm S<br>Szerokoś<br>150<br>150                                                         | pu<br>tor kanałowy<br>adłościan<br>zerokość [<br>Wysokoś<br>150<br>150<br>150                                                                                        | 150 mm<br>Połączenie<br>Mufowe<br>0 Pa                                      | Wysok<br>Długość<br>Ed                | Więcej<br>ość 150 m<br>5 Wysokoś<br>10.0<br>10.0<br>tor połączeń C<br>poc akustyczna                                  |
| V<br>Nazwa<br>Noma/Produ<br>Typ/Typosze<br>Kształt<br>Długość<br>Kształt<br>Prostokątny<br>Prostokątny<br>Wydajność<br>Fazy                                                                                                    | cent<br>reg<br>Srednica<br>400        | Parametry ty<br>Wentyla<br>Prostopi<br>mm S<br>Szerokoś<br>150<br>150<br>m³/h Spre<br>P,<br>Napięcie                          | pu<br>tor kanałowy<br>adłościan<br>zerokość [<br>Wysokoś<br>150<br>150<br>22 [<br>230 \                                                                              | 150 mm<br>Połączenie<br>Mufowe<br>Mufowe<br>0 Pa<br>yczne<br>2 V Czę        | Wysoka<br>Długość<br>Ed<br>stotliwość | Więcej<br>ość 150 m<br>5 Wysokoś<br>10.0<br>10.0<br>ytor połączeń<br>50 ~ Hz                                          |
| V<br>Nazwa<br>Noma/Produ<br>Typ/Typosze<br>Kształt<br>Długość<br>Kształt<br>Prostokątny<br>Prostokątny<br>Wydajność<br>Fazy<br>Moc                                                                                                    | cent<br>reg<br>Srednica<br>400        | Parametry ty<br>Wentyla<br>Prostopi<br>mm S<br>Szerokoś<br>150<br>150<br>150<br>150<br>150<br>150<br>150<br>150<br>150<br>150 | pu<br>tor kanałowy<br>adłościan<br>zerokość [<br>Wysokoś<br>150<br>150<br>150<br>22 [<br>arametry elektr<br>230 \<br>rany [1.]                                       | 150 mm<br>Połączenie<br>Mufowe<br>Mufowe<br>0 Pa<br>yczne<br>2 V Czę        | Wysoka<br>Długość<br>Ed<br>Ma         | Więcej       ość       150 rr       ś       Wysokoś       10.0       ytor połączeń       joc akustyczna       50 ~ Hz |
| V<br>Nazwa<br>Norma/Produ<br>Typ/Typosze<br>Kształt<br>Długość<br>Kształt<br>Prostokątny<br>Prostokątny<br>Prostokątn | cent<br>reg<br>Średnica<br>400        | Parametry ty<br>Wentyla<br>Prostopi<br>mm S<br>Szerokoś<br>150<br>150<br>m³/h Sprę<br>P<br>Napięcie<br>/ Prąd pobiei          | pu<br>tor kanałowy<br>tor kanałowy<br>zerokość<br>zerokość<br>150<br>150<br>150<br>150<br>22 [<br>230<br>230<br>230<br>230<br>230<br>230<br>230<br>230<br>230<br>230 | 150 mm<br>Połączenie<br>Mufowe<br>Mufowe<br>0 Pa<br>yczne<br>2 V Czę<br>0 A | Wysok<br>Długość<br>Ed<br>stotliwość  | Więcej<br>ość 150 m<br>5 Wysokoś<br>10.0<br>ytor połączeń<br>oc akustyczna<br>50 ~ Hz                                 |

Rys. 139 Okno właściwości elementu, widok ogólny

#### 5.4.1. Grupa kontrolek Zarządzanie elementem

Zestaw kontrolek zawartych w tej grupie jest taki sam (lub bardzo zbliżony) dla wszystkich obiektów dziedzinowych zawartych w programie.

*Symbol* – domyślne oznaczenie i numer obiektu wyświetlane na rzucie są możliwe do zmiany przez użytkownika. Jeżeli użytkownik nie wprowadzi zmiany w aktywnym oknie, nazwa wygeneruje się z okna *Opcje*.

*Id elementu* – numer kolejnego wstawianego elementu danego typu.

*Typ* – umożliwia wprowadzanie obiektów o wspólnych parametrach do *Biblioteki projektu* i następnie wybór tych obiektów w celu zastosowania w projekcie.

*Grupa* – wspólna dla każdego z obiektów. Umożliwia grupowanie wybranych obiektów i wprowadzenie do *Menadżera projektu*.

*System* – zdefiniowany w opcjach projektu system wentylacyjny, do którego przyporządkowany zostanie element. Po wprowadzeniu na rysunek elementu z przypisanym systemem wentylacyjnym dany system pojawi się w *Menadżerze projektu*.

**UWAGA!** Podział na grupy dotyczy wszystkich obiektów i przy pomocy zawartych domyślnie grup użytkownik definiuje przeznaczenie rysowanej instalacji ogrzewania jako zasilanie lub powrót. Jeżeli użytkownik podczas rysowania pierwszego z obiektów przejdzie do edycji odpowiedniej grupy, to następny obiekt tego rodzaju będzie rysowany w tej samej grupie.

*Lokalizacja* – Nieedytowalna informacja dotycząca zlokalizowania obiektu w systematyce projektu – określa gdzie znajduje się Obiekt – w Terenie zewnętrznym/Budynku i na jakiej kondygnacji.

# 5.4.2. Grupa kontrolek Wygląd

Zestaw kontrolek zawartych w tej grupie jest taki sam (lub bardzo zbliżony) dla wszystkich obiektów dziedzinowych zawartych w programie.

Pisaki – ustawienie grubości linii rysunkowych obrysu na modelu i widoku 3D.

*Czcionki* – ustawienie formatu czcionki nazwy wyświetlanej na rzutach rysunkowych.

Powierzchnie – ustawienie kolorów i wzorów powierzchni uwidacznianych na 3D.

*Obrót obiektu* – polecenie otwiera okno umożliwiające zdefiniowanie dowolnego obrotu elementu w przestrzeni.

*Numer porządkowy* – po wykonaniu numerowania instalacji każdy element w systemie otrzyma swój indywidualny numer. W tym miejscu wyświetli się nadany przez program numer, który użytkownik może edytować.

*Pokaż kolory króćców* – zaznaczenie tego pola skutkuje pojawieniem się na rysunku i widoku 3D kolorów króćców zdefiniowanych w *Edytorze połączeń*. Ułatwi to na etapie projektowania identyfikację poszczególnych wlotów/wylotów.

# 5.4.2.1. Widok obiektu

Z lewej strony widoku obiektu znajdują się przyciski przełączające rodzaj widoku w oknie widoku:

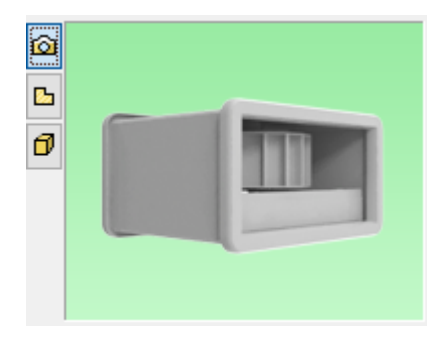

Rys. 140 Widok obiektu w oknie właściwości

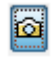

Rysunek poglądowy

Widok rzutu

6

Widok 3D

Ø

Po wybraniu opcji widoku 3D, poniżej przycisków pojawi się dodatkowa ikona *wyglądu 3D elementów* – z domyślnego na dowolnie wybrany przez użytkownika.

| V                     | Za      | rządzanie elementem      |   |              |
|-----------------------|---------|--------------------------|---|--------------|
| <b>v</b>              |         | Wygląd                   |   |              |
| 3 🔨                   |         | Obrót obiektu 📮          |   | Pisaki       |
|                       | 7       | Numer porządkowy         | 0 | Powierzchnie |
| <domyślny></domyślny> |         | Pokaż kolory króćców     |   |              |
| Y                     | Parame  |                          |   | Więcej       |
| v                     | Param 🤇 | Zmień wygląd 3D elementu |   | Więcej       |

Rys. 141 Zmiana wyglądu elementu w oknie właściwości elementu

Aby zmienić wygląd elementu, należy kliknąć ikonę *wyglądu elementu*, z której użytkownik może wybrać dowolny obiekt. Po zaznaczeniu odpowiedniego obiektu należy potwierdzić wybór przyciskiem *OK*.

|                       |                    |                        |                                                                                                    | _             |                |                            |      |
|-----------------------|--------------------|------------------------|----------------------------------------------------------------------------------------------------|---------------|----------------|----------------------------|------|
| Właściwości eleme     | ntu: Wentylator    |                        |                                                                                                    |               | ×              |                            |      |
| ¥                     | Zarz               | ądzanie elementem      |                                                                                                    |               |                |                            |      |
| ¥                     |                    | Wygląd                 |                                                                                                    |               |                |                            |      |
|                       |                    | Obrót obiektu          | 1                                                                                                    | Pisaki        | •              |                            |      |
| 6                     |                    | Numer porządkowy       | 0                                                                                                    | Powierzchnie  | •              |                            |      |
| 0                     |                    |                        |                                                                                                    |               | _              |                            |      |
|                       |                    |                        |                                                                                                    |               |                |                            |      |
|                       |                    |                        |                                                                                                    |               |                |                            |      |
|                       |                    |                        |                                                                                                    |               |                |                            |      |
| <domyślny></domyślny> |                    | Pokaż kolory króćc     | ów                                                                                                    |               |                |                            |      |
| ¥                     | Wybierz wyglad ele | mentu                  |                                                                                                    |               |                |                            | ×    |
| *                     |                    |                        |                                                                                                    |               |                |                            |      |
|                       | - 013 Firan        | ki, zasłony i ro \land | -                                                                                                    |               | 13             | (mmas)                     | Â    |
|                       | 2 014 Den          | czki i rośliny         | S)                                                                                                    |               |                | 13                         |      |
|                       | 2016 Elekt         | ronika domowa          |                                                                                                    |               |                |                            |      |
|                       | > 🚞 017 Ográ       | d i balkon             | Wentylator                                                                                                    | Wentylator    | Wentylator     | Wentylator<br>dachowy D200 |      |
|                       | 2018 Budy          | nki                    |                                                                                                    | daanon        | 400×400        |                            |      |
|                       | > 🚞 019 Dod        | atkowe                 |                                                                                                    |               |                |                            |      |
|                       | ✓ 20 Wen           | tylacja                |                                                                                                    |               |                |                            |      |
|                       |                    | nie                    | Wentylator                                                                                                    | Wentvlator    | Wentvlator     | Wentylator                 |      |
|                       | Kapy               | Przeciwpożar           | dachowy                                                                                                    | dachowy       | dachowy        | dachowy                    |      |
|                       | 🧁 Kratk            | i wentylacyjne         |                                                                                                    |               |                | ~***                       |      |
|                       | 🧁 Nawi             | ewniki                 | 148                                                                                                    | O D           | 105            |                            |      |
|                       | Przep              | oustnice               |                                                                                                    |               |                |                            |      |
|                       | Regu               | latory                 | Wentylator                                                                                                    | wentylator    | wentylator     | wentylator                 |      |
|                       | Went Went          | tylatory               | Kanarow                                                                                                    | Kanarowy D100 | Kanałowy D 125 | Kanałowy D 160             |      |
| /                     | > 021 Ogrz         | ewanie V               | ( The second second sec | 607           |                |                            | ~    |
|                       | te Szukai:         |                        |                                                                                                    | V             | 10             | C                          | zyść |
| 7                     |                    |                        |                                                                                                    |               |                |                            | -    |
|                       |                    |                        |                                                                                                    |               | 0              | K Anuli                    | Jj   |
|                       |                    |                        |                                                                                                    |               |                |                            |      |

Rys. 142 Okno wyboru nowego wyglądu elementu

Zamiast domyślnego kształtu w oknie pojawi się wprowadzony obiekt.

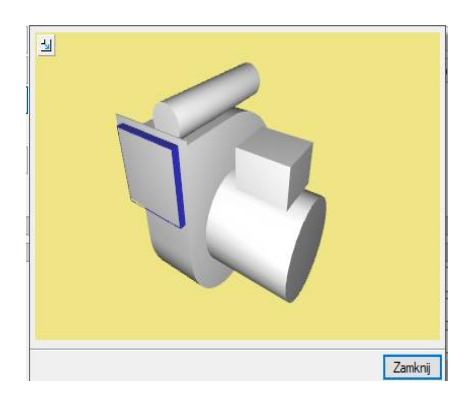

Rys. 143 Powiększone okno widoku obiektu

Po najechaniu kursorem na widok 3D pojawiają się dodatkowe ikony umożliwiające zmianę i obrót widoku element.

| Ikona       | Opis                                  |
|-------------|---------------------------------------|
| đ           | Przybliż widok                        |
| đ           | Oddal widok                           |
| Ģ           | Obróć w lewo                          |
| ъ,          | Obróć w prawo                         |
| <b>[b</b> ] | Pokaż całość w domyślnym<br>położeniu |
| P           | Powiększ okno                         |

| Tab. | 10.0 | nis ik | on zm    | ianv v | vidoku | 3D |
|------|------|--------|----------|--------|--------|----|
| rub. | 10.0 |        | 011 2111 | nuny v | naona  | 50 |

Jeśli obiekt ma załadowany inny kształt niż domyślny, na oknie pojawia się dodatkowa ikona <sup>1</sup>. Po jej wybraniu następuje rozładowanie wybranego widoku obiektu 3D i powrót do domyślnego widoku elementu.

| Właściwości elementu: Wentylator *                  |                      | ×              |
|-----------------------------------------------------|----------------------|----------------|
| ✓ Zar                                               | ządzanie elementem   |                |
| <b>v</b>                                            | Wygląd               |                |
|                                                     | Obrót obiektu        | Pisaki 👻       |
|                                                     | Numer porządkowy 0   | Powierzchnie 🔻 |
| Wentylator promieniowy D150 100x1                   | Pokaż kolory króćców |                |
| Przywróć oryginalny wygląd     Parametr     obiektu | у                    | Więcej 👻       |
| Brametry t                                          | ури                  | vvięcej 🔻      |
| Zapisz v                                            | v szablonie 🔻 🍤 OK   | Anuluj         |

Rys. 144 Okno wyglądu elementu po zmianie wyglądu obiektu

Na rzucie wygląd 2D obiektu będzie zgodny z wykreowanym na podstawie widoku 3D.

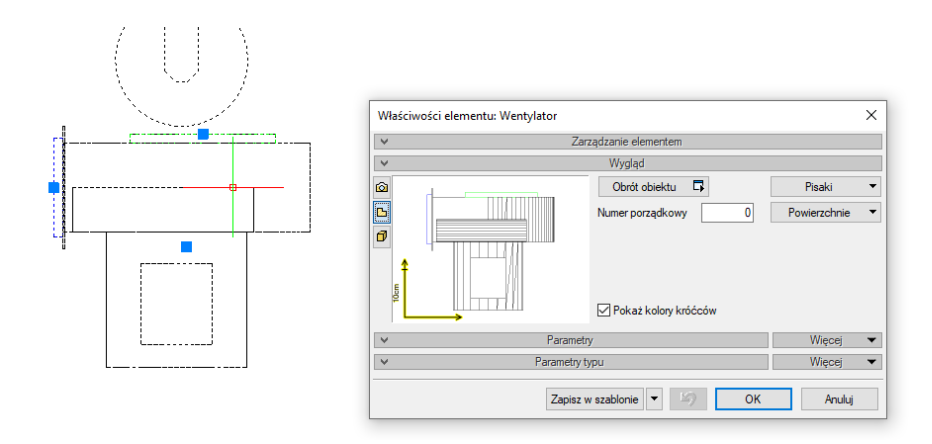

Rys. 145 Wygląd obiektu i okno jego właściwości po zmianie wyglądu obiektu – widok rzutu 2D

Pomimo zmiany wyglądu obiektu zdefiniowane króćce pozostają w pozycji domyślnej. W celu dopasowania króćców do nowego obiektu należy posłużyć się poleceniem *Edytor połączeń*.

**UWAGA!** Zmiany wyglądu można dokonać tylko w przypadku elementów: urządzenia wentylacyjne i kształtka dowolna.

# 5.4.2.2. Obrót obiektu

Polecenie *Obrót obiektu* może zostać wywołane z okna właściwości elementu lub z okna modyfikacji elementu po zaznaczeniu elementu wstawionego do rysunku.

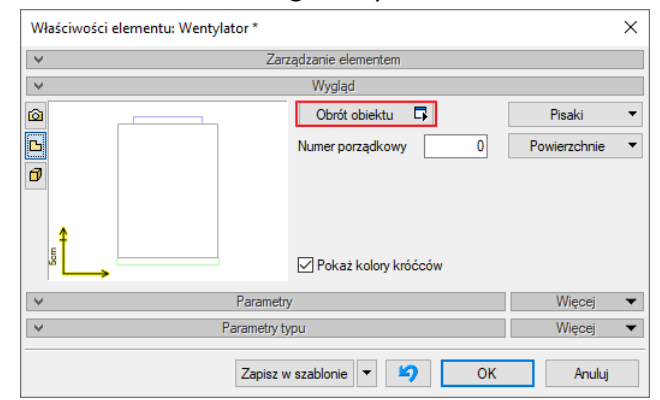

Rys. 146 Okno właściwości z przyciskiem Obrót obiektu

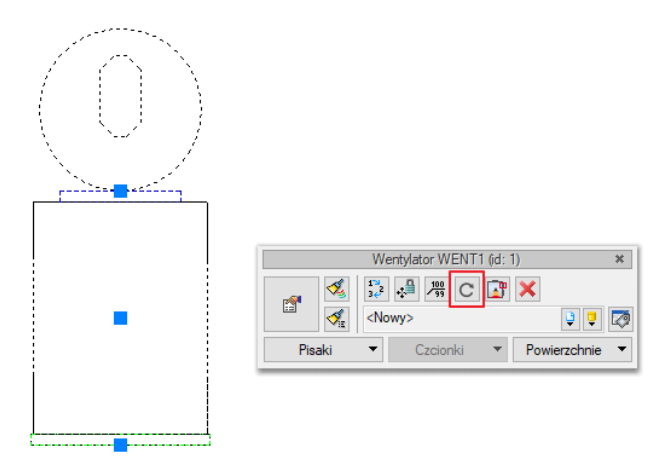

Rys. 147 Okno modyfikacji z przyciskiem Obrót obiektu

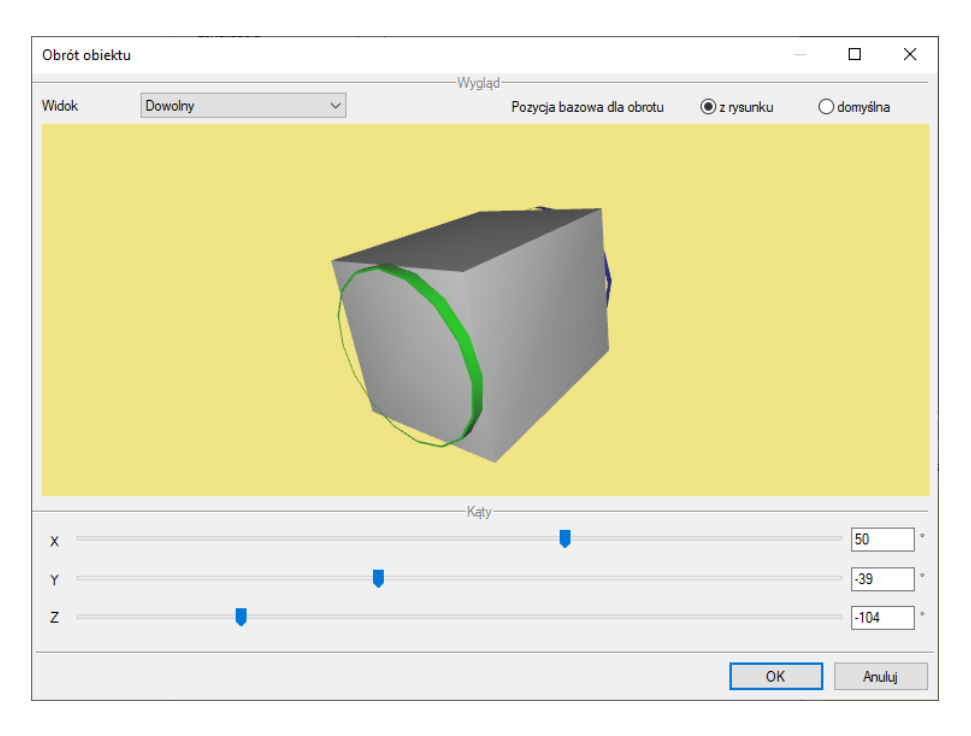

Rys. 148 Okno obrotu obiektu

Obrót można zdefiniować poprzez przesuwanie suwaków obracających obiektem wokół osi X, Y i Z lub wpisanie dokładnej wartości kąta obrotu. Po zdefiniowaniu wymaganego obrotu i zatwierdzeniu go przyciskiem OK nastąpi powrót do okna właściwości, w którym obiekt widoczny będzie już w innej pozycji. Wstawienie obiektu na rysunek powoduje zapisanie zdefiniowanego obrotu. Pozycją wyjściową do zdefiniowania kolejnego obrotu obiektu jest aktualna pozycja na rysunku (po ponownym otworzeniu okna obrotu zobaczymy obiekt w pozycji dokładnie odwzorowanej z rysunku, ale suwaki znajdą się w wyjściowej pozycji 0, 0, 0). W prawym górnym rogu istnieje możliwość wyzerowania wszystkich obrotów wykonanych na elemencie poprzez zaznaczenie opcji *Pozycja bazowa dla obrotu – domyślna*.

# 5.4.3. Grupa kontrolek Parametry

Jest to zestaw kontrolek wspólny dla wszystkich obiektów. Umożliwia ustawienie parametrów montażowych definiujących lokalizację obiektu i wyposażenie dodatkowe. Niektóre obiekty posiadają w tej grupie dodatkowe pole z danymi dotyczące tylko danego rodzaju obiektu (np. klasa odporności ogniowej dla klapy przeciwpożarowej).

*Poziom montażu* – użytkownik zadaje poziom montażu punktu charakterystycznego obiektu względem poziomu aktywnej kondygnacji.

*Wyposażenie dodatkowe* – dla większości obiektów dostępny jest przycisk otwierający tabelę umożliwiającą wprowadzenie dodatkowego wyposażenia, którego elementy powinny znaleźć się w zestawieniach materiałów.

|                  | 7                       | _     |               |           |     |      |       |       |
|------------------|-------------------------|-------|---------------|-----------|-----|------|-------|-------|
| V                | Zarządzanie elementem   |       |               |           |     |      |       |       |
| 4                | Wygląd                  |       |               |           |     |      |       |       |
| ¥                | Parametry               |       |               | Więcej    | •   |      |       |       |
| Poziom montażu   | 23 cm                   | V     | /yposażenie ( | dodatkowe | •   |      |       |       |
|                  |                         | Lр.   | Nazwa         |           |     | Jedn | llość | -     |
|                  |                         | 1     | Uszczelka E   | PDM       |     | szt. | 1.00  |       |
| v                | Parametry typu          |       |               |           |     |      |       |       |
| Nazwa            | Wentylator kanałowy     |       |               |           |     |      |       |       |
|                  | Transfacer Rendrony     | -     |               |           |     |      |       | -     |
| Noma/Producent   |                         |       |               |           |     |      |       |       |
| Typ/Typoszereg   |                         |       |               |           |     |      |       |       |
| Kształt          | Prostopadłościan        |       |               |           |     |      |       |       |
| Długość 200      | mm Szerokość 15         | 0     |               |           |     |      | Zam   | nknij |
| Kształt Średnica | Szerokoś Wysokoś Połąc  | zenie | Długość       | Wysokoś   |     |      |       |       |
| Prostokątny      | 100 100 Mufow           | e     | 10.0          | $\geq$    |     |      |       |       |
| Okrągły 15       | 0 Mufow                 | e     | 10.0          |           |     |      |       |       |
|                  |                         |       | Edytor        | połączeń  | 5   |      |       |       |
| Wydajność 400    | m³/h Spręż              | 0 Pa  | Moc a         | kustyczna | •   |      |       |       |
|                  | Parametry elektryczne - |       |               |           | _   |      |       |       |
| Fazy I 🗸         | Napięcie 230 V          | Częst | otliwość      | 50 ~ Hz   | - 1 |      |       |       |
| Moc 170          | W Prad pobierany 1.0 A  |       | L             |           |     |      |       |       |
| Opis dodatkowy   |                         |       |               |           |     |      |       |       |
|                  |                         |       |               |           |     |      |       |       |

Rys. 149 Okno wyposażenia dodatkowego

Znakiem wytkownik ma możliwość dodania odpowiedniej pozycji z listy rozwijalnej. Jednocześnie w komórkę tabeli można wprowadzić własny wpis, korygując jednostkę i ilość.

Znak 🔀 usuwa zaznaczoną pozycję. Strzałki 主 💽 zmieniają kolejność położenia zaznaczonego elementu.

Po wyborze polecenia *Więcej* otworzy się okno z możliwością dodawania własnych parametrów (opis funkcji zawarty w rozdziale Parametry Użytkownika).

| Właściwości elementu: Wer | ntylator *             |          |    |              | ×                 |          |
|---------------------------|------------------------|----------|----|--------------|-------------------|----------|
| ¥                         | Zarządzanie elementem  |          |    |              |                   |          |
| ¥                         | Wygląd                 |          |    |              |                   |          |
| ¥                         | Parametry              |          |    | Więcej       | •                 |          |
| Poziom montażu            | 0 cm                   | Wyposaże | Na | azwa         | Wartość           | + ×      |
|                           |                        |          | Ma | asa          | 520.0 kg          | <b>*</b> |
| ~                         | Parametry typu         |          |    | Właściwości  | parametru         | ×        |
|                           | Zapisz w szablonie 🔻 🇳 | OK       |    | Nazwa        | Nowy parametr     |          |
|                           |                        |          |    | Тур          | Tekst             | ~        |
|                           |                        |          |    | Jednostka    | Cena<br>Dhuac ( f |          |
|                           |                        |          |    | Precyzia     | Gęstość           |          |
|                           |                        |          |    | wyświetlania | llość             |          |
|                           |                        |          |    | Wartość      | Liczba            |          |
|                           |                        |          |    |              | Liczba całkowita  |          |
|                           |                        |          |    |              | Masa              |          |
|                           |                        |          |    |              | Obietość          |          |
|                           |                        |          |    |              | Powierzchnia      |          |
|                           |                        |          |    |              | Prędkość          |          |
|                           |                        |          | _  |              | Tekst             |          |
|                           |                        |          |    |              | Temperatura       |          |

Rys. 150 Dodawanie parametrów użytkownika na oknie właściwości.

# 5.4.4. Grupa kontrolek Parametry typu

Zestaw kontrolek indywidualny dla każdego z obiektów. Umożliwia ustawienie parametrów specyfikujących dany obiekt, np. parametrów technicznych, geometrycznych (średnica, materiał, rodzaj połączenia, producent itp.).

Pole wspólne dla każdego obiektu:

*Nazwa* – nazwa obiektu przejmowana z *Biblioteki typów* lub wpisywana przez użytkownika w celu zdefiniowania nowego typu obiektu.

*Norma/Producent* – przejmowane z *Biblioteki typów* lub wpisywane przez użytkownika w celu zdefiniowania nowego typu obiektu.

*Typ/Typoszereg* – przejmowane z *Biblioteki typów* lub wpisywane przez użytkownika w celu zdefiniowania nowego typu obiektu.

*Kształt* – wybierany przez użytkownika z rozwijalnego okna spośród 2 dostępnych: prostopadłościan, walec.

*Szerokość/Głębokość/Wysokość* – wielkości dotyczące wymiarów, wpisywane przez użytkownika w podanych obok pola jednostkach.

*Parametry króćców* – tabela z parametrami poszczególnych króćców przyłączeniowych obiektu.

| Kształt     | Średnica | Szerokoś | Wysokoś | Połączenie  | Długość | Wysokoś |
|-------------|----------|----------|---------|-------------|---------|---------|
| Okrągły     | 200      | $>\sim$  | $>\sim$ | Zerowe      | 0.0     | $>\sim$ |
| Prostokątny | $>\!\!<$ | 125      | 125     | Mufowe      | 0.0     | $>\sim$ |
| Prostokątny | > <      | 125      | 125     | Nyplowe     | 0.0     | $>\sim$ |
| Owalny      | > <      | 150      | 200     | Kołnierzowe | 0.0     | 10.0    |

Rys. 151 Okno właściwości – tabela z parametrami króćców

*Moc akustyczna* – po kliknięciu w przycisk otworzy się okno, do którego należy wpisać moc akustyczną wytwarzaną przez obiekt w rozbiciu dla średnich częstotliwości oktawowych.

| Częstotliwoś | Moc akusty | Tłumienie [d |
|--------------|------------|--------------|
| 63           | 0.00       | 0.00         |
| 125          | 0.00       | 0.00         |
| 250          | 0.00       | 0.00         |
| 500          | 0.00       | 0.00         |
| 1000         | 0.00       | 0.00         |
| 2000         | 0.00       | 0.00         |
| 4000         | 0.00       | 0.00         |
| 8000         | 0.00       | 0.00         |
|              |            | Zamknij      |

Rys. 152 Okno definiowania mocy akustycznej w średnich częstotliwościach oktawowych

*Opis dodatkowy* – użytkownik wpisuje dodatkowe dane specyfikujące obiekt i, przy zaznaczeniu wiersza *Opis* w składnikach zestawienia, przenoszące się do zestawienia materiałów.

Po wyborze polecenia *Więcej* otworzy się okno z możliwością dodawania własnych parametrów typu użytkownika (opis funkcji zawarty w rozdziale Parametry Użytkownika).

| I             |             | Zarza         | idzanie elem      | entem      |            |            |               |         |
|---------------|-------------|---------------|-------------------|------------|------------|------------|---------------|---------|
| i             |             |               | Wygląd            |            |            |            |               |         |
| ,             |             | Parametry     |                   |            |            | Więcej     | •             |         |
| i -           | Pa          | arametry typ  | u                 |            |            | Więcej     | <b>~</b>      |         |
| Nazwa         |             | Wentylate     | or kanałowy       |            |            | Nazwa      | Wartość       | -       |
| Norma/Produc  | cent        |               |                   |            |            |            | Hanobo        |         |
| Typ/Typoszer  | reg         |               |                   |            |            | Właściwośc | i parametru   | X       |
| Kształt       |             | Prostopa      | dłościan          |            |            | -          |               |         |
| Długość       | 200 mm      | Sz            | erokość           | 150 mm     | Wysok      | Nazwa      | Nowy parametr |         |
| Keztalt       | Średnica Sz | erokoć        | Wyeokoć           | Polaczenie | Długoś     | Тур        | Tekst         | ~       |
| Prostokatny   |             | 150           | 15                | Mufowe     | Diagoa     | Jednostka  | <n d=""></n>  |         |
| Prostokątny   |             | 150           | 15                | 0 Mufowe   |            | Precyzja   | <n d=""></n>  |         |
| 1             |             |               |                   |            | E          | Wartość    |               |         |
|               | (001)       |               | . r               | 0.0-       |            |            |               |         |
| Wydajnosc     | 400 m²/     | n Sprę:<br>Pa | z<br>rametry elek | tryczne    | M          |            | ОК            | Anuluj  |
| Fazy          | I ~ I       | Vapięcie      | 230               | V Czę      | stotliwość |            |               |         |
| Мос           | 170 W F     | Prąd pobiera  | any 1             | I.0 A      |            |            |               | Zamknij |
| Opis dodatkov | Ny          |               |                   |            |            |            |               |         |

Rys. 153 Dodawanie parametrów typu użytkownika na oknie właściwości.

# 5.4.5. Grupa kontrolek zatwierdzających (zapisu/rezygnacji)

| <br>                   |    |        |
|------------------------|----|--------|
| Zapisz w szablonie 🔻 均 | OK | Anuluj |
|                        |    |        |

Rys. 154 Przyciski zapisu/rezygnacji

*Zapisz w szablonie* – umożliwia zapisanie domyślnych parametrów obiektu do danego szablonu.

🕗 – przycisk umożliwiający cofnięcie zmian do ustawień początkowych.

*OK* – zatwierdzenie i wprowadzenie zmian.

Anuluj – rezygnacja ze zmian i powrót do poprzedniego okna.

#### 5.4.1. Parametry użytkownika

Od wersji programu ArCADia BIM 15 wprowadzono możliwość dodawania do obiektów systemu własnych parametrów użytkownika. W ten sposób umożliwiono wprowadzanie dowolnych danych potrzebnych w danej branży czy konkretnym opracowaniu projektowym. Każdemu elementowi systemu Arcadia BIM użytkownik może dodać własne parametry – *parametry użytkownika* oraz *parametry typu użytkownika*. Po zdefiniowaniu zapisują się one we *właściwościach* danego elementu, ale mogą zostać na każdym etapie projektu zmodyfikowane, usunięte lub dodane nowe. Na podstawie tych parametrów można wygenerować do zewnętrznego pliku .rtf *listę danych użytkownika* lub *zestawienia danych użytkownika* pozwalające na wykonanie wybranych operacji analitycznych na wprowadzonych parametrach (np. sumowanie danych).

Dokładny opis dodawania Parametrów użytkownika znajduje się w podręczniku użytkownika dla programu ArCADia - ArCADia-SYSTEM 15

# 5.4.1.1. Raport parametrów

Na wstążce *Biblioteki* znajduje się grupa logiczna *Raport parametrów*. Polecenia z tej grupy uruchamiają *Kreator Raportu*, który generuje plik .rtf z odpowiednimi danymi wybranymi przez użytkownika.

Użytkownik może utworzyć następujące raporty:

- Lista danych użytkownika
- Suma danych użytkownika
- Zestawienie danych użytkownika
- Zestawienie danych

| Ikona    | Орсја                                                 | Opis                                                                                                    |
|----------|-------------------------------------------------------|----------------------------------------------------------------------------------------------------|
| ₩        | Lista danych użytkownika                              | Tworzy raport zawierający listę<br>wybranych parametry użytkownika.                                                                                                    |
| I.       | Lista danych użytkownika wybranych<br>elementów       | Tworzy raport zawierający listę<br>wybranych parametry użytkownika dla<br>wskazanych na rysunku elementów.                                                                  |
| Σ        | Suma danych użytkownika                               | Tworzy raport zawierający zsumowany wybrany parametr użytkownika                                                                                                    |
| ы        | Suma danych użytkownika                               | Tworzy raport zawierający zsumowany<br>wybrany parametr użytkownika dla<br>wskazanych na rysunku elementów                                                                  |
| 9        | Zestawienie danych użytkownika                        | Tworzy raport zawierający dowolne<br>wybrane parametry użytkownika wraz z<br>wykonaniem na nich wybranych<br>operacji analitycznych.                                        |
| <b>"</b> | Zestawienie danych użytkownika<br>wybranych elementów | Tworzy raport zawierający dowolne<br>wybrane parametry użytkownika dla<br>wskazanych na rysunku elementów<br>wraz z wykonaniem na nich wybranych<br>operacji analitycznych. |
| 0        | Zestawienie danych                                    | Tworzy raport zawierający dowolne<br>wybrane parametry elementów wraz z<br>wykonaniem na nich wybranych<br>operacji analitycznych.                                          |
| <u>0</u> | Zestawienie danych wybranych<br>elementów             | Tworzy raport zawierający dowolne<br>wybrane parametry elementów wraz z<br>wykonaniem na nich wybranych<br>operacji analitycznych.                                          |

### Tab. 11 Funkcje Raportu parametrów:

Dokładny opis tworzenia powyższych raportów znajduje się w podręczniku użytkownika dla programu ArCADia - *ArCADia-SYSTEM 15* 

Jeśli dodano do obiektów na rysunku parametry użytkownika lub parametry typu użytkownika po uruchomieniu dowolnego polecenia dotyczącego tworzenia raportu (listy, sumy czy zestawienia danych) pojawi się okno wyboru elementów. Po zatwierdzeniu wyboru użytkownik przechodzi do okna Kreatora a następnie na podstawie tam wybranych opcji generuje zestawienie.

| Wybór elementów        |                                                   | ×                   |
|------------------------|---------------------------------------------------|---------------------|
|                        | Rodzaje elementów                                 |                     |
| <br>Dostępne składniki | Uzyte składniki<br>Kolano<br>Nawiewnik<br>Trójnik | 1                   |
|                        |                                                   | Filtry<br>OK Anuluj |
| 500m <sup>-</sup>      | ³⁄h<br>500m³∕                                     | ′h                  |

Rys. 155 Okno wyboru elementów do raportu parametrów

|                                                                                                    |                                                                                  | Param    | netry — |                                         |                                                                                             |
|----------------------------------------------------------------------------------------------------|----------------------------------------------------------------------------------|----------|---------|-----------------------------------------|---------------------------------------------------------------------------------------------|
| Dostępne składniki                                                                                                    |                                                                                  |          | Użyte   | składniki                               |                                                                                             |
| Cena btutto                                                                                                    |                                                                                  |          | Nazwa   |                                         |                                                                                             |
|                                                                                                    |                                                                                  | +        | Symbol  |                                         | 1                                                                                           |
|                                                                                                    |                                                                                  | ٠        | Kolor   |                                         |                                                                                             |
|                                                                                                    |                                                                                  |          |         |                                         |                                                                                             |
|                                                                                                    |                                                                                  | <b>4</b> |         |                                         |                                                                                             |
|                                                                                                    |                                                                                  | Rapo     | ort     |                                         |                                                                                             |
| Porządkowani                                                                                                    | ie wg grup                                                                       |          | 🗌 Użyj  | pełnych nazw w nag                      | łówkach                                                                                     |
| Porządkowani                                                                                                    | e wg kondygnacji<br>e wg typów                                                   |          |         |                                         |                                                                                             |
| Porządkowani                                                                                                    | e wg kondygnacji<br>ie wg typów<br>Symbol                                        |          |         | Kolor                                   | Р                                                                                           |
| Porządkowani Porządkowani Nazwa                                                                                                    | e wg kondygnacji<br>ie wg typów<br>Symbol                                        |          |         | Kolor                                   | P                                                                                           |
| Porządkowani<br>Porządkowani<br>Nazwa<br>Viezgrupowane<br>Kolano                                                                      | e wg kondygnacji<br>ie wg typów<br>Symbol<br>K2                                  |          |         | Kolor                                   | P                                                                                           |
| Porządkowani     Porządkowani     Nazwa Niezgrupowane Kolano Kolano                                                                   | e wg kondygnacji<br>ie wg typów<br>Symbol<br>K2<br>K3                            |          |         | Kolor                                   | P                                                                                           |
| Porządkowani     Porządkowani     Porządkowani  Nazwa  Niezgrupowane  Kolano  Trójnik                                                 | e wg kondygnadji<br>ie wg typów<br>Symbol<br>K2<br>K3<br>TR1                     |          |         | Kolor                                   | P<br>V<br>V                                                                                 |
| Porządkowani     Porządkowani     Porządkowani     Nazwa Niezgrupowane Kolano Kolano Trójnik Nawiewnik                                | ke wg konaygnacji<br>le wg typów<br>Symbol<br>K2<br>K3<br>TR1<br>NA1             |          |         | Kolor<br>RAL 200 30 33                  | P<br>V<br>V<br>V                                                                            |
| Porządkowani     Porządkowani     Porządkowani     Nazwa     Niezgrupowane     Kolano     Kolano     Trójnik     Nawiewnik     Kolano | ke wg konaygnaaji<br>e wg typów<br>Symbol<br>K2<br>K3<br>TR1<br>NA1<br>K1        |          |         | Kolor<br>RAL 200 30 33                  | P<br>2<br>2<br>2<br>2                                                                       |
| Porządkowani Porządkowani Porządkowani Nazwa Niezgrupowane Kolano Kolano Trójnik Nawiewnik Kolano Nawiewnik                           | ke wg konaygnaaji<br>e wg typów<br>Symbol<br>K2<br>K3<br>TR1<br>NA1<br>K1<br>NA2 |          |         | Kolor<br>RAL 200 30 33<br>RAL 200 30 33 | P<br>2<br>2<br>2<br>2<br>2<br>2<br>2<br>2<br>2<br>2<br>2<br>2<br>2<br>2<br>2<br>2<br>2<br>2 |
| Porządkowani Porządkowani Porządkowani Nazwa Niezgrupowane Kolano Kolano Trójnik Nawiewnik Kolano Nawiewnik                           | ke wg konaygnaaji<br>e wg typów<br>Symbol<br>K2<br>K3<br>TR1<br>NA1<br>K1<br>NA2 |          |         | Kolor<br>RAL 200 30 33<br>RAL 200 30 33 | P<br>2<br>2<br>2<br>2<br>2<br>2<br>2<br>2<br>2<br>2<br>2<br>2<br>2<br>2<br>2<br>2<br>2<br>2 |

Rys. 156 Okno Kreatora raportu – lista danych użytkownika

| L.p. | Nazwa         | Symbol | Kolor         |
|------|---------------|--------|---------------|
| 1    | Niezgrupowane |        |               |
| 2    | Nawiewnik     | NA1    | RAL 200 30 33 |
| 3    | Nawiewnik     | NA2    | RAL 200 30 33 |
| 4    | Kolano        | K2     |               |
| 5    | Kolano        | K3     |               |
| 6    | Trójník       | TR1    |               |
| 7    | Kolano        | K1     |               |
|      |               |        |               |

# Zestawienie parametrów

Rys. 157 Widok wygenerowanego raportu – lista danych użytkownika

W przypadku wybrania polecenia *Suma danych* na oknie kreatora wybiera się jedne parametr który ma zostać uwzględniony w raporcie.

|                                                                                           |                                     | Parametry |                                                                                                    |                                                                                                    |
|-------------------------------------------------------------------------------------------|-------------------------------------|-----------|----------------------------------------------------------------------------------------------------|----------------------------------------------------------------------------------------------------|
| Dostępne składniki                                                                        |                                     | Uż        | yte składniki                                                                                                    |                                                                                                    |
| Kolor                                                                                     |                                     | Naz       | zwa                                                                                                    |                                                                                                    |
|                                                                                           |                                     | 🔄 Sym     | nbol                                                                                                    |                                                                                                    |
|                                                                                           |                                     | E Cen     | na btutto                                                                                                    |                                                                                                    |
|                                                                                           |                                     | *         |                                                                                                    |                                                                                                    |
|                                                                                           |                                     | Raport    |                                                                                                    |                                                                                                    |
| Porządkowani                                                                              | e wg grup                           | <u> </u>  | Jżyj pełnych nazw w nagłówkac                                                                                                    | h                                                                                                    |
| Porządkowani                                                                              | e wg kondygnacji                    |           |                                                                                                    |                                                                                                    |
| Porządkowani                                                                              | e wa typów                          |           |                                                                                                    |                                                                                                    |
|                                                                                           |                                     |           |                                                                                                    |                                                                                                    |
|                                                                                           |                                     |           |                                                                                                    |                                                                                                    |
|                                                                                           |                                     |           |                                                                                                    |                                                                                                    |
| Nazwa                                                                                     | Symbol                              |           | Cena btutto                                                                                                    | P                                                                                                    |
| Nazwa                                                                                     | Symbol                              |           | Cena btutto                                                                                                    | P                                                                                                    |
| Nazwa<br>Niezgrupowane<br>Kolano                                                          | Symbol<br>K2                        |           | Cena btutto<br>230.00 z                                                                                                    | P                                                                                                    |
| Nazwa<br>Viezgrupowane<br>Kolano<br>Kolano                                                | Symbol<br>K2<br>K3                  |           | Cena btutto<br>230.00 z<br>230.00 z                                                                                                    | P                                                                                                    |
| Nazwa<br>Viezgrupowane<br>Kolano<br>Kolano<br>Trójník                                     | K2<br>K3<br>TR1                     |           | Cena btutto 230.00 z 230.00 z 230.00 z 230.00 z 250.00 z                                                                                                    | P                                                                                                    |
| Nazwa<br>Viezgrupowane<br>Kolano<br>Kolano<br>Trójník<br>Nawiewník                        | K2<br>K3<br>TR1<br>NA1              |           | Cena btutto 230.00 z 230.00 z 230.00 z 250.00 z 158.00 z                                                                                                    | P                                                                                                    |
| Nazwa<br>Viezgrupowane<br>Kolano<br>Kolano<br>Trójník<br>Nawiewník<br>Kolano              | K2<br>K3<br>TR1<br>NA1<br>K1        |           | Cena btutto                                                                                                    | P                                                                                                    |
| Nazwa<br>Niezgrupowane<br>Kolano<br>Kolano<br>Trójnik<br>Nawiewnik<br>Kolano<br>Nawiewnik | K2<br>K3<br>TR1<br>NA1<br>K1<br>NA2 |           | Cena btutto           230.00 z           230.00 z           230.00 z           230.00 z           230.00 z           158.00 z           230.00 z           158.00 z           158.00 z                                                                                                    | P<br>P<br>P |
| Nazwa<br>Niezgrupowane<br>Kolano<br>Kolano<br>Trójnik<br>Nawiewnik<br>Kolano<br>Nawiewnik | K2<br>K3<br>TR1<br>NA1<br>K1<br>NA2 |           | Cena btutto                                                                                                    | P<br>2<br>2<br>2<br>3<br>4<br>2<br>4<br>2<br>4<br>2<br>4<br>2<br>4<br>2<br>4<br>2<br>4<br>2<br>4<br>2<br>4<br>2<br>4<br>2<br>4<br>2<br>4<br>2<br>4<br>2<br>4<br>2<br>4<br>2<br>4<br>2<br>4<br>2<br>4<br>2<br>4<br>4<br>2<br>4<br>4<br>2<br>4<br>4<br>4<br>4<br>4<br>4<br>4<br>4<br>4<br>4<br>4<br>4<br>4                                                                                                    |
| Nazwa<br>Niezgrupowane<br>Kolano<br>Trójnik<br>Nawiewnik<br>Kolano<br>Nawiewnik           | K2<br>K3<br>TR1<br>NA1<br>K1<br>NA2 |           | Cena blutto 230.00 z 230.00 z 230.00 z 230.00 z 250.00 z 158.00 z 230.00 z 158.00 z 30.00 z 158.00 z 30.00 z 30.00 z 3 | P<br>*<br>*<br>*<br>*<br>*<br>*<br>*<br>*<br>*                                                                                                    |

Rys. 158 Okno Kreatora raportu – suma danych użytkownika

ArCADia BIM Autor: WEWNĘTRZNA, NIEKOMERCYJNA LICENCJA - INTERSOFT [001]

|      | Zesta                     | awienie parametrov | V                |
|------|---------------------------|--------------------|------------------|
| L.p. | Nazwa                     | Symbol             | Cena btutto      |
| 1    | Kolano                    | K2                 | 230.00 zł        |
| 2    | Kolano                    | K3                 | 230.00 zł        |
| 3    | Trójnik                   | TR1                | 250.00 zł        |
| 4    | Nawiewnik                 | NA1                | 158.00 zł        |
| 5    | Kolano                    | K1                 | 230.00 zł        |
| 6    | Nawiewnik                 | NA2                | 158.00 zł        |
| 7    | Wyniki dla: Niezgrupowane |                    |                  |
| 8    |                           |                    | Suma: 1256.00 zł |

#### . . , -

Rys. 159 Widok wygenerowanego raportu - suma danych użytkownika

Jeśli użytkownik tworzy raport – zestawienie danych użytkownika, może wybrać dowolne parametry i działania analityczne jakie mają zostać wykonane w danej kolumnie na określonym parametrze.

| reator raportu                          |                                                         |                                                                  |                                                           |                                                                       |   |
|-----------------------------------------|---------------------------------------------------------|------------------------------------------------------------------|-----------------------------------------------------------|-----------------------------------------------------------------------|---|
|                                         |                                                         | Param                                                            | etry                                                      |                                                                       |   |
| Dostępne skład                          | niki                                                    | <b>小</b><br>(1)<br>(1)<br>(1)<br>(1)<br>(1)<br>(1)<br>(1)<br>(1) | Użyte składnik<br>Nazwa<br>Symbol<br>Cena btutto<br>Kolor | ci                                                                    |   |
| Porządkov Porządkov Porządkov Porządkov | wanie wg grup<br>wanie wg kondygnacji<br>wanie wg typów | i                                                                | Użyj pełnycl                                              | n nazw w nagłówkach                                                   |   |
| Nazwa                                   | Symbol                                                  | Cena                                                             | btutto                                                    | Kolor                                                                 | P |
| liezgrupowane                           |                                                         |                                                                  |                                                           |                                                                       |   |
| Kolano                                  | K2                                                      |                                                                  | 230.00 zł                                                 |                                                                       | V |
| Kolano                                  | К3                                                      |                                                                  | 230.00 zł                                                 |                                                                       | V |
| Trójnik                                 | TR1                                                     |                                                                  | 250.00 zł                                                 |                                                                       | • |
| Nawiewnik                               | NA1                                                     |                                                                  | 158.00 zł                                                 | RAL 200 30 33                                                         | • |
| Kolano                                  | K1                                                      |                                                                  | 230.00 zł                                                 |                                                                       | V |
| Nawiewnik                               | NA2                                                     |                                                                  | 158.00 zł                                                 | RAL 200 30 33                                                         | V |
| L                                       | Ļ                                                       | Sum                                                              | a: 1256.00 zł ↓                                           | ~                                                                     |   |
|                                         |                                                         |                                                                  |                                                           |                                                                       |   |
|                                         |                                                         |                                                                  | [                                                         | Ilość: 1<br>Ilość niepustych: 1<br>Ilość pustych: 0<br>Ilość liczb: 0 |   |

Rys. 160 Okno Kreatora raportu – zestawienie danych użytkownika

| L.p. | Nazwa               | Symbol | Cena btutto      | Kolor         |
|------|---------------------|--------|------------------|---------------|
| 1    | Kolano              | K2     | 230.00 zł        |               |
| 2    | Kolano              | K3     | 230.00 zł        |               |
| 3    | Trójnik             | TR1    | 250.00 zł        |               |
| 4    | Nawiewnik           | NA1    | 158.00 zł        | RAL 200 30 33 |
| 5    | Kolano              | K1     | 230.00 zł        |               |
| 6    | Nawiewnik           | NA2    | 158.00 zł        | RAL 200 30 33 |
| 7    | Wyniki dla: Niezgru | powane |                  |               |
| 8    |                     |        | Suma: 1256.00 zł |               |

#### Zestawienie parametrów

Rys. 161 Widok wygenerowanego raportu – zestawienie danych użytkownika

# 5.4.2. Dodawanie elementów do biblioteki typów

Do programu dla większości obiektów dołączono *Bibliotekę standardową* stworzoną na bazie katalogów producentów. Są to zestawy zamknięte. Jeśli użytkownik zmieni jakiś parametr w typie danego elementu z *Biblioteki standardowej*, to po zapisaniu typu znajdzie się on już w *Bibliotece użytkownika*. Można również dodać w ten sposób nowe typy i katalogi typów i znajdą się one w *Bibliotece użytkownika*.

Program posiada Bibliotekę globalną i Bibliotekę projektu w Edytorze biblioteki typów.

Podgląd zawartości biblioteki można uzyskać za pomocą przycisku 🖳 Biblioteka dokumentu

(bieżącego rysunku) lub za pomocą ikony 🖳

Dodawanie do biblioteki odbywa się przez zdefiniowanie pól w grupie kontrolek *Parametry typu*.

| Właściwości ele | ementu: Kanał wentylacyjny | ×        |
|-----------------|----------------------------|----------|
| ¥               | Zarządzanie elementem      |          |
| Symbol typu     | ld elementu 0              |          |
| Тур             | <nowy> 🔋 📮 🗸</nowy>        |          |
| Grupa           | <brak></brak>              |          |
| System          | <brak></brak>              |          |
| Lokalizacja     | Teren zewnętrzny           |          |
| *               | Wygląd                     |          |
| ¥               | Parametry                  | Więcej 🔻 |
| *               | Parametry typu             | Więcej 🔻 |
|                 | Zapisz w szablonie 💌 🎒 OK  | Anuluj   |

Rys. 162 Dodawanie elementów do biblioteki

Następnie, korzystając z przycisku 📩, otwieramy okno dodawania typów i wpisujemy nazwę, pod jaką obiekt o wyspecyfikowanych parametrach będzie zapisany.

Po zmianie jakiegokolwiek *Parametru typu*, w polu *Typ* (w grupie kontrolek *Zarządzanie elementem*) pojawi się zapis: *Nowy na bazie...>*. Pod taką nazwą będzie funkcjonował typ elementu, dopóki nie zapiszemy go pod własną nazwą w którejkolwiek bibliotece.

Jeżeli użytkownik będzie chciał dodać do *Biblioteki projektu* plik o nazwie takiej jak już istniejąca, wystąpi komunikat:

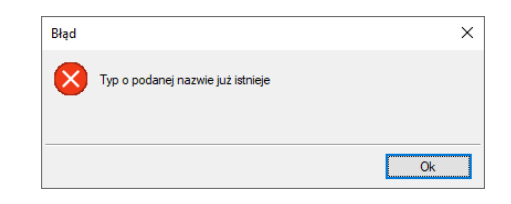

Rys. 163 Komunikat przy próbie zapisu typu o istniejącej nazwie

Należy wówczas zmienić nazwę nowo wprowadzanego typu.

# 5.4.2.1. Drzewo typów

Drzewo typów to sposób organizowania i porządkowania elementów w bibliotekach.

Organizacja na zasadzie drzewa typów polega na definiowaniu nazw obiektów z zastosowaniem zagłębienia członów nazwy stopniowo na kolejnych poziomach w celu łatwiejszego odnalezienia odpowiedniego elementu i zastosowania go w projekcie.

Wprowadzanie elementu do *Biblioteki projektu* z poziomu obiektu (okna właściwości) polega na definiowaniu nazwy typu podzielonej na poziomy zagłębienia za pomocą znaku "/" (slash), co skutkuje odpowiednim umiejscowieniem go w poziomach drzewa.

Poniżej przykład nazwy nadanej czerpni i sposób odnalezienia elementu w drzewie:

#### Nazwa typu: Ścienna/do kanałów okrągłych/D160

Lokalizacja w drzewie pokazana jest na rysunku poniżej.

| Biblioteka projektu                                                                                    | +     |
|----------------------------------------------------------------------------------------------------|-------|
| <ul> <li>Scienna</li> <li>do kanalów okrągłych</li> <li>indab</li> <li>YGC</li> <li>Ø D 160</li> </ul> |       |
| t Szukaj:                                                                                              | Czyść |

Rys. 164 Drzewo typów po rozwinięciu

U dołu okna z drzewem typów pasek Szukaj: Czyść usprawnia odnajdywanie elementów, a przycisk pozwala na zwinięcie listy do elementów pierwszego podziału, jak poniżej:

| Biblioteka globalna                                                                            | <b>H</b> |
|------------------------------------------------------------------------------------------------|----------|
| <ul> <li>Biblioteka standardowa</li> <li>Dachowa</li> <li>Scienna</li> <li>Terenowa</li> </ul> |          |
| t Szukaj:                                                                                      | Czyść    |

Rys. 165 Drzewo typów zwinięte

Przycisk Czyść służy do czyszczenia pola Szukaj: te

# 6. Urządzenia wentylacyjne

# 6.1. Centrala wentylacyjna

Centrala wentylacyjna jest *Parametrycznym obiektem BIM*, który można zapisać jako plik .afp w dowolnym miejscu np. *Bibliotece programu*.

Może być też elementem składowym *Obiektu fizycznego BIM* zapisywanego do pliku .afo.

Pliki te można użyć w kolejnych projektach lub np. przekazać innym projektantom. Szersze informacje znajdują się w pomocy do programu ArCADia-SYSTEM w rozdziale *Obiekty BIM*.

# Wywołanie:

Wstążka Wentylacja  $\Rightarrow$  Grupa logiczna Instalacje Wentylacyjne  $\Rightarrow$ 

Uaktywnia się okno wstawiania obiektu.

Okno umożliwia także korzystanie z *Biblioteki projektu* lub z *Biblioteki globalnej*. Z listy rozwijalnej danej biblioteki użytkownik może dokonać wyboru przykładowego rodzaju centrali wentylacyjnej i zastosować w projekcie.

Przy aktywnym oknie wstawiania punktu przyłączenia na polu rysunkowym modelu (rzutu) pojawia się jego symbol. Kliknięcie w wybrane miejsce w obszarze rysunku wstawia obiekt.

Poprzez wybór przycisku 🖺 lub dwuklik na wstawionym elemencie uaktywnia się okno właściwości.

| 6.1.1. | Okno | właściw | ości |
|--------|------|---------|------|
|        |      |         |      |

|               |                                                                                                    | Zarz                                                                     | ądzanie eleme  | entem            |               |                |
|---------------|----------------------------------------------------------------------------------------------------|--------------------------------------------------------------------------|----------------|------------------|---------------|----------------|
| Symbol        | CW1                                                                                                    | ld element                                                               | u              | 0                |               |                |
| Turn          | <nowv></nowv>                                                                                                    |                                                                          | -              |                  |               |                |
| קעי           | «Deales                                                                                                    |                                                                          |                | ••               |               |                |
| Grupa         | <br><br> |                                                                          |                | Ų                |               |                |
| System        | <brak></brak>                                                                                                    |                                                                          |                | 9                | +             |                |
| Lokalizacja   | Teren zewnęt                                                                                                    | trzny                                                                    |                |                  |               |                |
| 1             |                                                                                                    |                                                                          | Wygląd         |                  | -             |                |
| 1 March 1     | -                                                                                                    |                                                                          | Obrót obi      | ektu 📮           |               | Pisaki         |
|               | ľ                                                                                                    |                                                                          | Numer porzą    | dkowy            | 0             | Powierzchnie   |
|               |                                                                                                    |                                                                          | 🗹 Pokaż ko     | lory króćcó      | w             |                |
| ,             |                                                                                                    | Parametry                                                                |                |                  |               | Więcej         |
| Poziom monta  | żu                                                                                                    | 150                                                                      | ) cm           |                  | Wyposaż       | enie dodatkowe |
| Strumień powi | etrza czerpaneo                                                                                                    | 10 <n d<="" td=""><td></td><td>Automatvca</td><td>znie</td><td></td></n> |                | Automatvca       | znie          |                |
| Strumień nowi | etrza wyrzu can                                                                                                    | ego (n/d)                                                                |                | Automatuca       | Thio          |                |
| ,             |                                                                                                    | Parametry ty                                                             |                | natomatyo        |               | Wiecei         |
| Nazwa         |                                                                                                    | Centrala                                                                 | nawiewno-wy    | wiewna           |               | mésej          |
| Norma /Produ  | cont                                                                                                    |                                                                          |                |                  |               |                |
| Tionina/11000 | Cent                                                                                                    |                                                                          |                |                  |               |                |
| Typ/Typosze   | reg                                                                                                    |                                                                          |                |                  |               |                |
| Kształt       |                                                                                                    | Prostopa                                                                 | dłościan       |                  |               |                |
| Długość       | 800                                                                                                    | mm Sa                                                                    | zerokość       | 325 1            | mm Wysok      | tość 56        |
| Kształt       | Średnica                                                                                                    | Szerokoś                                                                 | Wysokoś        | Połączer         | nie Długoś    | ć Wysokoś      |
| Prostokątny   |                                                                                                    | 150                                                                      | 150            | Mufowe           |               | 0.0            |
| Prostokątny   |                                                                                                    | 150                                                                      | 150            | Mufowe           |               | 0.0            |
| Prostokątny   |                                                                                                    | 150                                                                      | 150            | Mutowe           |               | 0.0            |
| Trostokątny   |                                                                                                    | 150                                                                      | 150            | Malowe           |               | ditor polococó |
| Wudzingóś n   |                                                                                                    | 40                                                                       | 0              | ي مُعَمَّد من ال |               | aytor poraczen |
| wydajnose n   | awiewu                                                                                                    | 40                                                                       |                | yuajnose w       | ywiewu        | 400            |
| Spręż dyspoz  | ycyjny nawiewu                                                                                                    | 1 15                                                                     | 0 Pa Sp        | ręż dyspoz       | ycyjny wywie  | wu 150         |
|               |                                                                                                    |                                                                          |                |                  | M             | loc akustyczna |
|               | I ~                                                                                                    | Pa                                                                       | rametry elekti |                  | Częstotliwość | 50 ~ Hz        |
| Fazy<br>Moc   | 170 W                                                                                                    | Prad pobier                                                              | any 1          | 0 A              |               |                |
| Fazy<br>Moc   | 170 W                                                                                                    | Prąd pobier                                                              | any 1.         | 0 A              |               |                |

Rys. 166 Okno właściwości elementu Centrala wentylacyjna

W oknie właściwości elementu *Centrala wentylacyjna* ustawia się wygląd odzwierciedlający go na rzucie oraz parametry montażowe i techniczne konieczne do wykonania obliczeń w dalszej części projektu.

Grupa kontrolek Wyglgd (dokładny opis w rozdziale: Właściwości obiektów)

Obrót obiektu Pokaż kolory króćców Numer porządkowy

Grupa kontrolek Parametry (dokładny opis w rozdziale: Właściwości obiektów)

#### Poziom montażu

*Strumień powietrza czerpanego,* [*m*<sup>3</sup>/*h*] – ilość powietrza czerpanego przez daną centralę, uzupełniana przez użytkownika lub wyliczana automatycznie na podstawie projektu po zaznaczeniu opcji *Automatycznie*.

*Strumień powietrza wyrzucanego*,  $[m^3/h]$  – ilość powietrza wyrzucanego przez daną centralę, uzupełniana przez użytkownika lub wyliczana automatycznie na podstawie projektu po zaznaczeniu opcji *Automatycznie*.

Wyposażenie dodatkowe

Grupa kontrolek Parametry typu (dokładny opis w rozdziale: Właściwości obiektów)

*Nazwa* – domyślnie są zdefiniowane 3 rodzaje central wentylacyjnych: centrala nawiewno-wywiewna, centrala nawiewna, centrala wywiewna.

Norma/Producent Typ/Typoszereg Kształt Szerokość/Głębokość/Wysokość

*Wydajność nawiewu*, [m<sup>3</sup>/h] – zakładana ilość powietrza nawiewanego przez daną centralę, uzupełniana przez użytkownika lub pobrana z *Biblioteki typu*. Na etapie wykonywania obliczeń wartość ta zostaje porównana przez program z wartością obliczeniową, wynikającą z założeń przyjętych na rysunku.

*Wydajność wywiewu*, [m3/h] – zakładana ilość powietrza wywiewanego przez daną centralę, uzupełniana przez użytkownika lub pobrana z *Biblioteki typu*. Na etapie wykonywania obliczeń wartość ta zostaje porównana przez program z wartością obliczeniową, wynikającą z założeń przyjętych na rysunku.

*Spręż dyspozycyjny nawiewu*, [Pa] – zakładany spręż dyspozycyjny nawiewu dla danej centrali, uzupełniany przez użytkownika lub pobrany z *Biblioteki typu*. Na etapie wykonywania obliczeń wartość ta zostaje porównana przez program z wartością obliczeniową, wynikającą z założeń przyjętych na rysunku.

*Spręż dyspozycyjny wywiewu*, [Pa] – zakładany spręż dyspozycyjny wywiewu dla danej centrali, uzupełniany przez użytkownika lub pobrany z *Biblioteki typu*. Na etapie wykonywania obliczeń wartość

ta zostaje porównana przez program z wartością obliczeniową, wynikającą z założeń przyjętych na rysunku.

Parametry króćców Moc akustyczna

*Parametry elektryczne* – użytkownik ma do dyspozycji możliwość zdefiniowania parametrów elektrycznych zasilających dane urządzenie: ilości faz, napięcia, częstotliwości, mocy, prądu pobieranego.

# 6.2. Wentylator

Wentylator jest *Parametrycznym obiektem BIM*, który można zapisać jako plik .afp w dowolnym miejscu np. *Bibliotece programu*.

Może być też elementem składowym *Obiektu fizycznego BIM* zapisywanego do pliku .afo.

Pliki te można użyć w kolejnych projektach lub np. przekazać innym projektantom. Szersze informacje znajdują się w pomocy do programu ArCADia-SYSTEM w rozdziale *Obiekty BIM*.

### Wywołanie:

Wstążka Wentylacja  $\Rightarrow$  Grupa logiczna Instalacje Wentylacyjne  $\Rightarrow$ 

Uaktywnia się okno wstawiania obiektu.

Okno umożliwia także korzystanie z *Biblioteki projektu* lub z *Biblioteki globalnej*. Z listy rozwijalnej danej biblioteki użytkownik może dokonać wyboru przykładowego rodzaju centrali wentylacyjnej i zastosować w projekcie.

Przy aktywnym oknie wstawiania punktu przyłączenia na polu rysunkowym modelu (rzutu) pojawia się jego symbol. Kliknięcie w wybrane miejsce w obszarze rysunku wstawia obiekt.

Poprzez wybór przycisku 🕮 lub dwuklik na wstawionym elemencie uaktywnia się okno właściwości.

|                                                                                                    |                                                           | -                                                                                                    | 1 1 1                                                                                                    |                                                                             |                                             |                                                                                                    |
|----------------------------------------------------------------------------------------------------|-----------------------------------------------------------|----------------------------------------------------------------------------------------------------|----------------------------------------------------------------------------------------------------|-----------------------------------------------------------------------------|---------------------------------------------|----------------------------------------------------------------------------------------------------|
|                                                                                                    |                                                           | Zarz                                                                                                    | ądzanie eleme                                                                                                 | entem                                                                       |                                             |                                                                                                    |
| Symbol                                                                                                    | WENT1                                                     | ld element                                                                                               | tu                                                                                                    | 0                                                                           |                                             |                                                                                                    |
| Тур                                                                                                    | <nowy></nowy>                                             |                                                                                                    |                                                                                                    | 994                                                                         | /-                                          |                                                                                                    |
| Grupa                                                                                                    | <brak></brak>                                             |                                                                                                    |                                                                                                    | 9                                                                           | Þ                                           |                                                                                                    |
| System                                                                                                    | <brak></brak>                                             |                                                                                                    |                                                                                                    | 9 -                                                                         | F                                           |                                                                                                    |
| Lokalizacja                                                                                                    | Teren zewn                                                | ętrzny                                                                                                   |                                                                                                    |                                                                             |                                             |                                                                                                    |
| 1                                                                                                    |                                                           |                                                                                                    | Wygląd                                                                                                    |                                                                             |                                             |                                                                                                    |
| ¥                                                                                                    |                                                           |                                                                                                    | Obrót obie                                                                                                    | ektu 📮                                                                      |                                             | Pisaki                                                                                                    |
| 1                                                                                                    |                                                           |                                                                                                    | Numer porzą                                                                                                   | dkowy                                                                       | 0                                           | Powierzchnie                                                                                                    |
| ,                                                                                                    | 1 111                                                     |                                                                                                    |                                                                                                    |                                                                             |                                             |                                                                                                    |
|                                                                                                    |                                                           |                                                                                                    |                                                                                                    |                                                                             |                                             |                                                                                                    |
|                                                                                                    |                                                           |                                                                                                    |                                                                                                    |                                                                             |                                             |                                                                                                    |
|                                                                                                    |                                                           |                                                                                                    | 🗹 Pokaż ko                                                                                                    | lory króćców                                                                |                                             |                                                                                                    |
| ,                                                                                                    |                                                           | Parametry                                                                                                | r                                                                                                    |                                                                             |                                             | Wiecei                                                                                                    |
| Poziom monta                                                                                                    | ÷.,                                                       | 2                                                                                                    | 2                                                                                                    |                                                                             | M                                           | niçooj                                                                                                    |
|                                                                                                    |                                                           |                                                                                                    |                                                                                                    |                                                                             |                                             |                                                                                                    |
| /                                                                                                    |                                                           | Parametry ty                                                                                             | ри                                                                                                    |                                                                             |                                             | Więcej                                                                                                    |
| Nazwa                                                                                                    |                                                           | Parametry ty<br>Wentyla                                                                                  | pu<br>tor kanałowy                                                                                            |                                                                             |                                             | Więcej                                                                                                    |
| Nazwa<br>Norma/Produ                                                                                                    | cent                                                      | Parametry ty<br>Wentyla                                                                                  | pu<br>tor kanałowy                                                                                            |                                                                             |                                             | Więcej                                                                                                    |
| Nazwa<br>Norma/Produ<br>Typ/Typosze                                                                                       | cent                                                      | Parametry ty Wentyla                                                                                     | pu<br>tor kanałowy                                                                                            |                                                                             |                                             | Więcej                                                                                                    |
| Nazwa<br>Norma/Produ<br>Typ/Typosze<br>Kształt                                                                            | cent                                                      | Parametry ty Wentyla                                                                                     | pu<br>tor kanałowy<br>adłościan                                                                               |                                                                             |                                             | Więcej                                                                                                    |
| Nazwa<br>Norma/Produ<br>Typ/Typosze<br>Kształt                                                                            | cent<br>reg                                               | Parametry ty<br>Wentylar                                                                                 | pu<br>tor kanałowy<br>adłościan<br>zemkość                                                                    | 150 mm                                                                      | Wysok                                       | Więcej                                                                                                    |
| Nazwa<br>Norma/Produ<br>Typ/Typosze<br>Kształt<br>Długość                                                                 | cent<br>reg                                               | Parametry ty<br>Wentyla<br>Prostopa<br>mm S                                                              | pu<br>tor kanałowy<br>adłościan<br>zerokość                                                                   | 150 mm                                                                      | Wysoka                                      | Więcej<br>ość 150                                                                                                    |
| Nazwa<br>Norma/Produ<br>Typ/Typosze<br>Kształt<br>Długość<br>Kształt<br>Protok atru                                       | cent<br>reg<br>200<br>Średnica                            | Parametry ty<br>Wentyla<br>Prostopa<br>mm S<br>Szerokoś                                                  | pu<br>tor kanałowy<br>adłościan<br>zerokość [<br>Wysokoś                                                      | 150 mm<br>Połączenie<br>Mitowe                                              | Wysok                                       | Więcej           ość         150           ć         Wysokoś           10.0         10.0                                                                            |
| Nazwa<br>Noma/Produ<br>Typ/Typosze<br>Kształt<br>Długość<br>Kształt<br>Prostokątny<br>Okrągły                             | cent<br>reg<br>Srednica<br>151                            | Parametry ty<br>Wentyla<br>Prostopa<br>mm S<br>Szerokoś<br>100                                           | pu<br>tor kanałowy<br>adłościan<br>zerokość [<br>Wysokoś<br>100                                               | 150 mm<br>Połączenie<br>Mufowe<br>Mufowe                                    | Wysok<br>Długość                            | Więcej           ość         150           ć         Wysokoś           10.0         0                                                                               |
| Nazwa<br>Noma/Produ<br>Typ/Typosze<br>Kształt<br>Długość<br>Kształt<br>Prostokątny<br>Okrągły                             | cent<br>reg<br>Srednica<br>156                            | Parametry ty<br>Wentyla<br>Prostopa<br>mm S<br>Szerokoś<br>100                                           | pu<br>tor kanałowy<br>sdłościan<br>zerokość [<br>Wysokoś<br>100                                               | 150 mm<br>Połączenie<br>Mułowe<br>Mułowe                                    | Wysok<br>Długość                            | Więcej           ość         150           ć         Wysokoś           10.0         10.0                                                                            |
| Nazwa<br>Norma/Produ<br>Typ/Typosze<br>Kształt<br>Długość<br>Kształt<br>Prostokątny<br>Okrągły                            | cent<br>reg<br>Średnica<br>150                            | Parametry ty<br>Wentyla<br>Prostopa<br>mm S<br>Szerokoś<br>100                                           | pu<br>tor kanałowy<br>adłościan<br>zerokość [<br>Wysokoś<br>100                                               | 150 mm<br>Połączenie<br>Mufowe<br>Mufowe                                    | Wysok<br>Długość<br>Ed                      | Vięcej<br>ość 150<br>ć Wysokoś<br>10.0<br>10.0<br>tytor połączeń                                                                                                    |
| Nazwa<br>Noma/Produ<br>Typ/Typosze<br>Kształt<br>Długość<br>Kształt<br>Prostokątny<br>Okrągły<br>Wydajność                | cent<br>reg<br>Średnica<br>150<br>400                     | Parametry ty<br>Wentyla<br>Prostopa<br>mm S<br>Szerokoś<br>100<br>m³/h Sprę                              | pu<br>tor kanałowy<br>adłościan<br>zerokość [<br>Wysokoś<br>100<br>zż [<br>zrametry elekti                    | 150 mm<br>Połączenie<br>Mufowe<br>Mufowe<br>0 Pa<br>yczne                   | Wysok<br>Długość<br>Ed                      | Więcej           ość         150           ó         Wysokoś           10.0         10.0           tytor połączeń         10.0           oc akustyczna         10.0 |
| Nazwa<br>Noma/Produ<br>Typ/Typosze<br>Kształt<br>Długość<br>Kształt<br>Prostokątny<br>Okrągły<br>Wydajność<br>Fazy        | cent<br>200<br>Srednica<br>150<br>400                     | Parametry ty<br>Wentyla<br>Prostopa<br>mm S<br>Szerokoś<br>100<br>m³/h Spre<br>Prostopa                  | pu<br>tor kanałowy<br>adłościan<br>zerokość [<br>Wysokoś<br>100<br>gź [<br>za czastrowiekti<br>zametry elekti | 150 mm<br>Polączenie<br>Mułowe<br>Mułowe<br>0 Pa<br>yczne<br>V Cze          | Wysoka<br>Długość<br>Ed<br>Ma               | Więcej       ość       150       6       Wysokoś       10.0       10.0       tytor połączeń       oc akustyczna       50 v Hz                                       |
| Nazwa<br>Noma/Produ<br>Typ/Typosze<br>Kształt<br>Długość<br>Kształt<br>Prostokątny<br>Okrągły<br>Wydajność<br>Fazy<br>Moc | cent<br>reg<br>Średnica<br>150<br>400<br>1 ~<br>170 V     | Parametry ty<br>Wentyla<br>Prostopa<br>mm S<br>Szerokoś<br>100<br>m³/h Spre<br>Napięcie<br>W Prąd poblet | pu<br>tor kanałowy<br>adłościan<br>zerokość [<br>Wysokoś<br>100<br>;ż<br>arametry elektr<br>230 v<br>1.       | 150 mm<br>Połączenie<br>Mufowe<br>Mufowe<br>0 Pa<br>yczne<br>0 A Czę        | Wysok<br>Długość<br>Ed<br>stotliwość        | Więcej       ość     150       ć     Wysokoś       10.0     10.0       łytor połączeń     oc akustyczna       50 ∨ Hz                                               |
| Nazwa<br>Noma/Produ<br>Typ/Typosze<br>Kształt<br>Długość<br>Kształt<br>Prostokątny<br>Okrągły<br>Wydajność<br>Fazy<br>Moc | cent<br>reg<br>\$rednica<br>150<br>400<br>170<br>170<br>1 | Parametry ty<br>Wentyla<br>Prostopa<br>mm S<br>Szerokoś<br>100<br>m³/h Sprę<br>Napięcie<br>W Prąd pobier | pu<br>tor kanałowy<br>adłościan<br>zerokość [<br>Wysokoś<br>100<br>sż [<br>zrametry elektr<br>230 1.          | 150 mm<br>Połączenie<br>Mufowe<br>Mufowe<br>0 Pa<br>yczne<br>- V Czę<br>0 A | Wysoka<br>Długość<br>Ed<br>Ma<br>stotliwość | Więcej       ość     150       ć     Wysokoś       10.0     10.0       tytor połączeń     00       oc akustyczna     50 ~ Hz                                        |

# 6.2.1. Okno właściwości

Rys. 167 Okno właściwości elementu Wentylator

W oknie właściwości elementu Wentylator ustawia się wygląd odzwierciedlający go na rzucie oraz parametry montażowe i techniczne konieczne do wykonania obliczeń w dalszej części projektu.

Grupa kontrolek Wyglgd (dokładny opis w rozdziale: Właściwości obiektów)

Obrót obiektu Pokaż kolory króćców Numer porządkowy

Grupa kontrolek Parametry (dokładny opis w rozdziale: Właściwości obiektów)

Poziom montażu
*Strumień powietrza czerpanego*, [m<sup>3</sup>/h] – ilość powietrza czerpanego przez daną centralę, uzupełniana przez użytkownika lub wyliczana automatycznie na podstawie projektu po zaznaczeniu opcji *Automatycznie*.

*Strumień powietrza wyrzucanego*, [m<sup>3</sup>/h] – ilość powietrza wyrzucanego przez daną centralę, uzupełniana przez użytkownika lub wyliczana automatycznie na podstawie projektu po zaznaczeniu opcji *Automatycznie*.

Wyposażenie dodatkowe

#### Grupa kontrolek Parametry typu (dokładny opis w rozdziale: Właściwości obiektów)

*Nazwa* – domyślnie jest zdefiniowanych 5 rodzajów wentylatorów: kanałowy, ścienny, łazienkowy, dachowy oraz promieniowy. Wybór rodzaju wentylatora określa ilość króćców przyłączeniowych, jaka jest domyślnie zdefiniowana dla tego urządzenia. Zdefiniowane są:

- 2 króćce przyłączeniowe dla wentylatora kanałowego,
- 1 króciec dla wentylatora łazienkowego, dachowego i promieniowego.

Wentylator ścienny nie posiada króćców przyłączeniowych.

Norma/Producent Typ/Typoszereg Kształt Szerokość/Głębokość/Wysokość

*Wydajność*, [m<sup>3</sup>/h] – zakładana ilość powietrza przetłaczanego przez dany wentylator, uzupełniana przez użytkownika lub pobrana z *Biblioteki typu*. Na etapie wykonywania obliczeń wartość ta zostaje porównana przez program z wartością obliczeniową, wynikającą z założeń przyjętych na rysunku. *Spręż*, [Pa] – zakładany spręż dyspozycyjny dla danego wentylatora, uzupełniany przez użytkownika lub pobrany z *Biblioteki typu*. Na etapie wykonywania obliczeń wartość ta zostaje porównana przez program z wynikającą z założeń przyjętych na rysunku.

Parametry króćców Moc akustyczna

*Parametry elektryczne* – użytkownik ma do dyspozycji możliwość zdefiniowania parametrów elektrycznych zasilających dane urządzenie: ilości faz, napięcia, częstotliwości, mocy, prądu pobieranego.

## 6.3. Czerpnia

Czerpnia jest *Parametrycznym obiektem BIM*, który można zapisać jako plik .afp w dowolnym miejscu np. *Bibliotece programu*.

Może być też elementem składowym Obiektu fizycznego BIM zapisywanego do pliku .afo.

Pliki te można użyć w kolejnych projektach lub np. przekazać innym projektantom. Szersze informacje znajdują się w pomocy do programu ArCADia-SYSTEM w rozdziale *Obiekty BIM*.

## Wywołanie:

```
Wstążka Wentylacja \Rightarrow Grupa logiczna Instalacje Wentylacyjne \Rightarrow
```

Uaktywnia się okno wstawiania obiektu.

Okno umożliwia także korzystanie z *Biblioteki projektu* lub z *Biblioteki globalnej*. Z listy rozwijalnej danej biblioteki użytkownik może dokonać wyboru przykładowego rodzaju czerpni i zastosować w projekcie.

Przy aktywnym oknie wstawiania punktu przyłączenia na polu rysunkowym modelu (rzutu) pojawia się jego symbol. Kliknięcie w wybrane miejsce w obszarze rysunku wstawia obiekt.

Poprzez wybór przycisku 🖆 lub dwuklik na wstawionym elemencie uaktywnia się okno właściwości.

| v                                                                         |                                                   | Zan                    | ządzanie eleme                          | entem             |            |                                           |   |
|---------------------------------------------------------------------------|---------------------------------------------------|------------------------|-----------------------------------------|-------------------|------------|-------------------------------------------|---|
| Symbol                                                                    | CZ1                                               | ld elemen              | ntu                                     | 0                 |            |                                           |   |
| Тур                                                                       | <nowy></nowy>                                     |                        |                                         | 9                 | ! 🕂 🛷      |                                           |   |
| Grupa                                                                     | <brak></brak>                                     |                        |                                         | 9                 | •          |                                           |   |
| System                                                                    | N1                                                |                        |                                         | 9                 | •          |                                           |   |
| Lokalizacja                                                               | Teren zewnętr                                     | zny                    |                                         |                   |            |                                           |   |
| v                                                                         |                                                   |                        | Wygląd                                  |                   |            |                                           |   |
| <u>a</u>                                                                  |                                                   |                        |                                         |                   |            | Pisaki                                    |   |
| 2                                                                         |                                                   |                        | Obrót obiektu                           | □,                | 0          | Czcionki                                  |   |
| 3                                                                         |                                                   |                        |                                         |                   |            | Powierzchnie                              |   |
| -                                                                         |                                                   |                        |                                         |                   |            |                                           |   |
|                                                                           |                                                   |                        | Pokaż kie                               | erunek prz        | epływu     |                                           |   |
|                                                                           |                                                   |                        | Pokaż ko                                | lory króćo        | ów         |                                           |   |
|                                                                           |                                                   | Paramete               |                                         |                   |            | Missoi                                    | _ |
| * Poziom mor                                                              | tażu                                              | Farameu                | 9<br>0 cm                               |                   | Wurness    | ztenie dodatkowe                          | _ |
|                                                                           |                                                   | Parameter t            |                                         |                   | wypose     | Wiegoi                                    | _ |
| Nazwa                                                                     |                                                   | Czemnia                | npu<br>a ścienna                        |                   |            | więcej                                    | _ |
| Norma/Pro                                                                 | ducent                                            |                        |                                         |                   |            |                                           | _ |
| Tun/Tunon                                                                 | 2010011                                           |                        |                                         |                   |            |                                           | _ |
| Kanta k                                                                   | zolog                                             | Denter                 |                                         |                   |            |                                           | - |
| Dazidu                                                                    | 50                                                | Frostop                | auroscian                               | 10                |            | 1                                         |   |
| DI II                                                                     | n UC                                              | ım                     | Szerokosc                               |                   | ou mm vvys | okosc IS                                  | U |
| Długość                                                                   |                                                   |                        |                                         |                   |            | - 4.4 Million all and                     |   |
| Długość<br>Kształt                                                        | Średnica                                          | Szerokoś               | Wysokoś                                 | Połącz            | enie Dług  | OSC VVYSOKOS                              |   |
| Długość<br>Kształt<br>Prostokątn                                          | Średnica                                          | Szerokoś<br>150        | Wysokoś<br>) 150                        | Połącze<br>Mufowe | enie Długi | 10.0                                      |   |
| Długość<br>Kształt<br>Prostokątn<br>Powierzchr                            | Średnica<br>y<br>nia czynna                       | Szerokoś<br>150<br>0.0 | Wysokoś<br>) 150<br>02 m²               | Połącze<br>Mufowe |            | 10.0 Edytor połączeń                      |   |
| Długość<br>Kształt<br>Prostokątn<br>Powierzchr<br>Miejscowa               | Średnica<br>y<br>nia czynna<br>i strata ciśnienia | Szerokoś<br>150<br>0.1 | Wysokoś<br>) 150<br>02 m²<br>20 Pa      | Połącze<br>Mufowe |            | 10.0<br>Edytor połączeń<br>Moc akustyczna |   |
| Długość<br>Kształt<br>Prostokątn<br>Powierzchr<br>Miejscowa<br>Liczba lam | Średnica<br>y<br>nia czynna<br>i strata ciśnienia | Szerokoś<br>150<br>0.1 | Wysokoś<br>0 150<br>02 m²<br>20 Pa<br>5 | Połączi<br>Mufowe |            | 10.0<br>Edytor połączeń<br>Moc akustyczna |   |

## 6.3.1. Okno właściwości

Rys. 168 Okno właściwości elementu Czerpnia

W oknie właściwości elementu *Czerpnia* ustawia się wygląd odzwierciedlający go na rzucie oraz parametry montażowe i techniczne konieczne do wykonania obliczeń w dalszej części projektu.

## Grupa kontrolek Wyglgd (dokładny opis w rozdziale: Właściwości obiektów)

Obrót obiektu Pokaż kolory króćców Pokaż kierunek przepływu – wstawia na rzut rysunek strzałek zgodnych z kierunkiem przepływu powietrza i wartość ilości przepływającego powietrza, [m<sup>3</sup>/h]. Numer porządkowy

## Grupa kontrolek Parametry (dokładny opis w rozdziale: Właściwości obiektów)

Poziom montażu Wyposażenie dodatkowe

## Grupa kontrolek Parametry typu (dokładny opis w rozdziale: Właściwości obiektów)

Nazwa – domyślnie są zdefiniowane 3 rodzaje czerpni: dachowa, terenowa i ścienna.

Norma/Producent Typ/Typoszereg Kształt Szerokość/Głębokość/Wysokość

*Powierzchnia czynna* – rzeczywista powierzchnia swobodnego przepływu powietrza, uzupełniana przez użytkownika lub pobrana z *Biblioteki typu*.

*Miejscowa strata ciśnienia* – strata ciśnienia na elemencie określana w Pa, uzupełniana przez użytkownika lub pobrana z *Biblioteki typu*. Wartość ta jest uwzględniana w obliczeniach. *Liczba lamel* – liczba określająca ilość elementów przesłaniających wlot.

Parametry króćców Moc akustyczna

# 6.4. Wyrzutnia

Wyrzutnia jest *Parametrycznym obiektem BIM*, który można zapisać jako plik .afp w dowolnym miejscu np. *Bibliotece programu*.

Może być też elementem składowym *Obiektu fizycznego BIM* zapisywanego do pliku .afo.

Pliki te można użyć w kolejnych projektach lub np. przekazać innym projektantom. Szersze informacje znajdują się w pomocy do programu ArCADia-SYSTEM w rozdziale *Obiekty BIM*.

Wywołanie:

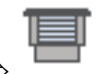

Wstążka Wentylacja  $\Rightarrow$  Grupa logiczna Instalacje Wentylacyjne  $\Rightarrow$ 

Uaktywnia się okno wstawiania obiektu.

Okno umożliwia także korzystanie z *Biblioteki projektu* lub z *Biblioteki globalnej*. Z listy rozwijalnej danej biblioteki użytkownik może dokonać wyboru przykładowego rodzaju wyrzutni i zastosować w projekcie.

Przy aktywnym oknie wstawiania punktu przyłączenia na polu rysunkowym modelu (rzutu) pojawia się jego symbol. Kliknięcie w wybrane miejsce w obszarze rysunku wstawia obiekt.

Poprzez wybór przycisku 🖆 lub dwuklik na wstawionym elemencie uaktywnia się okno właściwości.

## 6.4.1. Okno właściwości

| d.                                                                                                    |                                                              | 7arz                                                                                     | adzanie eleme                                                                                                 | entem                         |                                             |                                                                                                    |      |
|----------------------------------------------------------------------------------------------------|--------------------------------------------------------------|------------------------------------------------------------------------------------------|----------------------------------------------------------------------------------------------------|-------------------------------|---------------------------------------------|----------------------------------------------------------------------------------------------------|------|
| Sumbol                                                                                                    | WVD71                                                        | ld element                                                                               |                                                                                                    | 0                             |                                             |                                                                                                    | _    |
| Symbol<br>T                                                                                                    | Nound                                                        | la elemen                                                                                | tu .                                                                                                    |                               |                                             |                                                                                                    |      |
| Тур                                                                                                    | <nowy></nowy>                                                |                                                                                          |                                                                                                    |                               | <b>*</b> *                                  |                                                                                                    |      |
| Grupa                                                                                                    | <brak></brak>                                                |                                                                                          |                                                                                                    |                               | +                                           |                                                                                                    |      |
| System                                                                                                    | N1                                                           |                                                                                          |                                                                                                    | 9                             | +                                           |                                                                                                    |      |
| Lokalizacja                                                                                                    | Teren zewnętr                                                | zny                                                                                      |                                                                                                    |                               |                                             |                                                                                                    |      |
| Ø                                                                                                    |                                                              |                                                                                          | Wygląd                                                                                                    |                               |                                             |                                                                                                    |      |
| <u>ک</u>                                                                                                    |                                                              |                                                                                          | Obrót obi                                                                                                    | ektu 📮                        |                                             | Pisaki                                                                                                |      |
|                                                                                                    | 2 22                                                         | 3                                                                                        | Numer porzą                                                                                                   | dkowy                         | 0                                           | Czcionki                                                                                              |      |
| 7 8                                                                                                    |                                                              |                                                                                          |                                                                                                    |                               |                                             | Powierzchnie                                                                                          |      |
|                                                                                                    |                                                              | 1                                                                                        |                                                                                                    |                               |                                             |                                                                                                    |      |
|                                                                                                    |                                                              | 1                                                                                        | Pokat kie                                                                                                    | an inek orzen                 | haar                                        |                                                                                                    |      |
|                                                                                                    |                                                              |                                                                                          |                                                                                                    |                               | iywu                                        |                                                                                                    |      |
|                                                                                                    |                                                              |                                                                                          | ∠] Роказ ко                                                                                                   | lory kroccow                  |                                             |                                                                                                    |      |
| 4                                                                                                    |                                                              | Demonstra                                                                                |                                                                                                    |                               |                                             |                                                                                                    |      |
| *                                                                                                    |                                                              | rarametry                                                                                | /                                                                                                    |                               |                                             | Więcej                                                                                                |      |
| Poziom monta                                                                                                    | żu                                                           | Farametry                                                                                | 7<br>0 cm                                                                                                    |                               | Wyposaże                                    | Więcej<br>enie dodatkowe                                                                              | •    |
| Poziom monta                                                                                                    | żu                                                           | Parametry ty                                                                             | 0 cm<br>pu                                                                                                    |                               | Wyposaże                                    | Więcej<br>enie dodatkowe<br>Więcej                                                                    |      |
| ♥<br>Poziom monta<br>♥<br>Nazwa                                                                                                    | żu                                                           | Parametry<br>Parametry ty<br>Wyrzutn                                                     | 0 cm<br>pu<br>ia ścienna                                                                                      |                               | Wyposaże                                    | Więcej<br>enie dodatkowe<br>Więcej                                                                    |      |
| ♥<br>Poziom monta<br>♥<br>Nazwa<br>Norma/Produ                                                                                                    | żu                                                           | Parametry ty<br>Wyrzutn                                                                  | 0 cm<br>pu<br>ia ścienna                                                                                      |                               | Wyposaże                                    | Więcej<br>enie dodatkowe<br>Więcej                                                                    | •    |
| Poziom monta Poziom monta Nazwa Noma/Produ Typ/Typosze                                                                                              | żu<br>cent<br>reg                                            | Parametry ty Wyrzutn                                                                     | 0 cm<br>pu<br>ia ścienna                                                                                      |                               | Wyposaże                                    | Więcej<br>enie dodatkowe<br>Więcej                                                                    |      |
| Poziom monta<br>Nazwa<br>Noma/Produ<br>Typ/Typosze<br>Kształt                                                                                       | żu<br>cent<br>reg                                            | Parametry ty Parametry ty Wyrzutn Pmston                                                 | /<br>D cm<br>pu<br>ia ścienna                                                                                 |                               | Wyposaże                                    | Więcej<br>enie dodatkowe<br>Więcej                                                                    |      |
| Poziom monta<br>Nazwa<br>Norma/Produ<br>Typ/Typosze<br>Kształt                                                                                      | żu<br>cent<br>reg                                            | Parametry ty Parametry ty Parametry ty Prostopa                                          | /<br>D cm<br>pu<br>ia ścienna<br>adłościan<br>Szemkość                                                        | 150                           | Wyposaże                                    | Więcej<br>enie dodatkowe<br>Więcej                                                                    | 50   |
| Poziom monta<br>Nazwa<br>Noma/Produ<br>Typ/Typosze<br>Kształt<br>Długość                                                                            | żu<br>cent<br>reg<br>50 m                                    | Parametry ty Wyrzutn Prostopa                                                            | 7<br>D cm<br>pu<br>ia ścienna<br>adłościan<br>Szerokość                                                       |                               | Wyposaże<br>nm Wysok                        | Więcej<br>mie dodatkowe<br>Więcej<br>ość 1                                                            | 50 r |
| Poziom monta<br>Nazwa<br>Noma/Produ<br>Typ/Typosze<br>Kształt<br>Długość<br>Kształt                                                                 | żu<br>cent<br>reg<br>Średnica                                | Parametry ty<br>Wyrzutn<br>Prostopa<br>m                                                 | /<br>D cm<br>pu<br>ia ścienna<br>adłościan<br>Szerokość<br>Wysokoś                                            | 150 r<br>Połączenie           | Wyposaże<br>mm Wysok                        | Więcej<br>enie dodatkowe<br>Więcej<br>ość 1<br>ć Wysokoś.                                             | 50 r |
| Poziom monta<br>Nazwa<br>Noma/Produ<br>Typ/Typosze<br>Kształt<br>Długość<br>Kształt<br>Prostokątny                                                  | żu<br>cent<br>reg<br>Średnica                                | Parametry ty<br>Parametry ty<br>Wyrzutn<br>Prostopa<br>im<br>Szerokoś<br>150             | /<br>D cm<br>pu<br>ia ścienna<br>adłościan<br>Szerokość<br>Wysokoś<br>150                                     | 150 r<br>Połączenie<br>Mufowe | Wyposaże<br>mm Wysok                        | Więcej<br>snie dodatkowe<br>Więcej<br>ość 1<br>ć Wysokoś.<br>10.0                                     | 50 r |
| Poziom monta<br>Nazwa<br>Noma/Produ<br>Typ/Typosze<br>Kształt<br>Długość<br>Kształt<br>Prostokątny<br>Powierzchnia                                  | żu<br>cent<br>reg<br>Średnica<br>czynna                      | Parametry ty<br>Parametry ty<br>Wyrzutn<br>Prostopa<br>m<br>Szerokoś<br>150<br>0.0       | 7<br>D cm<br>pu<br>ia ścienna<br>adłościan<br>Szerokość<br>Wysokoś<br>150<br>12 m²                            | 150 r<br>Połączenie<br>Mufowe | Wyposaże<br>mm Wysok<br>e Długoś            | Więcej<br>snie dodatkowe<br>Więcej<br>ość 1<br>ć Wysokoś.<br>10.0<br>bytor połączeń                   | 50 n |
| Poziom monta<br>Nazwa<br>Noma/Produ<br>Typ/Typosze<br>Kształt<br>Długość<br>Kształt<br>Prostokątny<br>Powierzchnia<br>Miejscowa st                  | żu<br>cent<br>reg<br>Średnica i<br>czynna<br>trata ciśnienia | Parametry ty<br>Parametry ty<br>Wyrzutn<br>Prostopa<br>m<br>Szerokoś<br>150<br>0.0.<br>2 | 7<br>D cm<br>pu<br>ia ścienna<br>adłościan<br>Szerokość<br>Wysokoś<br>150<br>12<br>m <sup>2</sup><br>19<br>Pa | 150 r<br>Połączenia<br>Mufowe | Myposaže<br>nm Wysok<br>e Długoś<br>Ec<br>M | Więcej<br>snie dodatkowe<br>Więcej<br>ość 1<br>ć Wysokoś.<br>10.0<br>tytor połączeń<br>loc akustyczna | 50 n |
| Poziom monta<br>Nazwa<br>Norma/Produ<br>Typ/Typosze<br>Kształt<br>Długość<br>Kształt<br>Prostokątny<br>Powierzchnia<br>Miejscowa st<br>Liczba lamel | żu<br>cent<br>reg<br>Średnica i<br>czynna<br>trata ciśnienia | Parametry ty<br>Parametry ty<br>Wyrzutn<br>Prostopa<br>im<br>Szerokoś<br>150<br>0.0<br>2 | r<br>D cm<br>pu<br>ia ścienna<br>adłościan<br>Szerokość<br>Wysokoś<br>150<br>(2) m²<br>10) Pa<br>5            | 150 r<br>Połączenie<br>Mufowe | Myposaže<br>nm Wysok<br>e Długoś<br>Ec<br>M | Więcej<br>snie dodatkowe<br>Więcej<br>ość 1<br>ć Wysokoś.<br>10.0<br>tytor połączeń<br>loc akustyczna | 50 r |

Rys. 169 Okno właściwości elementu Wyrzutnia

## Grupa kontrolek Wyglgd (dokładny opis w rozdziale: Właściwości obiektów)

## Obrót obiektu

Pokaż kolory króćców

*Pokaż kierunek przepływu* – wstawia na rzut rysunek strzałek zgodnych z kierunkiem przepływu powietrza i wartość ilości przepływającego powietrza, [m<sup>3</sup>/h]. *Numer porządkowy* 

<u>Grupa kontrolek Parametry (dokładny opis w rozdziale: Właściwości obiektów)</u> Poziom montażu Wyposażenie dodatkowe <u>Grupa kontrolek Parametry typu (dokładny opis w rozdziale: Właściwości obiektów)</u> Nazwa – Domyślnie są zdefiniowane 3 rodzaje wyrzutni: dachowa, terenowa i ścienna. Norma/Producent Typ/Typoszereg Kształt Szerokość/Głębokość/Wysokość

*Powierzchnia czynna* – rzeczywista powierzchnia swobodnego przepływu powietrza, uzupełniana przez użytkownika lub pobrana z *Biblioteki typu*.

*Miejscowa strata ciśnienia* – strata ciśnienia na elemencie określana w Pa, uzupełniana przez użytkownika lub pobrana z *Biblioteki typu*. Wartość ta jest uwzględniana w obliczeniach.

Parametry króćców Moc akustyczna

## 6.5. Nawiewnik

Nawiewnik jest *Parametrycznym obiektem BIM*, który można zapisać jako plik .afp w dowolnym miejscu np. *Bibliotece programu*.

Może być też elementem składowym Obiektu fizycznego BIM zapisywanego do pliku .afo.

Pliki te można użyć w kolejnych projektach lub np. przekazać innym projektantom. Szersze informacje znajdują się w pomocy do programu ArCADia-SYSTEM w rozdziale *Obiekty BIM*.

## Wywołanie:

Wstążka Nawiewnik  $\Rightarrow$  Grupa logiczna Instalacje Wentylacyjne  $\Rightarrow$ 

Uaktywnia się okno wstawiania obiektu.

Okno umożliwia także korzystanie z *Biblioteki projektu* lub z *Biblioteki globalnej*. Z listy rozwijalnej danej biblioteki użytkownik może dokonać wyboru przykładowego rodzaju nawiewnika i zastosować w projekcie.

Przy aktywnym oknie wstawiania punktu przyłączenia na polu rysunkowym modelu (rzutu) pojawia się jego symbol. Kliknięcie w wybrane miejsce w obszarze rysunku wstawia obiekt.

Poprzez wybór przycisku 🕮 lub dwuklik na wstawionym elemencie uaktywnia się okno właściwości.

| 6.! | 5.1. | Okno | właści | wości |
|-----|------|------|--------|-------|
|     |      |      |        |       |

|                |                    | 7                                                                                                    |               |               |                                                                          |                |        |
|----------------|--------------------|----------------------------------------------------------------------------------------------------|---------------|---------------|--------------------------------------------------------------------------|----------------|--------|
| · · · ·        | NA                 | ZdrZd                                                                                                    | Jzanie elemei | ntem          |                                                                          |                | _      |
| Symbol         | NA1                | ld elementu                                                                                                    |               | 0             |                                                                          |                |        |
| Тур            | <nowy></nowy>      |                                                                                                    |               |               |                                                                          |                |        |
| Grupa          | <brak></brak>      | <br><br> |               |               |                                                                          |                |        |
| System         | N1                 |                                                                                                    |               | 9             | -                                                                        |                |        |
| Lokalizacja    | Teren zewnętrz     | zny                                                                                                    |               |               |                                                                          |                |        |
| ¥              |                    |                                                                                                    | Wygląd        |               |                                                                          |                |        |
| ත              |                    |                                                                                                    | Obrót obie    | ektu 📮        |                                                                          | Pisaki         | •      |
| <b>L</b>       | 1mg                | 1                                                                                                    | Numer porząd  | dkowy         | 0                                                                        | Czcionki       | •      |
| 0              | A mark             |                                                                                                    |               |               |                                                                          | Powierzchnie   | •      |
| - (            | Des.               |                                                                                                    |               |               |                                                                          |                |        |
|                |                    | F                                                                                                    | ✓ Pokaż kier  | runek przepły | wu                                                                       |                |        |
|                |                    |                                                                                                    |               |               |                                                                          |                |        |
|                |                    |                                                                                                    |               | ory kroccow   |                                                                          |                |        |
| ¥              |                    | Parametry                                                                                                    |               |               |                                                                          | Więcej         | •      |
| Poziom mont    | ażu                | 0                                                                                                    | cm            |               | Wyposaże                                                                 | nie dodatkowe  | •      |
| llość powietra | za nawiewanego     | 0                                                                                                    | m³∕h ∠Zp      | pomieszczeni  | a                                                                        |                |        |
|                |                    |                                                                                                    | Pom           | ieszczenie    | <nieprzy< td=""><td>pisane&gt;</td><td><math>\sim</math></td></nieprzy<> | pisane>        | $\sim$ |
| ¥              |                    | Parametry typ                                                                                                    | J             |               |                                                                          | Więcej         | •      |
| Nazwa          |                    | Kratka we                                                                                                    | ntylacyjna    |               |                                                                          |                | ~      |
| Norma/Prod     | ucent              |                                                                                                    |               |               |                                                                          |                |        |
| Typ/Typosz     | ereg               |                                                                                                    |               |               |                                                                          |                | _      |
| Kształt        |                    | Prostopad                                                                                                    | lłościan      |               |                                                                          |                | ~      |
| Długość        | 20 m               | m Sze                                                                                                    | rokość        | 150 mm        | Wysok                                                                    | ość 150        | ) mr   |
| Kształt        | Średnica           | Szerokoś                                                                                                    | Wysokoś       | Połączenie    | Długość                                                                  | ć Wysokoś      |        |
| Prostokątny    |                    | 150                                                                                                    | 150           | Mufowe        |                                                                          | 10.0           |        |
| Miejscowa      | strata ciśnienia 🚿 | ~ 20                                                                                                    | Pa            |               | Ed                                                                       | lytor połączeń | 5      |
|                |                    |                                                                                                    |               |               | M                                                                        | oc akustyczna  | •      |
|                |                    |                                                                                                    |               |               |                                                                          |                |        |

Rys. 170 Okno właściwości elementu Nawiewnik

#### Grupa kontrolek Wyglgd (dokładny opis w rozdziale: Właściwości obiektów)

## Obrót obiektu

#### Pokaż kolory króćców

Pokaż kierunek przepływu – wstawia na rzut rysunek strzałek zgodnych z kierunkiem przepływu powietrza i wartość ilości przepływającego powietrza, [m<sup>3</sup>/h]. Numer porządkowy

#### Grupa kontrolek Parametry (dokładny opis w rozdziale: Właściwości obiektów)

#### Poziom montażu

*Ilość powietrza nawiewanego* – użytkownik zadaje ilość powietrza przepływającego przez element. Po zaznaczeniu opcji *Z pomieszczenia* ilość powietrza zostanie przypisana na podstawie informacji z pomieszczenia. W przypadku więcej niż jednego elementu w pomieszczeniu ilość powietrza zostanie równomiernie rozdzielona między nie, z zaokrągleniem do 5 m<sup>3</sup>/h.

Wyposażenie dodatkowe

#### Grupa kontrolek Parametry typu (dokładny opis w rozdziale: Właściwości obiektów)

Nazwa – domyślnie są zdefiniowane 4 rodzaje nawiewników: kratka wentylacyjna, nawiewnik, nawiewnik liniowy i anemostat.

Norma/Producent Typ/Typoszereg Kształt Szerokość/Głębokość/Wysokość

*Miejscowa strata ciśnienia* – strata ciśnienia na elemencie określana w Pa, uzupełniana przez użytkownika lub pobrana z *Biblioteki typu*. Wartość ta jest uwzględniana w obliczeniach.

Parametry króćców Moc akustyczna

# 6.6. Wywiewnik

Wywiewnik jest *Parametrycznym obiektem BIM*, który można zapisać jako plik .afp w dowolnym miejscu np. *Bibliotece programu*.

Może być też elementem składowym Obiektu fizycznego BIM zapisywanego do pliku .afo.

Pliki te można użyć w kolejnych projektach lub np. przekazać innym projektantom. Szersze informacje znajdują się w pomocy do programu ArCADia-SYSTEM w rozdziale *Obiekty BIM*.

## Wywołanie:

Wstążka *Wywiewnik*  $\Rightarrow$  Grupa logiczna *Instalacje Wentylacyjne*  $\Rightarrow$ 

Uaktywnia się okno wstawiania obiektu.

Okno umożliwia także korzystanie z *Biblioteki projektu* lub z *Biblioteki globalnej*. Z listy rozwijalnej danej biblioteki użytkownik może dokonać wyboru przykładowego rodzaju wywiewnika i zastosować w projekcie.

Przy aktywnym oknie wstawiania punktu przyłączenia na polu rysunkowym modelu (rzutu) pojawia się jego symbol. Kliknięcie w wybrane miejsce w obszarze rysunku wstawia obiekt.

Poprzez wybór przycisku III lub dwuklik na wstawionym elemencie uaktywnia się okno właściwości.

| I.             |                 | Za            | arządzanie | elementen   | 1          |                                                                           |              |                 |
|----------------|-----------------|---------------|------------|-------------|------------|---------------------------------------------------------------------------|--------------|-----------------|
| Symbol         | WY1             | ld eleme      | entu       | 0           |            |                                                                           |              |                 |
| Тур            | <nowy></nowy>   |               |            |             | 9 👤 🚽      | -                                                                         |              |                 |
| Grupa          | <brak></brak>   | <brak></brak> |            |             |            |                                                                           |              |                 |
| System         | N1              |               | F          |             |            |                                                                           |              |                 |
| Lokalizacja    | Teren zewne     | trzny         |            |             |            |                                                                           |              |                 |
| 1              |                 |               | Wyg        | ląd         |            |                                                                           |              |                 |
|                |                 |               | Obr        | ót obiektu  | 5          |                                                                           | Pisaki       | •               |
| 1              | 10              |               | Numer      | porządkov   | vy         | 0                                                                         | Czcionki     | · •             |
|                |                 |               |            |             |            |                                                                           | Powierzch    | nie 🔻           |
|                |                 |               |            |             |            |                                                                           |              |                 |
|                |                 |               | Pok        | aż kierune  | k przepły  | wu                                                                        |              |                 |
|                |                 |               | Pok        | aż kolory ł | róćców     |                                                                           |              |                 |
|                |                 | Parame        | trv        |             |            |                                                                           | Wiece        | ei 🔻            |
| Poziom monta   | ażu             |               | 0 cm       |             |            | Wvposażer                                                                 | nie dodatkow | ,<br>e <b>v</b> |
| llość powietrz | a wywiewaneg    | •             | 5 m³/h     | Zpomi       | ieszczenia |                                                                           |              |                 |
|                |                 |               |            | Pomiesz     | czenie     | <nieprzyp< td=""><td>isane&gt;</td><td><math>\sim</math></td></nieprzyp<> | isane>       | $\sim$          |
| L              |                 | Parametry     | typu       |             |            |                                                                           | Więce        | aj 🔻            |
| Nazwa          |                 | Anem          | ostat      |             |            |                                                                           |              | ~               |
| Norma/Prod     | licent          |               |            |             |            |                                                                           |              |                 |
| Typ/Typosze    | ereg            |               |            |             |            |                                                                           |              |                 |
| Kształt        |                 | Prosto        | padłościa  | n           |            |                                                                           |              | ~               |
| Długość        | 20              | mm            | Szerokoś   | ć           | 150 mm     | Wysoko                                                                    | ść           | 150 mn          |
| Kształt        | Średnica        | Szerokoś.     | . Wysok    | oś Po       | łaczenie   | Długość                                                                   | Wysoko       |                 |
| Prostokątny    |                 | 19            | 50         | 150 Mul     | owe        | 1                                                                         | 0.0          |                 |
| Miejscowa s    | trata ciśnienia | ~             | 20 Pa      |             |            | Edy                                                                       | tor połączeń | 5               |
|                |                 |               |            |             |            | Мо                                                                        | c akustyczna | •               |
|                |                 |               |            |             |            |                                                                           |              |                 |
| Opis dodatko   | owy             |               |            |             |            |                                                                           |              |                 |

## 6.6.1. Okno właściwości

Rys. 171 Okno właściwości elementu Wywiewnik

Grupa kontrolek Wygląd (dokładny opis w rozdziale: Właściwości obiektów)

## Obrót obiektu

Pokaż kolory króćców

*Pokaż kierunek przepływu* – wstawia na rzut rysunek strzałek zgodnych z kierunkiem przepływu powietrza i wartość ilości przepływającego powietrza, [m<sup>3</sup>/h]. *Numer porządkowy* 

## Grupa kontrolek Parametry (dokładny opis w rozdziale: Właściwości obiektów)

## Poziom montażu

*llość powietrza wywiewanego* – użytkownik zadaje ilość powietrza przepływającego przez element. Po zaznaczeniu opcji *Z pomieszczenia* ilość powietrza zostanie przypisana na podstawie informacji z pomieszczenia. W przypadku więcej niż jednego elementu w pomieszczeniu ilość powietrza zostanie równomiernie rozdzielona między nie, z zaokrągleniem do 5 m<sup>3</sup>/h.

Wyposażenie dodatkowe

Grupa kontrolek Parametry typu (dokładny opis w rozdziale: Właściwości obiektów)

Nazwa – domyślnie są zdefiniowane 2 rodzaje wywiewników: kratka wentylacyjna, anemostat. Norma/Producent Typ/Typoszereg Kształt Szerokość/Głębokość/Wysokość

*Miejscowa strata ciśnienia* – strata ciśnienia na elemencie określana w Pa, uzupełniana przez użytkownika lub pobrana z *Biblioteki typu*. Wartość ta jest uwzględniana w obliczeniach.

Parametry króćców Moc akustyczna

# 6.7. Nagrzewnica

Nagrzewnica jest *Parametrycznym obiektem BIM*, który można zapisać jako plik .afp w dowolnym miejscu np. *Bibliotece programu*.

Może być też elementem składowym Obiektu fizycznego BIM zapisywanego do pliku .afo.

Pliki te można użyć w kolejnych projektach lub np. przekazać innym projektantom. Szersze informacje znajdują się w pomocy do programu ArCADia-SYSTEM w rozdziale *Obiekty BIM*.

Wywołanie:

Wstążka Wywiewnik  $\Rightarrow$  Grupa logiczna Instalacje Wentylacyjne  $\Rightarrow$ 

Uaktywnia się okno wstawiania obiektu.

Okno umożliwia także korzystanie z *Biblioteki projektu* lub z *Biblioteki globalnej*. Z listy rozwijalnej danej biblioteki użytkownik może dokonać wyboru przykładowego rodzaju nagrzewnicy i zastosować w projekcie.

Przy aktywnym oknie wstawiania punktu przyłączenia na polu rysunkowym modelu (rzutu) pojawia się jego symbol. Kliknięcie w wybrane miejsce w obszarze rysunku wstawia obiekt.

Poprzez wybór przycisku El lub dwuklik na wstawionym elemencie uaktywnia się okno właściwości.

|                                                                                                    |                                                                 | Zar                                                                                            | ządzanie eler                                                                                           | nentem                                                                         |                                       |                                                                                                    |
|----------------------------------------------------------------------------------------------------|-----------------------------------------------------------------|------------------------------------------------------------------------------------------------|----------------------------------------------------------------------------------------------------|--------------------------------------------------------------------------------|---------------------------------------|----------------------------------------------------------------------------------------------------|
| Symbol                                                                                                    | N1                                                              | ld elemer                                                                                      | ntu                                                                                                    | 0                                                                              |                                       |                                                                                                    |
| Тур                                                                                                    | <nowy></nowy>                                                   |                                                                                                |                                                                                                    | <b>Q</b>                                                                       | + 🗸                                   |                                                                                                    |
| Grupa                                                                                                    | <brak></brak>                                                   |                                                                                                |                                                                                                    | Ģ                                                                              | -                                     |                                                                                                    |
| System                                                                                                    | N1                                                              |                                                                                                |                                                                                                    | 9                                                                              | +                                     |                                                                                                    |
| Lokalizacja                                                                                                    | Teren zewne                                                     | ętrzny                                                                                         |                                                                                                    |                                                                                |                                       |                                                                                                    |
|                                                                                                    |                                                                 |                                                                                                | Wygląd                                                                                                  |                                                                                |                                       |                                                                                                    |
|                                                                                                    |                                                                 |                                                                                                | Obrót o                                                                                                 | biektu 耳                                                                       |                                       | Pisaki                                                                                                   |
|                                                                                                    |                                                                 |                                                                                                | Numer porz                                                                                              | ządkowy [                                                                      | 0                                     | Powierzchnie                                                                                             |
|                                                                                                    |                                                                 |                                                                                                | 🗹 Pokaż k                                                                                               | olory króćco                                                                   | ów                                    |                                                                                                    |
|                                                                                                    |                                                                 | Parametr                                                                                       | у                                                                                                    |                                                                                |                                       | Więcej                                                                                                   |
|                                                                                                    |                                                                 |                                                                                                |                                                                                                    | L                                                                              | 1190302                               |                                                                                                    |
|                                                                                                    |                                                                 | Parametry t                                                                                    | ури                                                                                                    |                                                                                | Typosuz                               | Więcej                                                                                                   |
| Nazwa                                                                                                    |                                                                 | Parametry t                                                                                    | ypu<br>wnica elektry                                                                                    | czna                                                                           | 11,00302                              | Więcej                                                                                                   |
| Nazwa<br>Norma/Produ                                                                                                    | cent                                                            | Parametry t<br>Nagrzet                                                                         | ypu<br>wnica elektry                                                                                    | czna                                                                           |                                       | Więcej                                                                                                   |
| Nazwa<br>Norma/Produ<br>Typ/Typoszer                                                                                                    | cent                                                            | Parametry t<br>Nagrze                                                                          | ypu<br>wnica elektry                                                                                    | czna                                                                           |                                       | Więcej                                                                                                   |
| Nazwa<br>Norma/Produ<br>Typ/Typoszer<br>Kształt                                                                                                    | cent                                                            | Parametry t                                                                                    | ypu<br>wnica elektry<br>padłościan                                                                      | czna                                                                           |                                       | Więcej                                                                                                   |
| Nazwa<br>Norma/Produ<br>Typ/Typoszer<br>Kształt<br>Długość                                                                                         | cent<br>reg<br>200                                              | Parametry t<br>Nagrze<br>Prostop                                                               | ypu<br>wnica elektry<br>padłościan<br>Szerokość                                                         | czna<br>150                                                                    | mm Wyso                               | Więcej<br>kość 15                                                                                        |
| Nazwa<br>Norma/Produ<br>Typ/Typoszer<br>Kształt<br>Długość                                                                                         | cent<br>reg<br>200<br>Średnica                                  | Parametry t<br>Nagrzer<br>Prostop<br>mm S                                                      | ypu<br>wnica elektry<br>padłościan<br>Szerokość<br>Wysokoś                                              | czna<br>150                                                                    | mm Wyso                               | kość [15                                                                                                 |
| Nazwa<br>Norma/Produ<br>Typ/Typoszer<br>Kształt<br>Długość<br>Kształt<br>Prostokatny                                                               | cent<br>reg<br>200<br>Średnica                                  | Parametry t<br>Nagrzer<br>Prostop<br>mm S<br>Szerokoś<br>156                                   | ypu<br>wnica elektry<br>oadłościan<br>Szerokość<br>Wysokoś                                              | czna<br>150<br>. Połącze<br>50 Mufowe                                          | mm Wyso<br>nie Długo                  | kość [15]                                                                                                |
| Nazwa<br>Norma/Produ<br>Typ/Typoszer<br>Kształt<br>Długość<br>Kształt<br>Prostokątny<br>Prostokątny                                                | cent<br>reg<br>200<br>Ŝrednica                                  | Parametry t<br>Nagrzer<br>Prostop<br>mm S<br>Szerokoś<br>15(                                   | ypu<br>wnica elektry<br>wadłościan<br>Szerokość<br>Wysokoś<br>0 15<br>0 15                              | czna<br>150<br>. Połącze<br>i0 Mufowe<br>i0 Mufowe                             | mm Wyso<br>nie Długo                  | Więcej           kość         15/           ść         Wysokoś           10.0         10.0               |
| Nazwa<br>Norma/Produ<br>Typ/Typoszer<br>Kształt<br>Długość<br>Kształt<br>Prostokątny<br>Prostokątny                                                | cent<br>reg<br>200<br>Średnica                                  | Parametry t<br>Nagrze<br>Prostop<br>mm S<br>Szerokoś<br>150                                    | ypu<br>wnica elektry<br>oadłościan<br>Szerokość<br>Wysokoś<br>0 15<br>0 15                              | czna<br>150<br>. Połącze<br>0 Mułowe<br>0 Mułowe                               | mm Wyso<br>nie Długo                  | kość 15<br>ść Wysokoś<br>10.0<br>10.0<br>idytor połączeń                                                 |
| Nazwa<br>Noma/Produ<br>Typ/Typoszet<br>Kształt<br>Długość<br>Kształt<br>Prostokątny<br>Prostokątny<br>Fazy                                         | cent<br>reg<br>Srednica                                         | Parametry t<br>Nagrze<br>Prostop<br>mm S<br>Szerokoś<br>150<br>150                             | ypu<br>wrnica elektry<br>badłościan<br>Szerokość<br>Wysokoś<br>0 15<br>2<br>230                         | czna<br>150<br>. Połącze<br>0 Mułowe<br>dryczne –<br>v V                       | mm Wyso<br>nie Długo<br>Czestotliwość | kość [15]<br>ść Wysokoś<br>10.0<br>10.0<br>cdytor połączeń<br>ć 50 V Hz                                  |
| Nazwa<br>Norma/Produ<br>Typ/Typoszer<br>Kształt<br>Długość<br>Kształt<br>Prostokątny<br>Prostokątny<br>Fazy<br>Moc                                 | cent<br>reg<br>Srednica<br>170 V                                | Parametry t<br>Nagrze<br>Prostop<br>mm S<br>Szerokoś<br>15(<br>15(<br>Napięcie<br>V Prąd pobie | ypu<br>wnica elektry<br>wadłościan<br>Szerokość<br>Wysokoś<br>0 15<br>Parametry elektry<br>230<br>erany | czna<br>150<br>Połącze<br>00 Mufowe<br>00 Mufowe<br>tryczne<br>V<br>V<br>1.0 A | mm Wyso<br>nie Długo<br>Częstotiwość  | kość 15<br>ść Wysokoś<br>10.0<br>10.0<br>śdytor połączeń<br>ś 50 v Hz                                    |
| Nazwa<br>Norma/Produ<br>Typ/Typoszer<br>Kształt<br>Długość<br>Kształt<br>Prostokątny<br>Prostokątny<br>Fazy<br>Moc<br>Miejscowa st                 | cent<br>reg<br>Średnica<br>1 v<br>170 V<br>rata ciśnienia       | Parametry t Nagrzei Prostop mm S Szerokoś 15( 15( V Prąd poble V                               | ypu<br>wrnica elektry<br>vadłościan<br>Szerokość<br>Wysokoś<br>0 15<br>0 15<br>20 12<br>20 Pa           | czna<br>150<br>Połącze<br>50 Mufowe<br>60 Mufowe<br>dtyczne<br>V<br>1.0 A      | mm Wyso<br>nie Długo<br>Częstotliwośc | kość [15]<br>kość [15]<br>ść Wysokoś<br>10.0<br>10.0<br>čdytor połączeń<br>ć [50 v] Hz                   |
| Nazwa<br>Norma/Produ<br>Typ/Typoszer<br>Kształt<br>Długość<br>Kształt<br>Prostokątny<br>Prostokątny<br>Fazy<br>Moc<br>Miejscowa st<br>Opis dodatko | cent<br>reg<br>Średnica<br>1 ~<br>170 V<br>rata ciśnienia<br>wy | Parametry t Nagrzei Prostop mm S Szerokoś 15( 15( V Prąd poble V                               | ypu<br>wnica elektry<br>wadłościan<br>Szerokość<br>Wysokoś<br>0 15<br>2 15<br>2 20 Pa                   | tryczne                                                                        | mm Wyso<br>nie Długo<br>Częstotiwośc  | kość 15<br>kość 15<br>ść Wysokoś<br>10.0<br>10.0<br>Śdytor połączeń<br>ść 50 \sigma Hz<br>Moc akustyczna |

## 6.7.1. Okno właściwości

Rys. 172 Okno właściwości elementu Nagrzewnica

Grupa kontrolek Wyglgd (dokładny opis w rozdziale: Właściwości obiektów)

Obrót obiektu Pokaż kolory króćców Numer porządkowy

<u>Grupa kontrolek Parametry (dokładny opis w rozdziale: Właściwości obiektów)</u> Poziom montażu Wyposażenie dodatkowe

<u>Grupa kontrolek Parametry typu (dokładny opis w rozdziale: Właściwości obiektów)</u> Nazwa – domyślnie są zdefiniowane 3 rodzaje nagrzewnic: elektryczna, wodna, chłodnica wodna. Norma/Producent Typ/Typoszereg Kształt Szerokość/Głębokość/Wysokość *Miejscowa strata ciśnienia* – strata ciśnienia na elemencie określana w Pa, uzupełniana przez użytkownika lub pobrana z *Biblioteki typu*. Wartość ta jest uwzględniana w obliczeniach.

*Parametry elektryczne* – użytkownik ma do dyspozycji możliwość zdefiniowania parametrów elektrycznych zasilających dane urządzenie – ilości faz, napięcia, częstotliwości, mocy, prądu pobieranego.

Parametry króćców Moc akustyczna

## 6.8. Filtr

Filtr jest *Parametrycznym obiektem BIM*, który można zapisać jako plik .afp w dowolnym miejscu np. *Bibliotece programu*.

Może być też elementem składowym Obiektu fizycznego BIM zapisywanego do pliku .afo.

Pliki te można użyć w kolejnych projektach lub np. przekazać innym projektantom. Szersze informacje znajdują się w pomocy do programu ArCADia-SYSTEM w rozdziale *Obiekty BIM*.

## Wywołanie:

Wstążka Filtr  $\Rightarrow$  Grupa logiczna Instalacje Wentylacyjne  $\Rightarrow$ 

Uaktywnia się okno wstawiania obiektu.

Okno umożliwia także korzystanie z *Biblioteki projektu* lub z *Biblioteki globalnej*. Z listy rozwijalnej danej biblioteki użytkownik może dokonać wyboru przykładowego rodzaju filtra i zastosować w projekcie.

Przy aktywnym oknie wstawiania punktu przyłączenia na polu rysunkowym modelu (rzutu) pojawia się jego symbol. Kliknięcie w wybrane miejsce w obszarze rysunku wstawia obiekt.

Poprzez wybór przycisku III lub dwuklik na wstawionym elemencie uaktywnia się okno właściwości.

| ¥                                                                                                    |                                                        | Zarz                                                                    | ządzanie eleme                                                                        | entem                                    |                                                         |                                                                                       |
|----------------------------------------------------------------------------------------------------|--------------------------------------------------------|-------------------------------------------------------------------------|---------------------------------------------------------------------------------------|------------------------------------------|---------------------------------------------------------|---------------------------------------------------------------------------------------|
| Symbol                                                                                                    | FIL1                                                   | ld elemen                                                               | tu                                                                                    | 0                                        |                                                         |                                                                                       |
| Тур                                                                                                    | <nowy></nowy>                                          |                                                                         |                                                                                       | <b>Q Q</b> -                             | + 🗸                                                     |                                                                                       |
| Grupa                                                                                                    | <brak></brak>                                          |                                                                         |                                                                                       | <u> </u>                                 | <b>+</b>                                                |                                                                                       |
| System                                                                                                    | N1                                                     |                                                                         |                                                                                       | <b>Q</b>                                 | <b>+</b>                                                |                                                                                       |
| Lokalizacja                                                                                                    | Teren zewnę                                            | trzny                                                                   |                                                                                       |                                          |                                                         |                                                                                       |
| v                                                                                                    |                                                        |                                                                         | Wygląd                                                                                |                                          |                                                         |                                                                                       |
| 21                                                                                                    |                                                        |                                                                         | Obrót obie                                                                            | ektu 📮                                   |                                                         | Pisaki                                                                                |
|                                                                                                    |                                                        |                                                                         | Numer porzą                                                                           | dkowy 📃                                  | 0                                                       | Powierzchnie                                                                          |
| ×                                                                                                    |                                                        | Parametry                                                               | /                                                                                     |                                          |                                                         | Więcej                                                                                |
| Poziom mont                                                                                                    | ażu                                                    |                                                                         | 0 cm                                                                                  |                                          | Munoantoni                                              | o dodatkowo                                                                           |
| Poziom mont                                                                                                    | ażu                                                    | Parameter te                                                            | 0 cm                                                                                  |                                          | Wyposażeni                                              | e dodatkowe                                                                           |
| Poziom mont                                                                                                    | ażu                                                    | Parametry ty                                                            | 0 cm<br>/pu<br>inaktowy                                                               |                                          | Wyposażeni                                              | e dodatkowe<br>Więcej                                                                 |
| Poziom mont                                                                                                    | ažu                                                    | Parametry ty<br>Filtr kom                                               | 0 cm<br>/pu<br>paktowy                                                                |                                          | Wyposażeni                                              | e dodatkowe<br>Więcej                                                                 |
| Poziom mont                                                                                                    | lucent                                                 | Parametry ty<br>Filtr kom                                               | 0 cm<br>/pu<br>paktowy                                                                |                                          | Wyposażeni                                              | e dodatkowe<br>Więcej                                                                 |
| Poziom mont<br>Nazwa<br>Norma/Prod<br>Typ/Typosz                                                                                               | ažu<br>ducent<br>tereg                                 | Parametry ty<br>Filtr kom                                               | 0 cm<br>/pu<br>paktowy                                                                |                                          | Wyposażeni                                              | e dodatkowe<br>Więcej                                                                 |
| Poziom mont<br>Nazwa<br>Norma/Prod<br>Typ/Typosz<br>Kształt                                                                                    | ažu<br>ducent<br>tereg                                 | Parametry ty<br>Filtr kom                                               | 0 cm<br>/pu<br>paktowy<br>adłościan                                                   |                                          | Wyposażeni                                              | e dodatkowe<br>Więcej                                                                 |
| Poziom mont<br>Nazwa<br>Norma/Prod<br>Typ/Typosz<br>Kształt<br>Długość                                                                         | lucent<br>rereg<br>200                                 | Parametry ty<br>Filtr kom<br>Prostop,<br>mm S                           | 0 cm<br>/pu<br>paktowy<br>adłościan<br>izerokość [                                    | 150 mm                                   | Wyposażeni<br>Wysokoś                                   | e dodatkowe<br>Więcej<br>ć 150                                                        |
| Poziom mont<br>Nazwa<br>Noma/Prod<br>Typ/Typosz<br>Kształt<br>Długość<br>Kształt                                                               | lucent<br>tereg<br>200<br>Srednica                     | Parametry ty<br>Filtr kom<br>Prostope<br>mm S<br>Szerokoś               | 0 cm<br>ppu<br>ppaktowy<br>adłościan<br>izerokość [<br>Wysokoś                        | 150 mm<br>Połączenie                     | Wyposażeni<br>Wysokoś<br>Długość .                      | é dodatkowe<br>Więcej<br>ć 150<br>Wysokoś                                             |
| Poziom mont<br>Nazwa<br>Noma/Prod<br>Typ/Typosz<br>Kształt<br>Długość<br>Kształt<br>Prostokąty                                                 | lucent<br>tereg<br>200<br>Średnica                     | Parametry ty<br>Filtr kom<br>Prostop<br>mm S<br>Szerokoś<br>1500        | 0 cm<br>pu<br>paktowy<br>adłościan<br>izerokość [<br>Wysokoś<br>150                   | 150 mm<br>Połączenie<br>Mułowe           | Wyposażeni<br>Wysokoś<br>Długość .<br>10                | ć [150]                                                                               |
| Poziom mont<br>Nazwa<br>Norma/Prod<br>Typ/Typosz<br>Kształt<br>Długość<br>Kształt<br>Prostokątny<br>Prostokątny                                | Jucent<br>tereg<br>200<br>Srednica                     | Parametry ty<br>Filtr kom<br>Prostopi<br>mm S<br>Szerokoś<br>150        | 0 cm<br>pu<br>paktowy<br>adłościan<br>izerokość [<br>Wysokoś<br>150<br>150            | 150 mm<br>Połączenie<br>Mufowe<br>Mufowe | Wyposażeni<br>Wysokoś<br>Długość .<br>10                | c dodatkowe     Więcej     c     c         (             150      Wysokoś     0     0 |
| Poziom mont<br>Nazwa<br>Norma/Proc<br>Typ/Typosz<br>Kształt<br>Długość<br>Kształt<br>Prostokątny<br>Prostokątny<br>Klasa filtra                | Jucent<br>tereg<br>200<br>Srednica                     | Parametry ty<br>Fitr kom<br>Prostop.<br>mm S<br>Szerokoś<br>150<br>150  | 0 cm<br>pu<br>paktowy<br>adłościan<br>izerokość [<br>Wysokoś<br>150<br>150            | 150 mm<br>Połączenie<br>Mufowe<br>Mufowe | Wyposażeni<br>Wysokoś<br>Długość .<br>10<br>10          | ć [150]<br>Wysokoś<br>0.0<br>or połączeń                                              |
| Poziom mont<br>Nazwa<br>Norma/Proc<br>Typ/Typosz<br>Kształt<br>Długość<br>Kształt<br>Prostokątny<br>Prostokątny<br>Klasa filtra<br>Miejscowa s | Aucent<br>tereg<br>200<br>Srednica<br>strata ciśnienia | Parametry ty<br>Filtr kom<br>Prostop.<br>mm S<br>Szerokoś<br>150<br>150 | 0) cm<br>ppu<br>paktowy<br>adłościan<br>zerokość [<br>Wysokoś<br>150<br>150<br>20) Pa | 150 mm<br>Połączenie<br>Mufowe<br>Mufowe | Wyposażeni<br>Wysokoś<br>Długość .<br>10<br>Edyt<br>Moc | ć [150]<br>Wysokoś<br>0.0<br>or połączeń<br>: akustyczna                              |

## 6.8.1. Okno właściwości

Rys. 173 Okno właściwości elementu Filtr

## <u>Grupa kontrolek Wygląd (dokładny opis w rozdziale: Właściwości obiektów)</u>

Obrót obiektu Pokaż kolory króćców Numer porządkowy

Grupa kontrolek Parametry (dokładny opis w rozdziale: Właściwości obiektów)

Poziom montażu Wyposażenie dodatkowe

Grupa kontrolek Parametry typu (dokładny opis w rozdziale: Właściwości obiektów)

Nazwa – domyślnie są zdefiniowane 3 rodzaje filtrów: kompaktowy, kasetowy, kieszeniowy. Norma/Producent Typ/Typoszereg Kształt Szerokość/Głębokość/Wysokość Miejscowa strata ciśnienia – strata ciśnienia na elemencie określana w Pa, uzupełniana przez użytkownika lub pobrana z Biblioteki typu. Wartość ta jest uwzględniana w obliczeniach. Klasa filtra – użytkownik ma do dyspozycji możliwość zdefiniowania klasy filtra – do wyboru z wartości predefiniowanych lub uzupełnienia. Parametry króćców Moc akustyczna

# 6.9. Tłumik

Tłumik jest *Parametrycznym obiektem BIM*, który można zapisać jako plik .afp w dowolnym miejscu np. *Bibliotece programu*.

Może być też elementem składowym Obiektu fizycznego BIM zapisywanego do pliku .afo.

Pliki te można użyć w kolejnych projektach lub np. przekazać innym projektantom. Szersze informacje znajdują się w pomocy do programu ArCADia-SYSTEM w rozdziale *Obiekty BIM*.

ന

Wywołanie:

Wstążka Tłumik  $\Rightarrow$  Grupa logiczna Instalacje Wentylacyjne  $\Rightarrow$ 

Uaktywnia się okno wstawiania obiektu.

Okno umożliwia także korzystanie z *Biblioteki projektu* lub z *Biblioteki globalnej*. Z listy rozwijalnej danej biblioteki użytkownik może dokonać wyboru przykładowego rodzaju tłumika i zastosować w projekcie.

Przy aktywnym oknie wstawiania punktu przyłączenia na polu rysunkowym modelu (rzutu) pojawia się jego symbol. Kliknięcie w wybrane miejsce w obszarze rysunku wstawia obiekt.

Poprzez wybór przycisku III lub dwuklik na wstawionym elemencie uaktywnia się okno właściwości.

|                                                                                                    |                                                       | 7                                                             | 1                                                                              |                                          |                                                                          |                                                                |
|----------------------------------------------------------------------------------------------------|-------------------------------------------------------|---------------------------------------------------------------|--------------------------------------------------------------------------------|------------------------------------------|--------------------------------------------------------------------------|----------------------------------------------------------------|
|                                                                                                    |                                                       | Zan                                                           | ządzanie eleme                                                                 | entem                                    |                                                                          |                                                                |
| Symbol                                                                                                    | TŁ1                                                   | ld elemer                                                     | ntu                                                                            | 0                                        |                                                                          |                                                                |
| Тур                                                                                                    | <nowy></nowy>                                         |                                                               |                                                                                | Ş 🔒 🕂                                    | //                                                                       |                                                                |
| Grupa                                                                                                    | <brak></brak>                                         |                                                               |                                                                                | Q 🚽                                      | -                                                                        |                                                                |
| System                                                                                                    | N1                                                    |                                                               |                                                                                | Q 🚽                                      | •                                                                        |                                                                |
| Lokalizacja                                                                                                    | Teren zewn                                            | ętrzny                                                        |                                                                                |                                          |                                                                          |                                                                |
|                                                                                                    |                                                       |                                                               | Wygląd                                                                         |                                          |                                                                          |                                                                |
|                                                                                                    |                                                       |                                                               | Obrót obie                                                                     | ektu 📮                                   |                                                                          | Pisaki                                                         |
|                                                                                                    |                                                       |                                                               | Numer porzą                                                                    | dkowy                                    | 0 F                                                                      | owierzchnie                                                    |
|                                                                                                    | Allinonus                                             |                                                               |                                                                                |                                          |                                                                          |                                                                |
|                                                                                                    |                                                       |                                                               | 🗹 Pokaż kol                                                                    | lory króćców                             |                                                                          |                                                                |
|                                                                                                    |                                                       | Parametr                                                      | у                                                                              |                                          |                                                                          | Więcej                                                         |
|                                                                                                    |                                                       |                                                               |                                                                                |                                          |                                                                          |                                                                |
| Poziom mont                                                                                                    | ażu                                                   |                                                               | 0 cm                                                                           | ١                                        | Nyposażenie o                                                            | lodatkowe                                                      |
| Poziom mont                                                                                                    | ażu                                                   | Parametry ty                                                  | 0 cm<br>ypu                                                                    | 1                                        | Wyposażenie o                                                            | lodatkowe<br>Więcej                                            |
| Poziom mont<br>Nazwa                                                                                                    | ażu                                                   | Parametry ty<br>Tłumik                                        | 0 cm<br>ypu<br>prosty                                                          | N                                        | Wyposażenie o                                                            | lodatkowe<br>Więcej                                            |
| Poziom mont<br>Nazwa<br>Norma/Prod                                                                                           | ażu<br>lucent                                         | Parametry ty<br>Tłumik                                        | 0 cm<br>ypu<br>prosty                                                          |                                          | Wyposażenie o                                                            | łodatkowe<br>Więcej                                            |
| Poziom mont<br>Nazwa<br>Norma/Prod<br>Typ/Typosz                                                                             | ażu<br>lucent<br>ereg                                 | Parametry ty<br>Tłumik                                        | 0 cm<br>ypu<br>prosty                                                          |                                          | Wyposażenie c                                                            | dodatkowe<br>Więcej                                            |
| Poziom mont<br>Nazwa<br>Norma/Prod<br>Typ/Typosz<br>Kształt                                                                  | ażu<br>lucent<br>ereg                                 | Parametry ty<br>Tłumik                                        | 0 cm<br>ypu<br>prosty                                                          |                                          | Wyposażenie o                                                            | lodatkowe<br>Więcej                                            |
| Poziom mont<br>Nazwa<br>Norma/Prod<br>Typ/Typosz<br>Kształt<br>Długość                                                       | ażu<br>lucent<br>ereg                                 | Parametry ty<br>Tłumik<br>Prostop                             | 0 cm<br>ypu<br>prosty<br>adłościan<br>Szemkość                                 | 150 mm                                   | Wyposażenie o                                                            | lodatkowe<br>Więcej<br>150                                     |
| Poziom mont<br>Nazwa<br>Norma/Prod<br>Typ/Typosz<br>Kształt<br>Długość                                                       | ażu<br>lucent<br>ereg<br>600                          | Parametry tr<br>Tłumik<br>Prostop<br>mm S                     | 0 cm<br>ypu<br>prosty<br>adłościan<br>Szerokość [                              | 150 mm                                   | Wyposażenie o<br>Wysokość                                                | dodatkowe<br>Więcej<br>[150]                                   |
| Poziom mont<br>Nazwa<br>Norma/Prod<br>Typ/Typosz<br>Kształt<br>Długość<br>Kształt                                            | ażu<br>lucent<br>ereg<br><u>600</u><br>Średnica       | Parametry ty<br>Tłumik<br>Prostop<br>mm S<br>Szerokoś         | 0 cm<br>ypu<br>prosty<br>adłościan<br>Szerokość (<br>Wysokoś                   | 150 mm<br>Połączenie                     | Nyposażenie o<br>Wysokość<br>Długość                                     | dodatkowe<br>Więcej<br>150<br>Wysokoś                          |
| Poziom mont<br>Nazwa<br>Norma/Prod<br>Typ/Typosz<br>Kształt<br>Długość<br>Kształt<br>Prostokątny<br>Prostokątny              | ażu<br>lucent<br>ereg<br>Średnica                     | Parametry ty<br>Tłumik<br>Prostop<br>mm S<br>Szerokoś<br>150  | 0 cm<br>ypu<br>prosty<br>adłościan<br>Szerokość (<br>Wysokoś<br>0 150<br>0 150 | 150 mm<br>Połączenie<br>Mufowe<br>Mufowe | Wyposażenie o<br>Wysokość<br>Długość<br>10.0<br>10.0                     | Jodatkowe<br>Więcej<br>150<br>Wysokoś                          |
| Poziom mont<br>Nazwa<br>Norma/Proc<br>Typ/Typosz<br>Kształt<br>Długość<br>Kształt<br>Prostokątny<br>Prostokątny              | lucent<br>ereg<br>600<br>Srednica                     | Parametry ty<br>Tłumik<br>Prostop<br>mm S<br>Szerokoś<br>150  | 0 cm<br>ypu<br>prosty<br>adłościan<br>Szerokość [<br>Wysokoś<br>0 150<br>0 150 | 150 mm<br>Połączenie<br>Mufowe<br>Mufowe | Wyposażenie o<br>Wysokość<br>Długość<br>10.0                             | Jodatkowe<br>Więcej<br>150<br>Wysokoś                          |
| Poziom mont<br>Nazwa<br>Noma/Prod<br>Typ/Typosz<br>Kształt<br>Długość<br>Kształt<br>Prostokątny<br>Prostokątny<br>Miejscowa  | ażu<br>lucent<br>ereg<br>Srednica<br>strata ciśnienia | Parametry ty<br>Trumik<br>Prostop<br>mm \$<br>Szerokoś<br>150 | 0 cm<br>ypu<br>prosty<br>adłościan<br>Szerokość (<br>Wysokoś<br>0 150<br>20 Pa | 150 mm<br>Połączenie<br>Mufowe           | Wyposażenie o<br>Wysokość<br>Długość<br>10.0<br>10.0                     | Jodatkowe<br>Więcej<br>150<br>Wysokoś<br>połączeń              |
| Poziom mont<br>Nazwa<br>Norma/Prod<br>Typ/Typosz<br>Kształt<br>Długość<br>Kształt<br>Prostokątny<br>Prostokątny<br>Miejscowa | ażu<br>lucent<br>ereg<br>Srednica<br>strata ciśnienia | Parametry ty<br>Trumik<br>Prostop<br>mm S<br>Szerokoś<br>150  | 0 cm<br>ypu<br>prosty<br>adłościan<br>Szerokość (<br>Wysokoś<br>0 150<br>20 Pa | 150 mm<br>Połączenie<br>Mufowe           | Wyposażenie o<br>Wysokość<br>Długość<br>10.0<br>10.0<br>Edytor<br>Moc ał | Jodatkowe<br>Więcej<br>150<br>Wysokoś<br>połączeń<br>kustyczna |

## 6.9.1. Okno właściwości

Rys. 174 Okno właściwości elementu Tłumik

#### <u>Grupa kontrolek Wyglad (dokładny opis w rozdziale: Właściwości obiektów)</u>

Obrót obiektu Pokaż kolory króćców Numer porządkowy

<u>Grupa kontrolek Parametry (dokładny opis w rozdziale: Właściwości obiektów)</u> Poziom montażu Wyposażenie dodatkowe

Grupa kontrolek Parametry typu (dokładny opis w rozdziale: Właściwości obiektów)

Nazwa – domyślnie zdefiniowany jest tłumik prosty. Norma/Producent Typ/Typoszereg Kształt Szerokość/Głębokość/Wysokość *Miejscowa strata ciśnienia* – strata ciśnienia na elemencie określana w Pa, uzupełniana przez użytkownika lub pobrana z *Biblioteki typu*. Wartość ta jest uwzględniana w obliczeniach. *Parametry króćców Moc akustyczna* 

# 6.10. Przepustnica

Przepustnica jest *Parametrycznym obiektem BIM*, który można zapisać jako plik .afp w dowolnym miejscu np. *Bibliotece programu*.

Może być też elementem składowym *Obiektu fizycznego BIM* zapisywanego do pliku .afo.

Pliki te można użyć w kolejnych projektach lub np. przekazać innym projektantom. Szersze informacje znajdują się w pomocy do programu ArCADia-SYSTEM w rozdziale *Obiekty BIM*.

## Wywołanie:

Wstążka Przepustnica  $\Rightarrow$  Grupa logiczna Instalacje Wentylacyjne  $\Rightarrow$ 

Uaktywnia się okno wstawiania obiektu.

Okno umożliwia także korzystanie z *Biblioteki projektu* lub z *Biblioteki globalnej*. Z listy rozwijalnej danej biblioteki użytkownik może dokonać wyboru przykładowego rodzaju przepustnicy i zastosować w projekcie.

Przy aktywnym oknie wstawiania punktu przyłączenia na polu rysunkowym modelu (rzutu) pojawia się jego symbol. Kliknięcie w wybrane miejsce w obszarze rysunku wstawia obiekt.

Poprzez wybór przycisku III lub dwuklik na wstawionym elemencie uaktywnia się okno właściwości.

| 1                                                                                                    |                                            | Zarz                                                | adzanie eleme                                    | ntem                                     |                         |                                                                        |
|----------------------------------------------------------------------------------------------------|--------------------------------------------|-----------------------------------------------------|--------------------------------------------------|------------------------------------------|-------------------------|------------------------------------------------------------------------|
| Symbol                                                                                               | PR71                                       | ld element                                          | 11                                               | 0                                        |                         |                                                                        |
| Typ                                                                                                  | <nowv></nowv>                              | in clement                                          |                                                  |                                          | - 11                    |                                                                        |
| Gama                                                                                                 | Brak                                       |                                                     |                                                  |                                          |                         |                                                                        |
| Grupa                                                                                                | N1                                         |                                                     |                                                  |                                          |                         |                                                                        |
| System                                                                                               | T                                          |                                                     |                                                  |                                          |                         |                                                                        |
| Lokalizacja                                                                                          | Teren zewnę                                | ir zriy                                             |                                                  |                                          |                         |                                                                        |
| 1                                                                                                    |                                            |                                                     | Wygląd                                           |                                          |                         |                                                                        |
|                                                                                                    |                                            |                                                     | Obrót obie                                       | ktu 🕞                                    |                         | Pisaki                                                                 |
|                                                                                                    | 0                                          | )                                                   | numer porząc                                     |                                          | 0                       | i owierza irlie                                                        |
|                                                                                                    |                                            |                                                     | ✓ Pokaż kol                                      | ory króćców                              |                         |                                                                        |
| 1                                                                                                    |                                            | Parametry                                           | ·                                                |                                          |                         | Więcej                                                                 |
| Poziom monta                                                                                         | iżu                                        |                                                     | 0 cm                                             |                                          | Wyposaże                | enie dodatkowe                                                         |
| Nastawa                                                                                              |                                            | 0°                                                  |                                                  | ~ [1                                     | 10 P                    | a                                                                      |
| l .                                                                                                  |                                            | Parametry ty                                        | pu                                               |                                          |                         | Więcej                                                                 |
|                                                                                                    |                                            | Przepust                                            | nica wielopłas                                   | zczyznowa                                |                         |                                                                        |
| Nazwa                                                                                                |                                            |                                                     |                                                  |                                          |                         |                                                                        |
| Nazwa<br>Norma/Produ                                                                                 | cent                                       |                                                     |                                                  |                                          |                         |                                                                        |
| Nazwa<br>Norma/Produc<br>Typ/Typoszer                                                                | cent<br>reg                                |                                                     |                                                  |                                          |                         |                                                                        |
| Nazwa<br>Norma/Produk<br>Typ/Typoszer<br>Kształt                                                     | cent<br>reg                                | Prostopa                                            | adłościan                                        |                                          |                         |                                                                        |
| Nazwa<br>Noma/Produc<br>Typ/Typoszer<br>Kształt<br>Długość                                           | cent<br>reg<br>200                         | Prostopa<br>mm Sa                                   | adłościan<br>zerokość                            | 150 mm                                   | Wysoko                  | ość 150                                                                |
| Nazwa<br>Noma/Produc<br>Typ/Typoszer<br>Kształt<br>Długość<br>Kształt                                | cent<br>reg<br>200<br>Średnica             | Prostopa<br>mm S:<br>Szerokoś                       | adłościan<br>zerokość<br>Wysokoś                 | 150 mm<br>Połączenie                     | Wysoko                  | ość 150<br>5 Wysokoś                                                   |
| Nazwa<br>Norma/Produc<br>Typ/Typoszer<br>Kształt<br>Długość<br>Kształt<br>Prostokątny                | cent<br>reg<br>200<br>Średnica             | Prostopa<br>mm S:<br>Szerokoś<br>150                | udłościan<br>zerokość<br>Wysokoś<br>150          | 150 mm<br>Połączenie<br>Mufowe           | Wysoko<br>Długość       | ość 150<br>: Wysokoś<br>10.0                                           |
| Nazwa<br>Norma/Produc<br>Typ/Typoszer<br>Kształt<br>Długość<br>Kształt<br>Prostokątny<br>Prostokątny | cent<br>reg<br>200<br>Średnica             | Prostopa<br>mm Si<br>Szerokoś<br>150<br>150         | idłościan<br>zerokość [<br>Wysokoś<br>150<br>150 | 150 mm<br>Połączenie<br>Mufowe<br>Mufowe | Wysoka<br>Długość       | ość 150<br>5 Wysokoś<br>10.0<br>10.0                                   |
| Nazwa<br>Norma/Produi<br>Typ/Typoszer<br>Kształt<br>Długość<br>Kształt<br>Prostokątny<br>Prostokątny | cent<br>reg<br>200<br>Średnica<br>Siłownik | Prostopa<br>mm S:<br>Szerokoś<br>150                | odłościan<br>zerokość (<br>Wysokoś<br>150<br>150 | 150 mm<br>Połączenie<br>Mufowe<br>Mufowe | Wysoko<br>Długość<br>Ed | ość 150<br>5 Wysokoś<br>10.0<br>10.0<br>ytor połączeń                  |
| Nazwa<br>Norma/Produc<br>Typ/Typoszer<br>Kształt<br>Długość<br>Kształt<br>Prostokątny<br>Prostokątny | 200<br>Średnica<br>Siłownik<br>astawy      | Prostopa<br>Prostopa<br>Szerokoś<br>150<br>150<br>• | idłościan<br>zerokość [<br>Wysokoś<br>150<br>150 | 150 mm<br>Połączenie<br>Mufowe<br>Mufowe | Wysoko<br>Długość<br>Ed | ość 150<br>5 Wysokoś<br>10.0<br>10.0<br>ytor połączeń<br>oc akustyczna |

## 6.10.1. Okno właściwości

Rys. 175 Okno właściwości elementu Przepustnica

<u>Grupa kontrolek *Wyglgd* (dokładny opis w rozdziale: Właściwości obiektów)</u>

Obrót obiektu Pokaż kolory króćców Numer porządkowy

Grupa kontrolek Parametry (dokładny opis w rozdziale: Właściwości obiektów)

Poziom montażu Wyposażenie dodatkowe Nastawa – strata ciśnienia powietrza przepływającego przez przepustnicę przy nastawie 0 (uwzględniana w obliczeniach). Grupa kontrolek Parametry typu (dokładny opis w rozdziale: Właściwości obiektów)

*Nazwa* – domyślnie są zdefiniowane 3 nazwy: przepustnica jednopłaszczyznowa, wielopłaszczyznowa i zwrotna.

Norma/Producent Typ/Typoszereg Kształt Szerokość/Głębokość/Wysokość *Miejscowa strata ciśnienia* – strata ciśnienia na elemencie określana w Pa, uzupełniana przez użytkownika lub pobrana z *Biblioteki typu*. Wartość ta jest uwzględniana w obliczeniach. *Parametry króćców Moc akustyczna* 

*Siłownik* – po zaznaczeniu opcji *Siłownik* otwiera się okno umożliwiające zdefiniowanie parametrów elektrycznych siłownika: ilości faz, napięcia, częstotliwości, mocy, prądu pobieranego.

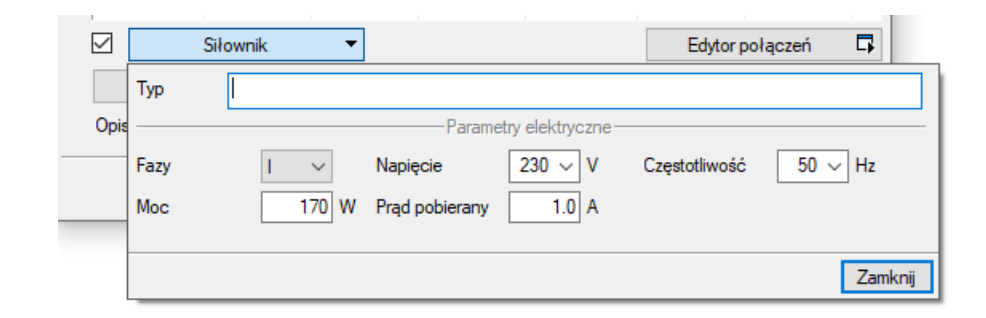

Rys. 176 Okno właściwości Przepustnica – Siłownik

Nastawy

|     |    | Nastawy 🔻             | ·      |
|-----|----|-----------------------|--------|
| Kąt | "  | Strata ciśnienia [Pa] | +      |
|     | 0  | 10                    | 1      |
|     | 15 | 20                    | 1r     |
|     | 30 | 30                    | Л,     |
|     |    |                       | ~      |
|     |    |                       |        |
|     |    | Z                     | amknij |

Rys. 177 Okno właściwości Przepustnica -- Nastawy

# 6.11. Regulator

Regulator jest *Parametrycznym obiektem BIM*, który można zapisać jako plik .afp w dowolnym miejscu np. *Bibliotece programu*.

Może być też elementem składowym *Obiektu fizycznego BIM* zapisywanego do pliku .afo.

Pliki te można użyć w kolejnych projektach lub np. przekazać innym projektantom. Szersze informacje znajdują się w pomocy do programu ArCADia-SYSTEM w rozdziale *Obiekty BIM*.

Wywołanie:

Wstążka Regulator  $\Rightarrow$  Grupa logiczna Instalacje Wentylacyjne  $\Rightarrow$ 

Uaktywnia się okno wstawiania obiektu.

Okno umożliwia także korzystanie z *Biblioteki projektu* lub z *Biblioteki globalnej*. Z listy rozwijalnej danej biblioteki użytkownik może dokonać wyboru przykładowego rodzaju regulatora i zastosować w projekcie.

Przy aktywnym oknie wstawiania punktu przyłączenia na polu rysunkowym modelu (rzutu) pojawia się jego symbol. Kliknięcie w wybrane miejsce w obszarze rysunku wstawia obiekt.

Poprzez wybór przycisku 🖺 lub dwuklik na wstawionym elemencie uaktywnia się okno właściwości.

| N.           |               | 7            | adzania olema   | ntom        |             |             | _      |
|--------------|---------------|--------------|-----------------|-------------|-------------|-------------|--------|
| •            |               | ZdfZ         | ąuzanie eleme   | ntem        |             |             |        |
| Symbol       | REG1          | ld elemen    | tu              | 0           |             |             |        |
| Тур          | <nowy></nowy> |              |                 | 994         |             |             |        |
| Grupa        | <brak></brak> |              |                 | <u> </u>    | -           |             |        |
| System       | N1            |              |                 | <u></u>     | F           |             |        |
| Lokalizacja  | Teren zewnęł  | trzny        |                 |             |             |             |        |
| ¥            |               |              | Wygląd          |             |             |             |        |
| <u>6</u>     |               |              | Obrót obie      | ektu 📮      |             | Pisaki      | •      |
| ß            | =             |              | Numer porząc    | dkowy       | 0 1         | owierzchnie | •      |
|              |               |              |                 |             |             |             |        |
|              |               |              | Pokaż kol       | ory króćców |             |             |        |
| ¥            |               | Parametry    | 1               |             |             | Więcej      | ¥      |
| Poziom monta | żu            |              | 0 cm            |             | Wyposażenie | dodatkowe   | •      |
| Nastawa      |               | 0°           |                 | ~ 1         | IO Pa       |             |        |
| ¥            |               | Parametry ty | pu              |             |             | Więcej      | •      |
| Nazwa        |               | Regulate     | or stałego prze | pływu CAV   |             |             | ~      |
| Norma/Produ  | cent          |              |                 |             |             |             |        |
| Typ/Typoszer | reg           |              |                 |             |             |             | _      |
| Kształt      |               | Prostopa     | adłościan       |             |             |             | $\sim$ |
| Długość      | 400           | mm S         | zerokość        | 150 mm      | Wysokość    | 150         | m      |
| Kształt      | Średnica      | Szerokoś     | Wysokoś         | Połączenie  | Długość     | Wysokoś     |        |
| Prostokątny  |               | 150          | 150             | Mufowe      | 10.0        |             |        |
| Prostokątny  |               | 150          | 150             | Mufowe      | 10.0        |             |        |
|              | Siłownik      | *            |                 |             | Edytor      | połączeń    | 5      |
| N            | astawy        | •            |                 |             | Moc a       | kustyczna   | •      |
|              |               |              |                 |             |             |             | _      |
| Opis dodatko | wy            |              |                 |             |             |             |        |

## 6.11.1. Okno właściwości

Rys. 178 Okno właściwości elementu Regulator

<u>Grupa kontrolek Wygląd (dokładny opis w rozdziale: Właściwości obiektów)</u>

Obrót obiektu Pokaż kolory króćców Numer porządkowy

Grupa kontrolek Parametry (dokładny opis w rozdziale: Właściwości obiektów)

Poziom montażu

#### Wyposażenie dodatkowe

*Nastawa* – strata ciśnienia powietrza przepływającego przez regulator przy nastawie 0 (uwzględniana w obliczeniach).

Grupa kontrolek Parametry typu (dokładny opis w rozdziale: Właściwości obiektów)

Nazwa – domyślnie są zdefiniowane 2 nazwy: regulator CAV i VAV.

Norma/Producent Typ/Typoszereg Kształt Szerokość/Głębokość/Wysokość

*Miejscowa strata ciśnienia* – strata ciśnienia na elemencie określana w Pa, uzupełniana przez użytkownika lub pobrana z *Biblioteki typu*. Wartość ta jest uwzględniana w obliczeniach. *Parametry króćców Moc akustyczna* 

*Siłownik* – po zaznaczeniu opcji *Siłownik* otwiera się okno umożliwiające zdefiniowanie parametrów elektrycznych siłownika: ilości faz, napięcia, częstotliwości, mocy, prądu pobieranego.

|      | Siłownik 🔹 |                |                 | Edytor po     | łączeń 📮 |
|------|------------|----------------|-----------------|---------------|----------|
| Тур  |            |                |                 |               |          |
| Opis |            | Parametr       | y elektryczne — |               |          |
| Fazy | 1 ~        | Napięcie       | 230 ~ V         | Częstotliwość | 50 🗸 Hz  |
| Мос  | 170 W      | Prąd pobierany | 1.0 A           |               |          |
|      |            |                |                 |               | Zamknij  |

Rys. 179 Okno właściwości Przepustnica – Siłownik

Nastawy

| Nastawy 🔻 |                       |          |  |  |  |
|-----------|-----------------------|----------|--|--|--|
| Kąt [°]   | Strata ciśnienia [Pa] | +        |  |  |  |
| 0         | 10                    | $\times$ |  |  |  |
| 10        | 15                    | 1r       |  |  |  |
| 20        | 25                    | л,       |  |  |  |
|           |                       | *        |  |  |  |
|           |                       |          |  |  |  |
|           | Z                     | amknii   |  |  |  |
|           |                       |          |  |  |  |

Rys. 180 Okno właściwości Regulator – Nastawy

# 6.12. Skrzynka rozprężna

Skrzynka rozprężna jest *Parametrycznym obiektem BIM*, który można zapisać jako plik .afp w dowolnym miejscu np. *Bibliotece programu*.

Może być też elementem składowym *Obiektu fizycznego BIM* zapisywanego do pliku .afo.

Pliki te można użyć w kolejnych projektach lub np. przekazać innym projektantom. Szersze informacje znajdują się w pomocy do programu ArCADia-SYSTEM w rozdziale *Obiekty BIM*.

## Wywołanie:

Wstążka *Skrzynka rozprężna*  $\Rightarrow$  Grupa logiczna *Instalacje Wentylacyjne*  $\Rightarrow$  Uktywnia się okno wstawiania obiektu.

Okno umożliwia także korzystanie z *Biblioteki projektu* lub z *Biblioteki globalnej*. Z listy rozwijalnej danej biblioteki użytkownik może dokonać wyboru przykładowego rodzaju skrzynki rozprężnej i zastosować w projekcie.

Przy aktywnym oknie wstawiania punktu przyłączenia na polu rysunkowym modelu (rzutu) pojawia się jego symbol. Kliknięcie w wybrane miejsce w obszarze rysunku wstawia obiekt.

Poprzez wybór przycisku 🖺 lub dwuklik na wstawionym elemencie uaktywnia się okno właściwości.

| Symbol S<br>Typ C<br>Grupa C<br>System N<br>Lokalizacia T                   | R1<br>Nowy>     | Zarza<br>Id elementu | įdzanie eleme<br>J | ntem<br>0   |            |              |     |
|-----------------------------------------------------------------------------|-----------------|----------------------|--------------------|-------------|------------|--------------|-----|
| Symbol S<br>Typ <i<br>Grupa <i<br>System N<br/>Lokalizacia Ti</i<br></i<br> | R1<br>Nowy>     | ld element           | u 👘                | 0           |            |              |     |
| Typ                                                                         | Nowy>           |                      |                    |             |            |              |     |
| Grupa <i<br>System N</i<br>                                                 | D. 1.           |                      |                    | 📮 🌻 🚽       | -4         |              |     |
| System N                                                                    | Brak>           |                      |                    | 9 🚽         | •          |              |     |
| Lokalizacia T                                                               | 1               |                      |                    | 9 🚽         |            |              |     |
| containcatoja                                                               | eren zewnętrzny | y                    |                    |             | -          |              |     |
| ¢                                                                           |                 |                      | Wyglad             |             |            |              |     |
| 3                                                                           |                 |                      | Obrót obie         | ektu 🗖      |            | Pisaki       |     |
|                                                                             | M               |                      | Numer porząc       | lkowy       | 0          | Powierzchnie |     |
|                                                                             |                 | Parametry            | 🗹 Pokaż kol        | ory króćców |            | Więcej       |     |
| Poziom montażu                                                              |                 | 0                    | cm                 | 1           | Nyposażeni | ie dodatkowe | •   |
| 4                                                                           | Pa              | arametry typ         | u                  |             |            | Więcej       | •   |
| Nazwa                                                                       |                 | Skrzynka             | rozprężna          |             |            |              |     |
| Norma/Producer                                                              | nt              |                      |                    |             |            |              |     |
| Tvp/Tvposzereg                                                              |                 |                      |                    |             |            |              |     |
| Keztalt                                                                     |                 | Prostona             | dloáoian           |             |            |              |     |
| Długość                                                                     | 200 mm          | Sz                   | erokość            | 150 mm      | Wysokoś    | ić 15        | 0 r |
| Keztalt Ś                                                                   | rednica Sz      | emkoś                | Wysokoś            | Połaczenie  | Długość    | Wysokoś      | _   |
| Prostokatov                                                                 |                 | 150                  | 150                | Mufowe      | 1(         | 10           |     |
| Prostokątny                                                                 |                 | 150                  | 150                | Mufowe      | 10         | 0.0          |     |
| Miejscowa strata                                                            | a ciśnienia 🗸   | 20                   | ) Pa               |             | Edyt       | or połaczeń  | 0   |
|                                                                             |                 |                      | _                  |             | Mor        | akustyczna   |     |
|                                                                             |                 |                      |                    |             | 1100       | - analysend  |     |

# 6.12.1. Okno właściwości

#### Rys. 181 Okno właściwości elementu Skrzynka rozprężna

#### <u>Grupa kontrolek Wygląd</u> (dokładny opis w rozdziale: Właściwości obiektów)

Obrót obiektu Pokaż kolory króćców Numer porządkowy

<u>Grupa kontrolek Parametry (dokładny opis w rozdziale: Właściwości obiektów)</u> Poziom montażu Wyposażenie dodatkowe

## Grupa kontrolek Parametry typu (dokładny opis w rozdziale: Właściwości obiektów)

Nazwa Norma/Producent Typ/Typoszereg Kształt Szerokość/Głębokość/Wysokość

*Miejscowa strata ciśnienia* – strata ciśnienia na elemencie określana w Pa, uzupełniana przez użytkownika lub pobrana z *Biblioteki typu*. Wartość ta jest uwzględniana w obliczeniach.

Parametry króćców Moc akustyczna

# 6.13. Klapa przeciwpożarowa

Klapa przeciwpożarowa jest *Parametrycznym obiektem BIM*, który można zapisać jako plik .afp w dowolnym miejscu np. *Bibliotece programu*.

Może być też elementem składowym *Obiektu fizycznego BIM* zapisywanego do pliku .afo.

Pliki te można użyć w kolejnych projektach lub np. przekazać innym projektantom. Szersze informacje znajdują się w pomocy do programu ArCADia-SYSTEM w rozdziale *Obiekty BIM*.

Wywołanie:

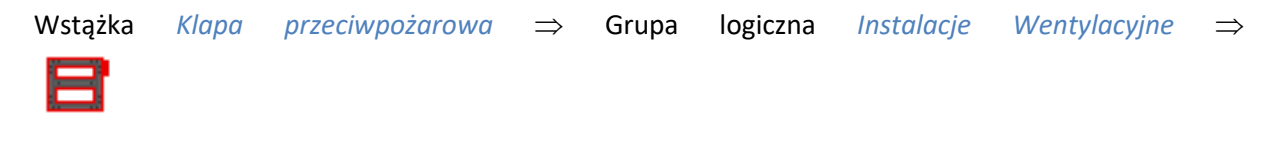

Uaktywnia się okno wstawiania obiektu.

Okno umożliwia także korzystanie z *Biblioteki projektu* lub z *Biblioteki globalnej*. Z listy rozwijalnej danej biblioteki użytkownik może dokonać wyboru przykładowego rodzaju klapy przeciwpożarowej i zastosować w projekcie.

Przy aktywnym oknie wstawiania punktu przyłączenia na polu rysunkowym modelu (rzutu) pojawia się jego symbol. Kliknięcie w wybrane miejsce w obszarze rysunku wstawia obiekt.

Poprzez wybór przycisku III lub dwuklik na wstawionym elemencie uaktywnia się okno właściwości.

|                                                                                                    |                                                                                 | rzeciwpozarowa                                                                                                    |                                                                        |                                                |                                                                               |
|----------------------------------------------------------------------------------------------------|---------------------------------------------------------------------------------|----------------------------------------------------------------------------------------------------|------------------------------------------------------------------------|------------------------------------------------|-------------------------------------------------------------------------------|
| 4                                                                                                    |                                                                                 | Zarządzanie e                                                                                                    | elementem                                                              |                                                |                                                                               |
| Symbol                                                                                                    | KP1                                                                             | ld elementu                                                                                                    | 0                                                                      |                                                |                                                                               |
| Тур                                                                                                    | <nowy></nowy>                                                                   |                                                                                                    | Q 📮 -                                                                  | + 🗸                                            |                                                                               |
| Grupa                                                                                                    | <brak></brak>                                                                   |                                                                                                    |                                                                        | +                                              |                                                                               |
| System                                                                                                    | N1                                                                              |                                                                                                    | Q .                                                                    | +                                              |                                                                               |
| Lokalizacja                                                                                                    | Teren zewnętrz                                                                  | ny                                                                                                    |                                                                        |                                                |                                                                               |
| -                                                                                                    |                                                                                 | Wval                                                                                                    | ad                                                                     |                                                |                                                                               |
| 3                                                                                                    |                                                                                 | Obré                                                                                                    | it objektu 🗖                                                           |                                                | Pisaki                                                                        |
|                                                                                                    |                                                                                 | Numer                                                                                                    | orządkowy                                                              | 0                                              | Powierzchnie                                                                  |
|                                                                                                    |                                                                                 | . samer p                                                                                                    |                                                                        | •                                              |                                                                               |
|                                                                                                    |                                                                                 |                                                                                                    |                                                                        |                                                |                                                                               |
|                                                                                                    |                                                                                 |                                                                                                    |                                                                        |                                                |                                                                               |
|                                                                                                    |                                                                                 |                                                                                                    |                                                                        |                                                |                                                                               |
|                                                                                                    |                                                                                 | Poka                                                                                                    | aż kolory króćców                                                      |                                                |                                                                               |
| 4                                                                                                    |                                                                                 | Parametry                                                                                                    |                                                                        |                                                | Więcej                                                                        |
| Poziom monta:                                                                                                    | żu                                                                              | 0 cm                                                                                                    |                                                                        | Wyposażeni                                     | ie dodatkowe                                                                  |
|                                                                                                    |                                                                                 | arametry typu                                                                                                    |                                                                        |                                                | Więcej                                                                        |
| *                                                                                                    |                                                                                 |                                                                                                    |                                                                        |                                                |                                                                               |
| Nazwa                                                                                                    |                                                                                 | Klapa przeciwpoż                                                                                                    | tarowa kanałowa                                                        |                                                |                                                                               |
| Nazwa<br>Norma/Produ                                                                                                    | cent                                                                            | Klapa przeciwpoż                                                                                                    | arowa kanałowa                                                         |                                                |                                                                               |
| Nazwa<br>Norma/Produc<br>Typ/Typoszer                                                                                                    | cent                                                                            | Klapa przeciwpoż                                                                                                    | arowa kanałowa                                                         |                                                |                                                                               |
| Nazwa<br>Norma/Produc<br>Typ/Typoszer<br>Kształt                                                                                                    | cent<br>reg                                                                     | Rapa przeciwpoź                                                                                                    | tarowa kanałowa                                                        |                                                |                                                                               |
| Nazwa<br>Norma/Produ<br>Typ/Typoszer<br>Kształt                                                                                                    | cent<br>reg                                                                     | Klapa przeciwpoż                                                                                                    | tarowa kanałowa                                                        | Wyenkoś                                        | 56 150                                                                        |
| Nazwa<br>Norma/Produc<br>Typ/Typoszer<br>Kształt<br>Długość                                                                                         | cent<br>reg<br>200 m                                                            | Klapa przeciwpoż                                                                                                    | arowa kanałowa                                                         | Wysokoś                                        | ić [150]                                                                      |
| Nazwa<br>Norma/Produ<br>Typ/Typoszer<br>Kształt<br>Długość<br>Kształt                                                                               | cent<br>reg<br>200 m<br>Średnica 5                                              | Klapa przeciwpoź<br>Prostopadłościar<br>n Szerokość<br>zerokoś Wysoko                                                       | arowa kanałowa<br>1<br>150 mm<br>oś Połączenie                         | Wysokoś<br>Długość .                           | ić [150]<br>Wysokoś                                                           |
| Nazwa<br>Norma/Produ<br>Typ/Typoszer<br>Kształt<br>Długość<br>Kształt<br>Prostokątny<br>Prostokątny                                                 | cent<br>reg<br>200 m<br>Średnica S                                              | Klapa przeciwpoź<br>Prostopadłościar<br>n Szerokość<br>zerokoś Wysoko<br>150                                                | arowa kanałowa<br>150 mm<br>oś Połączenie<br>150 Mufowe<br>150 Mufowe  | Wysokoś<br>Długość .<br>1(                     | šć [150]<br>Wysokoś<br>0.0                                                    |
| Nazwa<br>Norma/Produ<br>Typ/Typoszer<br>Kształt<br>Długość<br>Kształt<br>Prostokątny<br>Prostokątny                                                 | cent<br>reg<br>200 m<br>Średnica §                                              | Klapa przeciwpoź<br>Prostopadłościar<br>m Szerokość<br>zerokoś Wysok<br>150                                                 | tarowa kanałowa<br>150 mm<br>oś Połączenie<br>150 Mufowe<br>150 Mufowe | Wysokoś<br>Długość<br>1(<br>1(                 | ić [150]<br>Wysokoś<br>0.0                                                    |
| Nazwa<br>Norma/Produ<br>Typ/Typoszer<br>Kształt<br>Długość<br>Kształt<br>Prostokątny<br>Prostokątny<br>Powierzchnia                                 | cent<br>reg<br>200 m<br>Średnica S<br>czynna                                    | Klapa przeciwpoź<br>Prostopadłościar<br>n Szerokość<br>zerokoś Wysoko<br>150<br>0.02 m²                                     | arowa kanałowa<br>150 mm<br>oś Połączenie<br>150 Mufowe<br>150 Mufowe  | Wysokoś<br>Długość .<br>1(<br>1(<br>Edyt       | ść [150]<br>Wysokoś<br>0.0<br>0.0<br>ior połączeń                             |
| Nazwa<br>Norma/Produ<br>Typ/Typoszer<br>Kształt<br>Długość<br>Kształt<br>Prostokątny<br>Prostokątny<br>Powierzchnia<br>Klasa odpomo                 | cent<br>reg<br>200 m<br>Średnica S<br>czynna<br>ości ogniowej                   | Klapa przeciwpoź<br>Prostopadłościam<br>n Szerokość<br>zerokoś Wysokó<br>150<br>150<br>20.02 m²<br>EIS 120                  | tarowa kanałowa<br>150 mm<br>oś Połączenie<br>150 Mufowe<br>150 Mufowe | Wysokoś<br>Długość 1<br>1(<br>Edyt             | ić [150]<br>Wysokoś<br>0.0<br>0.0<br>ior połączeń<br>Siłownik                 |
| Nazwa<br>Norma/Produ<br>Typ/Typoszer<br>Kształt<br>Długość<br>Kształt<br>Prostokątny<br>Prostokątny<br>Powierzchnia<br>Klasa odpomo<br>Miejscowa st | cent<br>reg<br>200 m<br>Średnica S<br>czynna<br>ości ogniowej<br>rata ciśnienia | Klapa przeciwpoż       Prostopadłościan       n     Szerokość       150     150       150     150       150     20       Pa | tarowa kanałowa<br>150 mm<br>oś Połączenie<br>150 Mufowe<br>V          | Wysokoś     Długość 1(     1(     Edyt     Moc | ić [150]<br>Wysokoś<br>0.0<br>0.0<br>vor połączeń<br>Siłownik<br>c akustyczna |

# 6.13.1. Okno właściwości

Rys. 182 Okno właściwości elementu Klapa przeciwpożarowa

<u>Grupa kontrolek *Wyglgd* (dokładny opis w rozdziale: Właściwości obiektów)</u>

Obrót obiektu Pokaż kolory króćców Numer porządkowy

Grupa kontrolek Parametry (dokładny opis w rozdziale: Właściwości obiektów)

Poziom montażu Wyposażenie dodatkowe

Grupa kontrolek Parametry typu (dokładny opis w rozdziale: Właściwości obiektów)

*Nazwa* – domyślnie są zdefiniowane 3 rodzaje klap przeciwpożarowych: klapa kanałowa, ścienna i końcowa (zawór przeciwpożarowy). Wybór rodzaju klapy określa ilość króćców przyłączeniowych, jaka jest domyślnie zdefiniowana dla tego urządzenia. Zdefiniowane są:

- 2 króćce przyłączeniowe dla klapy przeciwpożarowej kanałowej,
- 1 króciec dla klapy przeciwpożarowej końcowej.

Klapa przeciwpożarowa ścienna nie posiada króćców przyłączeniowych.

Norma/Producent Typ/Typoszereg Kształt Szerokość/Głębokość/Wysokość Parametry króćców

*Powierzchnia czynna* – rzeczywista powierzchnia swobodnego przepływu powietrza, uzupełniana przez użytkownika lub pobrana z *Biblioteki typu*.

*Klasa odporności ogniowej* – użytkownik może uzupełnić wartość z listy rozwijanej lub wpisać własną wartość.

*Miejscowa strata ciśnienia* – strata ciśnienia na elemencie określana w Pa, uzupełniana przez użytkownika lub pobrana z *Biblioteki typu*. Wartość ta jest uwzględniana w obliczeniach.

*Siłownik* – po zaznaczeniu opcji *Siłownik* otwiera się okno umożliwiające zdefiniowanie parametrów elektrycznych siłownika: ilości faz, napięcia, częstotliwości, mocy, prądu pobieranego.

| $\checkmark$ | S    | iłownik 🔹 🔻 |                |                    |               |         |
|--------------|------|-------------|----------------|--------------------|---------------|---------|
|              | Тур  |             |                |                    |               |         |
|              |      |             | Parame         | etry elektryczne – |               |         |
|              | Fazy | I ~         | Napięcie       | 12 ~ V             | Częstotliwość | 50 🗸 Hz |
|              | Moc  | 52 W        | Prąd pobierany | 1.0 A              |               |         |
|              |      |             |                |                    |               |         |
|              |      |             |                |                    |               | Zamknij |

Rys. 183 Okno właściwości Klapa przeciwpożarowa – Siłownik

Moc akustyczna

# 7. KANAŁY

# 7.1. Wprowadzanie i edycja kanałów sztywnych poziomych

Kanał wentylacyjny jest *Parametrycznym obiektem BIM*, który można zapisać jako plik .afp w dowolnym miejscu np. *Bibliotece programu*.

Pliki te można użyć w kolejnych projektach lub np. przekazać innym projektantom. Szersze informacje znajdują się w pomocy do programu ArCADia-SYSTEM w rozdziale *Obiekty BIM*.

# 7.1.1. Wstawianie kanałów sztywnych poziomych

## Wywołanie:

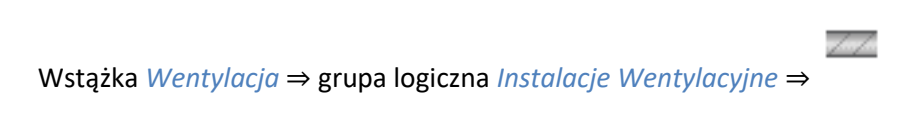

Po wyborze polecenia Kanał sztywny pojawi się okno wstawiania kanału.

|          | Kanał wentylacyjny » Wskaż | położenie | ×            |
|----------|----------------------------|-----------|--------------|
| Poziom m | ontażu 🛃 🛛 0 cm            |           |              |
| 7/       | <u>→</u> 0 <u>▼</u>        | System    | N1 ~         |
| Wymiar   | 150x150 Przepływ 5 m³/h    | Prędkość  | 0.1 m/s      |
| *//////  |                            |           | 0            |
| Тур      | <nowy></nowy>              |           | 🤤 🌻 🔯        |
| F        | isaki 🔻 Czcionki           | ▼ Pov     | wierzchnie 🔹 |

Rys. 184 Okno wstawiania początku poziomego kanału sztywnego

Po wskazaniu na rysunku punktu będącego początkiem kanału pojawi się drugie okno – wstawiania końca kanału, z dodatkowymi opcjami dotyczącymi spadku kanału i bezpośredniej możliwości rysowania kanału pionowego bez przerywania polecenia.

|        | ŀ                  | (anał wentylac   | yjny » Wska: | ż położeni | e          | ×      |
|--------|--------------------|------------------|--------------|------------|------------|--------|
| Pozior | m montażu          | <b></b>          | 0 cm (       | ) Spadek   | ÷          | 0.00 % |
| \$ 18  |                    | 0 🗾              |              | System     | N1         | $\sim$ |
| Wymiar | 150x150            | Przepływ         | 5 m³/h       | Prędko     | ść 0.1     | m/s    |
| •      | <b>F</b>           | *- & 🗟<br>& & /? |              |            |            | 0      |
| Тур    | <nowy></nowy>      |                  |              |            | Ę          | ) 📮 🏹  |
| F      | <sup>2</sup> isaki | • (              | Czcionki     | •          | Powierzchr | nie 🔹  |

Rys. 185 Okno wstawiania końca poziomego kanału sztywnego

Ogólne opcje wstawiania przedstawione są w punkcie 5.1.

Wciśnięcie przycisku *Wstaw pionowy odcinek* pozwala na wstawianie kanałów poziomych i pionowych bez przerywania polecenia. Po wciśnięciu przycisku okno wstawiania zmieni się na okno wstawiania końca kanału poziomego bez podania spadku i należy podać poziom montażu końca pionowego kanału. Dalej rysujemy jak inne poziome odcinki. W każdej chwili użytkownik może wstawić pionowy odcinek, klikając na *Wstaw pionowy odcinek*.

| Wymiar 150x150 Przepływ 500 m³/h Prędkość 6.2 | m/s |
|-----------------------------------------------|-----|
|-----------------------------------------------|-----|

Rys. 186 Fragment okna w wstawiania z obliczeniami dotyczącymi przepływu

Na oknie kanału wentylacyjnego znajduje się również obszar, w którym można sprawdzić prędkość powietrza w projektowanym kanale. W tym celu należy wpisać w polu edycyjnym zakładany przepływ powietrza, a program wyznaczy prędkość.

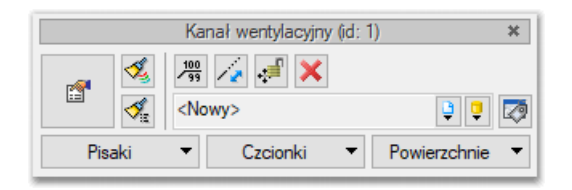

Rys. 187 Okno modyfikacji kanałów poziomych

Okno modyfikacji kanałów poziomych wywołuje się poprzez zaznaczenie jednego bądź wielu kanałów poziomych. Poza ogólnie dostępnymi dla wszystkich obiektów funkcjami dla kanałów poziomych dostępne są również:

*Przesuń z połączeniami / Przesuń bez połączeń* – 🚅 lub 🕮. Otwarta kłódka oznacza, że kanały będą przesuwane, nie tracąc połączenia z innymi kanałami, kłódka zamknięta pozwala na przesunięcie i odłączanie od pozostałych kanałów.

*Wydłuż / Skróć rurę, zachowując spadek – Ze –* po kliknięciu na tę ikonę na końcach kanału widoczny będzie znacznik ułatwiający wydłużenie bądź skrócenie kanału z zachowaniem spadku.

| U                                                            |                                                                                                    | 7-                                                                                                | rzadzanie ele                           | amentem            |                 |                                        |
|--------------------------------------------------------------|----------------------------------------------------------------------------------------------------|---------------------------------------------------------------------------------------------------|-----------------------------------------|--------------------|-----------------|----------------------------------------|
| Carbolton                                                    |                                                                                                    | 20                                                                                                |                                         | anentem            |                 |                                        |
| Symbol typu                                                  | dlawa                                                                                                    | ld elemer                                                                                         | itu                                     |                    |                 |                                        |
| Тур                                                          | <nowy></nowy>                                                                                                    |                                                                                                   |                                         |                    |                 |                                        |
| Grupa                                                        | <brak></brak>                                                                                                    |                                                                                                   |                                         | 9                  |                 |                                        |
| System                                                       | NI                                                                                                    |                                                                                                   |                                         | â                  |                 |                                        |
| Lokalizacja                                                  | Teren zewnęt                                                                                                    | rzny                                                                                              |                                         |                    |                 |                                        |
| ×                                                            |                                                                                                    |                                                                                                   | Wygląd                                  | ł                  |                 |                                        |
| <u>a</u>                                                     |                                                                                                    |                                                                                                   | Kąt                                     |                    | 0.0 *           | Pisaki                                 |
|                                                              |                                                                                                    | -                                                                                                 | Widoc:                                  | zna oś konstr      | ukcyjna         | Czcionki                               |
| 9                                                            |                                                                                                    |                                                                                                   | Numer por                               | ządkowy            | 0               | Powierzchnie                           |
|                                                              |                                                                                                    |                                                                                                   |                                         | -                  |                 |                                        |
|                                                              |                                                                                                    |                                                                                                   |                                         |                    |                 |                                        |
|                                                              |                                                                                                    |                                                                                                   |                                         |                    |                 |                                        |
| M                                                            |                                                                                                    | Paramoi                                                                                           |                                         |                    |                 | Wiegoj                                 |
| ·                                                            |                                                                                                    | Począte                                                                                           | k – – – – – – – – – – – – – – – – – – – |                    | Koni            | ec                                     |
| Poziom monta:                                                | żu osi                                                                                                    |                                                                                                   | 0 cm                                    |                    |                 | 0 cm                                   |
| Długość                                                      |                                                                                                    | 2                                                                                                 | 25 m 🖂                                  | Automatyczni       | e               |                                        |
| Snadek                                                       |                                                                                                    | 0                                                                                                 | 00 %                                    | aconacy ozn        |                 | Izolacia 🗖                             |
| v                                                            |                                                                                                    | Parametry                                                                                         | typu                                    |                    | _               | Wiecei                                 |
| Nazwa                                                        |                                                                                                    | landinouty                                                                                        |                                         |                    |                 | 111600                                 |
| Norma/Produc                                                 | ent                                                                                                    |                                                                                                   |                                         |                    |                 |                                        |
| T. (T                                                        | John China China C |                                                                                                   |                                         |                    |                 |                                        |
| Typ/Typoszen                                                 | eg                                                                                                    |                                                                                                   |                                         |                    |                 |                                        |
| Materiał                                                     |                                                                                                    | Blacha                                                                                            | stalowa ocyr                            | nkowana            |                 | `                                      |
| Kształt                                                      |                                                                                                    | Prostok                                                                                           | ątny                                    |                    |                 | `````````````````````````````````````` |
| Szerokość we                                                 | wnętrzna                                                                                                    | 150                                                                                               | ∼ mm                                    | Grubość            | ścianki         | 2.00 mm                                |
| Wysokość we                                                  | wnętrzna                                                                                                    | 150                                                                                               | ∼ mm                                    | Współcz<br>chropow | ynnik<br>atości | 0.0015 mm                              |
| Opis dodatkowy                                               |                                                                                                    |                                                                                                   |                                         |                    |                 |                                        |
| Opis dodatkow                                                |                                                                                                    |                                                                                                   |                                         | Długość            | segmentu        | 2.00 m                                 |
| Opis dodatkow                                                |                                                                                                    |                                                                                                   |                                         |                    |                 |                                        |
| Opis dodatkow                                                | enia                                                                                                    | Począte                                                                                           | k —                                     |                    | Konied          | <i>.</i>                               |
| Opis dodatkow                                                | enia — — — —                                                                                                    | Począte<br>Zerowe                                                                                 | k                                       | $\sim$             | Zerowe          | ~                                      |
| Opis dodatkow<br>Bastyczny<br>Połącze<br>Typ<br>Wysokość koł | enia                                                                                                    | Począte<br>Zerowe<br><n <="" td=""><td>k<br/>d&gt; mm</td><td>~</td><td>Zerowe</td><td>~</td></n> | k<br>d> mm                              | ~                  | Zerowe          | ~                                      |

# 7.1.2. Właściwości elementu Kanał sztywny

Rys. 188 Okno właściwości kanałów sztywnych poziomych

W oknie właściwości kanałów sztywnych poziomych występują typowe właściwości elementu, opisane w rozdziale: Właściwości obiektów.

Dodatkowe właściwości charakterystyczne dla kanałów:

## Grupa kontrolek Wyglgd

Checkbox *Widoczna oś konstrukcyjna* – zaznaczenie tego pola wstawi widoczną na rzucie oś przewodu. Domyślnie pole to jest zaznaczone dla kanałów okrągłych.

*Numer porządkowy* – numer nadany elementowi poprzez polecenie *Przenumeruj elementy* lub przez użytkownika. Numer ten uwzględniany jest w zestawieniu elementów.

Grupa kontrolek Parametry

*Poziom montażu osi (Początek, Koniec)* – poziom montażu początku i końca przewodu, możliwy do edycji, [cm].

*Długość rzeczywista i długość na rzucie* – jak w opisie. Parametry są różne, jeśli kanał prowadzony jest ze spadkiem lub nie jest zaznaczony checkbox *Automatycznie*.

*Spadek* – wartość wyliczana z różnicy pomiędzy poziomami montażu początku i końca kanału. Spadek nadaje się w oknie wstawiania końca odcinka

*Izolacja* – checkbox z opisem *Izolacja* pozwala na wstawienie izolacji cieplnej na danym kanale. Po wciśnięciu przycisku *Izolacja* otworzy się okno właściwości elementu *Izolacja kanału*.

## Grupa kontrolek Parametry typu

*Nazwa, Norma/Producent, Typ/Typoszereg* – w polu edycyjnym użytkownik wstawia dane jak w nazwach kontrolek, odpowiednie dla danego typu przewodu.

*Materiał* – użytkownik wybiera z listy rozwijanej odpowiedni materiał dla danego typu przewodu lub wpisuje go ręcznie.

*Kształt* – użytkownik wybiera z listy rozwijanej kształt przewodu: okrągły, prostokątny lub owalny. W zależności od wyboru kształtu poniżej pojawiają się pozycje dotyczące wymiarów geometrycznych: *Okrągły* – średnica wewnętrzna, [mm].

Prostokątny – szerokość wewnętrzna i wysokość, [mm].

Owalny – szerokość wewnętrzna i wysokość, [mm].

*Grubość ścianki* – w polu edycyjnym należy wstawić grubość ścianki przewodu, [mm].

*Współczynnik chropowatości* – w polu edycyjnym użytkownik powinien podać współczynnik chropowatości dla danego materiału. Domyślnie ustawiona wartość to 0,0015 mm.

*Opis dodatkowy* – w tym polu użytkownik może dodać dowolny opis dotyczący kanału.

Checkbox *Elastyczny* – zaznaczenie tego pola zamienia kanał sztywny w elastyczny.

*Długość odcinka* – w polu edycyjnym użytkownik wstawia dane dotyczące maksymalnej długości odcinka prostego danego przewodu. Po uruchomieniu polecenia *Segmentuj kanały w całym pliku* kanały proste zostaną podzielone na odcinki o zadanej długości.

*Połączenia – Typ –* użytkownik wybiera z listy rozwijanej typ połączenia dla początkowego i końcowego króćca. Do wyboru są 4 typy:

- Zerowe,
- Mufowe,
- Nyplowe,
- Kołnierzowe w przypadku wyboru tego typu połączenia należy podać również wysokość projektowanego kołnierza.

## 7.1.2.1. Właściwości elementu Izolacja

| Właściwości ele                   | mentu: Izolacja X                                                                                                    |
|-----------------------------------|----------------------------------------------------------------------------------------------------|
| *                                 | Zarządzanie elementem                                                                                                    |
| Symbol typu<br>Typ<br>Lokalizacja | Id elementu 1<br>Vowy> Vowy> Vow |
| *                                 | Parametry typu                                                                                                    |
| Nazwa                             | Izolacja                                                                                                    |
| Norma/Produc                      | ent                                                                                                    |
| Typ/Typoszere                     | eg                                                                                                    |
| Grubość ścian                     | ki 10 mm                                                                                                    |
| Wsp. przewod                      | ności cieplnej 0.035 W/m·K                                                                                                    |
|                                   | Zapisz w szablonie 🔻 🎒 OK Anuluj                                                                                                    |

Rys. 189 Okno właściwości elementu Izolacja rury

#### Grupa kontrolek Parametry typu

*Nazwa*, *Norma/Producent*, *Typ/Typoszereg* – w polu edycyjnym użytkownik wstawia dane jak w nazwach kontrolek, odpowiednie dla danego typu izolacji.

Grubość ścianki – w polu edycyjnym należy wstawić grubość ścianki izolacji, [mm].

*Wsp. przewodności cieplnej* – w polu edycyjnym użytkownik powinien podać współczynnik przewodności cieplnej izolacji charakterystyczny dla danego materiału. Domyślnie ustawiona wartość to 0,035 W/( $m \cdot K$ ).

## 7.1.3. Wprowadzanie i edycja kanałów sztywnych pionowych

## Wywołanie:

Wstążka Wentylacja  $\Rightarrow$  grupa logiczna Instalacje Wentylacyjne  $\Rightarrow$ 

## 7.1.4. Wstawianie pionowego kanału sztywnego

|          | Kanał wentylacyjny » Wskaż | położenie | ×              |
|----------|----------------------------|-----------|----------------|
| Poziom m | ontażu 🛃 🔂 🔲 o             | cm        |                |
| Poziom m | ontażu 🛃 🚺 🛛 d             | cm        |                |
| <b>2</b> |                            | System    | N1 ~           |
| Wymiar   | 150x150 Przepływ 5 m³/h    | Prędkość  | 0.1 m/s        |
| r        |                            |           | 0              |
| Тур      | <nowy></nowy>              |           | 99             |
|          | Pisaki 🔻 Czcionki          | ▼ Po      | wierzchnie 🔹 🔻 |

Rys. 190 Okno wstawiania pionowego kanału wentylacyjnego

Przy wstawianiu kanału pionowego użytkownik ma do wyboru dodatkowe funkcje wstawiania, między innymi *Pobierz z piętra powyżej* <sup>1</sup>/*Pobierz z piętra poniżej* <sup>1</sup>/. Kliknięcie na *Pobierz z piętra powyżej* spowoduje wstawienie końca odcinka pionowego na maksymalnej wysokości aktywnej kondygnacji (domyślnie 280 cm).

|          | Kanał wentylacyjny (id: 3      | ) ×            |
|----------|--------------------------------|----------------|
| <b>1</b> |                                |                |
| Pisaki   | <nowy><br/>▼ Czcionki ▼</nowy> | Powierzchnie 🔻 |

Rys. 191 Okno modyfikacji pionowego kanału wentylacyjnego

Po zaznaczeniu wstawionego w budynku (widocznym w *Menadżerze projektu*) kanału wentylacyjnego na pojawiającym się oknie modyfikacji znajduje się dodatkowa ikona z poleceniem Rozciągnij rurę. Po wybraniu polecenia otworzy się okno *Rozciąganie rury pionowej*.

| Rozciąganie rury pionowej                        | ×                                               |
|--------------------------------------------------|-------------------------------------------------|
| Parametry g                                      | ómego końca                                     |
| 🔘 Rzędna względem zera budynku                   | 0.20 m                                          |
| Kondygnacja                                      | 0. Kondygnacja 0 (±0.00=0.00) $ \smallsetminus$ |
| Poziom montażu                                   | 20.00 cm                                        |
| Parametry of                                     | lolnego końca                                   |
| <ul> <li>Rzędna względem zera budynku</li> </ul> | 0.00 m                                          |
| Kondygnacja                                      | 0. Kondygnacja 0 (±0.00=0.00) $ \smallsetminus$ |
| Poziom montażu                                   | 0.00 cm                                         |
|                                                  |                                                 |
|                                                  | OK Anuluj                                       |

Rys. 192 Okno rozciągania kanału pionowego

Na oknie można zdefiniować położenie dolnego i górnego króćca kanału wartościami bezwzględnymi lub w odniesieniu do kondygnacji budynku. Po zatwierdzeniu danych kanał zostanie rozciągnięty pomiędzy piętrami.

# 7.2. Wprowadzanie i edycja kanałów elastycznych

## 7.2.1. Wstawianie kanałów elastycznych

## Wywołanie:

Wstążka Wentylacja  $\Rightarrow$  grupa logiczna Instalacje Wentylacyjne  $\Rightarrow$ 

Ogólne opcje wstawiania są analogiczne do przypadku kanału sztywnego i przedstawione są w punkcie 7.1.1. Zaleca się wstawianie kanału elastycznego poprzez wstawienie minimum 3 punktów.

11111111

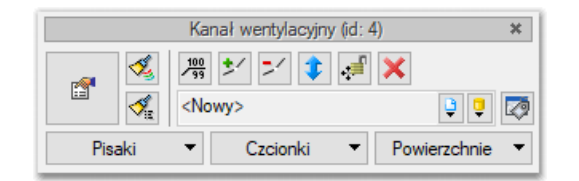

Rys. 193 Okno modyfikacji kanałów elastycznych

Okno modyfikacji kanałów elastycznych wywołuje się poprzez zaznaczenie jednego bądź wielu kanałów poziomych. Poza ogólnie dostępnymi dla wszystkich obiektów funkcjami dla kanałów poziomych dostępne są również:

*Dodaj/Usuń punkt* – <sup>★</sup>/lub <sup>↓</sup>. Plusem dodawany jest kolejny punkt na osi kanału. Po wyjściu z polecenia można złapać za utworzony punkt i przesunąć go.

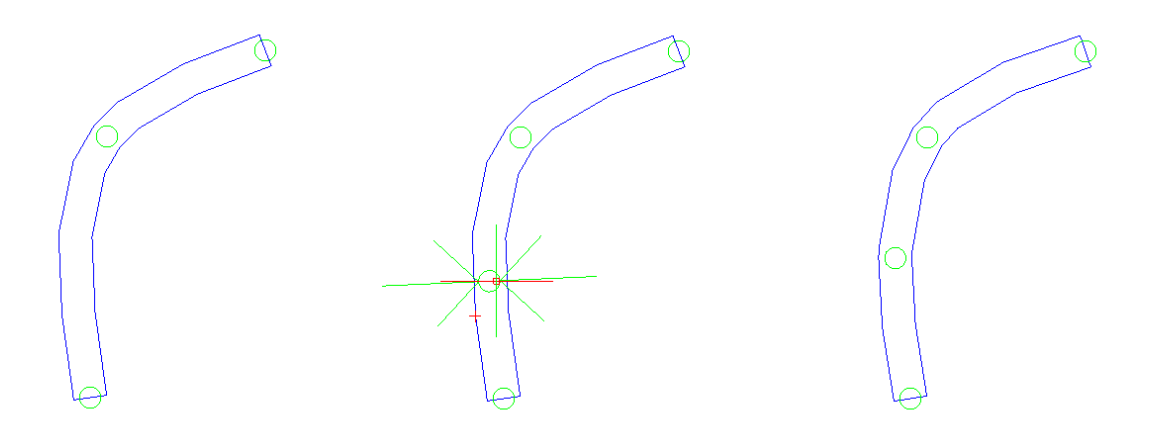

Rys. 194 Dodawanie punktu na kanale elastycznym

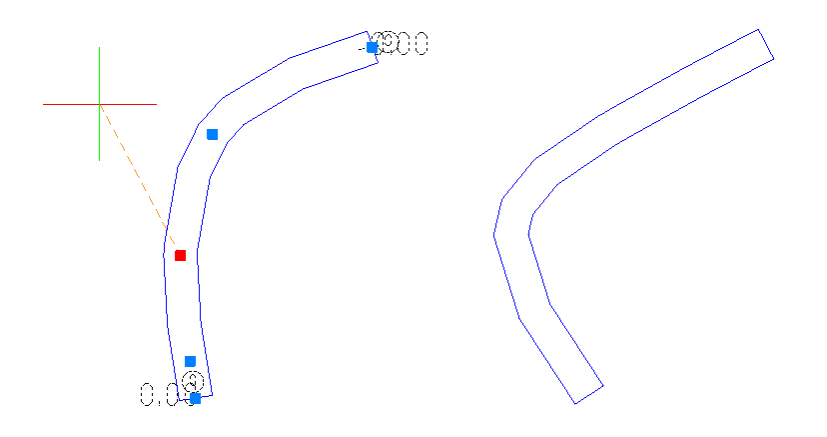

Rys. 195 Modyfikacja kanału elastycznego

Minusem usuwany jest wybrany punkt na osi kanału.

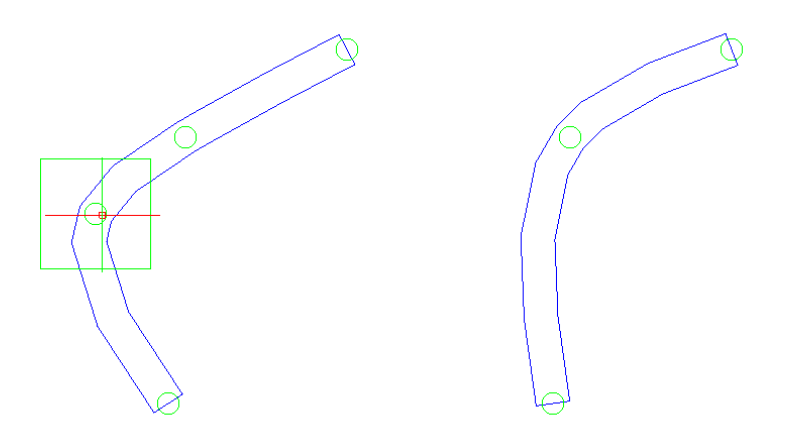

Rys. 196 Usuwanie punktu na kanale elastycznym

*Zmień wysokość punktu* – **\$** po kliknięciu na tę ikonę na kanale elastycznym podświetlą się punkty do zaznaczenia. Po wybraniu punktu pojawi się okno *Zmień wysokość punktu,* w którym użytkownik zadaje nową wysokość. Kanał zostanie wygięty zgodnie z podana wartością.

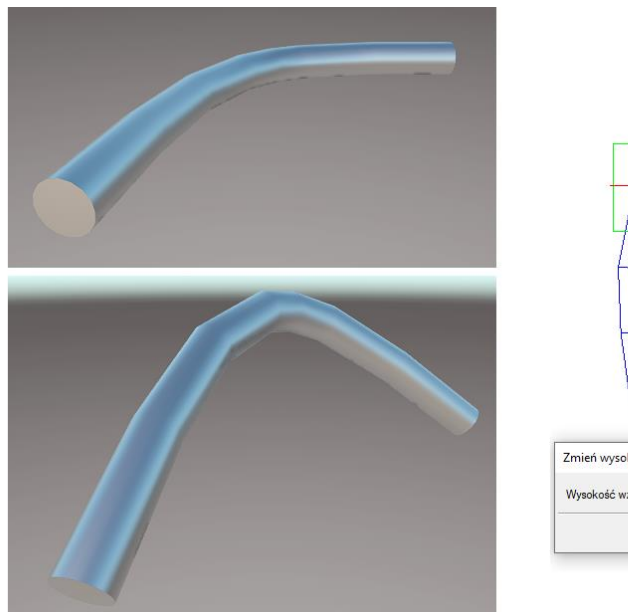

| wysokość punktu ×              |                                          |
|--------------------------------|------------------------------------------|
| wysokość punktu X              | La La La La La La La La La La La La La L |
| ość względem kondygnacji 50 cm |                                          |
|                                |                                          |
| OK Anuluj                      |                                          |

Rys. 197 Zmiana wysokości punktu kanału elastycznego

|                             |                | 7.77               | adrania olomo | ntom       |               |              |        |
|-----------------------------|----------------|--------------------|---------------|------------|---------------|--------------|--------|
| ×                           |                | Zarz               | ądzanie eleme | ntem       |               |              |        |
| Symbol typu                 | Id elementu 5  |                    |               |            |               |              |        |
| Тур                         | <nowy></nowy>  |                    |               |            |               |              |        |
| Grupa                       | <brak></brak>  |                    |               |            |               |              |        |
| System                      | N1 🔮 🕂         |                    |               |            |               |              |        |
| Lokalizacja                 | Budynek \0. Ko | ondygnacja ()      | (±0.00=0.00)  |            |               |              |        |
| ¥                           |                |                    | Wygląd        |            |               |              |        |
| 2                           |                |                    | Kąt           |            | 0.0 *         | Pisaki       | •      |
| 5                           |                |                    | Widoczna      | oś konstru | kcyjna        | Czcionki     | •      |
| 7                           |                |                    | Numer porząd  | kowy       | 0             | Powierzchnie | • •    |
|                             | 100            |                    |               |            |               |              |        |
|                             |                |                    |               |            |               |              |        |
|                             |                |                    |               |            |               |              |        |
|                             |                |                    |               |            |               |              |        |
| ¥                           |                | Parametry          | •             |            | Koni          | Więce        | j 🔻    |
| Pasian menta                | iu esi         | TOCZĄLEK           |               |            | Korn          | 0            |        |
| FOZIOIII IIIONILA           | 20 05          |                    |               |            |               | U Chi        |        |
| Długość                     |                | 1.80               | )m ⊡Auto      | matycznie  |               | leader to    |        |
| Spadek                      |                | 0.00               | ) %           |            |               | Izolacja     | L)     |
| ¥                           |                | Parametry ty       | pu            |            |               | Więce        | j 🔻    |
| Nazwa                       |                |                    |               |            |               |              | ~      |
| Norma/Produ                 | cent           |                    |               |            |               |              |        |
| Typ/Typoszer                | reg            |                    |               |            |               |              |        |
| Materiał                    |                | Blacha st          | alowa ocynkow | wana       |               |              | $\sim$ |
| Kształt O                   |                | Okrągły            |               |            |               |              | $\sim$ |
| Średnica wewnętrzna         |                | 150 ~              | mm            | Grubość ś  | scianki       | 2.00         | mm     |
|                             |                |                    | -1            | Współczy   | nnik          | 0.0015       | mm     |
| Onie dodatko                | 404            |                    |               | chropowa   | tosci         |              |        |
|                             | ,              | L                  |               | Dhumaát    |               | 2.00         | m      |
|                             |                |                    |               | Drugosč s  | Konin         | 2.00         |        |
| Elastyczny                  | onin           |                    |               |            | n n n 0 0 0 0 |              |        |
| Elastyczny     Połącz       | enia           | -Początek          |               |            | 7             |              |        |
| Elastyczny<br>Połącz<br>Typ | enia           | Początek<br>Zerowe | ~             |            | Zerowe        | $\sim$       |        |

# 7.2.2. Właściwości elementu Kanał elastyczny

Rys. 198 Okno właściwości kanałów elastycznych

W oknie właściwości kanałów elastycznych występują właściwości analogiczne do kanałów sztywnych. Checkbox *Elastyczny* jest domyślnie zaznaczony. Odznaczenie tego pola zamienia kanał w kanał sztywny. Nieaktywny jest również wybór typu podłączenia.

## 7.2.2.1. Właściwości elementu Izolacja

Właściwości izolacji są takie same, jak opisane w przypadku kanałów sztywnych.

# 8. KSZTAŁTKI

# 8.1. Kształtki – wstęp

Kształtki wentylacyjne są niezbędnym elementem systemów wentylacyjnych, umożliwiającym tworzenie sieci przewodów.

Kształtki są *Parametrycznymi obiektami BIM*, które można zapisać jako pliki .afp w dowolnym miejscu np. *Bibliotece programu*.

# *Kształtka dowolna*, jako jedyna spośród kształtek, może być też elementem składowym *Obiektu fizycznego BIM* zapisywanego do pliku .afo.

Pliki te można użyć w kolejnych projektach lub np. przekazać innym projektantom. Szersze informacje znajdują się w pomocy do programu ArCADia-SYSTEM w rozdziale *Obiekty BIM*.

W programie ArCADia mogą zostać wprowadzone do projektu na 3 sposoby:

- ręcznie,
- półautomatycznie,
- automatycznie.

Niezależnie od metody wstawienia, kształtki można edytować w każdym momencie pracy z programem.

## 8.1.1. Ręczne wstawianie kształtek

Ręczne wstawianie kształtek polega na wybraniu ze wstążki *Wentylacja* polecenia z interesującą użytkownika kształtką, zdefiniowaniu jej właściwości (parametrów typu i geometrii) i wstawieniu w ciąg systemu wentylacyjnego. Taki sposób daje pełną kontrolę nad wstawianymi elementami, wymaga jednak większego nakładu pracy.

## 8.1.2. Półautomatyczne wstawianie kształtek

Wstawianie półautomatyczne również bazuje na wybraniu polecenia z interesująca użytkownika kształtką, nie definiuje się jednak jej parametrów, lecz na oknie wstawiania zaznacza opcję *Pobierz parametry króćca z elementu*.

| Т                 | rójnik » Wskaż położenie 🛛 🗶 |
|-------------------|------------------------------|
| Poziom montażu    | 📫 🗾 0 cm                     |
| <b>Z</b>          | System N1 V                  |
|                   |                              |
| Typ <nowy></nowy> | 🗎 🔓 🙆                        |
| Pisaki 🔻          | Czcionki 🔻 Powierzchnie 🔻    |

Rys. 199 Okno wstawiania z zaznaczoną opcją Pobierz parametry króćca z elementu

Funkcja ta pobiera parametry króćca z wykrytego na rysunku elementu wentylacyjnego (kanał, kształtka, obiekt) i przypisuje je do nowo wstawionego. Funkcja pobiera właściwości takie jak kształt, wymiar oraz system wentylacyjny.

Przy dokładaniu kształtki do kanału lub innego elementu, jej kształt i wymiary króćców zostaną pobrane ze wstawionego elementu. Warunkiem jest wykrycie przez program elementu już wstawionego w
rysunek. Aby do tego doszło, należy włączyć w oknie wstawiania opcję Wykrywanie elementów 📓

oraz poziom montażu *Pobierz z elementu i*. Wstawiane w ten sposób elementy będą również przypisywać się do systemu wentylacyjnego, do jakiego należy rozpoznany element.

Dopasowując elementy, program utworzy kształtki o króćcach równych pobranemu wymiarowi. Przykładowo, jeśli wymiar, do którego ma zostać dopasowany element, wynosi 200 x 400, to utworzone zostaną:

- kolano/łuk o wymiarach 200 x 400 200 x 400,
- trójnik o wymiarach 200 x 400 i odejściu domyślnym φ100,
- czwórnik o wymiarach 200 x 400 i odejściach domyślnych 2x φ100,
- odsadzka o wymiarach 200 x 400-200 x 400,
- redukcja o wymiarach 200 x 400 i domyślnym wylocie φ100,

#### Po wstawieniu elementu każdy z wymiarów można edytować.

Na oknie wstawiania <sup>¥</sup> znajduje się opcja zmiany króćca, za który wstawiany jest do projektu element. Po kliknięciu na przycisk kursor na wstawianej kształtce zostaje przesunięty do innego króćca.

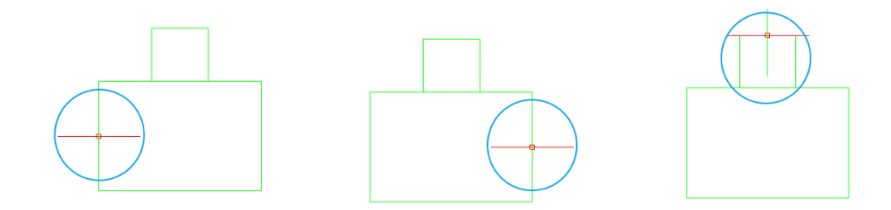

Rys. 200 Funkcja zmiany króćca, za który wstawiana jest kształtka

## 8.2. Kształtki instalacyjne – okno Opcje projektu

Symbole domyślne kształtek ustalane są w oknie *Opcje projektu,* zakładka *Symbole domyślne*. Symbole te mogą być dowolnie zmieniane przez użytkownika.

|                                                                                                  |               | Zarządzanie elemente  | m   |                            |      |
|--------------------------------------------------------------------------------------------------|---------------|-----------------------|-----|----------------------------|------|
| ld elementu 0                                                                                    |               |                       |     |                            |      |
| Lokalizacia <niedostepr< td=""><td>ia&gt;</td><td></td><td></td><td></td><td></td></niedostepr<> | ia>           |                       |     |                            |      |
|                                                                                                  |               | Parameter             |     |                            |      |
|                                                                                                  | ala damutha   | 1 arametry            |     |                            |      |
| Systemy Ogolne Symbo                                                                             | ole domysine  |                       |     |                            |      |
| Element                                                                                          | Sy            | Element               | Sy  | Element                    | Sy   |
| Centrala wentylacyjna                                                                            | CW            | Mocowanie kanału      | М   | Trójnik                    | TR   |
| Czerpnia                                                                                         | CZ            | Nagrzewnica           | N   | Trójnik orłowy łukowy      | то   |
| Czwómik                                                                                          | CZW           | Nawiewnik             | NA  | Trójnik orłowy prosty      | ΤY   |
| Filtr                                                                                            | FIL           | Odgałęzienie siodłowe | OS  | Trójnik portkowy           | TP   |
| Klapa przeciwpożarowa                                                                            | KP            | Odsadzka              | 0   | Trójnik z odejściem łukowy | y TS |
| Klapa rewizyjna                                                                                  | KR            | Przepustnica          | PRZ | Wentylator                 | WEN  |
| Kolano                                                                                           | К             | Redukcja              | R   | Wyrzutnia                  | WYR  |
| Kształtka automatyczna                                                                           | A             | Regulator             | REG | Wywiewnik                  | WY   |
| Kształtka dowolna                                                                                | KD            | Skrzynka rozprężna    | SR  | Zaślepka                   | Z    |
| 1                                                                                                |               | 1                     |     |                            |      |
|                                                                                                  |               | Operacje              |     |                            |      |
| Aktualizuj kolor systemu                                                                         | na wszystkich | widokach              |     |                            |      |

Rys. 201 Okno Opcje projektu – Symbole domyślne

## 8.3. Kształtki instalacyjne – ogólne okno właściwości

Poniżej znajduje się okno dialogowe właściwości kształtki, uaktywniane po kliknięciu 🖆 w oknie wstawiania lub modyfikacji.

| 1                                                                                                    |                                      | Zarz                                       | ądzanie eleme                                                                                 | ntem                                                                 |                                                |                                                                                    |        |
|----------------------------------------------------------------------------------------------------|--------------------------------------|--------------------------------------------|-----------------------------------------------------------------------------------------------|----------------------------------------------------------------------|------------------------------------------------|------------------------------------------------------------------------------------|--------|
| Symbol                                                                                                    | TR1                                  | ld element                                 | tu                                                                                            | 0                                                                    |                                                |                                                                                    |        |
| Typ                                                                                                    | <nowv></nowv>                        |                                            | -                                                                                             |                                                                      | 11                                             |                                                                                    |        |
| Grupp                                                                                                    | (Brak)                               |                                            |                                                                                               |                                                                      |                                                |                                                                                    |        |
| Giupa                                                                                                    | < Deales                             |                                            |                                                                                               | Biblic                                                               | teka projek                                    | tu l                                                                               |        |
| System                                                                                                    |                                      |                                            |                                                                                               |                                                                      | neka projek                                    |                                                                                    |        |
| Lokalizacja                                                                                                    | Budynek \0. ł                        | Kondygnacja (                              | (±0.00=0.00)                                                                                  |                                                                      |                                                |                                                                                    |        |
| /                                                                                                    |                                      |                                            | Wygląd                                                                                        |                                                                      | _                                              |                                                                                    |        |
|                                                                                                    |                                      |                                            | Obrót obie                                                                                    | ektu 📮                                                               |                                                | Pisaki                                                                             |        |
| 2                                                                                                    |                                      |                                            | Numer porząc                                                                                  | dkowy                                                                | 0                                              | Powierzchnie                                                                       |        |
|                                                                                                    |                                      |                                            |                                                                                               |                                                                      | _                                              |                                                                                    |        |
|                                                                                                    |                                      |                                            |                                                                                               |                                                                      |                                                | Schemat                                                                            |        |
| 1                                                                                                    |                                      | Parametry                                  |                                                                                               |                                                                      |                                                | Więcej                                                                             |        |
| Poziom monta                                                                                                    | żu                                   |                                            | 0 cm                                                                                          |                                                                      | Wyposażer                                      | nie dodatkowe                                                                      |        |
|                                                                                                    |                                      |                                            |                                                                                               |                                                                      |                                                | Izolacja                                                                           | Ē      |
| 1                                                                                                    |                                      | Parametry ty                               | pu                                                                                            |                                                                      |                                                | Więcej                                                                             |        |
| Nazwa                                                                                                    |                                      | Trójnik                                    |                                                                                               |                                                                      |                                                |                                                                                    |        |
| Norma/Produ                                                                                                    | cent                                 |                                            |                                                                                               |                                                                      |                                                |                                                                                    |        |
| Tvp/Tvposzer                                                                                                    | rea                                  |                                            |                                                                                               |                                                                      |                                                |                                                                                    | _      |
|                                                                                                    |                                      | Blacha e                                   | talowa ocynko                                                                                 | wana                                                                 |                                                |                                                                                    | _      |
| Material                                                                                                    |                                      | Diddrid 3                                  |                                                                                               | wana                                                                 |                                                |                                                                                    | 7      |
| Materiał                                                                                                    |                                      | 20                                         | 0                                                                                             | Gruha                                                                | éé éciendui (                                  |                                                                                    |        |
| Materiał<br>Długość (I)                                                                                                    |                                      | 30                                         | 0 mm                                                                                          | Grubo                                                                | ść ścianki (                                   | (g) 2.0                                                                            | _      |
| Materiał<br>Długość (I)<br>Kształt                                                                                            | Średnica                             | 30<br>Szerokoś                             | 0 mm<br>Wysokoś                                                                               | Grubo<br>Połączenie                                                  | ść ścianki (<br>Długość                        | (g) 2.0                                                                            |        |
| Materiał<br>Długość (I)<br>Kształt<br>Prostokątny                                                                             | Średnica                             | 30<br>Szerokoś<br>200                      | 0 mm<br>Wysokoś<br>400                                                                        | Grubo<br>Połączenie<br>Mufowe                                        | ść ścianki (<br>Długość                        | (g) 2.0<br>Wysokoś<br>0.0                                                          |        |
| Materiał<br>Długość (1)<br>Kształt<br>Prostokątny<br>Prostokątny<br>Okracły                                                   | Średnica<br>100                      | 30<br>Szerokoś<br>200<br>200               | 0 mm<br>Wysokoś<br>400<br>400                                                                 | Grubo<br>Połączenie<br>Mufowe<br>Mufowe<br>Kołnierzowe               | ść ścianki (<br>Długość                        | (g) 2.0<br>Wysokoś<br>0.0<br>0.0<br>0.0<br>0.0                                     |        |
| Materiał<br>Długość (1)<br>Kształt<br>Prostokątny<br>Prostokątny<br>Okrągły                                                   | Średnica<br>100                      | 30<br>Szerokoś<br>200<br>200               | 0 mm<br>Wysokoś<br>400<br>400                                                                 | Grubo<br>Połączenie<br>Mufowe<br>Kołnierzowe                         | ść ścianki (<br>Długość                        | (g) 2.0<br>Wysokoś<br>0.0<br>0.0<br>0.0<br>10.0                                    | )      |
| Materiał<br>Długość (1)<br>Kształt<br>Prostokątny<br>Prostokątny<br>Okrągły<br>Długość odej                                   | Średnica<br>100<br>ścia (Id )        | 30<br>Szerokoś<br>200<br>200<br>10         | 0 mm<br>Wysokoś<br>400<br>400<br>0 mm                                                         | Grubo<br>Połączenie<br>Mufowe<br>Kołnierzowe<br>Kąt oc               | ść ścianki (<br>Długość<br>dejścia (α)         | (g) 2.0<br>Wysokoś<br>0.0<br>0.0<br>0.0<br>10.0<br>90.0                            | )<br>) |
| Materiał<br>Długość (1)<br>Kształt<br>Prostokątny<br>Prostokątny<br>Okrągły<br>Długość odej<br>Odsunięcie ( e                 | Średnica<br>100<br>ścia (Id )        | 30<br>Szerokoś<br>200<br>200<br>10<br>0 mm | 0 mm<br>Wysokoś<br>400<br>400<br>0 mm<br>Asymetria pozi<br>O Lewa                             | Grubo<br>Połączenie<br>Mufowe<br>Kołnierzowe<br>Kąt oc<br>oma        | ść ścianki (<br>Długość<br>Jejścia (α)<br>odek | (g) 2.0<br>Wysokoś<br>0.0<br>0.0<br>0.0 10.0<br>90.0<br>Prawa                      | )<br>) |
| Materiał<br>Długość (1)<br>Kształt<br>Prostokątny<br>Prostokątny<br>Okrągły<br>Długość odej<br>Odsunięcie ( e                 | Średnica<br>100<br>ścia (Id )        | 30<br>Szerokoś<br>200<br>200<br>10<br>0 mm | 0 mm<br>Wysokoś<br>400<br>400<br>0 mm<br>Asymetria pozi<br>O Lewa<br>Asymetria pion           | Grubo<br>Połączenie<br>Mufowe<br>Kołnierzowe<br>Kąt oc<br>oma        | ść ścianki (<br>Długość<br>Jejścia (α)<br>odek | (g) 2.0<br>Wysokoś<br>0.0<br>0.0<br>0.0<br>10.0<br>90.0<br>Prawa                   | )<br>) |
| Materiał<br>Długość (1)<br>Kształt<br>Prostokątny<br>Prostokątny<br>Okrągły<br>Długość odej<br>Odsunięcie (e<br>Odsunięcie (f | Średnica<br>100<br>ścia (Id )<br>; ) | 30<br>Szerokoś<br>200<br>200<br>10<br>0 mm | 0 mm<br>Wysokoś<br>400<br>400<br>0 mm<br>Asymetria pozi<br>O Lewa<br>Asymetria pion<br>O Góra | Grubo<br>Połączenie<br>Mufowe<br>Kołnierzowe<br>Kąt oc<br>oma<br>Owa | ść ścianki (<br>Długość<br>Jejścia (α)<br>odek | (g) 2.0<br>Wysokoś<br>0.0<br>0.0<br>0.0<br>0.0<br>10.0<br>90.0<br>0 Prawa<br>O Dół | )<br>) |

Rys. 202 Okno właściwości kształtki

W oknie właściwości kształtki ustawia się wygląd odzwierciedlający ją na rzucie oraz parametry montażowe i techniczne konieczne do wykonania obliczeń w dalszej części projektu.

Grupa kontrolek Wygląd (dokładny opis w rodziale: Właściwości obiektów)

#### Obrót obiektu

#### Numer porządkowy

*Schemat* – po kliknięciu w ten przycisk uaktywni się rysunek kształtki z pokazaniem wymiarów definiowanych w sekcji *Parametry typu*.

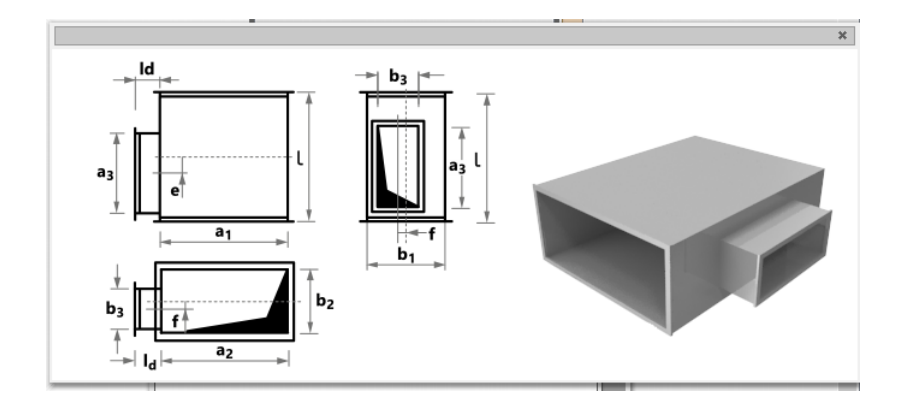

Rys. 203 Schemat kształtki

Grupa kontrolek Parametry (dokładny opis w rodziale: Właściwości obiektów) Poziom montażu Wyposażenie dodatkowe Izolacja Grupa kontrolek Parametry typu (dokładny opis w rodziale: Właściwości obiektów) Nazwa Norma/Producent Typ/Typoszereg Materiał Kształt Długość Grubość ścianki Parametry króćców Dodatkowe parametry kształtki – np. Odsunięcie asymetryczne.

## 8.4. Kolano

Kolano jest *Parametrycznym obiektem BIM*, który można zapisać jako plik .afp w dowolnym miejscu np. *Bibliotece programu*.

Pliki te można użyć w kolejnych projektach lub np. przekazać innym projektantom. Szersze informacje znajdują się w pomocy do programu ArCADia-SYSTEM w rozdziale *Obiekty BIM*.

#### Wywołanie:

```
Wstążka Wentylacja \Rightarrow Grupa logiczna Instalacje Wentylacyjne \Rightarrow \square Kolano
```

Uaktywnia się okno wstawiania obiektu.

Okno umożliwia także korzystanie z *Biblioteki projektu* lub z *Biblioteki globalnej*. Z listy rozwijalnej danej biblioteki użytkownik może dokonać wyboru przykładowego rodzaju kształtki i zastosować w projekcie.

Przy aktywnym oknie wstawiania punktu przyłączenia na polu rysunkowym modelu (rzutu) pojawia się jego symbol. Kliknięcie w wybrane miejsce w obszarze rysunku wstawia obiekt.

| Właściwości ele            | mentu: Kolan  | 10             |              |              |            |              | ×      |
|----------------------------|---------------|----------------|--------------|--------------|------------|--------------|--------|
| ¥                          |               | Zarza          | dzanie eleme | ntem         |            |              |        |
| Symbol                     | K1            | ld elemente    |              | 0            |            |              |        |
| Тур                        | <nowy></nowy> |                |              |              | /          |              |        |
| Grupa                      | <brak></brak> |                |              |              | •          |              |        |
| System                     | <brak></brak> |                |              |              | -          |              |        |
| Lokalizacja                | Budynek\0. k  | Kondygnacja () | (±0.00=0.00) |              | _          |              |        |
| ¥                          |               |                | Wygląd       |              |            |              | _      |
|                            |               |                | Obrót obie   | ktu 📮        |            | Pisaki       | •      |
| <b>D</b>                   |               |                | Numer porząc | lkowy        | 0          | Powierzchnie | •      |
| ð                          |               |                |              |              |            |              |        |
|                            |               |                |              |              |            |              |        |
|                            |               |                |              |              |            |              |        |
|                            |               |                |              |              |            | Schemat      | 5      |
| ¥                          |               | Parametry      |              |              |            | Więcej       | •      |
| Poziom montaz              | tu            | (              | ) cm         |              | Wyposażeni | e dodatkowe  | •      |
|                            |               |                |              |              | lz         | olacja l     | G,     |
| ¥                          |               | Parametry typ  | u            |              |            | Więcej       | -      |
| Nazwa                      |               | Kolano         |              |              |            |              |        |
| Norma/Produc               | ent           |                |              |              |            |              |        |
| Typ/Typoszere              | g             |                |              |              |            |              |        |
| Materiał                   |               | Blacha st      | alowa ocvnko | wana         |            |              | $\sim$ |
| Kat (α)                    |               | 90.0           |              | Grubość ścia | an ki(g)   | 2.0          | mm     |
| Długość ramie              | nia (e)       | 150            | ] mm         | Długość ram  | ienia (f)  | 150          | mm     |
| Promień zagieg             | sia (r)       |                | ) mm         |              |            |              |        |
|                            |               |                |              |              |            |              |        |
| Kształt                    | Srednica      | Szerokoś       | Wysokoś      | Połączenie   | Długość    | . Wysokoś    |        |
| Prostokątny<br>Prostokątny |               | 200            | 400          | Mufowe       | 0          | .0           |        |
| Onio de deti               |               |                |              |              |            |              | _      |
| Opis dodatkow              | y             |                |              |              |            |              |        |
|                            |               | Zapisz w       | szablonie 🔻  | L)           | ОК         | Anuluj       |        |

Rys. 204 Okno właściwości elementu Kolano

#### 8.5. Łuk

Łuk jest *Parametrycznym obiektem BIM*, który można zapisać jako plik .afp w dowolnym miejscu np. *Bibliotece programu*.

Pliki te można użyć w kolejnych projektach lub np. przekazać innym projektantom. Szersze informacje znajdują się w pomocy do programu ArCADia-SYSTEM w rozdziale *Obiekty BIM*.

#### Wywołanie:

Wstążka Wentylacja  $\Rightarrow$  Grupa logiczna Instalacje Wentylacyjne  $\Rightarrow$   $\searrow$ Łuk

Uaktywnia się okno wstawiania obiektu.

Okno umożliwia także korzystanie z *Biblioteki projektu* lub z *Biblioteki globalnej*. Z listy rozwijalnej danej biblioteki użytkownik może dokonać wyboru przykładowego rodzaju kształtki i zastosować w projekcie.

Przy aktywnym oknie wstawiania punktu przyłączenia na polu rysunkowym modelu (rzutu) pojawia się jego symbol. Kliknięcie w wybrane miejsce w obszarze rysunku wstawia obiekt.

| ¥                                                                                                    |                         | Zarza                                              | dzanie eleme                                           | ntem                                                      |                         |                                                |             |
|----------------------------------------------------------------------------------------------------|-------------------------|----------------------------------------------------|--------------------------------------------------------|-----------------------------------------------------------|-------------------------|------------------------------------------------|-------------|
| Symbol                                                                                                    | Ł1                      | ld element                                         | u                                                      | 0                                                         |                         |                                                |             |
| Тур                                                                                                    | <nowy></nowy>           |                                                    |                                                        | Ç 📮 🚽                                                     | -                       |                                                |             |
| Grupa                                                                                                    | <brak></brak>           |                                                    |                                                        | 9 4                                                       | •                       |                                                |             |
| System                                                                                                    | <brak></brak>           |                                                    |                                                        |                                                           | -                       |                                                |             |
| Lokalizacja                                                                                                    | Budynek \0. I           | Kondygnacja ()                                     | (±0.00=0.00)                                           |                                                           |                         |                                                |             |
| Y                                                                                                    |                         |                                                    | Wygląd                                                 |                                                           |                         |                                                |             |
| <b>a</b>                                                                                                    |                         |                                                    | Obrót obie                                             | ktu 📮                                                     |                         | Pisaki                                         | •           |
| s (                                                                                                    |                         |                                                    | Numer porząc                                           | lkowy                                                     | 0                       | Powierzchnie                                   | •           |
|                                                                                                    |                         |                                                    |                                                        |                                                           |                         | Schemat                                        | 5           |
| Y                                                                                                    |                         | Parametry                                          |                                                        |                                                           |                         | Więcej                                         | •           |
| Poziom monta                                                                                                    | żu                      | (                                                  | J cm                                                   |                                                           | Wyposaże                | nie dodatkowe                                  | •           |
|                                                                                                    |                         |                                                    |                                                        |                                                           |                         | Izolacja                                       | 5           |
| ¥                                                                                                    |                         | Parametry typ                                      | ou                                                     |                                                           |                         | Więcej                                         | •           |
| Nazwa                                                                                                    |                         | Łuk                                                |                                                        |                                                           |                         |                                                |             |
|                                                                                                    |                         |                                                    |                                                        |                                                           |                         |                                                |             |
| Norma/Produc                                                                                                    | cent                    |                                                    |                                                        |                                                           |                         |                                                |             |
| Norma/Produc                                                                                                    | cent<br>eg              |                                                    |                                                        |                                                           |                         |                                                |             |
| Norma/Produc<br>Typ/Typoszer<br>Materiał                                                                                    | cent<br>eg              | Blacha st                                          | alowa ocynko                                           | wana                                                      |                         |                                                |             |
| Norma/Produc<br>Typ/Typoszer<br>Materiał<br>Kat (α)                                                                         | cent<br>reg             | Blacha st                                          | alowa ocynko                                           | owana<br>Grubo                                            | ść ścianki (            | (g) 2)                                         | ) mr        |
| Norma/Produ<br>Typ/Typoszer<br>Materiał<br>Kąt (α)<br>Promień (r)                                                           | cent<br>reg             | Blacha st<br>90.0                                  | alowa ocynko<br>] *<br>] mm                            | owana<br>Grubo                                            | ść ścianki i            | (g) <u>2</u> .                                 | ) mr        |
| Norma/Produ<br>Typ/Typoszer<br>Materiał<br>Kąt (α)<br>Promień (r)                                                           | cent<br>reg<br>Średnica | Blacha st<br>90.1<br>200<br>Szerokoś               | alowa ocynko<br>] °<br>] mm<br>Wysokoś                 | wana<br>Grubo<br>Połączenie                               | ść ścianki i<br>Długość | (g) <u>2.</u>                                  | ) mr        |
| Norma/Produc<br>Typ/Typoszer<br>Materiał<br>Kąt (α)<br>Promień (r)<br>Kształt<br>Prostokątny                                | cent<br>reg<br>Średnica | Blacha st<br>90.0<br>200<br>Szerokoś<br>150        | alowa ocynko<br>] °<br>] mm<br>Wysokoś<br>150          | wana<br>Grubo<br>Połączenie<br>Kołnierzowe                | ść ścianki i<br>Długość | (g) 2.1<br>Wysokoś<br>0.0 10.1                 | ) mr        |
| Norma/Produ<br>Typ/Typoszer<br>Materiał<br>Kąt (α)<br>Promień (r)<br>Kształt<br>Prostokątny<br>Prostokątny                  | cent<br>reg<br>Średnica | Blacha st<br>90.0<br>200<br>Szerokoś<br>150<br>150 | alowa ocynko<br>0] °<br>2] mm<br>Wysokoś<br>150<br>150 | wana<br>Grubo<br>Połączenie<br>Kołnierzowe<br>Kołnierzowe | ść ścianki i<br>Długość | (g) <u>2.</u><br>Wysokoś<br>0.0 10.<br>0.0 10. | ) mr<br>) 0 |
| Norma/Produ<br>Typ/Typoszer<br>Materiał<br>Kąt (α)<br>Promień (r)<br>Kształt<br>Prostokątny<br>Prostokątny<br>Opis dodatkow | srednica                | Blacha st<br>90.0<br>200<br>Szerokoś<br>150        | alowa ocynko<br>0 °<br>1) mm<br>Wysokoś<br>150<br>150  | wana<br>Grubo<br>Połączenie<br>Kołnierzowe<br>Kołnierzowe | ść ścianki i<br>Długość | (g) 2.0<br>Wysokoś<br>0.0 10.0<br>0.0 10.0     | ) mr        |

Rys. 205 Okno właściwości elementu Łuk

## 8.6. Redukcja

Redukcja jest *Parametrycznym obiektem BIM*, który można zapisać jako plik .afp w dowolnym miejscu np. *Bibliotece programu*.

Pliki te można użyć w kolejnych projektach lub np. przekazać innym projektantom. Szersze informacje znajdują się w pomocy do programu ArCADia-SYSTEM w rozdziale *Obiekty BIM*.

#### Wywołanie:

Wstążka Wentylacja  $\Rightarrow$  Grupa logiczna Instalacje Wentylacyjne  $\Rightarrow$   $\blacksquare$  Redukcja

Uaktywnia się okno wstawiania obiektu.

Okno umożliwia także korzystanie z *Biblioteki projektu* lub z *Biblioteki globalnej*. Z listy rozwijalnej danej biblioteki użytkownik może dokonać wyboru przykładowego rodzaju kształtki i zastosować w projekcie.

Przy aktywnym oknie wstawiania punktu przyłączenia na polu rysunkowym modelu (rzutu) pojawia się jego symbol. Kliknięcie w wybrane miejsce w obszarze rysunku wstawia obiekt.

| Właściwości ele                                 | mentu: Reduk                                                              | cja                 |                                                                           |                                                                                                    |                | ×                        |
|-------------------------------------------------|---------------------------------------------------------------------------|---------------------|---------------------------------------------------------------------------|----------------------------------------------------------------------------------------------------|----------------|--------------------------|
| <b>v</b>                                        |                                                                           | Zarza               | ądzanie eleme                                                             | ntem                                                                                                |                |                          |
| Symbol<br>Typ<br>Grupa<br>System<br>Lokalizacja | R1<br><nowy><br/><brak><br/><grak><br/>Budynek\0. Ke</grak></brak></nowy> | Zarza<br>Id element | dzanie eleme<br>u<br>(±0.00=0.00)<br>Wygląd<br>Obrót obie<br>Numer porząc | ntem<br>0<br>0<br>0<br>0<br>4<br>0<br>4<br>0<br>4<br>0<br>0<br>4<br>0<br>0<br>0<br>0<br>0<br>0<br>0 | 0 Pr           | Pisaki V<br>wierzchnie V |
| ~                                               |                                                                           | Parametry           |                                                                           |                                                                                                    |                | Wiecei 🔻                 |
| Poziom montaz                                   | tu                                                                        |                     | 0 cm                                                                      |                                                                                                    | Wyposażenie d  | lodatkowe 🔻              |
|                                                 |                                                                           |                     | _                                                                         |                                                                                                    | Izola          | icja 📮                   |
| ×                                               |                                                                           | Parametry ty        | pu                                                                        |                                                                                                    |                | Więcej 🔻                 |
| Nazwa<br>Norma/Produc<br>Typ/Typoszere          | ent<br>9g                                                                 | Redukcja            | 3                                                                         |                                                                                                    |                |                          |
| Materiał                                        |                                                                           | Blacha st           | talowa ocynko                                                             | wana                                                                                                |                | ~                        |
| Długość (1)                                     |                                                                           | 20                  | 0 mm                                                                      | Grubo                                                                                               | ść ścianki (g) | 2.0 mm                   |
| Kształt<br>Prostok atmu                         | Średnica                                                                  | Szerokoś            | Wysokoś                                                                   | Połączenie<br>Mufowe                                                                                | Długość        | Wysokoś                  |
| Okrągły                                         | 100                                                                       | 200                 | +00                                                                       | Kołnierzowe                                                                                         | 0.0            | 10.0                     |
| Odsunięcie (e<br>Odsunięcie (f                  | )                                                                         | 0 mm                | Asymetria pozi<br>O Lewa<br>Asymetria pion<br>O Góra                      | oma                                                                                                 | odek C         | ) Prawa                  |
| Opis dodatkow                                   | y                                                                         |                     |                                                                           |                                                                                                    |                |                          |
|                                                 |                                                                           | Zapisz w            | szablonie 🔻                                                               | 5                                                                                                   | ОК             | Anuluj                   |

Rys. 206 Okno właściwości elementu Redukcja

## 8.7. Odsadzka

Odsadzka wentylacyjny jest *Parametrycznym obiektem BIM*, który można zapisać jako plik .afp w dowolnym miejscu np. *Bibliotece programu*.

Pliki te można użyć w kolejnych projektach lub np. przekazać innym projektantom. Szersze informacje znajdują się w pomocy do programu ArCADia-SYSTEM w rozdziale *Obiekty BIM*.

#### Wywołanie:

Wstążka Wentylacja  $\Rightarrow$  Grupa logiczna Instalacje Wentylacyjne  $\Rightarrow$   $\checkmark$  Odsadzka

Uaktywnia się okno wstawiania obiektu.

Okno umożliwia także korzystanie z *Biblioteki projektu* lub z *Biblioteki globalnej*. Z listy rozwijalnej danej biblioteki użytkownik może dokonać wyboru przykładowego rodzaju kształtki i zastosować w projekcie.

Przy aktywnym oknie wstawiania punktu przyłączenia na polu rysunkowym modelu (rzutu) pojawia się jego symbol. Kliknięcie w wybrane miejsce w obszarze rysunku wstawia obiekt.

| Właściwości ele            | mentu: Odsa   | dzka           |              |                  |            |            |             | ×  |
|----------------------------|---------------|----------------|--------------|------------------|------------|------------|-------------|----|
| ×                          |               | Zarza          | dzanie eleme | ntem             |            |            |             |    |
| Symbol                     | 01            | Id element     | L            | 0                |            |            |             |    |
| Тур                        | <nowy></nowy> |                |              | 994              | /          |            |             |    |
| Grupa                      | <brak></brak> |                |              | 9 4              | •          |            |             |    |
| System                     | <brak></brak> |                |              | 9 4              | H          |            |             |    |
| Lokalizacja                | Budynek\0. ł  | Kondygnacja () | (±0.00=0.00) |                  |            |            |             |    |
| ¥                          |               |                | Wygląd       |                  |            |            |             |    |
| 6                          |               |                | Obrót obie   | ktu 📮            |            |            | Pisaki      | •  |
|                            |               |                | Numer porząc | lkowy            | 0          | P          | owierzchnie | •  |
|                            |               |                |              |                  |            |            | Schemat     | 5  |
| ¥                          |               | Parametry      |              |                  |            |            | Więcej      | •  |
| Poziom monta:              | tu            | (              | ) cm         |                  | Wyposaż    | enie d     | lodatkowe   | •  |
|                            |               |                |              |                  |            | Izola      | icja        | 5  |
| <b>v</b>                   |               | Parametry typ  | DU           |                  |            |            | Więcej      | •  |
| Nazwa                      |               | Odsadzka       | а            |                  |            |            |             |    |
| Norma/Produc               | ent           |                |              |                  |            |            |             |    |
| Typ/Typoszere              | eg            |                |              |                  |            |            |             |    |
| Materiał                   |               | Blacha st      | alowa ocynko | wana             |            |            |             | ~  |
| Długość (1)                |               | 30             | ) mm         | Grubo            | ść ścianki | (g)        | 2.0         | mm |
| Odsunięcie osi             | (s)           | 10             | ) mm         |                  |            |            |             |    |
| Kształt                    | Średnica      | Szerokoś       | Wysokoś      | Połączenie       | Długoś     | 6          | Wysokoś     |    |
| Prostokątny<br>Prostokątny |               | 400<br>400     | 200<br>200   | Mufowe<br>Mufowe |            | 0.0<br>0.0 |             |    |
| Opis dodatkow              | ry            |                |              |                  |            |            |             |    |
|                            |               | Zapisz w       | szablonie 🔻  | LS)              | ОК         |            | Anuluj      |    |

Rys. 207 Okno właściwości elementu Odsadzka

## 8.8. Trójnik

Trójnik jest *Parametrycznym obiektem BIM*, który można zapisać jako plik .afp w dowolnym miejscu np. *Bibliotece programu*.

Pliki te można użyć w kolejnych projektach lub np. przekazać innym projektantom. Szersze informacje znajdują się w pomocy do programu ArCADia-SYSTEM w rozdziale *Obiekty BIM*.

#### Wywołanie:

Wstążka Wentylacja  $\Rightarrow$  Grupa logiczna Instalacje Wentylacyjne  $\Rightarrow {}^{\frown}$  Trójnik

Uaktywnia się okno wstawiania obiektu.

Okno umożliwia także korzystanie z *Biblioteki projektu* lub z *Biblioteki globalnej*. Z listy rozwijalnej danej biblioteki użytkownik może dokonać wyboru przykładowego rodzaju kształtki i zastosować w projekcie.

Przy aktywnym oknie wstawiania punktu przyłączenia na polu rysunkowym modelu (rzutu) pojawia się jego symbol. Kliknięcie w wybrane miejsce w obszarze rysunku wstawia obiekt.

| Vłaściwości ele                                                             | ementu: Trójn            | ik            |                                                              |                                  |                                  |                       |                                  | >       |
|-----------------------------------------------------------------------------|--------------------------|---------------|--------------------------------------------------------------|----------------------------------|----------------------------------|-----------------------|----------------------------------|---------|
| ¢.                                                                          |                          | Zarz          | ądzanie eleme                                                | ntem                             |                                  |                       |                                  |         |
| Symbol                                                                      | TR1                      | Id element    | tu                                                           | 0                                |                                  |                       |                                  |         |
| Тур                                                                         | <nowy></nowy>            |               |                                                              | 99                               | + 🗸                              |                       |                                  |         |
| Grupa                                                                       | <brak></brak>            |               |                                                              | 9                                | ÷                                |                       |                                  |         |
| System                                                                      | <brak></brak>            |               |                                                              | 9                                | ÷                                |                       |                                  |         |
| Lokalizacja                                                                 | Budynek \0.              | Kondygnacja ( | (±0.00=0.00)                                                 |                                  |                                  |                       |                                  |         |
| ý                                                                           |                          |               | Wyglad                                                       |                                  |                                  |                       |                                  |         |
| 3                                                                           |                          |               | Obrót obie                                                   | ktu 📮                            |                                  |                       | Pisaki                           |         |
| 3                                                                           |                          |               | Numer porząc                                                 | lkowy                            | 0                                | P                     | owierzchnie                      |         |
|                                                                             |                          |               |                                                              |                                  |                                  |                       | Schemat                          | F       |
| 4                                                                           |                          | Parameter     | ,                                                            |                                  |                                  |                       | Wiegoi                           |         |
| Poziom monta                                                                | 711                      | Tarameny      | 0                                                            |                                  | Wunnenzi                         |                       | dodatkowa                        |         |
|                                                                             |                          |               | -                                                            |                                  | wypoadz                          | Child V               | Jouanowe                         |         |
|                                                                             |                          | -             |                                                              | L                                |                                  | Izola                 | acja                             | -       |
| Name                                                                        |                          | Parametry ty  | pu                                                           |                                  |                                  |                       | Więcej                           |         |
| Ndzwa                                                                       |                          | тојпік        |                                                              |                                  |                                  |                       |                                  | _       |
| Norma/Produc                                                                | pent                     |               |                                                              |                                  |                                  |                       |                                  | _       |
| lyp/lyposzer                                                                | eg                       |               |                                                              |                                  |                                  |                       |                                  | _       |
| Materiał                                                                    |                          | Blacha s      | talowa ocynko                                                | wana                             |                                  |                       |                                  | -       |
| Długość (1)                                                                 |                          | 30            | 0 mm                                                         | Grul                             | ość ściank                       | i (g)                 | 2.0                              | ) п     |
| Kształt                                                                     | Średnica                 | Szerokoś      | Wysokoś                                                      | Połączenie                       | Długoś                           | ć                     | Wysokoś                          |         |
| Prostokątny                                                                 |                          | 200           | 400                                                          | Mufowe                           |                                  | 0.0                   |                                  |         |
|                                                                             |                          | 200           | 400                                                          | Mufowe                           |                                  | 0.0                   | ~~                               | -       |
| Prostokątny                                                                 |                          |               |                                                              |                                  |                                  |                       |                                  |         |
| Prostokątny<br>Okrągły                                                      | 100                      | ><            | ><                                                           | Kołnierzow                       |                                  | 0.0                   | 10.0                             | ,       |
| Prostokątny<br>Okrągły<br>Długość odejs                                     | 100<br>icia (Id )        | 10            | 0 mm<br>Asvmetria pozi                                       | Kołnierzow<br>Kąt                | e<br>odejścia ( o                | 0.0                   | 90.0                             | ,<br>]• |
| Prostokątny<br>Okrągły<br>Długość odeje<br>Odsunięcie ( e                   | 100<br>icia (ld )<br>: ) | 10            | 0 mm<br>Asymetria pozi<br>O Lewa<br>Asymetria pion           | Kołnierzow<br>Kąt<br>oma<br>() S | e<br>odejścia ( o<br>irodek      | 0.0<br>;)<br>C        | 10.(<br>90.(<br>) Prawa          | ,<br>]• |
| Prostokątny<br>Okrągły<br>Długość odejs<br>Odsunięcie ( e<br>Odsunięcie ( f | 100<br>icia (ld )<br>;)  | 0 mm          | 0 mm<br>Asymetria pozi<br>O Lewa<br>Asymetria pion<br>O Góra | Kołnierzow<br>Kąt<br>oma<br>Owa  | odejścia ( o<br>irodek<br>irodek | 0.0<br>()<br>()<br>() | 10.0<br>90.0<br>) Prawa<br>) Dół | ,       |
| Prostokątny<br>Okrągły<br>Długość odeje<br>Odsunięcie (e<br>Odsunięcie (f   | 100<br>icia (ld )<br>e)  | 0 mm          | 0 mm<br>Asymetria pozi<br>O Lewa<br>Asymetria pion<br>O Góra | Kołnierzow<br>Kąt<br>oma<br>wa   | e<br>odejścia ( o<br>irodek      | 0.0<br>()<br>()<br>() | 10.0<br>90.0<br>) Prawa<br>) Dół | ) •     |

Rys. 208 Okno właściwości elementu Trójnik

## 8.9. Trójnik orłowy prosty

Trójnik orłowy prosty jest Parametrycznym *obiektem BIM*, który można zapisać jako plik .afp w dowolnym miejscu np. *Bibliotece programu*.

Pliki te można użyć w kolejnych projektach lub np. przekazać innym projektantom. Szersze informacje znajdują się w pomocy do programu ArCADia-SYSTEM w rozdziale *Obiekty BIM*.

#### Wywołanie:

Wstążka *Wentylacja*  $\Rightarrow$  Grupa logiczna *Instalacje Wentylacyjne*  $\Rightarrow$  *Trójnik orłowy prosty* Uaktywnia się okno wstawiania obiektu.

Okno umożliwia także korzystanie z *Biblioteki projektu* lub z *Biblioteki globalnej*. Z listy rozwijalnej danej biblioteki użytkownik może dokonać wyboru przykładowego rodzaju kształtki i zastosować w projekcie.

Przy aktywnym oknie wstawiania punktu przyłączenia na polu rysunkowym modelu (rzutu) pojawia się jego symbol. Kliknięcie w wybrane miejsce w obszarze rysunku wstawia obiekt.

| Właściwości eler | mentu: Trójni   | k orłowy pro   | sty           |            |                 |              | ×     |
|------------------|-----------------|----------------|---------------|------------|-----------------|--------------|-------|
| ~                |                 | Zarz           | ądzanie eleme | ntem       |                 |              |       |
| Symbol           | TY1             | Id element     | u             | 0          |                 |              |       |
| Тур              | <nowy></nowy>   |                |               | <b>å</b>   | + 🗸             |              |       |
| Grupa            | <brak></brak>   |                |               | 9          | +               |              |       |
| System           | <brak></brak>   |                |               | 9          | +               |              |       |
| Lokalizacja      | Budynek\0. H    | Kondygnacja () | (±0.00=0.00)  |            |                 |              |       |
| ¥                |                 |                | Wygląd        |            |                 |              |       |
| Ô                |                 |                | Obrót obie    | ektu 📮     |                 | Pisaki       | •     |
|                  |                 |                | Numer porząc  | lkowy      | 0               | Powierzchnie | •     |
|                  |                 |                |               |            |                 | Schemat      | 5     |
| ¥                |                 | Parametry      |               |            |                 | Więcej       | •     |
| Poziom montaż    | u               |                | 0 cm          |            | Wyposażeni      | ie dodatkowe | •     |
|                  |                 |                |               |            | ] Iz            | olacja       | 5     |
| ¥                |                 | Parametry ty   | DU            |            |                 | Więcej       | -     |
| Nazwa            |                 | Trójnik o      | rłowy prosty  |            |                 |              |       |
| Norma/Produce    | ent             |                |               |            |                 |              |       |
| Tvp/Tvposzere    | a               |                |               |            |                 |              |       |
| Material         | -               | Blacha e       | alowa ocynko  | wana       |                 |              |       |
| Dhuracić (1)     |                 | 12             | E             | Gruhań     | é ésizeki ( s ) | 20           | 1     |
| Diugose (1)      |                 | 12             |               | Grubos     | c sciariki (g)  | 2.0          | ] """ |
| Długość krawę    | dzi odejścia (k | d) 12          | 5 mm          | Kąt mię    | dzy odejściami  | i (α) 90.0   | ľ     |
| Kształt          | Średnica        | Szerokoś       | Wysokoś       | Połączenie | e Długość       | Wysokoś      |       |
| Prostokątny      |                 | 100            | 100           | Kołnierzow | e 0             | .0 10.0      |       |
| Prostokątny      |                 | 100            | 100           | Kołnierzow | e 0             | .0 10.0      |       |
| Prostokątny      |                 | 100            | 100           | Kołnierzow | e 0             | .0 10.0      |       |
| Opis dodatkow    | у               |                |               |            |                 |              |       |
|                  |                 | Zapisz w       | szablonie 🔻   | E)         | ОК              | Anuluj       |       |

Rys. 209 Okno właściwości elementu Trójnik orłowy prosty

## 8.10. Trójnik orłowy łukowy

Trójnik orłowy łukowy jest Parametrycznym *obiektem BIM*, który można zapisać jako plik .afp w dowolnym miejscu np. *Bibliotece programu*.

Pliki te można użyć w kolejnych projektach lub np. przekazać innym projektantom. Szersze informacje znajdują się w pomocy do programu ArCADia-SYSTEM w rozdziale *Obiekty BIM*.

#### Wywołanie:

Wstążka Wentylacja  $\Rightarrow$  Grupa logiczna Instalacje Wentylacyjne  $\Rightarrow$  Trójnik orłowy łukowy

Uaktywnia się okno wstawiania obiektu.

Okno umożliwia także korzystanie z *Biblioteki projektu* lub z *Biblioteki globalnej*. Z listy rozwijalnej danej biblioteki użytkownik może dokonać wyboru przykładowego rodzaju kształtki i zastosować w projekcie.

Przy aktywnym oknie wstawiania punktu przyłączenia na polu rysunkowym modelu (rzutu) pojawia się jego symbol. Kliknięcie w wybrane miejsce w obszarze rysunku wstawia obiekt.

| Właściwości ele    | mentu: Trójni | k orłowy łuk   | owy           |            |                |         |            | $\times$ |
|--------------------|---------------|----------------|---------------|------------|----------------|---------|------------|----------|
| *                  |               | Zarz           | ądzanie eleme | ntem       |                |         |            |          |
| Symbol             | T01           | ld element     | u             | 0          |                |         |            |          |
| Тур                | <nowy></nowy> |                |               | <b>Q</b>   | + 🗸            |         |            |          |
| Grupa              | <brak></brak> |                |               | Ģ          | +              |         |            |          |
| System             | <brak></brak> |                |               | Q          | +              |         |            |          |
| Lokalizacja        | Budynek\0. K  | Kondygnacja () | (±0.00=0.00)  |            |                |         |            |          |
| ¥                  | <u>`</u>      |                | Wygląd        |            |                |         |            |          |
| ŵ                  | _             |                | Obrót obie    | ktu 📮      |                |         | Pisaki     | •        |
|                    |               |                | Numer porząc  | lkowy 🗌    | 0              | Po      | wierzchnie | •        |
|                    |               |                |               |            |                | 5       | Schemat    | 5        |
| ¥                  |               | Parametry      | 1             |            |                |         | Więcej     | •        |
| Poziom montaż      | tu            |                | 0 cm          |            | Wyposaż        | tenie d | odatkowe   | •        |
|                    |               |                |               |            |                | Izola   | cja        | 5        |
| ¥                  |               | Parametry ty   | pu            |            |                |         | Więcej     | •        |
| Nazwa              |               | Trójnik o      | rłowy łukowy  |            |                |         |            |          |
| Norma/Produc       | ent           |                |               |            |                |         |            |          |
| Typ/Typoszere      | pe            |                |               |            |                |         |            |          |
| Materiał           | -             | Blacha s       | talowa ocynko | wana       |                |         |            | ~        |
| Promień odeiśc     | sia (nu)      | 12             | 5 mm          | Gn         | ubość ściank   | i(a)    | 20         | mm       |
| Description deside |               | 12             | 5             | Care Kare  |                |         | 2.0        |          |
| Fromien odejsc     | a (iui)       | 12             | 5 mm          | Νđ         | t odejscia ( d | .,      | 30.0       |          |
| Kształt            | Średnica      | Szerokoś       | Wysokoś       | Połączen   | ie Długoś      | ć       | Wysokoś    |          |
| Prostokątny        |               | 125            | 100           | Kołnierzov | ve             | 0.0     | 10.0       |          |
| Prostokątny        |               | 80             | 100           | Kołnierzow | ve             | 0.0     | 10.0       |          |
| Opis dodatkow      | у             |                | 100           | 1011101201 |                | 0.0     | 10.0       |          |
|                    |               | Zapisz w       | szablonie 🔻   | 5          | OK             |         | Anuluj     |          |

Rys. 210 Okno właściwości elementu Trójnik orłowy łukowy

## 8.11. Trójnik z odejściem łukowym

Trójnik z odejściem łukowym jest Parametrycznym *obiektem BIM*, który można zapisać jako plik .afp w dowolnym miejscu np. *Bibliotece programu*.

Pliki te można użyć w kolejnych projektach lub np. przekazać innym projektantom. Szersze informacje znajdują się w pomocy do programu ArCADia-SYSTEM w rozdziale *Obiekty BIM*.

#### Wywołanie:

Wstążka Wentylacja  $\Rightarrow$  Grupa logiczna Instalacje Wentylacyjne  $\Rightarrow$  Trójnik z odejściem łukowym

Uaktywnia się okno wstawiania obiektu.

Okno umożliwia także korzystanie z *Biblioteki projektu* lub z *Biblioteki globalnej*. Z listy rozwijalnej danej biblioteki użytkownik może dokonać wyboru przykładowego rodzaju kształtki i zastosować w projekcie.

Przy aktywnym oknie wstawiania punktu przyłączenia na polu rysunkowym modelu (rzutu) pojawia się jego symbol. Kliknięcie w wybrane miejsce w obszarze rysunku wstawia obiekt.

| Właściwości ele | mentu: Trójni | k z odejścien  | n łukowym     |             |                  | ×             |
|-----------------|---------------|----------------|---------------|-------------|------------------|---------------|
| ¥               |               | Zarz           | ądzanie eleme | ntem        |                  |               |
| Symbol          | TS1           | ld element     | u             | 0           |                  |               |
| Тур             | <nowy></nowy> |                |               | 9 9 4       | -4               |               |
| Grupa           | <brak></brak> |                |               |             | H                |               |
| System          | <brak></brak> |                |               | •           | F                |               |
| Lokalizacja     | Budynek\0. ł  | Kondygnacja () | (±0.00=0.00)  |             |                  |               |
| *               |               |                | Wygląd        |             |                  |               |
| 6               |               |                | Obrót obie    | ektu 📮      |                  | Pisaki 🔹      |
| Ŀ               |               | T              | Numer porząc  | dkowy       | 0 P              | owierzchnie 🔻 |
| 0               |               |                |               |             |                  |               |
|                 |               |                |               |             |                  | Schemat 📮     |
| *               |               | Parametry      |               |             |                  | Więcej 👻      |
| Poziom montaż   | u             |                | 0 cm          |             | Wyposażenie o    | dodatkowe 🔹   |
|                 |               |                |               |             | Izola            | acja 🗔        |
| ¥               |               | Parametry ty   | pu            |             |                  | Więcej 🔻      |
| Nazwa           |               | Trójnik z      | odejściem łuk | owym        |                  |               |
| Norma/Produc    | ent           |                |               |             |                  |               |
| Tvp/Tvposzere   | a             |                |               |             |                  |               |
| Materiał        | -             | Blacha e       | talowa ocynko | wana        |                  |               |
| Długość odejś   | cia (Id.)     | 20             |               | Gruba       | eć ścianki ( a ) | 2.0 mm        |
| Promień odejśc  | ia (r)        | 12             | 5 mm          | Katio       | heiécia (α)      | 90.0 *        |
| Tromierr odejac | ad (1)        | 12             | <b>5</b> mm   | ngi or      |                  | 30.0          |
| Kształt         | Srednica      | Szerokoś       | Wysokoś       | Połączenie  | Długość          | Wysokoś       |
| Prostokątny     |               | 125            | 100           | Kołnierzowe | 0.0              | 10.0          |
| Prostokątny     |               | 80             | 100           | Kołnierzowe | 0.0              | 10.0          |
| Opis dodatkow   | у             |                |               |             |                  |               |
|                 |               | Zapisz w       | szablonie 🔻   | E)          | OK               | Anuluj        |

Rys. 211 Okno właściwości elementu Trójnik z odejściem łukowym

## 8.12. Trójnik portkowy

Trójnik portkowy jest Parametrycznym *obiektem BIM*, który można zapisać jako plik .afp w dowolnym miejscu np. *Bibliotece programu*.

Pliki te można użyć w kolejnych projektach lub np. przekazać innym projektantom. Szersze informacje znajdują się w pomocy do programu ArCADia-SYSTEM w rozdziale *Obiekty BIM*.

#### Wywołanie:

Wstążka Wentylacja  $\Rightarrow$  Grupa logiczna Instalacje Wentylacyjne  $\Rightarrow$  Trójnik portkowy

Uaktywnia się okno wstawiania obiektu.

Okno umożliwia także korzystanie z *Biblioteki projektu* lub z *Biblioteki globalnej*. Z listy rozwijalnej danej biblioteki użytkownik może dokonać wyboru przykładowego rodzaju kształtki i zastosować w projekcie.

Przy aktywnym oknie wstawiania punktu przyłączenia na polu rysunkowym modelu (rzutu) pojawia się jego symbol. Kliknięcie w wybrane miejsce w obszarze rysunku wstawia obiekt.

| Właściwości eler | mentu: Trójn   | ik portkowy   |                |              |                  |               | ×      |
|------------------|----------------|---------------|----------------|--------------|------------------|---------------|--------|
| ¥                |                | Zarz          | ądzanie eleme  | ntem         |                  |               |        |
| Symbol           | TP1            | ld elemen     | tu             | 0            |                  |               |        |
| Тур              | <nowy></nowy>  |               |                | 994          | /                |               |        |
| Grupa            | <brak></brak>  |               |                |              | F                |               |        |
| System           | <brak></brak>  |               |                |              | -                |               |        |
| Lokalizacja      | Budynek\0.     | Kondygnacja ( | ) (±0.00=0.00) |              |                  |               |        |
| v                | 1              |               | Wygląd         |              |                  |               |        |
|                  |                |               | Obrót obie     | ektu 📮       | Γ                | Pisaki        | •      |
|                  |                |               | Numer porzą    | dkowy        | 0                | Powierzch     | nie 🔻  |
|                  |                |               |                |              |                  |               |        |
|                  |                |               |                |              |                  | Schemat       | t 🗗    |
| ¥                |                | Parametry     | /              |              |                  | Więc          | ej 🔻   |
| Poziom montaż    | u              |               | 0 cm           |              | Wyposaże         | enie dodatkov | ve 🔻   |
|                  |                |               |                |              |                  | Izolacja      | 5      |
| ¥                |                | Parametry ty  | /pu            |              |                  | Więc          | ej 🔻   |
| Nazwa            |                | Trójnik p     | ortkowy        |              |                  |               |        |
| Norma/Produc     | ent            |               |                |              |                  |               |        |
| Typ/Typoszere    | a              |               |                |              |                  |               |        |
| Material         | -              | Blacha        | talowa ocynkr  | wana         |                  |               | ~      |
| Dhuradá (L)      |                | 20            |                | C-+-         | 44 4 - to - to - | (-)           | 20     |
| Diugosc (1)      |                |               | 70 mm          | Grubo        | ISC SCIANKI      | (g)           | 2.0 mm |
| Udstęp między    | odejsciami (p) |               | ou mm          |              |                  |               |        |
| Kształt          | Średnica       | Szerokoś      | Wysokoś        | Połączenie   | Długość          | Wysoko        | oś     |
| Prostokątny      |                | 125           | 100            | Kołnierzowe  |                  | 0.0           | 10.0   |
| Prostokątny      |                | 80            | 100            | Kołnierzowe  |                  | 0.0           | 10.0   |
| Prostokątny      |                | 80            | 100            | Nornierzowe  |                  | 0.0           | 10.0   |
|                  |                |               | Asymetria pozi | oma          |                  |               |        |
| Odsunięcie ( e   | )              | 0 mm          |                | (€) Śr       | odek             | O Prawa       |        |
| Odsunięcie (f)   |                | 0 mm          | Góra           | ⊙ Śn         | odek             | ⊖ Dół         |        |
| Opis dodatkow    | у              |               |                |              |                  |               |        |
|                  |                | Zapisz w      | v szablonie 🔻  | - <i>L</i> ) | ОК               | Ar            | nuluj  |

Rys. 212 Okno właściwości elementu Trójnik portkowy

## 8.13. Odgałęzienie siodłowe

Odgałęzienie siodłowe jest Parametrycznym *obiektem BIM*, który można zapisać jako plik .afp w dowolnym miejscu np. *Bibliotece programu*.

Pliki te można użyć w kolejnych projektach lub np. przekazać innym projektantom. Szersze informacje znajdują się w pomocy do programu ArCADia-SYSTEM w rozdziale *Obiekty BIM*.

#### Wywołanie:

Wstążka Wentylacja  $\Rightarrow$  Grupa logiczna Instalacje Wentylacyjne  $\Rightarrow$  Odgałęzienie siodłowe

Uaktywnia się okno wstawiania obiektu.

Okno umożliwia także korzystanie z *Biblioteki projektu* lub z *Biblioteki globalnej*. Z listy rozwijalnej danej biblioteki użytkownik może dokonać wyboru przykładowego rodzaju kształtki i zastosować w projekcie.

Przy aktywnym oknie wstawiania punktu przyłączenia na polu rysunkowym modelu (rzutu) pojawia się jego symbol. Kliknięcie w wybrane miejsce w obszarze rysunku wstawia obiekt. Poprzez wybór przycisku 🖆 lub dwuklik na wstawionym elemencie uaktywnia się okno właściwości.

Odgałęzienie siodłowe wstawiane jest na kanał wentylacyjny zgodnie z rysunkiem.

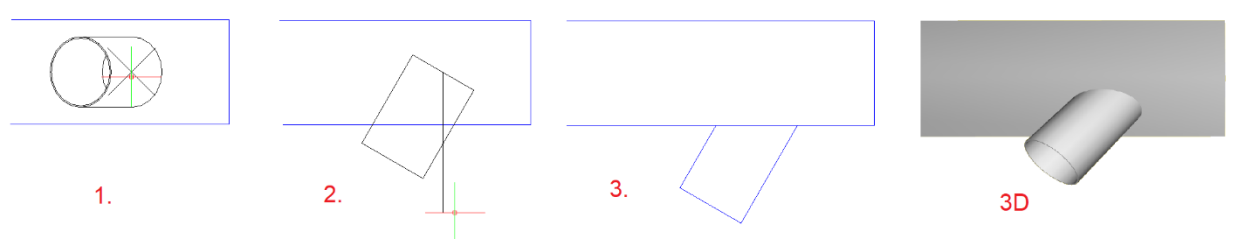

Rys. 213 Wstawienie krok po kroku odgałęzienia siodłowego na kanał

| Właściwości ele | ementu: Odga  | łęzienie siod | lowe           |                    |             |          |                    | $\times$ |
|-----------------|---------------|---------------|----------------|--------------------|-------------|----------|--------------------|----------|
| ¥               |               | Zarz          | ądzanie eleme  | entem              |             |          |                    |          |
| Symbol          | OS1           | ld element    | tu             | 0                  |             |          |                    |          |
| Тур             | <nowy></nowy> |               |                | 99                 | + 🗸         |          |                    |          |
| Grupa           | <brak></brak> |               |                | 9                  | +           |          |                    |          |
| System          | <brak></brak> |               |                | Ģ                  | +           |          |                    |          |
| Lokalizacja     | Budynek \0. H | Kondygnacja ( | (±0.00=0.00)   |                    |             |          |                    |          |
| ¥               |               |               | Wygląd         |                    |             |          |                    |          |
| 6               |               |               | Obrót obi      | ektu 📮             |             | F        | <sup>p</sup> isaki | •        |
| 0               | 0             | ľ             | Numer porzą    | dkowy              | 0           | Pow      | ierzchnie          | T        |
| ¥               |               | Parametry     | ,              |                    |             |          | Więcej             | •        |
| Poziom monta    | żu            | (             | J cm           |                    | Wyposaże    | enie dod | atkowe             | •        |
|                 |               |               |                |                    | ]           | Izolacja |                    | 5        |
| ¥               |               | Parametry ty  | pu             |                    | _           |          | Więcej             | -        |
| Nazwa           |               | Odgałęz       | ienie siodłowe | e na kanał p       | rostokątny  |          |                    | ~        |
| Norma/Produ     | cent          |               |                |                    |             |          |                    |          |
| Typ/Typosze     | reg           |               |                |                    |             |          |                    |          |
| Materiał        | -             | Blachais      | talowa ocynki  | owana              |             |          |                    | ~        |
| materiar        |               | Didonidio     |                | Gn                 | bość ściank | (a)      | 20                 | )<br>mm  |
|                 | A 11          |               |                |                    |             |          |                    | 7        |
| Kształt         | Srednica      | Szerokos      | vvysokoś       | Połączeni<br>Zemwo | e Długoś    | o N      | vysokos            |          |
| Okiquiy         | 100           |               |                | Zerowe             |             | 0.0      |                    | -        |
| Długość odej    | ścia (ld )    | 15            | 0 mm           | Kąt                | odejścia (α | )        | 90.0               | ) *      |
| Opis dodatko    | wy            |               |                |                    |             |          |                    |          |
|                 |               | Zapisz w      | szablonie 🔻    | <u>E</u> )         | ОК          |          | Anului             |          |

Rys. 214 Okno właściwości elementu Odgałęzienie siodłowe

## 8.14. Czwórnik

Czwórnik jest Parametrycznym *obiektem BIM*, który można zapisać jako plik .afp w dowolnym miejscu np. *Bibliotece programu*.

Pliki te można użyć w kolejnych projektach lub np. przekazać innym projektantom. Szersze informacje znajdują się w pomocy do programu ArCADia-SYSTEM w rozdziale *Obiekty BIM*.

#### Wywołanie:

```
Wstążka Wentylacja \Rightarrow Grupa logiczna Instalacje Wentylacyjne \Rightarrow Czwórnik
```

Uaktywnia się okno wstawiania obiektu.

Okno umożliwia także korzystanie z *Biblioteki projektu* lub z *Biblioteki globalnej*. Z listy rozwijalnej danej biblioteki użytkownik może dokonać wyboru przykładowego rodzaju kształtki i zastosować w projekcie.

Przy aktywnym oknie wstawiania punktu przyłączenia na polu rysunkowym modelu (rzutu) pojawia się jego symbol. Kliknięcie w wybrane miejsce w obszarze rysunku wstawia obiekt.

| Właściwości ele                           | mentu: Czwó   | rnik             |                         |             |                | ×           |
|-------------------------------------------|---------------|------------------|-------------------------|-------------|----------------|-------------|
| ¥                                         |               | Zarza            | ądzanie eleme           | ntem        |                |             |
| Symbol                                    | CZW1          | ld element       | u                       | 0           |                |             |
| Тур                                       | <nowy></nowy> |                  |                         | 994         | • -/           |             |
| Grupa                                     | <brak></brak> |                  |                         | •           |                |             |
| System                                    | <brak></brak> |                  |                         | <br>        | •              |             |
| Lokalizacia                               | Budynek\0_k   | (ondvonacia ()   | (+0.00=0.00)            |             |                |             |
|                                           | baaynon to. I | ionio) ginaoja o | Wuqlad                  |             |                |             |
| 2                                         |               |                  | Obrót obie              | ktu 🖪       |                | Pisaki 🔻    |
| 2                                         |               |                  | Numor portor            | dkount      |                |             |
|                                           |               |                  |                         |             |                | Selement 🗖  |
|                                           |               |                  |                         |             |                | Schemat L¥  |
| ¥                                         |               | Parametry        | -                       |             |                | Więcej 🔻    |
| Poziom montaz                             | u             |                  | 0 cm                    |             | Wyposażenie    | dodatkowe 🔻 |
|                                           |               |                  |                         |             | Izola          | acja 🗔      |
| ¥                                         |               | Parametry typ    | ou                      |             |                | Więcej 🔻    |
| Nazwa                                     |               | Czwómik          |                         |             |                |             |
| Norma/Produc<br>Typ/Typoszere<br>Materiał | ent<br>9      | Blacha st        | alowa ocynko            | wana        |                |             |
| Długość (I)                               |               | 30               | D mm                    | Grubo       | ść ścianki (g) | 2.0 mn      |
| Kształt                                   | Średnica      | Szerokoś         | Wysokoś                 | Połaczenie  | Długość        | Wysokoś     |
| Prostokatny                               |               | 200              | 400                     | Mufowe      | - 0.0          |             |
| Prostokątny                               |               | 200              | 400                     | Mufowe      | 0.0            |             |
| Okrągły                                   | 100           |                  |                         | Kołnierzowe | 0.0            | 10.0        |
| Okrągły                                   | 100           |                  |                         | Kołnierzowe | 0.0            | 10.0        |
| Odejście (3)                              | Odejście (4)  |                  |                         |             |                |             |
| Długość od                                | ejścia (ld)   | 15               | 50 mm<br>—Asymetria po  | Kąt od      | dejścia (α)    | 90.0 *      |
| Odsunięcie                                | (e)           | 0 mm             | O Lewa<br>—Asymetria pi | onowa-      | brodek         | O Prawa     |
| Odsunięcie                                | (f)           | 0 mm             | ⊖ Góra                  | ١           | brodek         | ⊖ Dół       |
| ÷                                         |               |                  |                         |             |                |             |
| Opis dodatkow                             | У             |                  |                         |             |                |             |
|                                           |               | Zapisz w         | szablonie 🔻             | 15)         | ОК             | Anuluj      |

Rys. 215 Okno właściwości elementu Czwórnik

Na oknie można dokonać wyboru lokalizacji odejść czwórnika – przelot lub odejście boczne

## 8.15. Złączka kanałowa

Złączka kanałowa jest Parametrycznym *obiektem BIM*, który można zapisać jako plik .afp w dowolnym miejscu np. *Bibliotece programu*.

Pliki te można użyć w kolejnych projektach lub np. przekazać innym projektantom. Szersze informacje znajdują się w pomocy do programu ArCADia-SYSTEM w rozdziale *Obiekty BIM*.

#### Wywołanie:

Wstążka Wentylacja  $\Rightarrow$  Grupa logiczna Instalacje Wentylacyjne  $\Rightarrow$  <sup>III</sup> Złączka kanałowa

Uaktywnia się okno wstawiania obiektu.

Okno umożliwia także korzystanie z *Biblioteki projektu* lub z *Biblioteki globalnej*. Z listy rozwijalnej danej biblioteki użytkownik może dokonać wyboru przykładowego rodzaju kształtki i zastosować w projekcie.

Przy aktywnym oknie wstawiania punktu przyłączenia na polu rysunkowym modelu (rzutu) pojawia się jego symbol. Kliknięcie w wybrane miejsce w obszarze rysunku wstawia obiekt. Poprzez wybór przycisku 🖆 lub dwuklik na wstawionym elemencie uaktywnia się okno właściwości.

**UWAGA!** W przypadku bazowej licencji ArCADia BIM złączka kanałowa pełni funkcję kanału wentylacyjnego. Z **Biblioteki globalnej** można wybrać predefiniowane kanały i zdefiniować ich długość.

| 1                                                                                                    |                                        | Zarza                                                                  | ądzanie elemer                                             | ntem                                      |                        |                                           |                                                              |             |
|----------------------------------------------------------------------------------------------------|----------------------------------------|------------------------------------------------------------------------|------------------------------------------------------------|-------------------------------------------|------------------------|-------------------------------------------|--------------------------------------------------------------|-------------|
| Symbol                                                                                               | ZL1                                    | ld element                                                             | u                                                          | 0                                         |                        |                                           |                                                              |             |
| Тур                                                                                                  | <nowy></nowy>                          |                                                                        |                                                            |                                           |                        |                                           |                                                              |             |
| Grupa                                                                                                | <brak></brak>                          |                                                                        |                                                            |                                           |                        |                                           |                                                              |             |
| System                                                                                               | <pre><brak></brak></pre>               |                                                                        |                                                            |                                           |                        |                                           |                                                              |             |
| Lokalizacja                                                                                          | Budynek \0. I                          | Kondygnacja ()                                                         | (±0.00=0.00)                                               |                                           |                        |                                           |                                                              |             |
| ,                                                                                                    |                                        |                                                                        | Wygląd                                                     |                                           |                        |                                           |                                                              | _           |
|                                                                                                    |                                        |                                                                        | Obrót obie                                                 | ktu 📮                                     |                        | P                                         | isaki                                                        |             |
|                                                                                                    |                                        |                                                                        | Numer porząd                                               | lkowy                                     | 0                      | Powi                                      | erzchnie                                                     |             |
|                                                                                                    |                                        |                                                                        |                                                            |                                           |                        |                                           |                                                              |             |
|                                                                                                    |                                        |                                                                        |                                                            |                                           |                        | Sch                                       | nemat                                                        | l           |
| ,                                                                                                    |                                        | Parametry                                                              |                                                            |                                           |                        | Sch                                       | nemat<br>Wiecei                                              | 1           |
| Poziom monta                                                                                         | ażu                                    | Parametry                                                              | 0 cm                                                       |                                           | Wyposaż                | Scł<br>enie dod                           | nemat<br>Więcej<br>atkowe                                    | [           |
| ,<br>Poziom monta                                                                                    | ażu                                    | Parametry                                                              | 0 cm                                                       |                                           | Wyposaż                | Scł<br>enie dod<br>Izolacja               | nemat<br>Więcej<br>atkowe                                    | Ē           |
| Poziom monta                                                                                         | ažu                                    | Parametry                                                              | 0 cm                                                       |                                           | Wyposaż                | Scł<br>enie dod<br>Izolacja               | nemat<br>Więcej<br>atkowe<br>Więcej                          | 6           |
| Poziom monta                                                                                         | ažu                                    | Parametry<br>Parametry ty<br>Złączka                                   | 0 cm<br>pu<br>kanałowa                                     |                                           | Wyposaż                | Sch<br>enie dod<br>Izolacja               | nemat<br>Więcej<br>atkowe<br>Więcej                          | E           |
| Poziom monta<br>Nazwa<br>Norma/Produ                                                                 | ažu                                    | Parametry Parametry ty Złączka                                         | 0 cm<br>pu<br>kanałowa                                     |                                           | Wyposaż                | Sch<br>enie dod<br>Izolacja               | nemat<br>Więcej<br>atkowe<br>Więcej                          | E           |
| Poziom monta<br>,<br>Nazwa<br>Norma/Produ<br>Typ/Typosze                                             | ažu<br>icent<br>reg                    | Parametry Parametry ty Złączka                                         | 0 cm<br>pu<br>kanałowa                                     |                                           | Wyposaż                | Sch<br>enie dod<br>Izolacja               | nemat<br>Więcej<br>atkowe<br>Więcej                          | E           |
| Poziom monta<br>Nazwa<br>Norma/Produ<br>Typ/Typosze<br>Materiał                                      | ažu<br>icent<br>reg                    | Parametry ty<br>Parametry ty<br>Złączka<br>Blacha sł                   | 0 cm<br>pu<br>kanałowa<br>tałowa ocynko                    |                                           | Wyposaż                | Sch<br>enie dod<br>Izolacja               | nemat<br>Więcej<br>atkowe<br>Więcej                          |             |
| Poziom monta<br>Nazwa<br>Norma/Produ<br>Typ/Typosze<br>Materiał<br>Długość (1)                       | ažu<br>icent<br>reg                    | Parametry ty<br>Złączka<br>Blacha sł                                   | 0 cm<br>pu<br>kanałowa<br>talowa ocynko<br>0 mm            | wana                                      | Wyposaż                | Sch                                       | nemat<br>Więcej<br>atkowe<br>Więcej<br>2.0                   | [           |
| Poziom monta<br>Nazwa<br>Norma/Produ<br>Typ/Typosze<br>Materiał<br>Długość (1)<br>Kształt            | ažu<br>icent<br>reg<br>Šrednica        | Parametry ty<br>Parametry ty<br>Zlączka<br>Blacha st<br>10<br>Szerokoś | 0 cm<br>pu<br>kanałowa<br>tałowa ocynko<br>0 mm<br>Wysokoś | wana<br>Grub<br>Połączenie                | Wyposaź<br>wość ściank | Schenie dod<br>Izolacja<br>i (g) [<br>ć W | nemat<br>Więcej<br>atkowe<br>Więcej<br>2.0<br>ysokoś         | [           |
| Poziom monta<br>Nazwa<br>Norma/Produ<br>Typ/Typosze<br>Materiał<br>Długość (1)<br>Kształt<br>Okrągły | ažu<br>icent<br>reg<br>Šrednica<br>150 | Parametry by<br>Złączka<br>Blacha st<br>10<br>Szerokoś                 | 0 cm<br>pu<br>kanałowa<br>tałowa ocynko<br>0 mm<br>Wysokoś | wana<br>Grub<br>Połączenie<br>Kołnierzowe | Wyposaż                | i (g) [<br>ć W<br>0.0                     | nemat<br>Więcej<br>atkowe<br>Więcej<br>2.0<br>ysokoś<br>10.0 | [<br>[<br>] |

Rys. 216 Okno właściwości elementu Złączka

## 8.16. Zaślepka

Zaślepka jest Parametrycznym *obiektem BIM*, który można zapisać jako plik .afp w dowolnym miejscu np. *Bibliotece programu*.

Pliki te można użyć w kolejnych projektach lub np. przekazać innym projektantom. Szersze informacje znajdują się w pomocy do programu ArCADia-SYSTEM w rozdziale *Obiekty BIM*.

#### Wywołanie:

Wstążka Wentylacja  $\Rightarrow$  Grupa logiczna Instalacje Wentylacyjne  $\Rightarrow$  Taślepka

Uaktywnia się okno wstawiania obiektu.

Okno umożliwia także korzystanie z *Biblioteki projektu* lub z *Biblioteki globalnej*. Z listy rozwijalnej danej biblioteki użytkownik może dokonać wyboru przykładowego rodzaju kształtki i zastosować w projekcie.

Przy aktywnym oknie wstawiania punktu przyłączenia na polu rysunkowym modelu (rzutu) pojawia się jego symbol. Kliknięcie w wybrane miejsce w obszarze rysunku wstawia obiekt.

| Właściwości ele | mentu: Zaśle                           | pka          |               |            |                |                | ×    |
|-----------------|----------------------------------------|--------------|---------------|------------|----------------|----------------|------|
| *               |                                        | Zarz         | ądzanie eleme | ntem       |                |                |      |
| Symbol          | Z1                                     | ld element   | u             | 0          |                |                |      |
| Тур             | <nowy> 😫 🛡 🕂 🗸</nowy>                  |              |               |            |                |                |      |
| Grupa           | <brak></brak>                          |              |               |            |                |                |      |
| System          | <brak></brak>                          |              |               |            |                |                |      |
| Lokalizacja     | Budynek \0. Kondygnacja 0 (±0.00=0.00) |              |               |            |                |                |      |
| ¥               |                                        |              | Wygląd        |            |                |                |      |
|                 |                                        |              | Obrót obie    | ktu 📮      |                | Pisaki         | •    |
| B               |                                        |              | Numer porząc  | lkowy      | 0              | Powierzchnie   | •    |
| 0               |                                        |              |               |            |                |                |      |
|                 |                                        |              |               |            |                | Schemat        | 5    |
| *               |                                        | Parametry    | ,             |            |                | Więcej         | •    |
| Poziom montaż   | u                                      |              | 0 cm          |            | Wyposażeni     | e dodatkowe    | •    |
|                 |                                        |              |               |            | Iz             | olacja         | 5    |
| ¥               |                                        | Parametry ty | pu            |            |                | Więcej         | •    |
| Nazwa           |                                        | Zaślepka     | 9             |            |                |                |      |
| Norma/Produc    | ent                                    |              |               |            |                |                |      |
| Typ/Typoszere   | g                                      |              |               |            |                |                |      |
| Materiał        |                                        | Blacha s     | talowa ocynko | wana       |                |                | ~    |
|                 |                                        |              |               | Grub       | ość ścianki (g | a) <u>2.</u> 0 | ) mm |
| Kształt         | Średnica                               | Szerokoś     | Wysokoś       | Połączenie | Długość        | . Wysokoś      | _    |
| Prostokątny     |                                        | 150          | 150           | Mufowe     | 10             | .0             |      |
| Opis dodatkow   | У                                      |              |               |            |                |                |      |
|                 |                                        | Zapisz w     | szablonie 🔻   | E)         | ОК             | Anuluj         |      |

Rys. 217 Okno właściwości elementu Zaślepka

## 8.17. Kształtka dowolna

Kształtka dowolna jest Parametrycznym *obiektem BIM*, który można zapisać jako plik .afp w dowolnym miejscu np. *Bibliotece programu*.

## *Kształtka dowolna*, jako jedyna spośród kształtek, może być też elementem składowym *Obiektu fizycznego BIM* zapisywanego do pliku .afo.

Pliki te można użyć w kolejnych projektach lub np. przekazać innym projektantom. Szersze informacje znajdują się w pomocy do programu ArCADia-SYSTEM w rozdziale *Obiekty BIM*.

Wywołanie:

Wstążka *Wentylacja*  $\Rightarrow$  Grupa logiczna *Instalacje Wentylacyjne*  $\Rightarrow$ 

Uaktywnia się okno wstawiania obiektu.

Okno umożliwia także korzystanie z *Biblioteki projektu* lub z *Biblioteki globalnej*. Z listy rozwijalnej danej biblioteki użytkownik może dokonać wyboru przykładowego rodzaju kształtki i zastosować w projekcie.

Przy aktywnym oknie wstawiania punktu przyłączenia na polu rysunkowym modelu (rzutu) pojawia się jego symbol. Kliknięcie w wybrane miejsce w obszarze rysunku wstawia obiekt.

| /                                                             |                                  | Zarz                                                  | ądzanie eleme                      | entem        |                                           |                                                                    |
|---------------------------------------------------------------|----------------------------------|-------------------------------------------------------|------------------------------------|--------------|-------------------------------------------|--------------------------------------------------------------------|
| Symbol                                                        | KD1                              | Id element                                            | tu                                 | 0            |                                           |                                                                    |
| Тур                                                           | <nowy></nowy>                    |                                                       |                                    | 994          | • -4                                      |                                                                    |
| Grupa                                                         | <brak></brak>                    |                                                       |                                    | <b>Q</b>     | -                                         |                                                                    |
| System                                                        | <brak></brak>                    |                                                       |                                    | <b>Q</b>     | -                                         |                                                                    |
| Lokalizacja                                                   | Budynek \0.                      | Kondygnacja (                                         | ) (±0.00=0.00)                     |              |                                           |                                                                    |
| 4                                                             |                                  |                                                       | Wygląd                             |              |                                           |                                                                    |
| ž                                                             |                                  |                                                       | Obrót obi                          | ektu 📮       |                                           | Pisaki                                                             |
|                                                               |                                  | _                                                     | Numer porza                        | dkowy        | 0                                         | Powierzchnie                                                       |
|                                                               |                                  |                                                       | 🗹 Pokaż ko                         | lory króćców |                                           |                                                                    |
| *                                                             |                                  | Parametry                                             | 1                                  |              |                                           | Więcej                                                             |
| Poziom monta                                                  | iżu                              | Parametry                                             | 0 cm                               |              | Wyposażenie                               | Więcej<br>dodatkowe                                                |
| Poziom monta                                                  | iżu                              | Parametry<br>Parametry ty                             | ,<br>D cm<br>pu                    |              | Wyposażenie                               | Więcej<br>dodatkowe<br>Więcej                                      |
| Poziom monta<br>Nazwa                                         | iżu                              | Parametry (<br>Parametry ty<br>Kształtka              | D cm<br>pu<br>a dowolna            |              | Wyposażenie                               | Więcej<br>dodatkowe<br>Więcej                                      |
| Poziom monta<br>✓<br>Nazwa<br>Norma/Produ                     | iżu                              | Parametry Parametry ty Kształtka                      | pu<br>a dowolna                    |              | Wyposażenie                               | Więcej<br>dodatkowe<br>Więcej                                      |
| Poziom monta<br>✓<br>Nazwa<br>Norma/Produ<br>Typ/Typosze      | użu<br>ucent                     | Parametry Parametry Kształtka                         | pu<br>a dowolna                    |              | Wyposażenie                               | Więcej<br>dodatkowe<br>Więcej                                      |
| Poziom monta<br>Nazwa<br>Noma/Produ<br>Typ/Typosze            | iżu<br>icent<br>ireg             | Parametry (<br>Parametry ty<br>Kształtka              | ) cm<br>pu<br>a dowolna            | Pelasseria   | Wyposażenie                               | Więcej<br>dodatkowe<br>Więcej                                      |
| Poziom monta<br>Nazwa<br>Norma/Produ<br>Typ/Typosze           | iżu<br>ucent<br>ireg<br>Średnica | Parametry ty<br>Parametry ty<br>Kształtka<br>Szerokoś | ) cm<br>pu<br>a dowolna<br>Wysokoś | Połączenie   | Wyposażenie                               | Więcej<br>dodatkowe<br>Więcej<br>Wysokoś                           |
| Poziom monta<br>Nazwa<br>Noma/Produ<br>Typ/Typosze<br>Kształt | iżu<br>ucent<br>rreg<br>Średnica | Parametry ty<br>Szerokoś                              | ) cm<br>pu<br>a dowolna<br>Wysokoś | Połączenie   | Wyposażenie<br>Długość                    | Więcej<br>dodatkowe<br>Więcej<br>Wysokoś                           |
| Poziom monta<br>Nazwa<br>Noma/Produ<br>Typ/Typosze<br>Kształt | ucent<br>ereg<br>Średnica        | Parametry () Parametry ty Kształtka Szerokoś          | ) cm<br>pu<br>a dowolna<br>Wysokoś | Połączenie   | Wyposażenie<br>Długość                    | Więcej<br>dodatkowe<br>Więcej<br>Wysokoś                           |
| Poziom monta<br>Nazwa<br>Noma/Produ<br>Typ/Typosze            | izu<br>icent<br>ireg<br>Średnica | Parametry<br>Parametry ty<br>Kształtk.                | y<br>mu<br>a dowolna<br>Wysokoś    | Polączenie   | Wyposażenie<br>Długość<br>Edytor          | Więcej<br>dodatkowe<br>Więcej<br>Wysokoś                           |
| Poziom monta<br>Nazwa<br>Noma/Produ<br>Typ/Typosze<br>Kształt | izu<br>icent<br>rreg<br>Średnica | Parametry by<br>Rształtka<br>Szerokoś                 | ) cm<br>pu<br>a dowolna<br>Wysokoś | Polączenie   | Wyposażenie<br>Długość<br>Edytor<br>Moc a | Więcej<br>dodatkowe<br>Więcej<br>Wysokoś<br>połączeń<br>akustyczna |

Rys. 218 Okno właściwości elementu Kształtka dowolna

## 8.18. Klapa rewizyjna

Klapa rewizyjna jest Parametrycznym *obiektem BIM*, który można zapisać jako plik .afp w dowolnym miejscu np. *Bibliotece programu*.

Pliki te można użyć w kolejnych projektach lub np. przekazać innym projektantom. Szersze informacje znajdują się w pomocy do programu ArCADia-SYSTEM w rozdziale *Obiekty BIM*.

#### Wywołanie:

Wstążka Wentylacja  $\Rightarrow$  Grupa logiczna Instalacje Wentylacyjne  $\Rightarrow$  Elapa rewizyjna

Uaktywnia się okno wstawiania obiektu.

Okno umożliwia także korzystanie z *Biblioteki projektu* lub z *Biblioteki globalnej*. Z listy rozwijalnej danej biblioteki użytkownik może dokonać wyboru przykładowego rodzaju kształtki i zastosować w projekcie.

Przy aktywnym oknie wstawiania punktu przyłączenia na polu rysunkowym modelu (rzutu) pojawia się jego symbol. Kliknięcie w wybrane miejsce w obszarze rysunku wstawia obiekt.

| /                                                                                        |                    | Zarządza                                                          | nie elementem                     |                                  |                                              |  |  |
|------------------------------------------------------------------------------------------|--------------------|-------------------------------------------------------------------|-----------------------------------|----------------------------------|----------------------------------------------|--|--|
| Symbol                                                                                   | KR1                | ld elementu                                                       | 0                                 |                                  |                                              |  |  |
| Тур                                                                                      | <nowy></nowy>      | 1                                                                 | <b>Q</b>                          | ! 🛨 🛷                            |                                              |  |  |
| Grupa                                                                                    | <brak></brak>      | <brak></brak>                                                     |                                   |                                  |                                              |  |  |
| System                                                                                   | <brak></brak>      |                                                                   | Ş                                 | •                                |                                              |  |  |
| Lokalizacja                                                                              | Budynek \(         | ). Kondygnacja 0 (±0                                              | .00=0.00)                         |                                  |                                              |  |  |
| 1                                                                                        |                    | V                                                                 | Vygląd                            |                                  |                                              |  |  |
|                                                                                          |                    |                                                                   | Obrót obiektu 🗖                   | L                                | Pisaki                                       |  |  |
|                                                                                          | -                  | Nur                                                               | ner porządkowy                    | 0                                | Powierzchnie                                 |  |  |
|                                                                                          |                    |                                                                   |                                   |                                  |                                              |  |  |
|                                                                                          |                    | Parametry                                                         |                                   |                                  | Więcej                                       |  |  |
| Poziom monta                                                                             | ażu                | Parametry<br>0 c                                                  | n                                 | Wyposaż                          | Więcej<br>tenie dodatkowe                    |  |  |
| Poziom monta                                                                             | ažu                | Parametry<br>0 ci<br>Parametry typu                               | n                                 | Wyposaż                          | Więcej<br>tenie dodatkowe<br>Więcej          |  |  |
| ,<br>Poziom monta<br>,<br>Nazwa                                                          | žu                 | Parametry<br>0 cl<br>Parametry typu<br>Kapa rewizyj               | n<br>na na kanał prosto           | Wyposaź<br>kątny                 | Więcej<br>tenie dodatkowe<br>Więcej          |  |  |
| Poziom monta<br>Nazwa<br>Norma/Produ                                                     | ažu<br>cent        | Parametry<br>0 ci<br>Parametry typu<br>Kapa rewizyj               | n<br>na na kanal prosto           | Wyposaż<br>kątny                 | Więcej<br>tenie dodatkowe<br>Więcej          |  |  |
| Poziom monta<br>Nazwa<br>Norma/Produ<br>Typ/Typoszer                                     | ažu<br>cent<br>reg | Parametry 0 ci Parametry typu Kapa rewizyj                        | n<br>na na kanał prosto           | Wyposaż<br>kątny                 | Więcej<br>tenie dodatkowe<br>Więcej          |  |  |
| Poziom monta<br>Nazwa<br>Noma/Produ<br>Typ/Typoszer<br>Kształt                           | ažu<br>cent<br>reg | Parametry 0 ci Parametry typu Kapa rewizyj Prostokątny            | n<br>na na kanał prosto           | Wyposaź<br>kątny                 | Więcej<br>tenie dodatkowe<br>Więcej          |  |  |
| Poziom monta<br>Nazwa<br>Norma/Produ<br>Typ/Typoszer<br>Kształt<br>Szerokość             | užu<br>cent<br>reg | Parametry                                                         | n<br>na na kanał prosto<br>m      | Wyposaż<br>kątny                 | Więcej<br>tenie dodatkowe<br>Więcej          |  |  |
| Poziom monta<br>Nazwa<br>Norma/Produ<br>Typ/Typoszer<br>Kształt<br>Szerokość<br>Wysokość | užu<br>cent<br>reg | Parametry 0 c Parametry typu Kapa rewizyi Prostokątry 200 m 100 m | m<br>na na kanał prosto<br>m<br>m | Wyposaż<br>kątny<br>Grubość klap | Więcej<br>tenie dodatkowe<br>Więcej<br>oy 20 |  |  |

Rys. 219 Okno właściwości elementu Klapa rewizyjna

# 9. KREATOR ZMIAN I POŁĄCZEŃ W INSTALACJI

## 9.1. Zmiana wysokości elementów instalacji

#### Wywołanie:

```
Wstążka Wentylacja \Rightarrow grupa logiczna Instalacje Wentylacyjne \Rightarrow S<sup>1</sup> Zmień wysokość instalacji
```

Użytkownik po narysowaniu całej bądź części instalacji ma możliwość zmiany wysokości instalacji o zadaną wartość. Należy wcisnąć ikonę *Zmień wysokość instalacji*, następnie w oknie wstawiania wpisać wartość przesunięcia, a w kolejnym kroku zaznaczyć obiekty do przesunięcia.

|                | Zmień wysokość obiektów     |        |  |  |  |
|----------------|-----------------------------|--------|--|--|--|
| Wartość        | przesunięcia                | 100 cm |  |  |  |
| E <sup>1</sup> |                             | 0      |  |  |  |
| Тур            | <niedostępne></niedostępne> | t t    |  |  |  |

Rys. 220 Okno zmiany wysokości obiektów

Następnie należy wcisnąć klawisz Enter. Wysokość montażu zaznaczonych elementów zostanie zmieniona o zadaną wartość.

## 9.2. Segmentuj kanały

Jeśli podczas rysowania instalacji użytkownik wyłączył opcję *Automatycznie segmentuj kanały*, kanały wentylacyjne nie były dzielone na odcinki.

#### Wywołanie:

Wstążka Wentylacja ⇒ grupa logiczna Instalacje Wentylacyjne ⇒ Automatycznie segmentuj kanały

Wszystkie kanały wentylacyjne zostaną podzielone na segmenty o długości zadanej w oknie właściwości kanału w polu *Długość odcinka*.

## 10. OPIS I NUMEROWANIE

## 10.1. Opis elementów instalacji

Każdy element instalacji wentylacyjnej może zostać opisany na rysunku.

#### Wywołanie:

Wstążka Wentylacja  $\Rightarrow$  grupa logiczna Instalacje Wentylacyjne  $\Rightarrow \checkmark$  Wstaw opis

Użytkownik po wybraniu polecenia zostaje poproszony o wskazanie elementu, dla którego ma się pojawić opis. Po kliknięciu na element pojawi się odnośnik. Kolejnym kliknięciem użytkownik określa położenie opisu na rysunku. Na rysunku pojawi się pusty odnośnik.

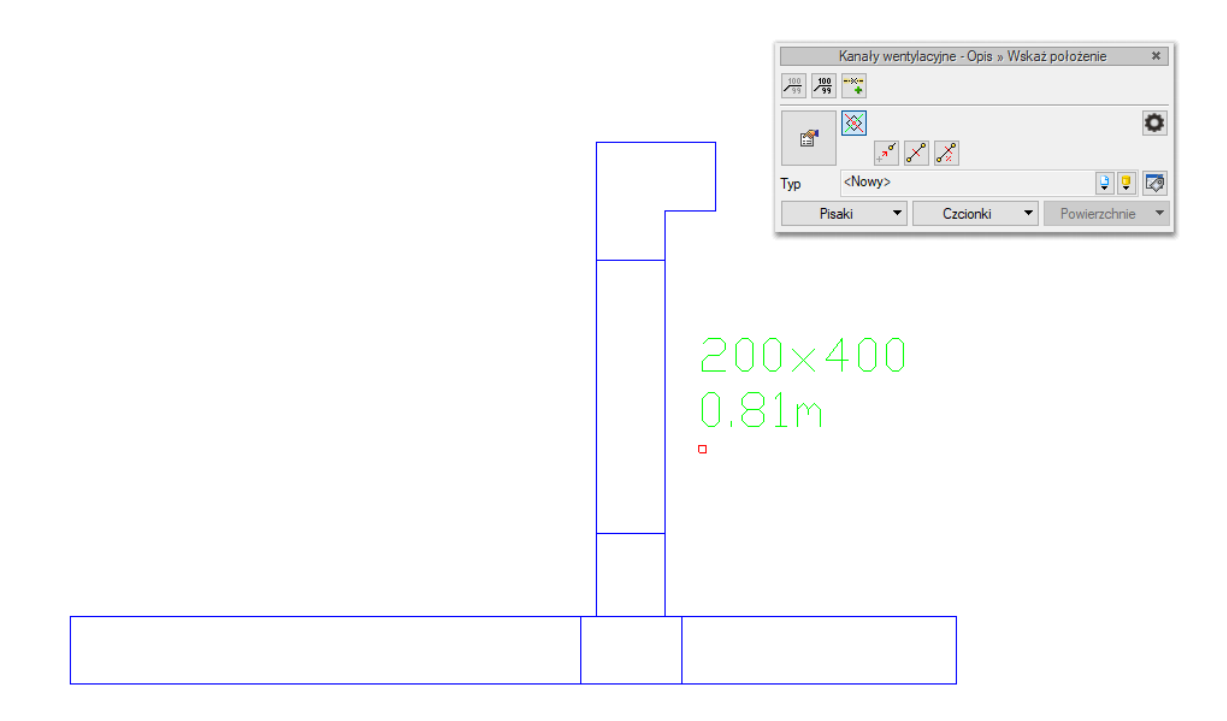

Rys. 221 Wstawienie opisu

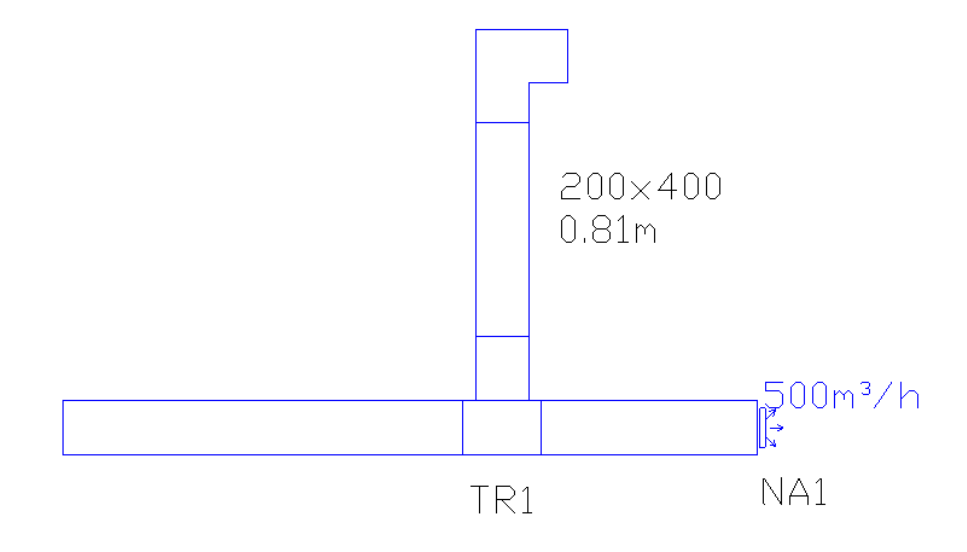

Rys. 222 Domyślny wygląd opisów

Po zaznaczeniu odnośnika pojawia się okno modyfikacji elementu.

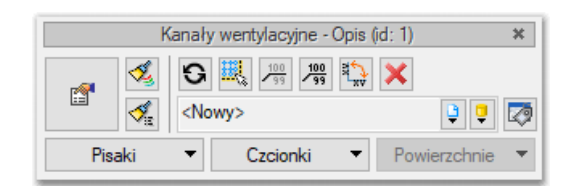

Rys. 223 Okno modyfikacji opisu

Tab. 12 Funkcje dostępne z okna modyfikacji

| 100<br>99                                                                                                    | odwróć odnośnik           |
|----------------------------------------------------------------------------------------------------|---------------------------|
| 100                                                                                                    | włącz/wyłącz odnośnik     |
| an ar an ar | obróć odnośnik            |
| Щ.                                                                                                    | zaznacz właściciela opisu |
| G                                                                                                    | odśwież opis              |
| ×                                                                                                    | usuń opis                 |
| 1                                                                                                    | malarz czcionek i pisaków |
| ,≪ie                                                                                                    | malarz typów              |

### 10.1.1. Właściwości opisu elementów

Po przejściu do okna właściwości opisu użytkownik może wybrać, jakie elementy będą wyświetlane na odnośniku.

| 4      |          |               | Zarządza          | anie elementem    |                                          |     |   |
|--------|----------|---------------|-------------------|-------------------|------------------------------------------|-----|---|
| Symbo  | ol typu  |               | Id element        | tu O              |                                          |     |   |
| Тур    |          | <nowy></nowy> |                   |                   | Ç 🕹 🕂                                    | 1   |   |
| Grupa  |          | <brak></brak> |                   |                   | 9 🕂                                      |     |   |
| Lokali | zacja    | Budynek       | \0. Kondygnacja ( | (±0.00=0.00)      |                                          |     |   |
| /      |          |               | 1                 | Nygląd            |                                          |     |   |
| [      | Pisaki   | •             | Czcionki          | •                 |                                          |     |   |
| /      |          |               | Para              | metry typu        |                                          |     |   |
| Nr     | Тур      |               | Wartość           |                   | Otw                                      | Wid |   |
| 1      | Tekst    |               |                   |                   |                                          | J   |   |
| 2      | Właści   | wość          |                   |                   | <b>1</b>                                 | •   | - |
| 3      | Adres    |               |                   |                   | s an an an an an an an an an an an an an | V   |   |
| 4      | Plik     |               |                   |                   | <b></b>                                  |     |   |
| Au Kat | tomatycz | nie wzdłu     | ž obiektu         | Ods<br>Odnośnik   | tęp wierszy                              | 3.0 | ] |
|        |          |               | $\checkmark$      | Automatyczna dług | gość odnośnił                            | ka  |   |
|        |          |               |                   | Odwróć odnośnik   |                                          |     |   |
|        |          |               | 0                 | peracje           |                                          |     |   |
| ×      |          |               |                   |                   |                                          |     |   |

Rys. 224 Okno właściwości elementu Opis

Do dyspozycji są 4 typy opisu:

*Tekst* – po wyborze tego typu w kolumnie *Wartość* użytkownik wpisuje dowolny tekst do wyświetlenia. *Właściwość* – po wyborze tego typu, aby w kolumnie *Wartość* pojawiły się dane, należy kliknąć w kolumnę *Otwórz*. Otworzy się okno z dostępnymi właściwościami posegregowane w grupy, po rozwinięciu których, użytkownik wybiera jedną z nich. Jeśli chce, by wyświetlił się np. numer porządkowy, wybiera tę pozycję. Dalsze pola uzupełnią się automatycznie zgodnie z właściwościami obiektu. Po zatwierdzeniu *OK* wybrane wartości zostaną przepisane do okna właściwości opisu.

| ,           |                      | Zarzadzanie elementem              |    |
|-------------|----------------------|------------------------------------|----|
| Symbol typu |                      | Id elementu 0                      |    |
| Тур         | <nowy></nowy>        | 9 9 🕂 🗸                            |    |
| Grupa       | Właściwość           | ×                                  |    |
| Lokalizacja | Właściwość           |                                    |    |
| /           |                      | M. Osíba                           |    |
| Pisa        | ki Nazwa             | Symbol                             |    |
| /           | Wartość              | Nazwa                              |    |
| No. Tor     | Jednostka            | Numer porządkowy                   |    |
| INF Typ     |                      | > Położenie                        |    |
| 1 Teks      | t                    | ✓ Przepływ                         |    |
| 2 Wła       | ściw                 | Gęstość powietrza                  |    |
| 3 Adre      | s                    | Przepływ                           |    |
| / Dile      |                      | Prędkość przepływu                 |    |
| ~ 1110      |                      | > Mechanika                        |    |
|             |                      | > Etapy                            |    |
| _           |                      | ✓ Inne                             |    |
| Automat     | /cznie wzdłuż obiekt | u Id                               | 0  |
| Kat         | 0.0                  | <ul> <li>Opis dodatkowy</li> </ul> |    |
|             |                      | > Wymiary                          |    |
|             |                      | > Izolacja                         |    |
|             |                      | Czyść                              |    |
| /           |                      | Operacje                           |    |
| Właściv     | vości 📮              | Resetu                             | ıj |

Rys. 225 Okno z właściwościami do wyboru

*Adres* – w kolumnie wartość użytkownik może wpisać adres internetowy lub ścieżkę lokalizacji pliku. Po kliknięciu w kolumnę *Otwórz* otwarta zostanie automatycznie strona internetowa lub folder lokalizacji plików.

*Plik* – w tym miejscu użytkownik może bezpośrednio przypisać zewnętrzny plik do obiektu, np. kartę katalogową. Po kliknięciu na kolumnę *Otwórz* otwarte zostanie nowe okno, w którym wskazujemy lokalizację pliku.

| Plik    |           | × |
|---------|-----------|---|
| Ścieżka |           | • |
|         | OK Anuluj |   |

Rys. 226 Okno wyboru lokalizacji pliku

Po kliknięciu na czerwony przycisk otworzy się okno eksploratora systemu. Użytkownik wybiera w nim interesujący go plik i zatwierdza przez *Otwórz*. Ścieżka zostanie zapamiętana. Poprzez zielony przycisk *Uruchom* plik zostaje otwarty.

| 1                   |       |           |               | Zar                   | ządzanie   | elementer | n           |                                          |          |      |   |
|---------------------|-------|-----------|---------------|-----------------------|------------|-----------|-------------|------------------------------------------|----------|------|---|
| Symbol typu Id eler |       |           |               |                       | ementu     |           | 1           |                                          |          |      |   |
| Typ <nowy></nowy>   |       |           |               |                       |            |           | 99          | + <                                      | //       |      |   |
| Grup                | а     |           | <brak></brak> |                       |            |           | 9           | +                                        |          |      |   |
| Loka                | aliza | acia      | Budynek       | 0. Kondygna           | acja 0 (±0 | .00=0.00) |             |                                          |          |      |   |
| 4                   | _     | -         | -             |                       | Wheel      | ad        |             | ]                                        |          |      |   |
|                     | _     | Disala    | _             | Carity                | wygi       | qu        |             |                                          |          | _    | _ |
|                     | _     | Pisaki    | •             | Czcior                | лкі ·      | ·         |             |                                          |          |      |   |
|                     | _     |           |               | 1                     | Parametr   | y typu    |             |                                          |          |      | _ |
| Nr                  |       | Тур       |               | Wartość               |            |           |             | Otw                                      | Wid      |      | 4 |
|                     | 1     | Tekst     |               | nagrzewnic            | a          |           |             |                                          | V        |      | × |
|                     | 2     | Właściw   | /ość          | Numer porządkowy N1-1 |            | <b>1</b>  | V           |                                          | 1        |      |   |
|                     | 3     | Adres     |               | intersoft.pl          |            |           |             | s an an an an an an an an an an an an an | V        |      | 1 |
|                     | 4     | Plik      |               | C:\Users\m            | now\Des    | ktopagrze | wnica- karl | a katalo                                 | gowa.txt |      |   |
|                     |       |           |               |                       |            |           |             |                                          |          |      |   |
|                     |       | matucar   | oio wadłu     | t objektu             |            |           | Odeten wie  | 1071                                     |          | 3.0  |   |
|                     |       | Jindiyezi | ile wzułu     | ZODIEKIU              |            |           | ousiep mi   | Jozy                                     |          | 5.0  |   |
| Kąt                 |       |           |               | 0.0 *                 | 🗹 Odn      | ośnik     |             |                                          |          |      |   |
|                     |       |           |               |                       | 🗹 Auto     | matyczna  | długość o   | dnośnika                                 | а        |      |   |
|                     |       |           |               |                       | Odw        | róć odnoś | inik        |                                          |          |      |   |
| ,                   |       |           |               |                       | Opera      | icje      |             |                                          |          |      |   |
| 1                   | Nł    | aściwość  | ci 🗖          |                       |            |           |             |                                          | Res      | etui |   |

Rys. 227 Przykładowe okno ze zdefiniowanymi właściwościami opisu

Kolejne opisy mogą być dodawane czy usuwane poprzez "+" i "-", natomiast poprzez strzałki zmieniana będzie kolejność ich wyświetlania. Odznaczenie checkboksa w kolumnie *Widoczność* spowoduje niewyświetlanie zdefiniowanego opisu. Na oknie jest również możliwość bezpośredniego przejścia do właściwości edytowanego elementu poprzez przycisk *Właściwości*. Przycisk *Reset* czyści okno i usuwa wprowadzone dane.

| I | nagrzewnica           |
|---|-----------------------|
| 1 | Numer porządkowy N1-1 |
| i | intersoft.pl          |
|   |                       |

Rys. 228 Przykład zdefiniowanego opisu zgodnie z Rys. 227.

Czcionka opisu i kolor mogą zostać zdefiniowane poprzez zmianę parametrów *Wygląd – Czcionka* i *Pisaki*.

**UWAGA!** Aby wstawić odnośnik na grupę elementów, należy najpierw zaznaczyć elementy, a następnie uruchomić polecenie **Wstaw opis**. Odnośniki opisu pojawią się przypisane do poszczególnych elementów. Właściwości opisu można zmieniać grupowo, ale tylko w zakresie elementów tego samego typu – np. kanałów czy trójników.

## 10.2. Przenumeruj elementy

Aby sporządzić specyfikację elementów wentylacyjnych, należy je ponumerować. Domyślnie każdy ze wstawianych do projektu elementów otrzymuje numer 0. Zmiany numeru można dokonać ręcznie w oknie właściwości. Istnieje jednak możliwość automatycznego numerowania instalacji poprzez polecenie *Przenumeruj elementy*.

| Właściwości e | lementu: Re   | dukcja *          |                |      |    |              | × |  |  |
|---------------|---------------|-------------------|----------------|------|----|--------------|---|--|--|
| ¥             |               | Zarza             | dzanie element | em   |    |              |   |  |  |
| Symbol        | R1            | Id elemente       | u 1            |      |    |              |   |  |  |
| Тур           | <nowy></nowy> |                   |                |      |    |              |   |  |  |
| Grupa         | <brak></brak> | <brak></brak>     |                |      |    |              |   |  |  |
| System        | N1            | N1 🗊 🕂            |                |      |    |              |   |  |  |
| Lokalizacja   | Budynek\      | ). Kondygnacja () | (±0.00=0.00)   |      |    |              |   |  |  |
| ¥             |               |                   | Wygląd         |      |    |              | _ |  |  |
| ô             |               |                   | Obrót obiek    | tu 📮 |    | Pisaki       | • |  |  |
| Es l          |               | <u> </u>          | Numer porządk  | owy  | 0  | Powierzchnie | • |  |  |
| 0             |               | -                 |                |      |    |              |   |  |  |
|               |               |                   |                |      |    |              |   |  |  |
| \$            |               |                   |                |      |    |              |   |  |  |
| Sem -         |               |                   |                |      |    | Schemat      |   |  |  |
|               |               | Parametry         |                |      |    | Wiecei       |   |  |  |
| T V           |               | Parametry by      | 20             |      |    | Więcej       | ļ |  |  |
| •             |               | r arametry typ    | 20             |      |    | WIÇCCJ       |   |  |  |
|               |               | Zapisz w          | szablonie 🔻    | 5    | ОК | Anului       |   |  |  |

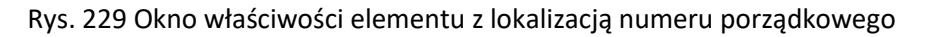

Aby elementy instalacji mogły zostać ponumerowane, instalacja musi być zamknięta i mieć zdefiniowaną ścieżkę przepływu powietrza – tzn. wszystkie króćce muszą być podłączone oraz w instalacji musi być element końcowy (nawiewnik, wywiewnik) i początkowy (czerpnia/wyrzutnia).

#### Wywołanie:

Wstążka Wentylacja  $\Rightarrow$  grupa logiczna Instalacje Wentylacyjne  $\Rightarrow = \frac{1}{2} \downarrow$  Przenumeruj elementy

Po uruchomieniu elementom na rysunku zostanie przypisany numer porządkowy. Jeśli użytkownik ponumerował instalację i chce dokonać zmian numeracji tylko w pewnym zakresie, może zaznaczyć tylko wybrane elementy. Po uruchomieniu polecenia tylko one zostaną przenumerowane. Jeśli w instalacji, w wyniku zmian, brakuje jakiegoś numeru, program przy numerowaniu wstawi brakujący numer. Aby na rysunku wyświetlił się numer elementu, należy wstawić jego opis zgodnie z punktem 10.1.

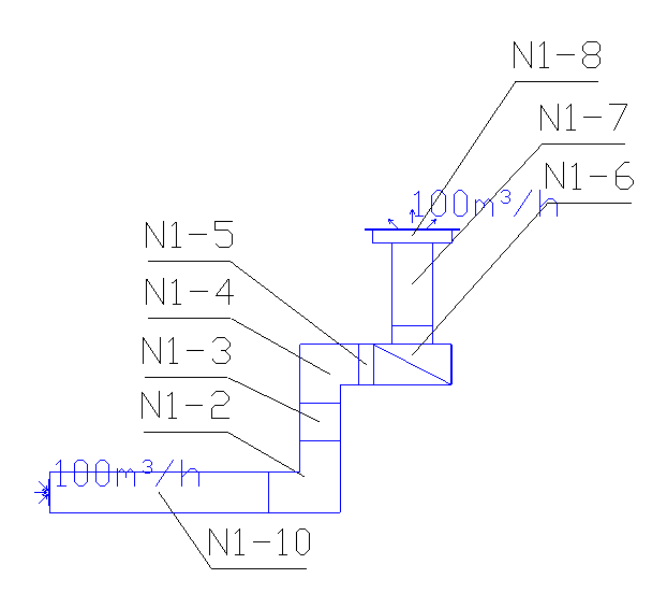

Rys. 230 Przykład ponumerowanej instalacji

# 11. OBLICZENIA I INTERPRETACJA WYNIKÓW

## 11.1. Ogólne założenia prowadzenia obliczeń

Obliczenia programu polegają na sprawdzeniu narysowanego układu instalacji. Projektant musi zakończyć wprowadzanie elementów oraz przyjąć ich parametry technologiczne. Program daje możliwość sprawdzenia parametrów pracy instalacji i poszczególnych jej elementów oraz informuje użytkownika o błędach i niewłaściwie przyjętych elementach. Modyfikację parametrów użytkownik przeprowadza, kontrolując jednocześnie wyniki obliczeń dla wybranych ścieżek i elementów.

Możliwości obliczeniowe programu:

- 1. Diagnostyka poprawności połączeń obiektów instalacji wentylacyjnej.
- 2. Wyznaczenie przepływów powietrza w poszczególnych gałęziach i odcinkach.
- 3. Sprawdzenie pod względem hydraulicznym dobranych przez użytkownika średnic kanałów (sprawdzenie prędkości i jednostkowego spadku ciśnienia).
- 4. Obliczenie strat liniowych i miejscowych na wybranych przez użytkownika ścieżkach.
- 5. Wyznaczenie wymaganego sprężu dyspozycyjnego.
- 6. Porównanie wymaganego sprężu dyspozycyjnego z założonym sprężem dyspozycyjnym centrali lub wentylatora.
- 7. Obliczenie mocy akustycznej instalacji na wybranych przez użytkownika ścieżkach.
- 8. Wprowadzanie zmian kanałów z poziomu tabel obliczeniowych.

## 11.2. Sprawdzenie poprawności narysowanej instalacji

Po zakończenia rysowania (lub w jego trakcie), jeśli użytkownik połączył wszystkie elementy instalacji, istnieje możliwość sprawdzenia wykonania projektu pod względem poprawności połączeń kanałów oraz urządzeń.

#### Wywołanie:

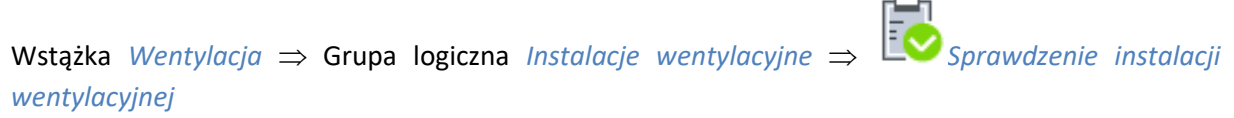

Pojawia się wówczas okno z tabelą błędów.

|               |            |   |            | Okno komunikat   | ów: 8 z 8                                                    | □ × |  |
|---------------|------------|---|------------|------------------|--------------------------------------------------------------|-----|--|
| Filtry        | Komunikaty |   |            |                  |                                                              |     |  |
| Instalacja    |            |   | Instalacja | Położenie        | Opis                                                         |     |  |
| Wszystkie 🗸   | 0          | Q | N1         | Teren zewnętrzny | Projekt instalacji jest poprawny                             |     |  |
| Położenie     | 0          | Q | W1         |                  | Projekt instalacji jest poprawny                             |     |  |
| Wszystkie 🗸   |            | Q |            | Teren zewnętrzny | Elementy niepodłączone do żadnej ścieżki: Kanał wentylacyjny |     |  |
| Elementy      |            | Q |            | Teren zewnętrzny | Niepodłączony rurociąg                                       |     |  |
| Wezvetkie     |            | Q | W1         | Teren zewnętrzny | Elementy niepodłączone do żadnej ścieżki: Kolano             |     |  |
| Katagoria     |            | Q | W1         | Teren zewnętrzny | Elementy niepodłączone do żadnej ścieżki: Wyrzutnia          |     |  |
|               |            | Q | W1         | Teren zewnętrzny | Elementy niepodłączone do żadnej ścieżki: Wywiewnik          |     |  |
| Wszystkie V   |            | Q | N1         | Teren zewnętrzny | Nie wszystkie króćce zostały podłączone: Trójnik             |     |  |
| Pokaż wybrane |            |   |            |                  |                                                              |     |  |
| Odśwież       |            |   |            |                  |                                                              |     |  |

Rys. 231 Tabela – raport instalacji wentylacyjnej z informacją o poprawności zbudowanej instalacji

W tabeli użytkownik otrzymuje informację o ilości braków w ciągłości instalacji. Program wykrywa niepodłączone elementy instalacji oraz ciągi kanałów, które nie mają połączenia z punktami końcowymi (nawiewnik/wywiewnik i czerpnia/wyrzutnia).

Użytkownik po kliknięciu na informację o błędzie uruchomi detekcję błędów na rysunku. Program na modelu zaznaczy ścieżki oraz elementy, gdzie występują błędy. Projektant na rysunku może wprowadzić korekty, podłączając elementy w celu zapewnienia ciągłości instalacji. Po wprowadzeniu korekt program w raporcie informuje o prawidłowości zbudowanej instalacji.

W lewej części okna użytkownik będzie miał możliwość odfiltrowania błędów i wyświetlenia tylko wybranych opisów.

Na liście rozwijalnej *Instalacja* użytkownik wybiera punkt włączenia do instalacji lub zestaw punktów włączenia.

Z listy rozwijalnej *Położenie* użytkownik ma możliwość ograniczenia wyświetlania błędów do danej kondygnacji.

Lista rozwijalna *Elementy* daje możliwość wybrania jednej z kilku grup niepodłączonych elementów. Jeżeli występują błędy połączeniowe w grupach: kanałów, nawiewników, czerpni itp., użytkownik może wybrać np. jedynie czerpnie.

Z listy rozwijalnej *Kategoria* użytkownik wybiera rodzaj błędu, jaki występuje w projekcie: niepodłączone elementy, nieprawidłowe połączenie.

Po zakończeniu wyboru z list rozwijalnych, użytkownik może zaznaczyć na rysunku obiekty, które są niepodłączone i które odpowiadają danemu pogrupowaniu. W tym celu należy wcisnąć guzik *Pokaż wybrane*. Nastąpi wówczas przeniesienie pola obszaru widoku rzutu instalacji w dany fragment rysunku instalacji, obejmujący grupę błędów połączeniowych, oraz zaznaczenie przerywanymi liniami z widokiem uchwytów.

|                          |     |            |            | Okno komunikat   | ów: 2 z 2 🛛                      | × |  |  |
|--------------------------|-----|------------|------------|------------------|----------------------------------|---|--|--|
| Filtry                   |     | Komunikaty |            |                  |                                  |   |  |  |
| Instalacja               |     |            | Instalacja | Położenie        | Opis                             | Ī |  |  |
| Wszystkie                | ~ 🚺 | Q          | N1         | Teren zewnętrzny | Projekt instalacji jest poprawny |   |  |  |
| Położenie                | 0   | Q          | W1         | Teren zewnętrzny | Projekt instalacji jest poprawny |   |  |  |
| Wszystkie                | ~   |            |            |                  |                                  |   |  |  |
| Elementy                 |     |            |            |                  |                                  |   |  |  |
| Wszystkie                | ~   |            |            |                  |                                  |   |  |  |
| Kategoria                |     |            |            |                  |                                  |   |  |  |
| Wszystkie                | ~   |            |            |                  |                                  |   |  |  |
| Pokaż wybrane<br>Odśwież |     |            |            |                  |                                  |   |  |  |

Rys. 232 Tabela – raport instalacji wentylacyjnej z informacją o poprawności zbudowanej instalacji

Typy komunikatów (różnią się ikonką przy komunikacie):

- 🔹 Informacja 🔍
- Ostrzeżenie
- 🔹 Błąd 🕸

Treść komunikatów – interpretacja:

- **1. Projekt instalacji jest poprawny** Komunikat występuje wówczas, gdy instalacja jest zbudowana poprawnie pod względem połączeń.
- 2. 🔔 Niepodłączony rurociąg

Komunikat występuje wówczas, gdy w projekcie istnieje kanał, który jest niepodłączony.

- Elementy niepodłączone: np. Nawiewnik
   Komunikat występuje wówczas, gdy obiekt nie jest podłączony do żadnego kanału.
- 4. Lementy niepodłączone do żadnej ścieżki, np. Kanał wentylacyjny Komunikat występuje wówczas, gdy obiekt (również kanał) nie ma pośredniego lub bezpośredniego połączenia ze ścieżką obliczeniową.
- 5. A Niezgodność króćców przyłączeniowych

Komunikat występuje wówczas, gdy obiekt jest połączony z innym, ale typ połączenia nie jest właściwy. Program zakłada jako prawidłowe łączenia: kołnierz-kołnierz, zero-mufa, zero-nypel, nypel-mufa.

## 11.3. Obliczenia

Po wykonaniu sprawdzenia poprawności zbudowanego modelu instalacji można wykonać obliczenia.

Wywołanie:

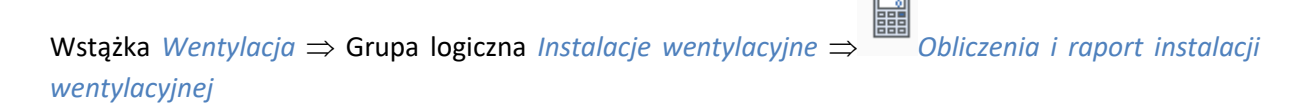

Wtedy wyświetli się okno z tabelami obliczeniowymi. Okno obliczeń zawiera zakładki oddzielne dla każdego systemu. Zawartość każdej zakładki to tabela wyboru ścieżki, tabela obliczeniowa oraz okno z listą komunikatów.

Na wstępie użytkownik wybiera z zakładek rodzaj systemu wchodzącego w skład zaprojektowanego układu:

#### Podręcznik użytkownika dla programu ArCADia

| _               |                                                           | ś                 | cieżki —     |                   |                                                      |         |                                |                                   |                               | -Komunikaty                       |                                    |                                 |
|-----------------|-----------------------------------------------------------|-------------------|--------------|-------------------|------------------------------------------------------|---------|--------------------------------|-----------------------------------|-------------------------------|-----------------------------------|------------------------------------|---------------------------------|
| 2               | Ścieżka<br>Q CZ1-NA<br>Q CZ1-NA                           | a L [m]<br>2<br>1 | 4.26<br>4.08 |                   | ort<br>2                                             |         | Opi:<br>Wyd                    | s<br>Jajnošć układu 'C            | Cz1' jest różna od            | wydajności zało:                  | żonej na wentyła                   | torze. Różnica v                |
|                 |                                                           |                   |              |                   |                                                      |         |                                |                                   |                               |                                   |                                    |                                 |
| -tydr           | raulika Akus<br>Nazwa                                     | tyka<br>Q [       | m³/h]        | 500               | Wymiary kanału (mm)<br>150-150                       | V [m/s] | -Oblic                         | bizenia<br>hj [Pa/m]              | L [m]                         | Δhl [Pa]                          | Δhm [Pa]                           | Δhc [Pa]                        |
| -tydr<br>Q<br>Q | raulika Akus<br>Nazwa<br>CZ1 - K1<br>K1 - TR1             | tyka<br>Q [       | m³/h]        | 500<br>500        | Wymiary kanału [mm]<br>150x150<br>150x150            | V [m/s] | Oblic<br>6.17<br>6.17          | hj [Pa/m]<br>7.07<br>7.07         | L [m]<br>2.05<br>1.54         | Δhl [Pa]<br>10.48<br>6.50         | Δhm [Pa]<br>70.00<br>0.00          | Δhc [Pa]<br>80.4<br>6.5         |
| Hydr<br>Q<br>Q  | aulika Akus<br>Nazwa<br>CZ1 - K1<br>K1 - TR1<br>TR1 - NA2 | tyka<br>Q [       | m³/h]        | 500<br>500<br>250 | Wymiary kanału [mm]<br>150x150<br>150x150<br>150x150 | V [m/s] | -Oblic<br>6.17<br>6.17<br>3.09 | ti [Pa/m]<br>7.07<br>7.07<br>2.09 | L [m]<br>2.05<br>1.54<br>0.67 | Δhl [Pa]<br>10.48<br>6.50<br>1.11 | Δhm [Pa]<br>70.00<br>0.00<br>20.00 | Δhc [Pa]<br>80.4<br>6.5<br>21.1 |

| Hydra | aulika Akustyka |       |        |        |        |         |         |         |         |          |                                                                                                    |
|-------|-----------------|-------|--------|--------|--------|---------|---------|---------|---------|----------|----------------------------------------------------------------------------------------------------|
|       | Nazwa           | 63 Hz | 125 Hz | 250 Hz | 500 Hz | 1000 Hz | 2000 Hz | 4000 Hz | 8000 Hz | Całkowit | Szczegóły                                                                                                    |
| Q     | CZ1 - TR1       | 22.51 | 21.79  | 21.14  | 20.60  | 20.42   | 20.30   | 20.30   | 20.30   | 30.03    | - Contraction of the second second se |
| Q     | TR1 - NA1       | 17.87 | 18.49  | 19.25  | 19.50  | 19.75   | 19.75   | 19.75   | 19.75   | 28.34    | - <b>S</b>                                                                                                    |
|       |                 |       |        |        |        |         |         |         |         |          |                                                                                                    |

Rys. 233 Okno tabel obliczeniowych, obliczenia systemu N1

#### Tabela Ścieżki

W lewej górnej części okna użytkownik wybiera sobie ścieżkę do obliczeń. Kolejność domyślnie ułożona jest według długości ścieżki. Klikając na nazwę kolumny (np. L [m]), można zmienić posortowanie.

Po zaznaczeniu danego obiegu w tabeli *Ścieżki* użytkownik może prześledzić obliczenia hydrauliczne lub akustyczne dla wybranego obiegu w tabeli *Obliczenia* poniżej. W tabeli z obliczeniami hydraulicznymi wyznaczone są przepływy i prędkości czynnika grzewczego oraz straty liniowe i miejscowe danego obiegu, a poniżej generowana jest ich suma. W przypadku obliczeń akustycznych mamy tabelę z poziomami mocy akustycznej w pasmach oktawowych.

Projektant ma możliwość przeanalizowania strat ciśnienia występujących na danym odcinku obliczeniowym: jednostkową stratę ciśnienia przypadającą na 1 mb rurociągu, całkowitą liniową stratę ciśnienia na odcinku obliczeniowym, sumę strat miejscowych ciśnienia oraz całkowitą sumę strat ciśnienia występujących na odcinku obliczeniowym.

Projektant ma możliwość prześledzić dobór parametrów kanału na każdym odcinku obliczeniowym oraz ocenić parametry hydrauliczne i akustyczne

W przypadku stwierdzenia przez projektanta konieczności zmiany średnic rurociągu ze względu na wysoką prędkość powietrza czy hałas istnieje możliwość dokonania tego z poziomu tabeli. W tym celu należy kliknąć w komórkę z opisem wymiaru kanału, co spowoduje otwarcie okna właściwości kanału w zakresie parametrów typu.

|      |                 |          |               | Obliczenia           | C                                                                                                    |
|------|-----------------|----------|---------------|----------------------|----------------------------------------------------------------------------------------------------|
|      |                 |          |               |                      |                                                                                                    |
|      |                 | Ścieżki  |               |                      | -Komunikaty                                                                                                    |
| 5    | Ścieżka         | L [m] R  | aport         | Właściwości          | ×                                                                                                    |
|      | O C71-NA1       | 2.69     |               |                      | Parametry typu                                                                                                    |
|      | <b>~</b>        |          |               | Nazwa                | · · · ·                                                                                                    |
|      |                 |          |               | Norma/Producent      |                                                                                                    |
|      |                 |          |               | Typ/Typoszereg       |                                                                                                    |
|      |                 |          |               | Materiał             | Blacha stalowa ocynkowana                                                                                                    |
|      |                 |          |               | Kształt              | Prostokatov                                                                                                    |
|      |                 |          |               | Szerokość wewpetrzna | 200.0 v mm Grubość ścianki 2.00 mm                                                                                                    |
|      |                 |          |               | Szerokosc wewnęuzna  | 200.0 Vinim Grubbse scanki 2.00 mini                                                                                                    |
|      |                 |          |               | vvysokosc wewnętrzna | 400.0 V mm chropowatości 0.0015 mm                                                                                                    |
| _    |                 |          |               | Opis dodatkowy       |                                                                                                    |
| Hydr | aulika Akustyka |          |               | Elastyczny           | Długość segmentu 2.00 m                                                                                                    |
|      | Nazwa           | Q [m³/h] | Wymiary kanał | Połączenia           | Początek Koniec Koniec                                                                                                    |
| Q    | CZ1 - TR1       | 8        | 50 200×400    | lyp                  | Zerowe V Zerowe V                                                                                                    |
| Q    | TR1 - R1        | 3        | 50 200x400    | Wysokość kołnierza   | <n d=""> mm <n d=""> .27</n></n>                                                                                                    |
| Q    | R1 - NA2        | 3        | 50 D200       | <nowy></nowy>        | .55                                                                                                    |
|      |                 |          |               |                      |                                                                                                    |
|      |                 |          |               |                      | OK Anuluj                                                                                                    |
|      |                 |          |               |                      |                                                                                                    |
| 1    |                 |          |               |                      | Construction of the Construction of the Constr |
|      |                 |          |               |                      | Suma liniowych strat Suma miejscowych s Suma strat cisnienia                                                                                                    |
|      |                 |          |               |                      | 5 44 40                                                                                                    |
|      |                 |          |               |                      | Zastovi Parot Zaska                                                                                                    |
|      |                 |          |               |                      | Zastosuj hapoit Zaliki                                                                                                    |

Rys. 234 Zmiana wielkości kanału z poziomu okna obliczeń

**UWAGA!** Aby zmiany dokonywane w tabeli zostały uwzględnione na rysunku, należy wcisnąć guzik **Zastosuj**. Wtedy zmiana zostanie naniesiona w modelu rysunkowym na zmienianych odcinkach obliczeniowych (zmiana może dotyczyć kilku rur składających się na jeden odcinek obliczeniowy). Po zmianie wielkości fragmentu instalacji, należy dopasować połączenia z niezmieniona instalacją – np. poprzez zastosowanie redukcji.

Po lewej stronie znajduje się tabela Komunikaty.

*Typy komunikatów* (różnią się ikonką przy komunikacie):

- Informacja 🛈
- Ostrzeżenie 🔔
- Błąd 🕸
# 11.4. Metodologia obliczeń

## 11.4.1. Przepływy obliczeniowe

Przepływy wyznaczane są dla odcinków obliczeniowych wydzielonych na podstawie geometrii instalacji. Podział na odcinki obliczeniowe wynika ze zmiany jednego z parametrów mających wpływ na wyznaczanie oporów przepływu przez kanał: przepływu, współczynnika chropowatości (materiał kanału) lub średnicy kanału.

Strumień przepływający przez kanał jest wyliczany w każdym węźle, tzn. miejscu połączenia kolejnej działki obliczeniowej. Przepływ powietrza wyliczany jest na podstawie ilości powietrza zadanej w nawiewnikach i wywiewnikach.

## 11.4.2. Obliczenia hydrauliczne

Obliczenia hydrauliczne polegają na wyznaczeniu strat ciśnienia: liniowych (na długości rurociągu) i miejscowych (na kształtkach połączeniowych i urządzeniach).

Straty liniowe jednostkowe określane są wzorami Darcy'ego-Weisbacha.

 $\Delta h_i = \frac{\lambda}{D} \cdot \frac{V_{obl}^2}{2} \cdot \rho$ 

Współczynnik oporów liniowych  $\lambda$  określono poprzez wyznaczenie z uwikłanego wzoru opartego na wynikach badań Colebrooka-White'a.

$$\frac{1}{\sqrt{\lambda}} = -2\lg\left(\frac{2,51}{Re\,\sqrt{\lambda}} + \frac{k}{3,72D_w}\right)$$

Całkowite straty ciśnienia na odcinku obliczeniowym wyznaczane są przez przemnożenie wartości jednostkowej liniowej straty ciśnienia.

 $\Delta h_{odc} = \Delta h_i l$ 

Całkowita strata ciśnienia liniowego na ścieżce obliczeniowej składa się z sumy strat odcinkowych.

**Straty miejscowe** określane są na podstawie wzorów Darcy'ego-Weisbacha i Colebrooka-White'a oraz współczynnika oporów miejscowych. Dodatkowo dla urządzeń możliwe jest wpisanie wartości straty miejscowej przez użytkownika.

Straty miejscowe dla obiektu na odcinku obliczeniowym z określeniem współczynnika oporów ζ:

$$Z_z = \left(\zeta \frac{V^2}{2}\rho\right)$$

Opory miejscowe dla obiektów na danym odcinku obliczeniowym, niezależnie od tego, jaką metodą są wyznaczane, są następnie do siebie dodawane. Opory miejscowe na granicy działek zalicza się do działki o mniejszym przepływie. Jeżeli odcinki obliczeniowe są o tym samym przepływie (dwie rury o różnych średnicach połączone ze sobą), to opory miejscowe zaliczamy do odcinka o mniejszej średnicy wewnętrznej (ewentualnie o większej prędkości) przy tym samym przepływie.

Oznaczenia użyte we wzorach:

$$\Delta h_c = \Sigma \Delta h_{odc}$$
, [Pa],

 $\Delta h_i$  – jednostkowy spadek ciśnienia na metr bieżący rurociągu, [Pa],

Zz – miejscowa strata ciśnienia, [Pa],

Z<sub>k</sub> – miejscowa strata ciśnienia, [bar] – program przelicza na właściwe jednostki,

V – prędkość powietrza w kanale, [m/s],

P – gęstość średnia powietrza, [kg/m<sup>3</sup>],

- k współczynnik chropowatości materiału, [mm],
- D średnica wewnętrzna kanału, [mm],
- Re liczba Reynoldsa,
- L długość rurociągu obliczeniowego, [m],
- q przepływ obliczeniowy, [m<sup>3</sup>/h].

Wszystkie jednostki przeliczane są przez program na wyświetlane w oknach dialogowych.

Program wyznacza całkowitą stratę ciśnienia na wybieranych przez użytkownika ścieżkach oraz wyznacza ciśnienie czynne geometryczne dla każdego odbiornika. Daje to możliwość określenia ścieżki krytycznej i porównania z wartością sprężu dyspozycyjnego zdefiniowaną w **centrali** lub **wentylatorze**.

## 11.4.3. Obliczenia akustyczne

Obliczenia akustyczne polegają na wyznaczeniu poziomu mocy akustycznej instalacji przekazywanej do pomieszczenia. Obliczenia wykonywane są dla środkowych wartości pasm oktawowych – 63, 125, 250, 500, 1000, 2000, 4000, 8000 Hz.

Sposób postępowania:

– od oktawowego poziomu mocy akustycznej pierwszego elementu, którym z reguły jest wentylator, odejmuje się tłumienie naturalne następnego elementu (n+1). Otrzymana wartość stanowi pozostały szum w poz. n+1.

 do pozostałego szumu w poz. n+1 dodaje się logarytmicznie powstające szumy przy przepływie powietrza przez ten element. Wartość ta stanowi całkowity poziom mocy akustycznej na końcu n+1.

 – od oktawowego poziomu mocy akustycznej na końcu poz. n+1 odejmuje się tłumienie naturalne następnego elementu (n+2). Wartość ta stanowi poziom mocy w poz. n+2, itd.

Na koniec otrzymane wartości oktawowe zostają poddane korekcji filtrem A.

 Moc akustyczną źródła dźwięku stanowią wartości wpisane przez użytkownika we właściwościach centrali wentylacyjnej (lub wentylatora).

Sumowanie logarytmiczne poziomów dźwięków odbywa się zgodnie ze wzorem:

Suma = 10 log  $(10^{0,1*L} + 10^{0,1*L} + .... + 10^{0,1*L})$ 

L – poziom mocy akustycznej.

### • Hałas powstały przy przepływie powietrza w instalacji (kanałach)

Całkowity liniowy poziom mocy akustycznej powstający przy przepływie turbulentnym w prostym przewodzie powietrznym oblicza się w przybliżeniu z równania:

Lw – całkowity poziom mocy akustycznej, [dB]

V – średnia prędkość w przekroju poprzecznym przepływu, [m/s]

S – powierzchnia przekroju poprzecznego dla przepływu, [m<sup>2</sup>]

Liniowy poziom mocy akustycznej w pasmach oktawowych Lw okt wynika z równania:

#### $Lw_{okt} = Lw + \Delta Lw,$

∆Lw – różnica poziomu mocy akustycznej w paśmie oktawowym w stosunku do całkowitego poziomu mocy akustycznej, [dB]

 $\Delta Lw = -2 - 26 \text{ lg} (1,14 + 0,02 \text{ (fm/v)})$ 

fm – częstotliwość oktawowa v – prędkość

• Powstały hałas przy odgałęzieniu:

Lw = Lw' + 10 \* lg  $\Delta$ f + 30 \* lg d<sub>o</sub>+50 \* lg v<sub>a</sub> Lw - całkowity poziom mocy akustycznej, [dB] Lw' - standardowy poziom mocy akustycznej Lw' = 12-21,5\*(lg St)<sup>1,268</sup>+(32+13\*lg St)\* lg (v<sub>h</sub>/v<sub>a</sub>) St - liczba Strouhala = (f\*da)/va

 $d_a$  – średnica przewodu odgałęzienia, [m], (dla innych niż okrągłe:  $d_g$  = V(4/ $\Pi$ ) \* S)

∆f – szerokość pasma oktawowego (70,7 % częstotliwości)

V<sub>a</sub> – średnia prędkość w przekroju poprzecznym odgałęzionego przewodu, [m/s]

V<sub>h</sub> – średnia prędkość w przekroju poprzecznym głównego przewodu, [m/s]

• **Powstałe szumy na elementach**: czerpnia, wyrzutnia, nagrzewnica, chłodnica, filtr, przepustnica, regulator, skrzynka rozprężna, klapa przeciwpożarowa (dane z właściwości elementu).

#### Program uwzględnia tłumienie:

- w prostych odcinkach
- tłumienie przy rozdziale lub łączeniu strumieni

$$\Delta L = 10 \log \left| \frac{A_1}{\Sigma A_{1,2,3...}} \right| \quad [dB]$$

A<sub>1</sub> – powierzchnia przekroju rozpatrywanego odgałęzienia, [m<sup>2</sup>]
 ΣA<sub>123</sub> – suma powierzchni wszystkich odgałęzień

- tłumienie przy zmianie kierunku
- tłumienie przy nagłym zwężeniu

$$\Delta L = 10\log \frac{\left(\frac{A_1}{A_2} + 1\right)^2}{4 \frac{A_1}{A_2}} \quad [dB]$$

A1 – powierzchnia przekroju przed zmianą, [m<sup>2</sup>] A2 – powierzchnia przekroju po zmianie, [m<sup>2</sup>]

tłumienie wtrąceniowe tłumika

Program wyznacza poziomy mocy akustycznej na wybieranych przez użytkownika ścieżkach. Daje to możliwość określenia "najgłośniejszej" ścieżki i dobrania odpowiednich elementów tłumiących.

## 11.5. Raport RTF z obliczeń

Po dokonaniu przez projektanta korekt oraz zmian zawsze należy w tabelach obliczeniowych klikać guzik *Zastosuj*, w każdej zakładce i przy wybranej ścieżce. Aby wyjść z obliczeń, należy wcisnąć guzik *Zamknij*, co spowoduje zamknięcie okna i przejście do modelu rysunkowego.

W celu otrzymania kompletu wymaganych raportów z poszczególnych ścieżek użytkownik powinien wywołać tabelę z obliczeniami, a następnie (pod każdą zakładką) zaznaczyć haczyk w kwadraciku w kolumnie *Raport*, w tabeli wyboru ścieżek obliczeniowych. Projektant może albo wybrać raporty jedynie ze ścieżek krytycznych, albo także z innych, którymi jest zainteresowany. Po wybraniu odpowiednich raportów przez zaznaczenie należy kliknąć guzik *Raport*, co wywoła okno umożliwiające nadanie tytułu generowanemu plikowi tekstowemu w formacie RTF i zlokalizowanie go w wybranym folderze.

# 12. ZESTAWIENIA I WYKAZY

## 12.1. Wykaz elementów instalacji i zestawienie materiałów

Aby uruchomić wykaz elementów użytych w projekcie, wywołaj polecenie:

#### Wywołanie:

Wstążka Wentylacja  $\Rightarrow$  Grupa logiczna Instalacje wentylacyjne  $\Rightarrow$  Wykaz elementów Aby uzyskać zestawienie materiałów, wywołaj polecenie: Wywołanie: Wstążka Wentylacja  $\Rightarrow$  Grupa logiczna Instalacje wentylacyjne  $\Rightarrow$  Zestawienie materiałów Aby uruchomić wykaz zaznaczonych elementów, zaznacz elementy i wywołaj polecenie: Wywołanie: Wstążka Wentylacja  $\Rightarrow$  Grupa logiczna Instalacje wentylacyjne  $\Rightarrow$  Wykaz zaznaczonych elementów

#### Wywołanie:

Wstążka Wentylacja  $\Rightarrow$  Grupa logiczna Instalacje wentylacyjne  $\Rightarrow$   $\square$  Zestawienie materiałów zaznaczonych elementów

W polu rysunkowym wygenerowana zostaje wówczas odpowiednia tabela. Tabela jest przyczepiona do znacznika myszki i kliknięcie w dowolne miejsce powoduje jej wprowadzenie w pole rysunkowe.

Edycję tabel można przeprowadzić, klikając na ich ramkę, co wywołuje okna akcji.

| Zestawienie materiałów (jd: 1) * |                         |                |  |  |  |  |
|----------------------------------|-------------------------|----------------|--|--|--|--|
| in <sup>≪</sup> .                | RFF (SY 🔊 🗊 🗃           | 2 🗙            |  |  |  |  |
| Pisaki                           | ▼ Czcionki ▼            | Powierzchnie 💌 |  |  |  |  |
|                                  |                         |                |  |  |  |  |
|                                  | Wykaz elementów (id. 1) | ×              |  |  |  |  |
|                                  | Wykaz elementów (id: 1) | ×              |  |  |  |  |
|                                  | Wykaz elementów (id: 1) | ×              |  |  |  |  |
|                                  | Wykaz elementów (id: 1) | ×              |  |  |  |  |

Rys. 235 Okna przejścia do edycji dla zestawienia materiałów i wykazu elementów

Użytkownik w tych oknach ma możliwość przesłania tabeli w formacie RTF przez kliknięcie guzika Dostępne będzie okno umożliwiające nazwanie generowanego pliku i wskazanie jego lokalizacji. W przypadku *Zestawienia materiałów* istnieje możliwość eksportu danych do programu **Ceninwest** po wciśnięciu przycisku 30.

Dodatkowo można dla zestawienia materiałów wykonać filtrowanie elementów lub ścieżek. Filtrowanie typów umożliwia ograniczenie typów obiektów użytych w projekcie do tych, które interesują projektanta.

Kliknięcie dużego guzika w oknie przejścia do edycji lub dwukrotne kliknięcie na ramkę powoduje przejście do okien właściwości tabeli.

| Właściwości elementu: Wykaz elementów X                              |                                                                                                    |                                     | Właściwości elementu: Zestawienie materiałów X |                                       |                                                                     |                                  |                                                                |                                      |
|----------------------------------------------------------------------|----------------------------------------------------------------------------------------------------|-------------------------------------|------------------------------------------------|---------------------------------------|---------------------------------------------------------------------|----------------------------------|----------------------------------------------------------------|--------------------------------------|
| ✓ Zarządzanie elementem                                              |                                                                                                    |                                     | V Zarządzanie elementem                        |                                       |                                                                     |                                  |                                                                |                                      |
| Symbol typu<br>Typ<br>Grupa<br>System                                | ld elementu<br><nowy><br/><brak><br/>Zestawienia</brak></nowy>                                                                    |                                     |                                                | Symbol typu<br>Typ<br>Grupa<br>System | <nowy><br/><brak><br/>Zestawienia</brak></nowy>                     | Id elementu                      |                                                                | ± ✓<br>±                             |
| Lokalizacja                                                          | <niedostępna></niedostępna>                                                                                                    |                                     |                                                | Lokalizacja                           | <niedostępna< th=""><th>a&gt;</th><th></th><th></th></niedostępna<> | a>                               |                                                                |                                      |
| Y                                                                    | Wygla                                                                                                    |                                     |                                                | V Wydad                               |                                                                     |                                  |                                                                |                                      |
| Pokaż ramł                                                           | kę                                                                                                    | Pisaki<br>Czcionki                  | •                                              |                                       |                                                                     |                                  | -<br>] Pokaż ramkę                                             | Pisaki ▼<br>Czcionki ▼               |
| <ul> <li>✓</li> <li>Filtry zawa</li> <li>✓</li> <li>Tytuł</li> </ul> | v     Parametry       Filtry zawartości     v       v     Parametry typu       Tytuł     Wykaz elementów instalacji wentylacyjnej |                                     |                                                |                                       |                                                                     | BAL                              |                                                                |                                      |
|                                                                      | Widoczno                                                                                                    | ić kolumn                           |                                                | V                                     |                                                                     | Parame                           | trv                                                            |                                      |
| Dostępne sk                                                          | ładniki                                                                                                    | Użyte składniki<br>Rysunek<br>Nazwa | Ý                                              | Porządkov                             | wanie wg grup<br>wanie wg kondy<br>wanie wg systen                  | /gnacji<br>nów                   |                                                                | Filtry zawartości<br>Edytor wartości |
|                                                                      |                                                                                                    | Oznaczenie                          |                                                | ~                                     | Parametry typu                                                      |                                  |                                                                |                                      |
|                                                                      |                                                                                                    | llość                               |                                                | Tytuł                                 |                                                                     | Zestawienie materiał<br>Widoczno | ów instalacji wentyla<br>ść kolumn                             | cyjnych                              |
|                                                                      | Zapisz w szablonie 💌                                                                                                    | S OK Anuluj                         |                                                | Dostępne sk                           | (ładniki                                                            | 4                                | Użyte składniki<br>Lp.<br>Lp. w systemie<br>Nazwa<br>Jednostka |                                      |
|                                                                      |                                                                                                    |                                     |                                                |                                       | :                                                                   | Zapisz w szablonie               | - 19                                                           | OK Anuluj                            |

Rys. 236 Okna właściwości dla Zestawienia materiałów i Wykazu elementów

Edycję ilości kolumn i ich kolejności w obu przypadkach można wykonać w jednakowy sposób. Użytkownik poprzez kliknięcie na dany składnik zaznacza go. Następnie można przenieść element, klikając w strzałkę wskazującą daną tabelę (strzałki boczne). Ustawienie kolejności kolumn jest możliwe przez strzałki góra-dół. Przy zaznaczonym składniku kliknięcie odpowiedniego kierunku pionowego powoduje przeniesienie w tabeli składników użytych. Kolejność wierszy w tabeli składników odpowiada kolejności kolumn w tabeli zestawienia.

Po wstawieniu Zestawienia materiałów lub Wykazu elementów mamy możliwość ich zaznaczenia. Wówczas dostępne jest okno modyfikacji, na którym znajduje się ikona E Zaznaczanie wybranych elementów na rzucie. Po kliknięciu na daną ikonę użytkownik ma możliwość wybrania myszką pozycji w zestawieniu bądź wykazie. Na podświetlony wiersz w tabeli można kliknąć i wówczas na rzucie zostaną zaznaczone wszystkie elementy z tego wiersza.

Aby dla wszystkich zaznaczonych obiektów zmienić właściwości np. parametry typu (średnicę, producenta, rodzaj połączeń lub inne), należy kliknąć ikonę Zmiana właściwości wybranych elementów.

| Lp.    | Lp.        | Nazwa                         |  |  |
|--------|------------|-------------------------------|--|--|
|        | w systemie |                               |  |  |
| Niezgr | upowane    |                               |  |  |
| 1      | N1-1       | Czerpni <del>a śc</del> ienna |  |  |
| 2      | N1-2       | Kanał wentylacyjny            |  |  |
| 3      | N1-3       | Trójnik                       |  |  |
| 4      | N1-4       | Kanał wentylacyjny            |  |  |
| ×5     | N1-5       | Kratka wentylacyjna           |  |  |

#### Zestawienie materiałów instalacji wentylacyjnych

Rys. 237 Widok zestawienia z zaznaczonym elementami

# 13. WSPÓŁPRACA Z INNYMI PROGRAMAMI

Komunikacja z innymi programami jest podzielona na różne moduły. Wśród funkcji podstawowych systemu ArCADia znajduje się eksport *XML* (zapis pliku w formacie tekstowym) oraz *DWG*.

Dokładny opis tej funkcjonalności znajduje się w pomocy do programu – ArCADia System

Na wstążce *Współpraca* znajdują się: *Utwórz, Zapisz dane do ArCADia-VIEWER* i *W chmurze* – opcje dostępne w module ArCADia-MAKER *Import ArCon* i eksport *ArCon* – opcje dostępne w module ArCADia-ARCHITEKTURA *Import IFC* i eksport *IFC* – opcje dostępne w module ArCADia-IFC *Import RVT* – opcja dostępna w module ArCADia-IFC - Import plików do wersji 2021. Eksport *OBJ* i *Podrysu do ArCADia-RAMA* – opcje dostępne w module ArCADia-ARCHITEKTURA

Import F3D – opcja dostępne w module ArCADia-

*Eksportuj stopę* – opcja dostępna w programie ArCADia-RAMA (w wersji R3D3-Rama 3D) i przenosząca dane stopy fundamentowej do modułu ArCADia-KOMPONENT ŻELBETOWY (opcja dostępna z okna *Wyniki sprawdzania nośności* w programie ArCADia-RAMA i opisana w pomocy tego programu).

*Import DRAFTER* – opcja dostępna w systemie ArCADia, pozwala przenieść dane inwentaryzowanego budynku z aplikacji mobilnej.

## 13.1. Eksport DWG

Projekt wykonany w systemie ArCADia BIM można wyeksportować w formacie .dwg. Jest on wówczas przekształcany w rysunek CAD, który składa się z linii i tego typu elementów pozbawionych własności fizycznych. Wcześniej wprowadzone ściany, rury czy symbole dróg ewakuacyjnych będą miały już tylko odwzorowanie prostymi elementami cad i nie będą już obiektami, które zostały wstawione. Przekształcenie projektu w rysunek CAD jest procesem nieodwracalnym.

#### Wywołanie:

• Ikona programu A  $\Rightarrow$  *Eksport...*  $\Rightarrow$   $\blacksquare$  *Eksport DWG* 

Po wywołaniu polecenia wyświetlone zostanie okno, w którym należy wybrać czy projekt będzie zapisany jako jeden rysunek (czyli będzie wyglądał dokładnie jak eksportowany projekt), czy ma być podzielony automatycznie na widoku, które w projekcie zostały stworzone. Jeśli zostanie wybrana duga opcja, to jeśli w projekcie np. był wprowadzone widoki *Rzut, Przekrój A-A* i *Przekrój B-B*, to zostaną utworzone z nich 3 oddzielne pliki DWG. Dodatkowo powstanie rysunek z elementów, które znajdują się na warstwach cad (*Podrysie*), czyli utworzonych samodzielnie przez użytkownika.

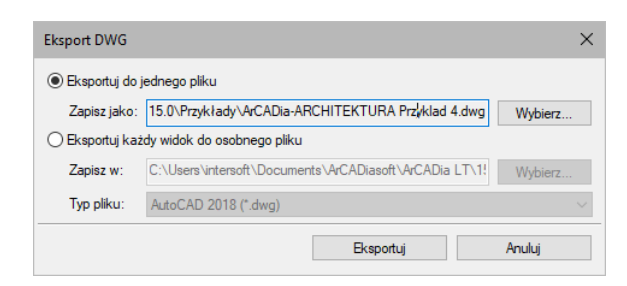

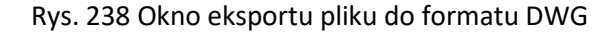

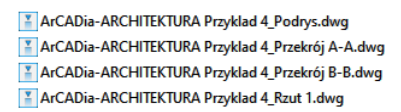

Rys. 239 Pliki utworzone przy eksporcie projektu z widokami Rut i dwoma przekrojami

Po wywołaniu polecenia *Eksportuj DWG* nie zostaje zamknięty ani zmodyfikowany projekt, nad którym pracowaliśmy. Eksportowany plik jest niezależny, nie ma na nim pracy, jest tylko jego eksport. Praca w programie ArCADia, ArCADia LT i ArCADia PLUS odbywa się wyłącznie na plikach .apf.

### 13.1. Eksport do programu Ceninwest

Program Ceninwest pozwala kompleksowo i zgodnie z obowiązującymi przepisami oszacować wartość inwestycji obejmującą m.in. zakup działki, prace projektowe i przygotowawcze, budowę obiektów podstawowych, instalacji i wyposażenia. Z systemu ArCADia do programu kosztorysującego eksportowane są wstawione do projektu zestawienia elementów i materiałów.

### 13.2. Zapis pliku RTF

Wszystkie zestawienia i tabelki systemu ArCADia można wyeksportować do formatu RTF.

Po zaznaczeniu zestawienia w oknie edycji należy wybrać ikonę **\*\*\*** Zapis do pliku edytora tekstowego (*RTF*) wówczas zostanie otwarty edytor tekstu ArCADia-TEXT. Można w nim dokonać korekty zestawienia, wprowadzić np. logo w postaci pliku rastrowego (.bmp, .jpeg, .tif, .wmf, .png, .gif, .emf), czy numeracje strony. Edytor pozwala na wydruk lub zapis w formatach: .rtf, .doc, .docx, .txt, .pdf.

#### 13.3. Zapis pliku CSV

Wszystkie zestawienia i tabelki systemu ArCADia można wyeksportować do formatu CSV.

Po zaznaczeniu zestawienia w oknie edycji należy wybrać ikonę Zapis do pliku arkusza kalkulacyjnego (CSV) i zapisać plik, a następnie poczekać na otworzenie programu obsługującego format CSV.

**UWAGA:** domyślnym separatorem danych eksportowanych do pliku w formacie CSV (podziałem kolumn i wierszy) jest przecinek. Oznacza to, że jeśli w programie, który otworzy się automatycznie, zdefiniowany jest inny separator, to dane nie zostaną odpowiednio podzielone.

Przykładowym programem obsługującym pliki CSV jest program Microsoft Excel. Domyślnym separatorem kolumn w tym programie jest *Tabulator* i jeśli plik CSV eksportowany z programu ArCADia zostanie otworzony, to nie będzie podziału na kolumny.

# 14. TABELA POLECEŃ

Poniżej znajduje się spis poleceń dostępnych w funkcjach podstawowych systemu ArCADia oraz module branżowym ArCADia-INSTALACJE WENTYLACYJNE.

\**BIM* – opcje dostępne dla posiadaczy licencji ArCADia BIM, czyli po zakupie jednego z programów: ArCADia, ArCADia LT lub ArCADia PLUS.

| Ikona | Opcja                    | Opis                                                                                                    | *BIM |
|-------|--------------------------|----------------------------------------------------------------------------------------------------|------|
| ŝ.    | Centrala<br>wentylacyjna | Wstawia centralę wentylacyjną i umożliwia wybór i (lub) definicję parametrów charakterystycznych dla centrali.                     |      |
|       | Czerpnia                 | Wstawia czerpnię i umożliwia wybór i (lub) definicję<br>parametrów charakterystycznych dla czerpni.                                | V    |
|       | Wyrzutnia                | Wstawia wyrzutnię i umożliwia wybór i (lub) definicję<br>parametrów charakterystycznych dla wyrzutni.                              | V    |
| 202   | Nawiewnik                | Wstawia nawiewnik i umożliwia wybór i (lub) definicję<br>parametrów charakterystycznych dla nawiewników.                           | V    |
| ,◎    | Wywiewnik                | Wstawia wywiewnik i umożliwia wybór i (lub) definicję parametrów charakterystycznych dla wywiewników.                              | V    |
| ð     | Wentylator               | Wstawia wentylator i umożliwia wybór i (lub) definicję<br>parametrów charakterystycznych dla wentylatorów.                         | V    |
|       | Nagrzewnica              | Wstawia nagrzewnicę/chłodnicę i umożliwia wybór i (lub)<br>definicję parametrów charakterystycznych dla<br>nagrzewnic/chłodnic.    | V    |
| ۰     | Filtr                    | Wstawia filtr i umożliwia wybór i (lub) definicję parametrów charakterystycznych dla filtrów.                                      | V    |
| 0     | Tłumik                   | Wstawia tłumik i umożliwia wybór i (lub) definicję<br>parametrów charakterystycznych dla tłumików.                                 | V    |
| 靣     | Przepustnica             | Wstawia przepustnicę i umożliwia wybór i (lub) definicję parametrów charakterystycznych dla przepustnic.                           | V    |
| Ē     | Regulator                | Wstawia regulator i umożliwia wybór i (lub) definicję<br>parametrów charakterystycznych dla regulatorów.                           | V    |
| n     | Skrzynka<br>rozprężna    | Wstawia skrzynkę rozprężną i umożliwia wybór i (lub)<br>definicję parametrów charakterystycznych dla skrzynek<br>rozprężnych.      | V    |
| B     | Klapa<br>przeciwpożarowa | Wstawia klapę przeciwpożarową i umożliwia wybór i (lub)<br>definicję parametrów charakterystycznych dla klap<br>przeciwpożarowych. | V    |
|       | Klapa rewizyjna          | Wstawia klapę rewizyjną i umożliwia wybór i (lub) definicję parametrów charakterystycznych dla klapy.                              | V    |
|       | Odgałęzienie<br>siodłowe | Wstawia odgałęzienie siodłowe i umożliwia wybór i (lub)<br>definicję parametrów charakterystycznych dla odgałęzienia.              | V    |
| ZZ    | Kanał sztywny            | Wstawia sztywny kanał wentylacyjny i (lub) umożliwia<br>definicję parametrów danego kanału oraz wybór izolacji.                    | X    |
|       | Pionowy kanał<br>sztywny | Wstawia sztywny pionowy kanał wentylacyjny i (lub)<br>umożliwia definicję parametrów danego kanału oraz wybór<br>izolacji.         | X    |

#### Tab. 13 Opcje modułu ArCADia-INSTALACJE WENTYLACYJNE

| _                  | Kanał elastyczny                    | Wstawia elastyczny kanał wentylacyjny i (lub) umożliwia definicję parametrów danego kanału oraz wybór izolacji.                                                                                                    | X            |
|--------------------|-------------------------------------|----------------------------------------------------------------------------------------------------|--------------|
| I.                 | Redukcja                            | Wstawia redukcję i umożliwia wybór i (lub) definicję<br>parametrów charakterystycznych dla redukcji.                                                                                                    | V            |
|                    | Kolano                              | Wstawia kolano i umożliwia wybór i (lub) definicję parametrów charakterystycznych dla kolana.                                                                                                    | V            |
|                    | Łuk                                 | Wstawia łuk i umożliwia wybór i (lub) definicję parametrów charakterystycznych dla łuku.                                                                                                    | V            |
|                    | Odsadzka                            | Wstawia odsadzkę i umożliwia wybór i (lub) definicję parametrów charakterystycznych dla odsadzki.                                                                                                    | V            |
|                    | Trójnik                             | Wstawia trójnik i umożliwia wybór i (lub) definicję<br>parametrów charakterystycznych dla trójników.                                                                                                    | V            |
|                    | Trójnik orłowy<br>prosty            | Wstawia trójnik orłowy prosty i umożliwia wybór i (lub) definicję parametrów charakterystycznych dla tego trójnika.                                                                                                    | V            |
|                    | Trójnik orłowy<br>łukowy            | Wstawia trójnik orłowy łukowy i umożliwia wybór i (lub)<br>definicję parametrów charakterystycznych dla tego trójnika.                                                                                                    | V            |
| Ľ                  | Trójnik<br>z odejściem<br>łukowym   | Wstawia trójnik orłowy z odejściem łukowym i umożliwia<br>wybór i (lub) definicję parametrów charakterystycznych dla<br>tego trójnika.                                                                                                    | V            |
|                    | Trójnik portkowy                    | Wstawia trójnik portkowy i umożliwia wybór i (lub) definicję parametrów charakterystycznych dla tego trójnika.                                                                                                    | V            |
| $\bigtriangledown$ | Czwórnik                            | Wstawia czwórnik i umożliwia wybór i (lub) definicję parametrów charakterystycznych dla czwórnika.                                                                                                    | V            |
| a                  | Złączka kanałowa                    | W podstawowej wersji programu (na licencji BIM) złączka<br>kanałowa wykorzystywana jest jako kanał wentylacyjny.<br>W module ArCADia-INSALACJE WENTYLACYJNE opcja wstawia<br>złączkę i umożliwia wybór i (lub) definicję parametrów<br>charakterystycznych dla złączki. | V            |
|                    | Zaślepka                            | Wstawia zaślepkę i umożliwia wybór i (lub) definicję parametrów charakterystycznych dla zaślepki.                                                                                                    | V            |
|                    | Kształtka dowolna                   | Wstawia kształtkę dowolną, zdefiniowana przez użytkownika<br>i umożliwia wybór i (lub) definicję jej parametrów<br>charakterystycznych.                                                                                                    | V            |
| <b>\$</b> 1        | Zmiana wysokości                    | Przesuwa instalację wentylacyjną w pionie o zadaną wartość.                                                                                                    | $\checkmark$ |
| 0000               | Segmentuj kanały                    | Automatycznie segmentuje kanały wentylacyjne na odcinki o zadanej w opcjach długości.                                                                                                    | X            |
| <b>.</b>           | Wstaw<br>pomieszczenie<br>wirtualne | Wstawia wirtualne pomieszczenie (nie mające<br>odzwierciedlenia w geometrii budynku) z zadanymi przez<br>użytkownika parametrami (temperatura, kubatura, ilość<br>powietrza wentylacyjnego)                                                                             | V            |
| <u>.</u>           | Menadżer<br>pomieszczeń             | Przywołuje okno <i>Menadżera pomieszczeń</i> , w którym można edytować właściwości pomieszczeń zawarte w projekcie (temperatury, kubatury, ilość powietrza wentylacyjnego).                                                                                             | V            |
| NR                 | Wstaw pozycję                       | Wstawia domyślny lub zdefiniowany przez użytkownika opis wybranego elementu instalacji.                                                                                                    | V            |

|          | Przenumeruj<br>elementy                             | Nadaje nowe numery i przenumerowuje istniejące elementy wdanym systemie wentylacyjnym w celu identyfikacji elementów w specyfikacji.                 | x            |
|----------|-----------------------------------------------------|----------------------------------------------------------------------------------------------------|--------------|
| <b>•</b> | Edytor króćców                                      | Przywołuje okno <i>Edytora króćców,</i> w którym można<br>zdefiniować lokalizacje i parametry niestandardowych<br>króćców przyłączeniowych obiektów. | ٧            |
| С        | Obrót obiektu                                       | Przywołuje okno <i>Obrót obiektu,</i> w którym można zdefiniować dowolny obrót 3D obiektów na rysunku.                                               | V            |
| 14 M     | Zestawienie<br>materiałów                           | Wstawia zestawienie materiałów umożliwia jego eksport do<br>RTF i Ceninwest.                                                                         | V            |
| Ē        | Zestawienie<br>materiałów<br>wybranych<br>elementów | Wstawia zestawienie wybranych materiałów i umożliwia jego<br>eksport do RTF i Ceninwest.                                                             | V            |
|          | Wykaz elementów                                     | Wstawia wykaz elementów wraz z symbolami zastosowanymi<br>na rzucie (legenda rysunku).                                                               | V            |
|          | Wykaz wybranych<br>elementów                        | Wstawia wykaz wybranych elementów wraz z symbolami zastosowanymi na rzucie (legenda rysunku).                                                        | V            |
|          | Obliczenia i raport                                 | Wyświetla okno obliczeń instalacji wentylacyjnej.                                                                                                    | X            |
| R        | Sprawdzenie<br>instalacji                           | Wyświetla okno ze sprawdzeniem instalacji, ewentualnymi<br>błędami, informacjami i ostrzeżeniami.                                                    | V            |
|          | Opcje                                               | Wyświetla okno opcji projektu.                                                                                                    | V            |
| ?        | Ротос                                               | Wyświetla pomoc do programu.                                                                                                    | $\checkmark$ |